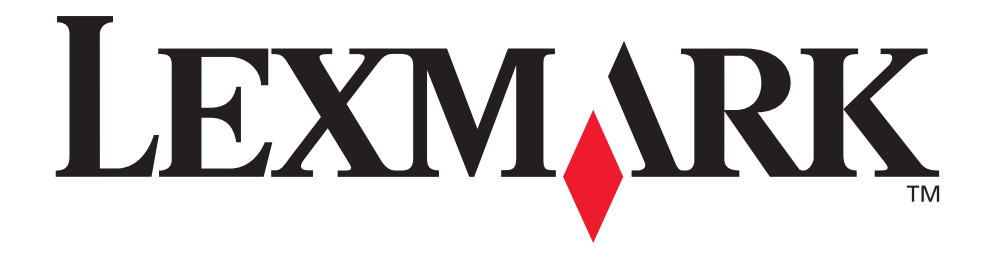

# C760, C762

### Guía del usuario

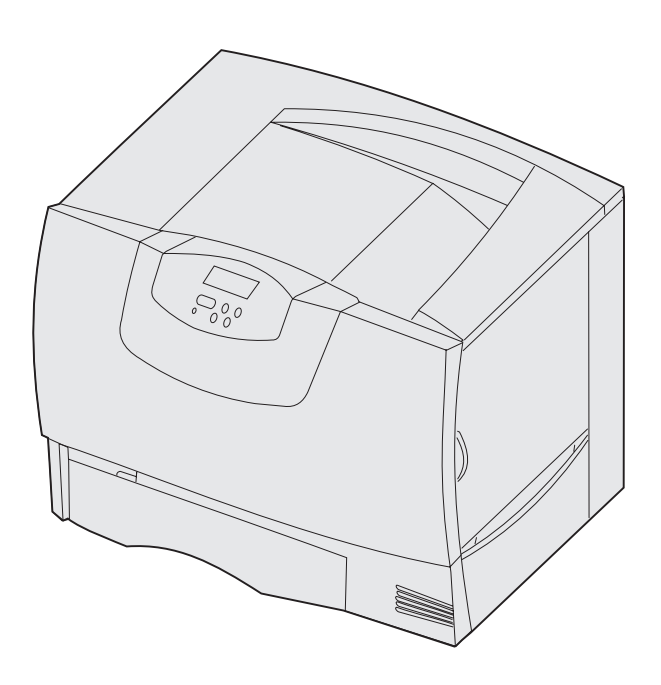

Junio de 2004

www.lexmark.com

Lexmark y Lexmark con diamante son marcas comerciales de Lexmark International, Inc., registradas en los Estados Unidos y/o en otros países. © 2004 Lexmark International, Inc. 740 West New Circle Road Lexington, Kentucky 40550, EE.UU.

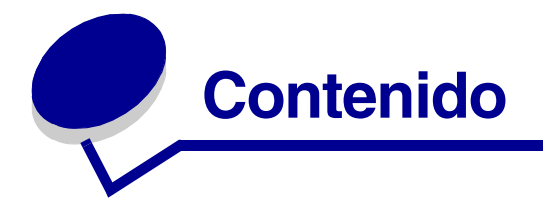

| Capítulo 1: Avisos                  | 5  |
|-------------------------------------|----|
| Aviso de la edición                 | 5  |
| Marcas comerciales                  | 6  |
| Aviso de licencia                   | 7  |
| Información de seguridad            | 8  |
| Precauciones y advertencias         | 8  |
| Avisos sobre emisiones electrónicas | 9  |
| Niveles de emisión de ruidos        | 12 |
| ENERGY STAR                         | 13 |
| Aviso de láser                      |    |

### Capítulo 2: Más información sobre la instalación

| de controladores                                                 | 14 |
|------------------------------------------------------------------|----|
| Instalación de controladores para impresión local                | 14 |
| Instalación de controladores para impresión en red               | 19 |
| Capítulo 3: Impresión                                            | 23 |
| Explicación del panel del operador de la impresora               | 23 |
| Envío de un trabajo a imprimir                                   | 24 |
| Cancelación de un trabajo de impresión                           | 25 |
| Carga de las bandejas                                            |    |
| Carga del alimentador multiuso                                   |    |
| Impresión en material especial (transparencias, etiquetas, etc.) |    |
| Enlace de bandejas                                               |    |
| Enlace de bandejas de salida                                     |    |
| Retención de un trabajo en la impresora                          |    |
| Sugerencias para imprimir correctamente                          |    |

### Capítulo 4: Especificaciones del papel y material especial ......40

| Selección de material de impresión | 44 |
|------------------------------------|----|
| Cómo evitar atascos de papel       | 45 |

| Capítulo 5: Uso de los menús de la impresora |    |
|----------------------------------------------|----|
| Menú Color                                   | 47 |
| Menú Acabado                                 | 50 |
| Menú Ayuda                                   | 53 |
| Menú Trabajo                                 | 54 |
| Menú Red                                     | 56 |
| Menú Paralelo                                | 59 |
| Menú Emulación PCL                           | 61 |
| Menú Papel                                   | 65 |
| Menú PostScript                              | 72 |
| Menú Serie                                   | 73 |
| Menú Configuración                           | 75 |
| Menú Suministros                             | 81 |
| Menú USB                                     | 81 |
| Menú Utilidades                              | 83 |

### 

| Capítulo 7: | Eliminación de atascos de papel |  |
|-------------|---------------------------------|--|
|-------------|---------------------------------|--|

| Explicación de los mensajes de atascos                               | 104 |
|----------------------------------------------------------------------|-----|
| Puertas de acceso y bandejas                                         | 105 |
| Cómo despejar todo el trayecto del papel                             | 106 |
| Eliminación de atascos en el buzón o en la unidad de salida (Área M) | 111 |
| Eliminación de atascos en el fusor                                   | 111 |
| Eliminación de atascos en la unidad de transferencia de imágenes     | 113 |
| Eliminación de atascos del clasificador (Áreas 1-6)                  | 119 |
| Si sigue necesitando ayuda                                           | 119 |

| Capítulo 8: Mantenimiento                             |     |
|-------------------------------------------------------|-----|
| Determinación del estado de los suministros           | 120 |
| Ahorro de suministros                                 | 121 |
| Solicitud de suministros y elementos de mantenimiento | 122 |
| Reciclaje de los productos de Lexmark                 | 123 |
| Extracción de las tarjetas de memoria y de opción     | 124 |

| Recursos de la Guía del usuario                        |  |
|--------------------------------------------------------|--|
| Asistencia técnica en línea                            |  |
| Solicitud de asistencia técnica                        |  |
| Comprobación de una impresora que no responde          |  |
| Impresión de una página de valores de menús            |  |
| Cambio de los valores de los menús                     |  |
| Desactivación del modo de ahorro de energía            |  |
| Desactivación de los menús del panel del operador      |  |
| Activación de los menús                                |  |
| Impresión de PDF en varios idiomas                     |  |
| Solución de problemas de impresión                     |  |
| Solución de problemas del buzón                        |  |
| Solución de problemas de opciones                      |  |
| Solución de problemas de alimentación del papel        |  |
| Solución de problemas de calidad de impresión          |  |
| Solución de problemas de calidad de color              |  |
| Restauración de los valores predeterminados de fábrica |  |
| Alineación de la unidad de transferencia de imágenes   |  |
| Uso del calculador de cobertura                        |  |
| Configuración de las alertas de impresora              |  |
| Sensor de tamaño                                       |  |

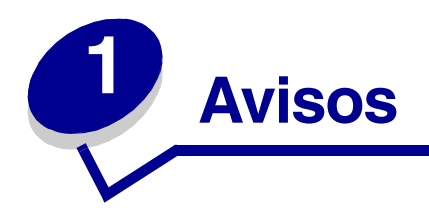

### Aviso de la edición

#### Edición: junio de 2004

El siguiente párrafo no tiene vigencia en aquellos países en los que estas disposiciones entren en conflicto con las leyes locales: LEXMARK INTERNATIONAL, INC. PROPORCIONA ESTA PUBLICACIÓN "TAL COMO ESTÁ" SIN GARANTÍA DE NINGÚN TIPO, NI EXPRESA NI IMPLÍCITA, INCLUIDA PERO NO LIMITADA A LAS GARANTÍAS IMPLÍCITAS DE COMERCIALIDAD O DE APTITUD PARA UN PROPÓSITO ESPECÍFICO. En algunos estados no se permite la renuncia de garantías implícitas o explícitas en determinadas transacciones, por lo que puede que esta declaración no se aplique.

La presente publicación puede incluir imprecisiones técnicas o errores tipográficos. De forma periódica, se realizan modificaciones en la información aquí contenida; dichas modificaciones se incorporarán en ediciones posteriores. En cualquier momento se pueden realizar mejoras o cambios en los productos o programas descritos.

Si desea realizar algún comentario sobre esta publicación, puede dirigirse a Lexmark International, Inc., Department F95 / 032-2, 740 West New Circle Road, Lexington, Kentucky 40550, EE.UU. En el Reino Unido e Irlanda, envíelos a Lexmark International Ltd., Marketing and Services Department, Westhorpe House, Westhorpe, Marlow Bucks SL7 3RQ. Lexmark puede utilizar o distribuir cualquier información que suministre de la forma que crea conveniente sin que ello implique ninguna obligación. Puede adquirir copias adicionales de las publicaciones relacionadas con este producto llamando al 1-800-553.9727. En el Reino Unido e Irlanda, llame al +44 (0)8704 440 044. En los demás países, póngase en contacto con el punto de venta.

Las referencias en esta publicación a productos, programas o servicios no implican que el fabricante pretenda ponerlos a disposición en todos los países en los que opera. Cualquier referencia a un producto, un programa o un servicio no implica que sólo se deba utilizar dicho producto, programa o servicio. En su lugar, se puede utilizar cualquier producto, programa o servicio de funcionalidad equivalente que no infrinja ningún derecho de propiedad intelectual existente. Es responsabilidad del usuario la evaluación y verificación de funcionamiento junto con otros productos, programas o servicios, a excepción de los designados expresamente por el fabricante.

#### © 2004 Lexmark International, Inc. Reservados todos los derechos.

#### DERECHOS RESTRINGIDOS DEL GOBIERNO DE LOS ESTADOS UNIDOS

Este software y la documentación que lo acompaña que se proporcione según este acuerdo constituyen software de ordenador y documentación desarrollados exclusivamente con capital privado.

### Marcas comerciales

Lexmark, el diseño de Lexmark con diamante, MarkNet y MarkVision son marcas comerciales de Lexmark International, Inc., registradas en EE.UU. y/o en otros países.

Optralmage es una marca comercial de Lexmark International, Inc.

PCL<sup>®</sup> es una marca comercial registrada de Hewlett-Packard Company. PCL es la denominación de Hewlett-Packard Company para un conjunto de comandos (lenguaje) y funciones de la impresora incluidos en sus productos de impresora. Esta impresora está diseñada para ser compatible con el lenguaje PCL. Esto significa que la impresora reconoce los comandos PCL utilizados en distintos programas de aplicación y que la impresora emula las funciones correspondientes a los comandos.

PostScript<sup>®</sup> es una marca comercial registrada de Adobe Systems Incorporated. PostScript 3 es la denominación de Adobe Systems de un conjunto de comandos (lenguaje) y funciones de impresora incluido en sus productos de software. Esta impresora está diseñada para ser compatible con el lenguaje PostScript 3. Esto significa que la impresora reconoce los comandos PostScript 3 utilizados en distintos programas de aplicación y que la impresora emula las funciones correspondientes a los comandos.

En el manual Referencia técnica se incluyen los detalles relacionados con la compatibilidad.

Los siguientes términos son marcas comerciales o marcas comerciales registradas de sus respectivas compañías:

| Albertus               | The Monotype Corporation plc                                                                                   |
|------------------------|----------------------------------------------------------------------------------------------------|
| Antique Olive          | Monsieur Marcel OLIVE                                                                                          |
| Apple-Chancery         | Apple Computer, Inc.                                                                                           |
| Arial                  | The Monotype Corporation plc                                                                                   |
| Candid                 | Agfa Corporation                                                                                               |
| CG Omega               | Producto de Agfa Corporation                                                                                   |
| CG Times               | Basada en Times New Roman bajo licencia de The Monotype<br>Corporation plc, es un producto de Agfa Corporation |
| Chicago                | Apple Computer, Inc.                                                                                           |
| Clarendon              | Linotype-Hell AG y/o sus subsidiarias                                                                          |
| Eurostile              | Nebiolo                                                                                                    |
| Geneva                 | Apple Computer, Inc.                                                                                           |
| GillSans               | The Monotype Corporation plc                                                                                   |
| Helvetica              | Linotype-Hell AG y/o sus subsidiarias                                                                          |
| Hoefler                | Jonathan Hoefler Type Foundry                                                                                  |
| ITC Avant Garde Gothic | International Typeface Corporation                                                                             |
| ITC Bookman            | International Typeface Corporation                                                                             |
| ITC Lubalin Graph      | International Typeface Corporation                                                                             |
| ITC Mona Lisa          | International Typeface Corporation                                                                             |
| ITC Zapf Chancery      | International Typeface Corporation                                                                             |
| Joanna                 | The Monotype Corporation plc                                                                                   |
| Marigold               | Arthur Baker                                                                                                   |

| Monaco           | Apple Computer, Inc.                  |
|------------------|---------------------------------------|
| New York         | Apple Computer, Inc.                  |
| Oxford           | Arthur Baker                          |
| Palatino         | Linotype-Hell AG y/o sus subsidiarias |
| Stempel Garamond | Linotype-Hell AG y/o sus subsidiarias |
| Taffy            | Agfa Corporation                      |
| Times New Roman  | The Monotype Corporation plc          |
| TrueType         | Apple Computer, Inc.                  |
| Univers          | Linotype-Hell AG y/o sus subsidiarias |
| Wingdings        | Microsoft Corporation                 |

Otras marcas comerciales pertenecen a sus respectivos propietarios.

### Aviso de licencia

El software residente de la impresora contiene:

- Software desarrollado y con copyright de Lexmark
- Software modificado por Lexmark con licencia según las disposiciones GNU General Public License versión 2 y GNU Lesser General Public License versión 2.1
- Software con licencia BSD y declaraciones de garantía

Haga clic en el título del documento que desee consultar:

BSD License and Warranty statements

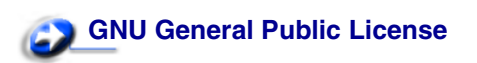

El software con licencia GNU modificado por Lexmark es gratuito; puede redistribuirlo y/o modificarlo según los términos de las licencias a las que se ha hecho referencia anteriormente. Estas licencias no proporcionan ningún derecho sobre el software con copyright de Lexmark en esta impresora.

Debido a que el software con licencia GNU en el que se basan las modificaciones de Lexmark se proporciona explícitamente sin garantía, el uso de la versión modificada por Lexmark se proporciona igualmente sin garantía. Consulte las renuncias de garantías de las licencias a las que se hace referencia para obtener más información.

Para obtener archivos de código origen para el software con licencia GNU modificado por Lexmark, inicie el CD de controladores incluido con la impresora y haga clic en Contactar con Lexmark.

### Información de seguridad

• Si su producto *no* tiene este símbolo, , es *imprescindible* conectarlo a una toma de corriente eléctrica con toma de tierra correcta.

**PRECAUCIÓN:** no utilice la función de fax durante una tormenta eléctrica. No instale este producto ni realice conexiones eléctricas o de cables, como el cable de alimentación o de teléfono, durante una tormenta eléctrica.

- El cable de alimentación deberá conectarse a una toma de corriente situada cerca del producto y de fácil acceso.
- Cualquier servicio o reparación deberá realizarse por parte del personal cualificado, a menos que se trate de las averías descritas en las instrucciones de utilización.
- Este producto se ha diseñado, verificado y aprobado para cumplir los más estrictos estándares de seguridad global usando los componentes específicos de Lexmark. Puede que las características de seguridad de algunas piezas no sean siempre evidentes. Lexmark no se hace responsable del uso de otras piezas de recambio.
- El producto utiliza un láser.

**PRECAUCIÓN:** el uso de los controles o ajustes o el llevar a cabo procedimientos distintos a los especificados aquí puede causar niveles de radiación peligrosos.

 Durante el proceso de impresión que utiliza este producto se calienta el material de impresión y el calor puede provocar que el material emita gases. Para evitar emisiones peligrosas, el usuario deberá comprender y seguir lo expuesto en la sección de las instrucciones de utilización donde se describen las directrices para seleccionar el material de impresión.

### Precauciones y advertencias

PRECAUCIÓN: una precaución identifica algo que podría causarle daño.

ADVERTENCIA: una advertencia identifica algo que podría dañar el software o el hardware de la impresora.

### Avisos sobre emisiones electrónicas

#### Con un cable de red o un clasificador de salida de alta capacidad instalado

#### Declaración de información de conformidad con la FCC (Federal Communications Commision)

Se ha probado la impresora Lexmark C760, C762, tipos 5060-401, 5060-402, 5060-421 y 5060-422, y se ha decidido que está dentro de los límites permitidos para un dispositivo digital de clase A, según el apartado 15 de la normativa de la FCC. El funcionamiento está sujeto a las dos condiciones siguientes: (1) este dispositivo no puede causar interferencias perjudiciales y (2) este dispositivo debe aceptar cualquier interferencia recibida, incluidas aquellas interferencias que puedan causar un funcionamiento no deseado.

Los límites para la clase A de la FCC están diseñados para ofrecer protección razonable contra interferencias perjudiciales en un entorno comercial. Este equipo genera, utiliza y puede emitir energía de radio frecuencia y, si no se instala y usa según las instrucciones, puede provocar interferencias en las comunicaciones por radio. El funcionamiento de este equipo en una zona residencial puede provocar interferencias nocivas y, si es el caso, el usuario tendrá que corregir las interferencias a su cargo.

El fabricante declina toda responsabilidad sobre cualquier interferencia de radio o televisión que pueda derivarse del uso de cables que no sean los recomendados o de cualquier cambio o modificación no autorizados que puedan realizarse en este equipo. Los cambios o modificaciones no autorizados pueden anular la autoridad del usuario para trabajar con este equipo.

**Nota:** para garantizar el cumplimiento de las normativas de la FCC sobre interferencias electromagnéticas para un dispositivo informático de clase A, utilice un cable blindado y con toma de tierra como el número de referencia 1329605 para la conexión paralela o 12A2405 para la conexión USB de Lexmark. El uso de otro cable que no esté blindado ni con toma de tierra puede suponer una infracción de las normativas de la FCC.

#### Industry Canada compliance statement

This Class A digital apparatus meets all requirements of the Canadian Interference-Causing Equipment Regulations.

#### Avis de conformité aux normes de l'industrie du Canada

Cet appareil numérique de la classe A respecte toutes les exigences du Règlement sur le matériel brouilleur du Canada.

#### Conformidad con las directivas de la Comunidad Europea (CE)

Este producto cumple los requisitos de protección de las directivas 89/336/EEC y 73/23/EEC del Consejo de la CE, para la aproximación y armonización de las leyes de los Estados Miembros en lo relativo a la compatibilidad y seguridad electromagnética del material eléctrico diseñado para su uso dentro de ciertos límites de voltaje.

El director de Fabricación y Servicio Técnico de Lexmark International, S.A., Boigny, Francia, ha firmado una declaración de conformidad con los requisitos de las directivas.

Este producto cumple los límites de Clase A de EN 55022 y los requisitos de seguridad de EN 60950.

#### Aviso de interferencias de radio

ADVERTENCIA: si el producto tiene un cable de red o un clasificador de salida de alta capacidad conectado, se trata de un producto de Clase A. En un entorno doméstico, este producto puede provocar interferencias de radio; si es el caso, sería necesario que el usuario tomara las medidas adecuadas.

#### Aviso VCCI japonés

この装置は、情報処理装置等電波障害自主規制協議会(VCCI)の基準に基づくク ラスA情報技術装置です。この装置を家庭環境で使用すると電波妨害を引き起こすこと があります。この場合には使用者が適切な対策を講ずるよう要求されることがありま す。

#### Declaración MIC de Corea

Si aparece este símbolo en el producto, se aplica la declaración que lo acompaña.

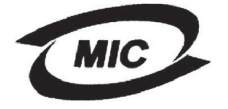

이 기기는 업무용으로 전자파적합등록을 한 기기이오니 판매자 또는 사용자는 이 점을 주의하시기 바라며 만약 잘못 판매 또는 구입하였을 때에는 가정용으로 교환하시기 바랍니다.

Este equipo está registrado en EMC como producto comercial. No se debe utilizar en zonas residenciales.

#### Ley de telecomunicaciones del Reino Unido de 1984

Este aparato se ha aprobado con el número NS/G/1234/J/100003 para conexiones indirectas al sistema público de telecomunicaciones del Reino Unido.

#### Sin un cable de red o un clasificador de salida de alta capacidad instalado

## Declaración de información de conformidad con la FCC (Federal Communications Commision)

Se ha probado la impresora Lexmark C760, C762, tipos 5060-401, 5060-402, 5060-421 y 5060-422, y se ha decidido que está dentro de los límites permitidos para un dispositivo digital de clase A, según el apartado 15 de la normativa de la FCC. El funcionamiento está sujeto a las dos condiciones siguientes: (1) este dispositivo no puede causar interferencias perjudiciales y (2) este dispositivo debe aceptar cualquier interferencia recibida, incluidas aquellas interferencias que puedan causar un funcionamiento no deseado.

Los límites para la clase B de la FCC están diseñados para ofrecer protección razonable contra interferencias perjudiciales en una instalación residencial. Este equipo genera, utiliza y puede emitir energía de radio frecuencia y, si no se instala y usa según las instrucciones, puede provocar interferencias en las comunicaciones por radio. Sin embargo, no hay garantía de que las interferencias no se produzcan en una determinada instalación. Si este equipo provoca interferencias en la recepción de radio o televisión, lo cual se puede determinar encendiendo y apagando el equipo, el usuario debe intentar corregir las interferencias llevando a cabo una de estas medidas:

- Modificar la orientación o la situación de la antena receptora.
- Aumentar la separación entre el equipo y el receptor.
- Conectar el equipo a una toma de corriente de un circuito distinto al que se encuentre conectado el receptor.
- Consultar con el punto de venta o con el representante del servicio técnico al efecto de hallar las posibles soluciones.

El fabricante declina toda responsabilidad sobre cualquier interferencia de radio o televisión que pueda derivarse del uso de cables que no sean los recomendados o de cualquier cambio o modificación no autorizados que puedan realizarse en este equipo. Los cambios o modificaciones no autorizados pueden anular la autoridad del usuario para trabajar con este equipo.

**Nota:** para garantizar el cumplimiento de las normativas de la FCC sobre interferencias electromagnéticas para un dispositivo informático de clase B, utilice un cable blindado y con toma de tierra como el número de referencia 1329605 (paralelo) o 12A2405 (USB) de Lexmark. El uso de otro cable que no esté blindado ni con toma de tierra puede suponer una infracción de las normativas de la FCC.

Las cuestiones relativas a esta declaración de información de conformidad se deben dirigir a:

Director of Lexmark Technology & Services Lexmark International, Inc. 740 West New Circle Road Lexington, KY 40550 (859) 232-3000

#### Industry Canada compliance statement

This Class B digital apparatus meets all requirements of the Canadian Interference-Causing Equipment Regulations.

#### Avis de conformité aux normes de l'industrie du Canada

Cet appareil numérique de la classe B respecte toutes les exigences du Règlement sur le matériel brouilleur du Canada.

#### Conformidad con las directivas de la Comunidad Europea (CE)

Este producto cumple los requisitos de protección de las directivas 89/336/EEC y 73/23/EEC del Consejo de la CE, para la aproximación y armonización de las leyes de los Estados Miembros en lo relativo a la compatibilidad y seguridad electromagnética del material eléctrico diseñado para su uso dentro de ciertos límites de voltaje.

El director de Fabricación y Servicio Técnico de Lexmark International, S.A., Boigny, France, ha firmado una declaración de conformidad con los requisitos de las directivas.

Este producto cumple los límites de Clase B de EN 55022 y los requisitos de seguridad de EN 60950.

#### Aviso VCCI japonés

Si aparece este símbolo en el producto, se aplica la declaración que lo acompaña.

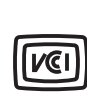

この装置は、情報処理装置等電波障害自主規制協議会(VCCI)の基準に基づくク ラスB情報技術装置です。この装置は、家庭環境で使用することを目的としていますが、 この装置がラジオやテレビジョン受信機に近接して使用されると、受信障害を引き起こ すことがあります。 取扱説明書に従って正しい取り扱いをして下さい。

#### Declaración MIC de Corea

Si aparece este símbolo en el producto, se aplica la declaración que lo acompaña.

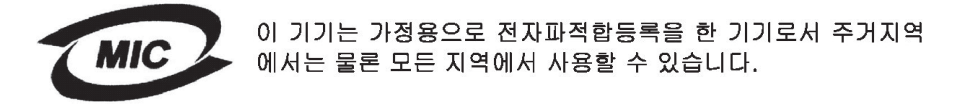

Este equipo está registrado en EMC como producto doméstico. Se puede utilizar en cualquier zona, incluidas las zonas residenciales.

#### Ley de telecomunicaciones del Reino Unido de 1984

Este aparato se ha aprobado con el número NS/G/1234/J/100003 para conexiones indirectas al sistema público de telecomunicaciones del Reino Unido.

### Niveles de emisión de ruidos

Las siguientes mediciones se realizaron según el estándar ISO 7779 y se informaron según ISO 9296.

| Presión acústica media de 1 metro, dBA *                                                                                                    |        |  |
|----------------------------------------------------------------------------------------------------|--------|--|
| Impresión                                                                                                    | 52 dBA |  |
| Sin actividad                                                                                                    | 34 dBA |  |
| * Estos valores están sujetos a cambios. Consulte la sección de<br>especificaciones técnicas de Lexmark C760, C762 en el sitio<br>Web de Lexmark para obtener información actual. |        |  |

### **ENERGY STAR**

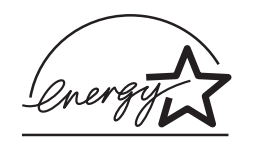

El programa de equipos de oficina EPA ENERGY STAR es un esfuerzo de colaboración con los fabricantes de equipos de oficina para promover la introducción de productos eficaces en relación al consumo energético y para reducir la contaminación atmosférica provocada por la generación de energía.

Las empresas que forman parte de este programa fabrican productos que se apagan cuando no se están utilizando. Esta característica reduce el consumo de energía hasta el 50 por ciento. Lexmark se enorgullece de formar parte de este programa.

Como miembro del programa ENERGY STAR, Lexmark International ha decidido que este producto cumple las directrices ENERGY STAR para la eficiencia energética.

### Aviso de láser

Esta impresora se ha certificado en EE.UU. cumpliendo con los requisitos de DHHS 21 CFR subcapítulo J para los productos láser de Clase I (1) y en otros países está certificada como un producto láser de Clase I de acuerdo con los requisitos de IEC 60825-1.

Los productos láser de Clase I no se consideran peligrosos. La impresora contiene un láser interno de Clase IIIb (3b) que nominalmente es un láser de arsenide galio de 5 milivatios que funciona en una región de longitud de onda de 770-795 nanómetros. El sistema láser y la impresora se han diseñado para que el ser humano no acceda nunca a las radiaciones láser por encima del nivel de Clase I durante el funcionamiento normal, mantenimiento del usuario o condición de servicio prescrita.

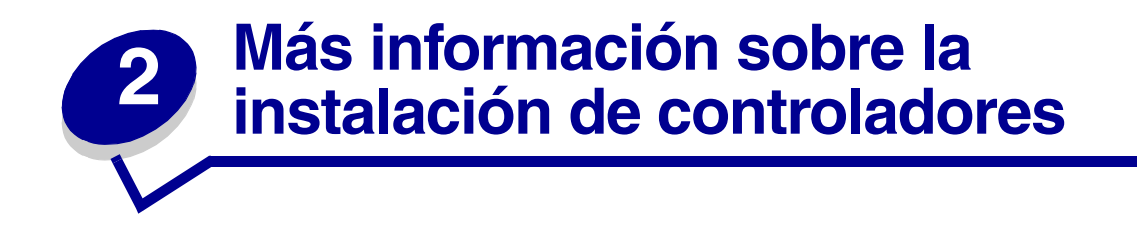

### Instalación de controladores para impresión local

El controlador de impresora es el software que permite al ordenador comunicarse con la impresora.

El procedimiento para instalar los controladores depende del sistema operativo que esté utilizando. Utilice la siguiente tabla para buscar las instrucciones sobre la instalación del controlador para su sistema operativo concreto. Si necesita más ayuda, consulte la documentación incluida con el ordenador y el software.

| Sistema operativo                        | Vaya a la página |
|------------------------------------------|------------------|
| Windows                                  | 14               |
| Windows 95, Windows 98 (Primera edición) |                  |
| Macintosh                                | 15               |
| Impresión por puerto serie               | 16               |

#### Windows

Puede que algunos sistemas operativos Windows ya incluyan un controlador de impresora que sea compatible con la impresora. Esto puede suponer que la instalación sea automática en versiones posteriores de Windows. Los controladores de impresora del sistema funcionan bien para impresiones sencillas, pero tienen menos funcionalidad que el controlador de impresora personalizado mejorado.

La instalación de un controlador personalizado no sustituirá al controlador del sistema. Se creará un objeto de impresora nuevo que aparecerá en la carpeta Impresoras.

Si utiliza el CD de controladores incluido con la impresora para instalar el controlador de impresora personalizado, conseguirá todas las características de impresora y una funcionalidad mejoradas.

Los controladores están también disponibles en paquetes de software de carga en el sitio Web de Lexmark en **www.lexmark.com**.

#### Uso con Windows 95 y Windows 98 (Primera edición)

- 1 Encienda el ordenador.
- 2 Haga clic en Inicio ► Configuración ► Impresoras y, a continuación, haga doble clic en Agregar impresora.

Nota: el soporte de USB no está disponible para el sistema operativo Windows 95.

**3** Cuando se le solicite, seleccione **Impresora local**.

4 Seleccione el fabricante y el modelo de la impresora y, a continuación, haga clic en Utilizar disco.

**Nota:** algunos sistemas operativos Windows necesitan acceso administrativo para instalar los controladores de impresora en el ordenador.

- 5 Inserte el CD de controladores. Si el CD se inicia automáticamente, haga clic en **Salir** para volver al Asistente para agregar impresora.
- 6 Especifique la ubicación del controlador de impresora personalizado en el CD de controladores.

La ruta debe ser parecida a la siguiente:

```
X:\Drivers\Print\Win_9xMe\<idioma>
```

Donde X es la letra de la unidad de CD-ROM. Por ejemplo, D:\Drivers\Print\Win\_9xMe\English.

7 Haga clic en Aceptar.

Puede que los controladores tarden en cargarse.

8 Cierre el CD de controladores.

#### Macintosh

Es necesario Mac OS 8.6 o posterior para la impresión USB. Para imprimir localmente en una impresora conectada mediante USB, debe crear un icono de impresora de escritorio (Mac 8.6-9.x) o una cola en el Centro de Impresión o en la Utilidad de configuración del servidor de impresión (Mac OS X).

#### Creación de un icono de impresora de escritorio (Mac 8.6-9.x)

- 1 Instale un archivo PPD (descripción de impresora PostScript) en el ordenador.
  - a Inserte el CD de controladores.
  - **b** Haga doble clic en **Classic** y, a continuación, haga doble clic en el paquete del instalador de la impresora.

**Nota:** un archivo PPD proporciona información detallada sobre las funciones de una impresora en un ordenador Macintosh.

- c Seleccione el idioma que desea utilizar y haga clic en Aceptar.
- d Haga clic en Aceptar cuando lea el acuerdo de licencia.
- e Haga clic en **Continuar** cuando termine de leer el archivo Readme.
- f Seleccione un tamaño de papel predeterminado.
- **g** En la pantalla Instalación sencilla, haga clic en **Instalar**. Todos los archivos necesarios se instalan en el ordenador.
- h Haga clic en **Salir** cuando se complete la instalación.

Nota: en el sitio Web de Lexmark en www.lexmark.com también existe un archivo PPD para la impresora disponible en un paquete de software de carga.

2 Realice uno de los siguientes pasos:

Mac 8.6-9.0: abra Apple LaserWriter.

*Mac 9.1-9.x*: abra **Aplicaciones** y, a continuación, **Utilidades**.

- 3 Haga doble clic en Utilidad de impresora de escritorio.
- 4 Seleccione Impresora (USB) y haga clic en OK.
- 5 En la sección Selección de impresora USB, haga clic en **Cambiar**.

*Si la impresora no aparece en la lista Selección de impresora USB*, asegúrese de que el cable USB está correctamente conectado y de que la impresora está encendida.

- 6 Seleccione el nombre de la impresora y haga clic en OK. La impresora aparece en la ventana Impresora (USB) original.
- 7 En la sección Archivo PPD (PostScript Printer Description), haga clic en **Automática**. Asegúrese de que el archivo PPD de impresora coincide ahora con la impresora.
- 8 Haga clic en Crear y, a continuación, en Guardar.
- 9 Especifique un nombre de impresora y, a continuación, haga clic en **Guardar**. La impresora se guarda ahora como una impresora de escritorio.

#### Impresión por puerto serie

Con la impresión por puerto serie, los datos se transfieren bit a bit. Aunque la impresión por puerto serie normalmente es más lenta que la impresión por puerto paralelo, es la opción aconsejable cuando hay una distancia grande entre la impresora y el ordenador o no hay disponible una interfaz de puerto paralelo.

Para poder imprimir, debe establecer comunicación entre la impresora y el ordenador. Para ello, tiene que 1) definir parámetros serie en la impresora, 2) instalar un controlador de impresora en el ordenador conectado y 3) hacer coincidir los valores serie en el puerto COM.

#### Definición de los parámetros en la impresora

1 En el panel del operador de la impresora, pulse **Menú** hasta que aparezca Imprimir menús en la pantalla y, a continuación, pulse **Seleccionar**.

**Nota:** para obtener información sobre los menús serie y los mensajes, consulte el CD de publicaciones que se incluye con la impresora.

- 2 Pulse **Menú** hasta que vea Serie estándar (u Opción serie X si ha instalado una tarjeta de interfaz serie) y, a continuación, pulse **Seleccionar**.
- 3 Pulse Menú hasta que vea el parámetro que desea cambiar y, a continuación, pulse Seleccionar.

4 Pulse Menú hasta que vea el valor correcto en la pantalla y, a continuación, pulse Seleccionar.

Tenga en cuenta las siguientes restricciones:

- La velocidad en baudios máxima admitida es 115.200.
- Bits de datos se debe definir en 7 u 8.
- La paridad debe ser Par, Impar o Ninguna.
- Bits de parada se debe definir en 2.
- El valor de protocolo recomendado para el control de flujo es Xon/Xoff.
- 5 Pulse Volver para salir de los menús cuando haya finalizado.
- 6 Imprima una página de valores de menús y verifique que los parámetros serie son correctos. *Guarde esta página para utilizarla más tarde*.
  - a Pulse Menú hasta que vea MENÚ UTILIDADES y, a continuación, pulse Seleccionar.
  - b Pulse Menú hasta que vea Imprimir menús y, a continuación, pulse Seleccionar.
  - **c** Busque los parámetros serie en la cabecera Serie estándar (u Opción serie X si ha instalado una tarjeta de interfaz serie).

#### Instalación de un controlador de impresora

Debe instalar un controlador de impresora en el ordenador conectado a la impresora.

 Inserte el CD de controladores en la unidad de CD-ROM. Se debe iniciar automáticamente. Si el CD no se inicia automáticamente, haga clic en Inicio > Ejecutar y, a continuación, escriba lo siguiente en el cuadro de diálogo Ejecutar:

D:/Setup.exe.

- 2 Haga clic en Instalar software de impresora.
- 3 Haga clic en Aceptar para aceptar el acuerdo de licencia del software.
- 4 Seleccione Instalar impresora local y, a continuación, haga clic en Siguiente.
- **5** Active la casilla situada al lado de la impresora que va a instalar y, a continuación, seleccione el puerto de comunicaciones (COM1 o COM2) que desea utilizar.
- 6 Haga clic en **Finalizar** para terminar la instalación del software de la impresora.

#### Definición de parámetros en el puerto de comunicaciones (COM)

Después de instalar el controlador de impresora, debe definir los parámetros serie en el puerto de comunicaciones asignado al controlador de impresora.

Los parámetros serie del puerto de comunicaciones deben coincidir exactamente con los parámetros serie definidos en la impresora.

- 1 Haga clic en Inicio ► Configuración ► Panel de control y, a continuación, haga doble clic en Sistema.
- 2 En la ficha Administrador de dispositivos, haga clic en + para expandir la lista de puertos disponibles.
- **3** Seleccione el puerto de comunicaciones que ha asignado a la impresora (COM1 o COM2).

#### 4 Haga clic en **Propiedades**.

5 En la ficha Configuración de puerto, defina los parámetros serie de modo que sean exactamente los mismos que los de la impresora.

Busque la configuración de la impresora en la cabecera Serie estándar (u Opción serie X) en la página de valores de menús que ha imprimido anteriormente.

- 6 Haga clic en Aceptar y, a continuación, cierre todas las ventanas.
- 7 Imprima una página de prueba para verificar la instalación de la impresora.
  - a Haga clic en Inicio > Configuración > Impresoras.
  - **b** Seleccione la impresora que acaba de crear.
  - **c** Haga clic en **Archivo Propiedades**.
  - **d** Haga clic en **Impr pág prueba**. Cuando la página de prueba se haya imprimido correctamente, la instalación habrá finalizado.

### Instalación de controladores para impresión en red

| Sistema operativo                        | Vaya a la página |
|------------------------------------------|------------------|
| Windows                                  | 20               |
| Windows 95, Windows 98 (Primera edición) |                  |
| Macintosh                                | 21               |

#### Impresión de una página de configuración de la red

Si la impresora está conectada a una red, imprima una página de configuración de la red para verificar la conexión. Esta página también proporciona información importante que facilita la configuración de la impresión en red.

Nota: si hay un servidor de impresión MarkNet<sup>™</sup> opcional instalado, aparece Imp conf red 1 en la pantalla.

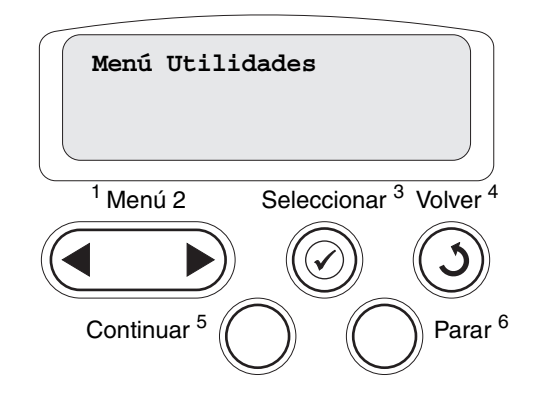

- **1** Asegúrese de que la impresora está encendida.
- 2 Pulse Menú hasta que aparezca Menú Utilidades y, a continuación, pulse Seleccionar.
- 3 Pulse **Menú** hasta que aparezca Impri conf red y, a continuación, pulse **Seleccionar**. Se imprime la página de configuración de la red y la impresora vuelve al estado Lista.
- 4 Compruebe la primera sección de la página de configuración de la red y confirme que el estado es "Conectado".

Si el estado es "Sin conexión", puede que el concentrador de LAN no esté activo o que el cable de red no funcione correctamente. Consulte al personal de soporte de red para obtener una solución y, a continuación, imprima otra página de configuración de la red para verificar que está conectado a ella.

Después de asignar y verificar los valores TCP/IP, podrá instalar la impresora en cada ordenador de la red.

#### Windows 95, Windows 98 (Primera edición)

En entornos Windows, las impresoras de red se pueden configurar para la impresión directa o compartida. Ambos métodos de impresión en red necesitan la instalación de un controlador de impresora y la creación de un puerto de impresora de red.

Controladores de impresora admitidos

- Controlador de impresora de sistema Windows
- Controlador de impresora personalizado de Lexmark

Los sistemas operativos Windows incluyen los controladores del sistema. Los controladores personalizados están disponibles en el CD de controladores.

El sistema actualizado y los controladores personalizados están disponibles en el sitio Web de Lexmark en **www.lexmark.com**.

Puertos admitidos para la impresora de red

• Puerto de red Lexmark

Para obtener un funcionalidad básica de la impresora, puede instalar un controlador de impresora del sistema y utilizar un puerto de impresora de red del sistema como LPR o un puerto TCP/IP estándar. El controlador de impresora del sistema y el puerto le permiten mantener una interfaz de usuario compatible con todas las impresoras de la red. Sin embargo, la utilización de un controlador personalizado de la impresora y de un puerto de red consigue una mejora en la funcionalidad, por ejemplo, en las alertas de estado de la impresora.

#### Impresión directa mediante Windows 95/98

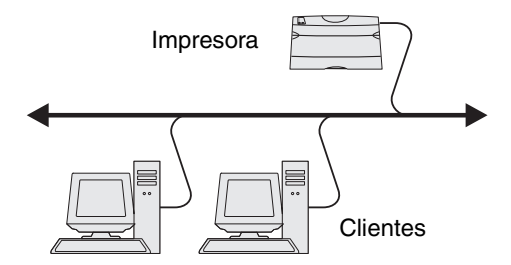

Con la impresión directa:

- La impresora está conectada directamente a la red mediante un cable de red, como el de Ethernet.
- Los controladores de impresora están instalados normalmente en cada uno de los ordenadores de la red.

Para instalar un controlador de impresora personalizado y un puerto de red:

- 1 Encienda el ordenador.
- 2 Haga clic en Inicio → Configuración → Impresoras y, a continuación, haga doble clic en Agregar impresora.
- **3** Cuando se le solicite, seleccione **Impresora en red**.
- 4 Introduzca la ruta de acceso de red o el nombre de la impresora de red.
- 5 Seleccione el fabricante y el modelo de la impresora y, a continuación, haga clic en Utilizar disco.

- 6 Inserte el CD de controladores. Si el CD se inicia automáticamente, haga clic en **Salir** para volver al Asistente para agregar impresora.
- 7 Especifique la ubicación del controlador de impresora personalizado en el CD de controladores.

La ruta debe ser parecida a la siguiente: X:\Drivers\Print\Win 9xMe\<idioma>

Donde X es la letra de la unidad de CD-ROM.

Por ejemplo: D:\Drivers\Print\Win\_9xMe\English.

- 8 Haga clic en Siguiente.
- 9 Siga las instrucciones en pantalla para completar la instalación de los controladores.

#### Macintosh

**Nota:** un archivo PPD (descripción de impresora PostScript) proporciona información detallada sobre las funciones de una impresora para ordenadores Macintosh.

Para imprimir en una impresora de red, cada usuario de la red Macintosh debe instalar un archivo PPD (descripción de impresora PostScript) y crear una impresora de escritorio en el ordenador (Mac OS 8.6 a 9.x) o crear una cola de impresión en el Centro de Impresión (Mac OS X).

#### Mac 8.6-9.x

#### Paso 1: Instalación de un archivo PPD personalizado

- 1 Inserte el CD de controladores.
- 2 Haga doble clic en **Classic** y, a continuación, haga doble clic en el paquete del instalador de la impresora.

Nota: un archivo PPD proporciona información detallada sobre las funciones de una impresora en un ordenador Macintosh.

- 3 Seleccione el idioma que desea utilizar y haga clic en Aceptar.
- 4 Haga clic en Aceptar cuando lea el acuerdo de licencia.
- 5 Haga clic en **Continuar** cuando termine de leer el archivo Readme.
- 6 Seleccione un tamaño de papel predeterminado.
- 7 En la pantalla Instalación sencilla, haga clic en **Instalar**. Todos los archivos necesarios se instalan en el ordenador.
- 8 Haga clic en **Salir** cuando se complete la instalación.

En el sitio Web de Lexmark en **www.lexmark.com** también existe un archivo PPD para la impresora disponible en un paquete de software de carga.

#### Paso 2: Creación de una impresora de escritorio

- 1 En el Selector, seleccione el controlador LaserWriter 8.
- 2 Si dispone de una red direccionada, seleccione la zona predeterminada de la lista. Si no sabe qué zona seleccionar, mire bajo AppleTalk en la página de configuración de la red para ver las zonas.
- **3** Seleccione la nueva impresora de la lista.
- 4 Si no sabe qué impresora seleccionar, mire bajo el encabezado de AppleTalk en la página de configuración de la red para buscar el nombre predeterminado de la impresora.
- 5 Haga clic en **Crear**.
- 6 Asegúrese de que hay un icono junto al nombre de la impresora en el Selector.
- 7 Cierre la ventana del Selector.
- 8 Verifique la instalación de la impresora.
  - **a** Haga clic en el icono de la impresora de escritorio que acaba de crear.
  - **b** Seleccione Impresión > Cambiar configuración.
  - Si el archivo PPD que aparece en la parte del archivo PPD (descripción de impresora PostScript) del menú es correcto para la impresora, la instalación de la impresora se ha completado.
  - Si el archivo PPD que aparece en la parte del archivo PPD (descripción de impresora PostScript) del menú no es correcto para la impresora, repita el "Paso 1: Instalación de un archivo PPD personalizado" en la página 21.

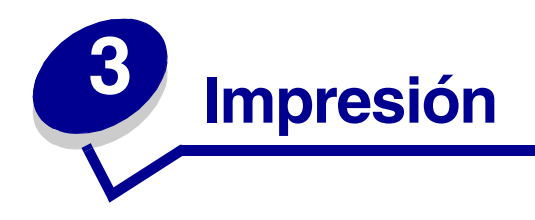

### Explicación del panel del operador de la impresora

El panel del operador tiene cinco botones, una pantalla y una luz que se enciende cuando la impresora está procesando un trabajo indicado por el mensaje Ocupada.

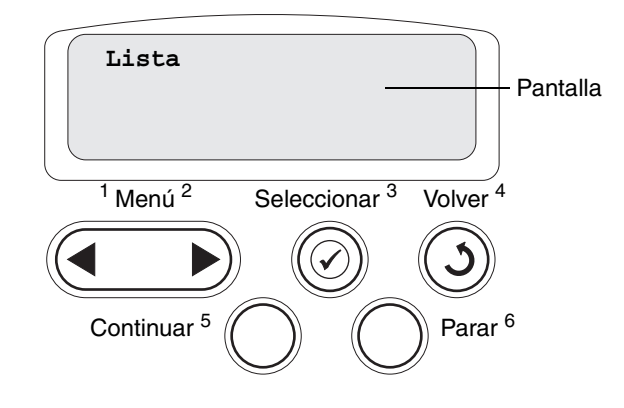

#### Botones del panel del operador

| Botón     | Función                                                                                                    |
|-----------|----------------------------------------------------------------------------------------------------|
| Continuar | <ul> <li>Pulse Continuar para:</li> <li>Volver al estado Lista si la impresora está fuera de línea (el mensaje Lista no aparece en la pantalla).</li> <li>Salir de los menús de la impresora y volver al estado Lista.</li> <li>Borrar algunos mensajes del panel del operador.</li> <li>Continuar imprimiendo después de cargar papel o eliminar atascos de papel.</li> <li>Salir del modo Ahorro energía.</li> </ul>                                                           |
|           | Si ha cambiado los valores de la impresora desde los menús del panel del operador, pulse <b>Continuar</b> antes de enviar un trabajo a imprimir. La impresora debe mostrar el mensaje Lista para que se impriman los trabajos.                                                                                                    |
| Menú      | <ul> <li>Pulse Menú para:</li> <li>Dejar la impresora fuera de línea (fuera del estado Lista) y entrar en los menús. Cuando la impresora esté fuera de línea, pulse Menú para desplazarse por los menús y por sus elementos.</li> <li>Enumerar los elementos del menú Trabajo (durante el estado Ocupada).</li> <li>Para los elementos de menú con valores numéricos, como Copias, mantenga pulsado Menú para</li> </ul>                                                         |
|           | desplazarse por la lista de valores. Suelte el botón cuando aparezca el número que desee.<br>Si aparece el mensaje Menús desactivados, no podrá cambiar los valores predeterminados.<br>Aún se pueden borrar mensajes y seleccionar elementos en el menú Trabajo cuando se está<br>imprimiendo un trabajo. Cuando envíe un trabajo para imprimir, cambie las propiedades de la<br>impresora en el controlador de impresora para seleccionar los valores que desee para el mismo. |

| Botón            | Función                                                                                                    |
|------------------|----------------------------------------------------------------------------------------------------|
| Seleccionar      | Pulse Seleccionar para:                                                                                                    |
|                  | <ul> <li>Abrir el menú que aparece en la segunda línea de la pantalla.</li> <li>Guardar el elemento de menú mostrado como nuevo valor predeterminado de usuario.</li> <li>Borrar determinados mensajes de la pantalla.</li> <li>Seguir imprimiendo después de que aparezca el mensaje Cambiar <x>. Consulte Cambiar <x> para obtener más información.</x></x></li> </ul> |
| Volver           | Pulse Volver para volver al nivel de menú o elemento de menú anterior.                                                                                                    |
| Parar            | Pulse <b>Parar</b> en el mensaje Lista, Ocupada O En espera para dejar la impresora temporalmente<br>fuera de línea. El mensaje cambia a No lista. No se pierde ningún dato.<br>Pulse <b>Continuar</b> para devolver la impresora al estado Lista, Ocupada o En espera.                                                                                                  |
| 1, 2, 3, 4, 5, 6 | Utilice los números situados junto a los nombres de los botones para introducir el número de identificación personal (PIN) después de enviar un trabajo confidencial.                                                                                                    |

Consulte el **mapa de menús** para ver una breve descripción general de los menús de la impresora disponibles desde el panel del operador.

### Envío de un trabajo a imprimir

Para imprimir un trabajo desde una aplicación típica de Windows:

- 1 Abra el archivo que desee imprimir.
- 2 En el menú Archivo, seleccione Imprimir.
- **3** Verifique que está seleccionada la impresora correcta en el cuadro de diálogo.
- 4 Modifique los valores de la impresora según sea necesario (como, por ejemplo, las páginas que desea imprimir o el número de copias).

5 Haga clic en **Aceptar** o en **Imprimir** para enviar el trabajo a la impresora seleccionada.

Nota: haga clic en Propiedades o en Configuración para ajustar los valores de la impresora que no están disponibles desde la primera pantalla y, a continuación, haga clic en Aceptar.

### Cancelación de un trabajo de impresión

#### Desde el panel del operador de la impresora

Si el trabajo que desea cancelar se está imprimiendo y aparece en la pantalla Ocupado:

- 1 Pulse Menú hasta que vea Menú Trabajo y, a continuación, pulse Seleccionar.
- 2 Pulse Menú hasta que vea Cancelar trabajo y, a continuación, pulse Seleccionar.

#### Desde la barra de tareas de Windows

Cuando envía un trabajo a imprimir, aparece un pequeño icono de la impresora en la esquina derecha de la barra de tareas.

- 1 Haga doble clic en el icono de la impresora. Se mostrará una lista de los trabajos de impresión.
- 2 Seleccione el trabajo que desea cancelar.
- 3 Pulse la tecla **Suprimir** del teclado.

#### Desde un escritorio de Windows

- 1 Minimice todos los programas para ver el contenido del escritorio.
- 2 Haga doble clic en **Mi PC**.
- 3 Haga doble clic en Impresoras. Se mostrará una lista de las impresoras disponibles.
- 4 Haga doble clic en la impresora que ha seleccionado al enviar el trabajo. Se mostrará una lista de los trabajos de impresión.
- 5 Seleccione el trabajo que desea cancelar.
- 6 Pulse la tecla **Suprimir** del teclado.

#### Desde un ordenador Macintosh

Cuando envía un trabajo a imprimir, aparece el icono de la impresora seleccionada en el escritorio.

- 1 Haga doble clic en el icono de la impresora en el escritorio. Se mostrará una lista de los trabajos de impresión.
- 2 Pulse **Control** y haga clic en el trabajo de impresión que desea cancelar.
- 3 Seleccione Detener cola en el menú desplegable que aparece.

### Carga de las bandejas

Consejos útiles:

- Nunca mezcle diferentes tipos de material en una misma bandeja.
- Airee el material de impresión para evitar que las hojas se peguen entre sí y, a continuación, ventílelas. No doble ni arrugue el material de impresión. Alinee los bordes de la pila en una superficie nivelada.

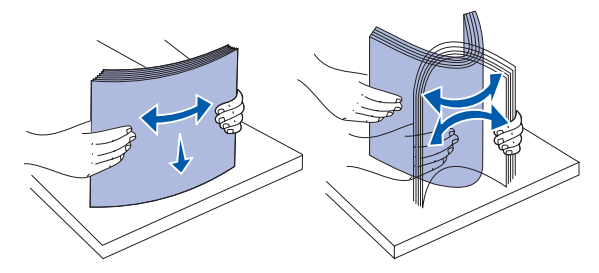

ADVERTENCIA: nunca extraiga las bandejas de papel mientras se imprimen los trabajos. Puede dañar la bandeja o la impresora.

#### Carga de las bandejas de 500 hojas

Para cargar cualquiera de las bandejas de 500 hojas:

- 1 Extraiga la bandeja y colóquela en una superficie plana y nivelada.
- 2 Presione la palanca de la guía frontal y deslice la guía hacia la parte frontal de la bandeja.

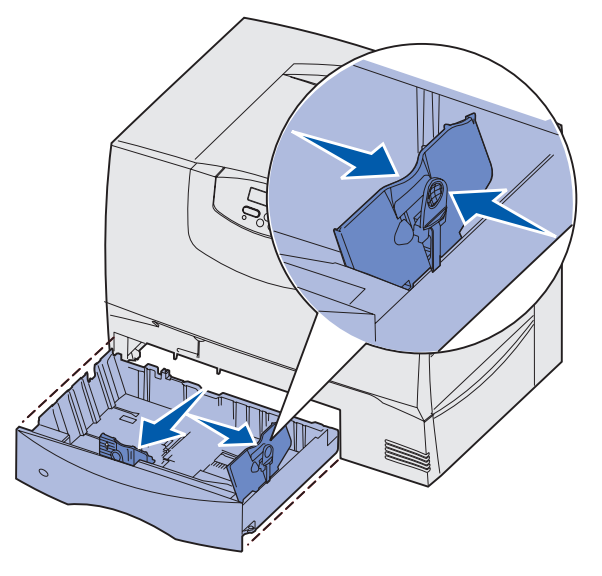

**3** Presione la palanca de la guía lateral y deslice la guía hacia la posición que corresponda con el tamaño del papel cargado.

Los iconos de la parte posterior de la bandeja indican los tamaños de papel.

4 Airee las hojas para evitar que se peguen entre sí.

No doble ni arrugue el papel. Alinee los bordes de la pila en una superficie nivelada.

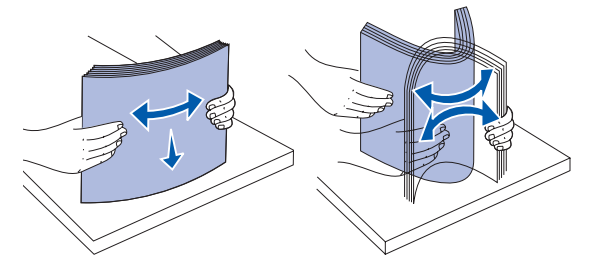

5 Coloque el papel en la bandeja tal como se muestra, con la cara de impresión hacia abajo.

No cargue papel doblado o arrugado.

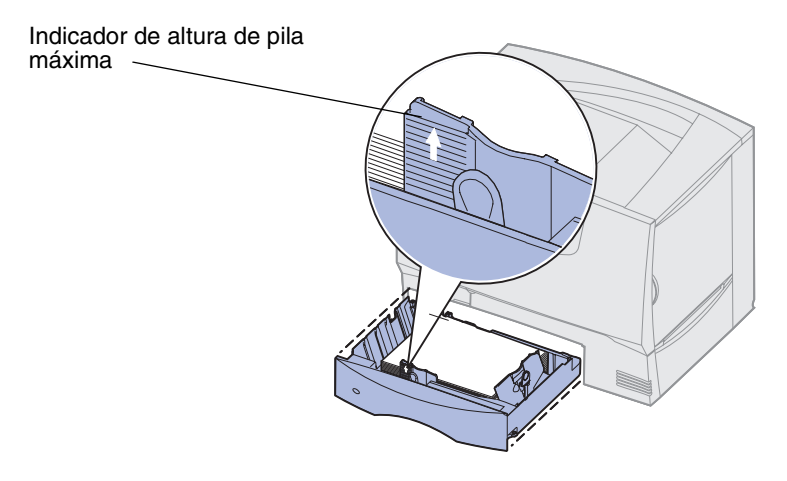

Nota: no exceda la altura de pila máxima. Si lo hace, puede provocar atascos en la bandeja.

6 Presione la palanca de la guía frontal y deslice la guía hasta que toque firmemente la pila de papel.

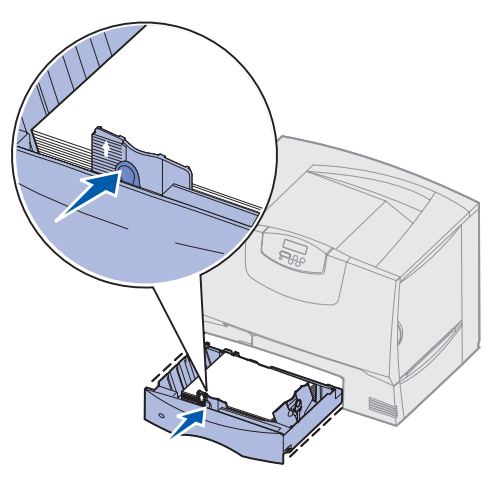

7 Vuelva a instalar la bandeja.

Asegúrese de que la bandeja está introducida por completo en la impresora.

8 Si carga un tipo de material de impresión distinto del cargado anteriormente en la bandeja, cambie el valor Tipo de papel de dicha bandeja en el panel del operador.

Consulte Tipo de papel en la página 70 para obtener más información.

#### Carga de la bandeja de 2000 hojas

Siga estas instrucciones para cargar una bandeja de 2000 hojas. *No cargue ningún material de impresión que no sea papel en la bandeja de 2000 hojas.* 

- 1 Abra la bandeja.
- 2 Presione la palanca de la guía lateral, levante la guía y colóquela en la ranura que corresponda con el tamaño del papel cargado.

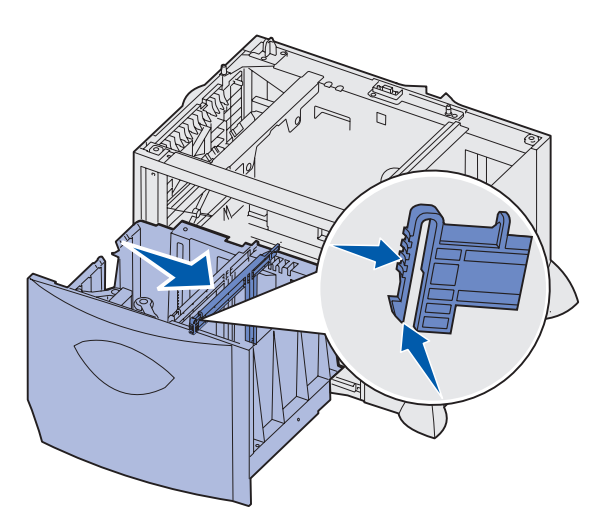

**3** Presione las dos palancas de la guía frontal y deslice la guía hacia la posición que corresponda con el tamaño del papel cargado.

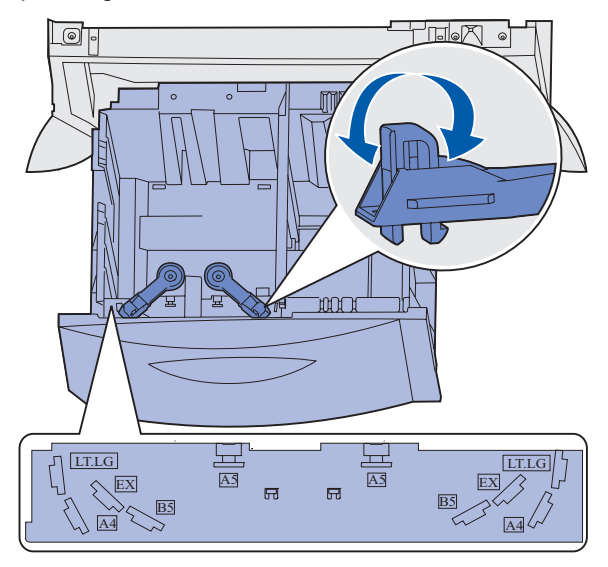

4 Deslice el soporte inferior hacia la parte frontal de la bandeja hasta que toque la guía frontal.

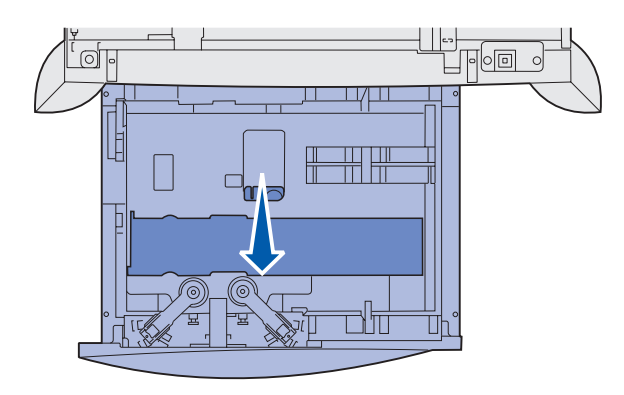

5 Airee las hojas para evitar que se peguen entre sí.

No doble ni arrugue el papel. Alinee los bordes de la pila en una superficie nivelada.

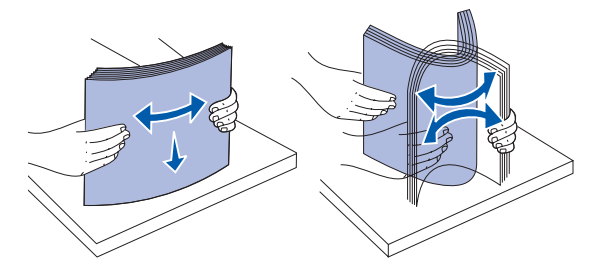

6 Ajuste el papel en la esquina posterior izquierda de la bandeja, con la cara de impresión hacia abajo.

No cargue material de impresión doblado o arrugado.

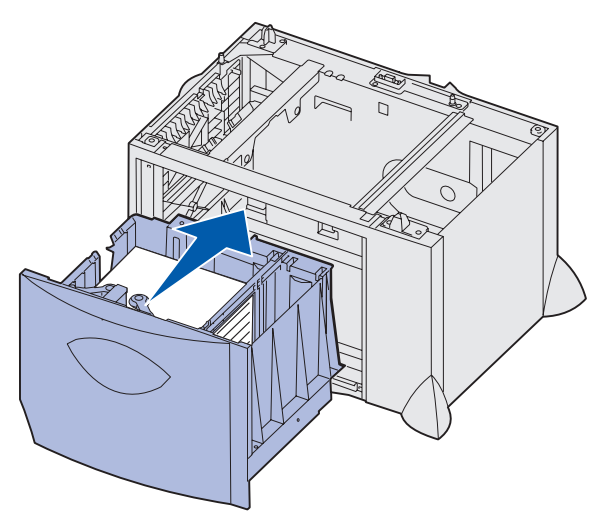

7 Cierre la bandeja.

Asegúrese de que la bandeja está introducida por completo en la impresora.

Nota: no exceda la altura de pila máxima. Si lo hace, puede provocar atascos de papel en la bandeja.

### Carga del alimentador multiuso

Puede utilizar el alimentador multiuso de una de estas dos formas:

- **Bandeja de papel**: como bandeja de papel, puede cargar el papel y material especial en el alimentador para dejarlo preparado.
- Alimentador de desvío manual: como alimentador de desvío manual, debe enviar un trabajo de impresión al alimentador y especificar el tipo y el tamaño del material desde el ordenador. La impresora le solicitará que cargue el material de impresión correspondiente antes de imprimir.

Para cargar el alimentador multiuso:

1 Abra el alimentador multiuso.

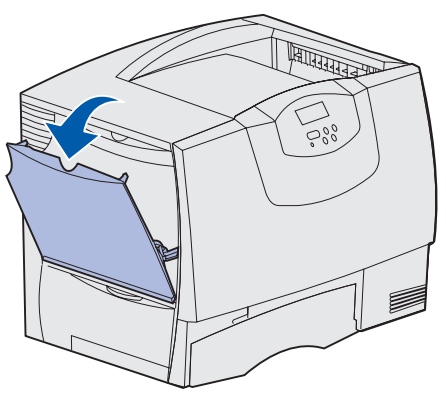

2 Presione la palanca de la guía del papel y deslice la guía hacia la parte frontal de la impresora.

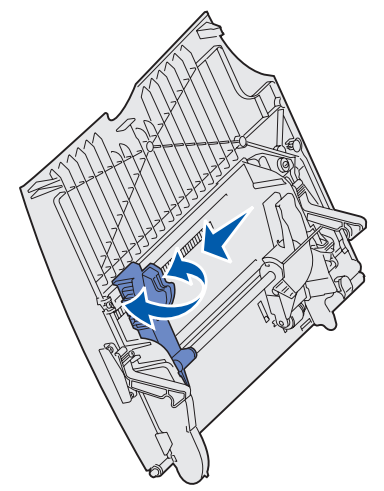

3 Airee las hojas para evitar que se peguen entre sí. No doble ni arrugue el material de impresión. Alinee los bordes de la pila en una superficie nivelada.

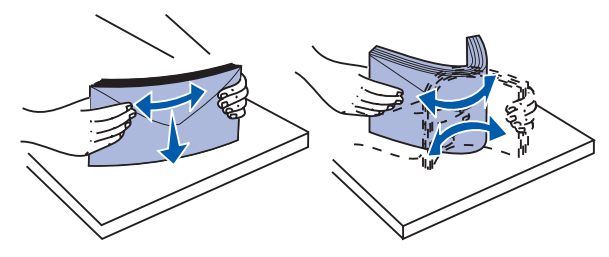

4 Oriente la pila del papel o material especial de acuerdo con el tamaño, el tipo y el método de impresión que esté utilizando.

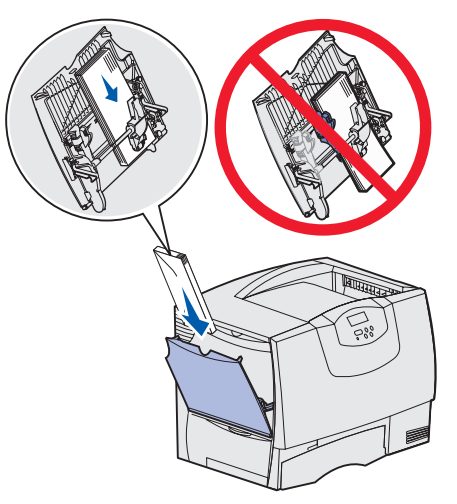

5 Coloque el papel o material especial con la cara de impresión hacia arriba, en la parte izquierda del alimentador multiuso y, a continuación, empújelo tanto como sea posible sin forzarlo.

No fuerce el material de impresión.

Nota: no exceda la altura de pila máxima. Si lo hace, puede provocar atascos en el alimentador.

6 Presione la palanca de la guía del papel y deslice la guía hasta que toque ligeramente el lateral de la pila.

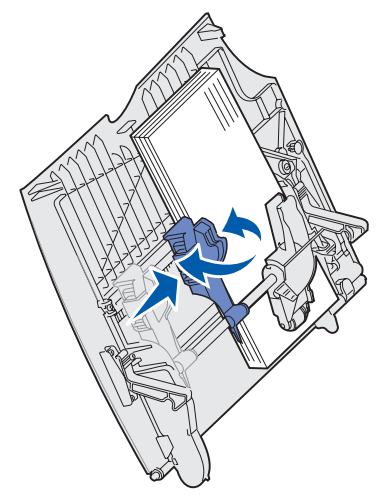

7 Si carga un tipo de material de impresión distinto del cargado anteriormente en la bandeja, cambie el valor Tipo de papel de dicha bandeja en el panel del operador.

Consulte **Tipo de papel** en la página 70 para obtener más información.

### Impresión en material especial (transparencias, etiquetas, etc.)

Siga estas instrucciones cuando desee imprimir en material como transparencias, cartulina, papel glossy, etiquetas o sobres.

- 1 Cargue el material según lo especificado para la bandeja que esté utilizando. Para obtener ayuda, consulte cualquiera de los siguientes apartados:
  - Carga de las bandejas
  - Carga del alimentador multiuso
- 2 En el panel del operador de la impresora, defina Tipo de papel y Tamaño del papel según el material cargado. si el tipo de material de impresión que va a cargar es el mismo que el del material cargado anteriormente, no tiene que cambiar el valor Tipo de papel.
  - Nota: el tamaño del papel no se puede ajustar si el sensor automático de tamaño está activado. Este sensor está activado de forma predeterminada para las bandejas de la impresora, pero no está disponible para el alimentador multiuso.

Para cambiar un valor Tipo de papel o Tamaño del papel:

- a Pulse Menú hasta que aparezca Menú Papel y, a continuación, pulse Seleccionar.
- **b** Pulse **Menú** hasta que aparezca Tipo de papel (O Tamaño del papel) y, a continuación, pulse **Seleccionar**.

Tipo bandeja 1 (O Tamaño bandeja 1) aparece en la segunda línea de la pantalla.

- **c** Pulse **Seleccionar** si desea cambiar el valor Tipo bandeja 1 (o Tamaño bandeja 1) o pulse **Menú** para desplazarse a otro origen.
- d Pulse Menú para desplazarse en la lista de posibles tipos (o tamaños) del papel.
- e Cuando encuentre el tipo (o tamaño) de papel correcto, pulse **Seleccionar** para guardar el tipo como predeterminado.
- f Pulse Continuar para que la impresora vuelva al estado Lista.
- 3 En la aplicación de software del ordenador, defina el tipo, el tamaño y el origen del papel según el papel cargado.

#### Windows

- a En el procesador de textos, hoja de cálculo, navegador u otra aplicación, seleccione Archivo ▶ Imprimir.
- **b** Haga clic en **Propiedades** (u **Opciones**, **Impresora** o **Configuración** según la aplicación) para ver los valores del controlador de impresora.
- c Seleccione la bandeja que contiene el material especial en el cuadro de lista Origen del papel.
- d Seleccione el tipo de material (transparencias, sobres, etc.) en el cuadro de lista Tipo de papel.
- e Seleccione el tamaño del material especial en el cuadro de lista Tipo de papel.
- f Haga clic en Aceptar y, a continuación, envíe el trabajo de impresión de la forma habitual.

#### *Mac OS 8.6-9.x*

- a En el procesador de textos, hoja de cálculo, navegador u otra aplicación, seleccione Archivo ▶ Preparar página.
- **b** Seleccione el tamaño del papel del menú desplegable **Papel**.
- c Haga clic en Aceptar.
- d Seleccione Archivo > Imprimir.
- e Seleccione el panel **General** y, a continuación, el origen del papel en los menús desplegables, según sea necesario.
- f Seleccione el panel **Imagen** y, a continuación, el tipo de papel en el menú desplegable **Tipo de papel**.
- g Envíe el trabajo de impresión de la forma habitual.

#### Mac OS X

- a En el procesador de textos, hoja de cálculo, navegador u otra aplicación, seleccione Archivo ▶ Preparar página.
- **b** Seleccione el tamaño del papel en el menú desplegable **Tamaño del papel**.
- c Haga clic en Aceptar.
- d Seleccione Archivo > Imprimir.
- e Seleccione el panel **Imagen** y, a continuación, el tipo de papel en el menú desplegable **Tipo de papel**.
- **f** Seleccione el panel **Alimentación del papel** y, a continuación, el origen del papel en los menús desplegables, según sea necesario.
- g Envíe el trabajo de impresión de la forma habitual.

### Enlace de bandejas

 Si carga el mismo tamaño y tipo de papel o material especial en varias bandejas, la impresora las enlaza automáticamente: cuando se vacía una bandeja, se carga de la siguiente bandeja enlazada.

Por ejemplo, si tiene el mismo tipo y tamaño de papel o material especial cargado en las bandejas 2 y 4, la impresora carga de la bandeja 2 hasta que se vacía, momento en el que toma el papel de la siguiente bandeja enlazada (bandeja 4).

• Si carga papel del mismo *tamaño* de papel o material especial en todas las bandejas, asegúrese de que también son del mismo *tipo* para poder enlazar las bandejas.

Una vez cargadas las bandejas seleccionadas con el mismo tamaño y tipo de papel o material especial, seleccione el mismo valor de **Tipo de papel** en el **Menú Papel** para estos orígenes.

 Para desactivar el enlace de bandejas, defina Tipo de papel o Tamaño del papel en un valor único para cada una de las bandejas.

### Enlace de bandejas de salida

Si instala un buzón o clasificador opcional en la impresora, puede enlazar las bandejas de salida o, por el contrario, especificar la forma en la que la impresora envía los trabajos a las mismas; para ello, cambie los valores de Configurar bandejas en el menú Papel.

| Valor                                                     | Descripción                                                                                                    |
|-----------------------------------------------------------|----------------------------------------------------------------------------------------------------|
| Buzón                                                     | Permite seleccionar una bandeja de salida cuando envíe el trabajo a imprimir. (Si lo prefiere, puede seleccionar una bandeja de salida predeterminada a la que irán todos los trabajos de impresión.) La impresora le avisa cuando la bandeja seleccionada se llena y deja de imprimir hasta que la vacíe. |
| Enlazar                                                   | Enlaza todas las bandejas, con lo que, cuando se llena una, la impresora envía los trabajos a la siguiente bandeja enlazada.                                                                                                    |
| Exceso envíos*                                            | Envía automáticamente los trabajos a una bandeja de excedente asignada previamente cuando la bandeja actual está llena.                                                                                                    |
| Asignar tipo                                              | Permite asignar distintos tipos de materiales a bandejas de salida concretas o conjunto de bandejas enlazadas. En ese caso, la impresora envía todo el material impreso a la bandeja o conjunto de bandejas enlazadas que haya designado para recibir cada tipo de papel o material especial.              |
| * Sólo está disponible si ha instalado un buzón opcional. |                                                                                                    |

Para cambiar el valor Configurar bandejas:

- 1 Pulse Menú hasta que aparezca Menú Papel y, a continuación, pulse Seleccionar.
- 2 Pulse **Menú** hasta que vea **Configurar bandejas** y, a continuación, pulse **Seleccionar**. Buzón aparece en la segunda línea de la pantalla.
- **3** Pulse **Menú** hasta que aparezca el valor que desee y, a continuación, pulse **Seleccionar** para guardar el valor como el valor predeterminado de la configuración de bandejas.
- 4 Pulse **Continuar** para que la impresora vuelva al estado Lista.

Para obtener más información, consulte Config. bandejas y Sal <x> llena.

### Retención de un trabajo en la impresora

Cuando envíe un trabajo a la impresora, puede especificar en el controlador que desea que la impresora retenga el trabajo en la memoria. Cuando esté preparado para imprimir el trabajo, debe ir a la impresora y utilizar los menús del panel del operador para identificar el trabajo *retenido* que desea imprimir.

**Nota:** *las funciones Imprimir y retener* requieren un mínimo de 128 MB disponibles en la memoria de la impresora. Se recomienda un mínimo de 256 MB de memoria de la impresora disponible y un disco duro.

#### Impresión y eliminación de trabajos retenidos

Una vez que los trabajos retenidos se han almacenado en la memoria de la impresora, puede utilizar el panel del operador de la misma para especificar qué desea hacer con uno o varios de los trabajos. Puede seleccionar Trab confidncial o Trab retenidos (trabajos Repetir impresión, Reservar impresión y Verificar impresión) del **Menú Trabajo**. Si selecciona Trab confidncial, deberá introducir el número de identificación personal (PIN) especificado en el controlador cuando se envió el trabajo. Consulte **Trabajos confidenciales** para obtener más información.

Desde los elementos de menú Trab confidncial o Trab retenidos, tiene cinco opciones:

- Imprimir todos
- Imprimir trabajo
- Eliminar todos
- Eliminar trabajo
- Imprimir copias

#### Acceso a los trabajos retenidos desde el panel del operador

- 1 Para acceder a los trabajos retenidos desde el panel del operador:
  - Si la impresora está **Ocupada**, pulse Menú y aparecerá Menú Trabajo.
  - Si la impresora está Lista, continúe con el paso 2.
- 2 Pulse **Menú** hasta que aparezca **Trab** retenidos o **Trab** confidncial en la pantalla del panel del operador, según el tipo de trabajo al que desee acceder.
- 3 Pulse Seleccionar.

Nombre de usuario aparece en la primera línea del panel del operador. En la segunda línea aparecen los nombres de los usuarios que están actualmente asociados a trabajos con el estado Imprimir y retener.

4 Pulse **Menú** hasta que aparezca su nombre de usuario.

**Nota:** si está buscando un trabajo confidencial, se le solicitará que introduzca el PIN. Consulte **Trabajos confidenciales** para obtener más información.

- 5 Pulse Seleccionar.
- 6 Pulse **Menú** hasta que la acción que desea realizar aparezca en la segunda línea del panel del operador (Imprimir trabajo, Eliminar trabajo, etc.).
- 7 Pulse Seleccionar.
  - Si busca un trabajo en concreto, pulse Menú para desplazarse por la lista de trabajos disponibles y pulse Seleccionar cuando se muestre el trabajo correcto. Aparece un asterisco (\*) junto al nombre del trabajo, lo que indica que ha decidido imprimir o eliminar ese trabajo.
  - Si se le pide introducir el número de copias que desea imprimir, utilice el botón **Menú** para aumentar o reducir el número de la pantalla y, a continuación, pulse **Seleccionar**.
- 8 Pulse **Continuar** para imprimir o eliminar trabajos concretos que haya marcado.

La impresora muestra brevemente mensajes que indican las funciones Imprimir y retener que está realizando.

#### Reconocimiento de cuándo se producen errores de formato

Si el símbolo  $\stackrel{f}{2}$  aparece en la pantalla, indica que la impresora ha tenido problemas al formatear uno o varios trabajos retenidos. Estos problemas de formato se suelen deber a que no hay memoria de impresora suficiente o a datos no válidos que podrían hacer que la impresora deseche el trabajo.

Cuando un símbolo  $\neq$  aparece junto a un trabajo retenido, puede:

- Imprimir el trabajo. Sin embargo, tenga en cuenta que es posible que sólo se imprima parte del trabajo.
- Eliminar el trabajo. Para liberar memoria adicional de la impresora, desplácese por la lista de trabajos retenidos y elimine otros trabajos que haya enviado a la misma.

Si los errores de formato se convierten en un problema recurrente en los trabajos retenidos, es probable que la impresora necesite más memoria.

#### Repetir impresión

Si envía un trabajo con el estado Repetir impresión, la impresora imprime todas las copias solicitadas del trabajo *y* lo almacena en la memoria para que pueda imprimir copias adicionales más adelante. Puede imprimir copias adicionales siempre que el trabajo permanezca almacenado en la memoria.

Nota: los trabajos con el estado Repetir impresión se eliminan automáticamente de la memoria de la impresora cuando ésta necesita más memoria para procesar trabajos retenidos adicionales.

#### Reservar impresión

Si envía un trabajo Reservar impresión, la impresora no lo imprime inmediatamente sino que lo almacena en la memoria para que lo pueda imprimir más adelante. El trabajo se retiene en la memoria hasta que lo elimina del menú Trabajos retenidos. Los trabajos con el estado Reservar impresión se pueden eliminar si la impresora necesita más memoria para procesar trabajos retenidos adicionales.

Consulte Impresión y eliminación de trabajos retenidos para obtener información.

#### Verificar impresión

Si envía un trabajo Verificar impresión, la impresora imprime una copia y conserva en la memoria las copias restantes que se han solicitado desde el controlador. Utilice Verificar impresión para examinar la primera copia y comprobar si es satisfactoria antes de imprimir el resto de copias.

Consulte **Impresión y eliminación de trabajos retenidos** si necesita ayuda para imprimir las copias adicionales almacenadas en la memoria.

Nota: cuando se imprimen todas las copias, el trabajo con el estado Verificar impresión se elimina de la memoria de la impresora.
#### Trabajos confidenciales

Cuando se envía un trabajo a la impresora, se puede introducir un número de identificación personal (PIN) en el controlador. El número debe ser de cuatro dígitos y utilizar los números del 1 al 6. El trabajo se mantiene en la memoria de la impresora hasta que introduzca el mismo número de cuatro dígitos en el panel del operador y elija imprimir o eliminar el trabajo. Esto asegura que el trabajo no se imprima hasta que usted esté ahí para recogerlo y que ninguna otra persona que utilice la impresora pueda imprimirlo.

Al seleccionar Trab confidncial en el menú Trabajo y, a continuación, elegir su nombre de usuario, aparece la siguiente solicitud:

Introduzca PIN:

=\_\_\_\_\_

Utilice los botones del panel del operador para introducir el PIN de cuatro dígitos asociado a su trabajo confidencial. Los números situados junto a los nombres de los botones identifican el botón que tiene que pulsar para cada uno de los dígitos (del 1 al 6). A medida que se introduce el número, aparecen asteriscos en el panel del operador para asegurar la confidencialidad.

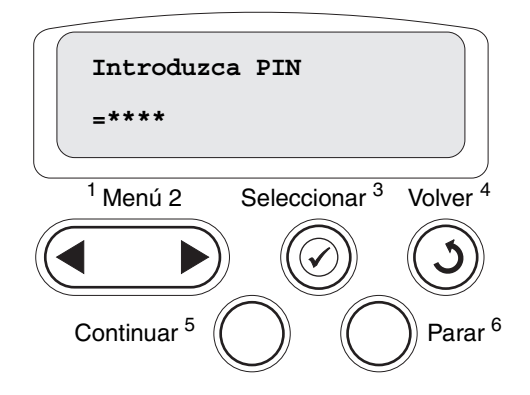

Si introduce un PIN no válido, aparece el mensaje No trabajos en impres. ¿Reint?. Pulse Continuar para volver a introducir el número de identificación personal o pulse **Parar** para salir del menú Trab confidncial.

Al introducir un PIN válido, podrá acceder a todos los trabajos de impresión que coincidan con el nombre de usuario y el PIN introducidos. Los trabajos de impresión que coincidan con el PIN introducido aparecen en la pantalla al acceder a los elementos de menú Imprimir trabajo, Eliminar trabajo e Imprimir copias. A continuación, podrá imprimir o eliminar los trabajos que coincidan con el PIN introducido. (Consulte el apartado **Impresión y eliminación de trabajos retenidos** para obtener más información.) Después de imprimir el trabajo, la impresora elimina el trabajo confidencial de la memoria.

#### Sugerencias para imprimir correctamente

#### Almacenamiento del papel

Utilice las siguientes directrices para evitar los problemas de carga del papel y la calidad de impresión desigual.

- Almacene el papel en un entorno en el que la temperatura sea aproximadamente de 21° C (70° F) y con una humedad relativa del 40%.
- Es preferible guardar las cajas de papel en una estantería o plataforma que en el suelo directamente.
- Si guarda paquetes individuales de papel fuera de su caja original, compruebe que estén sobre una superficie plana y que los bordes y esquinas no se arruguen.
- No coloque nada sobre los paquetes del papel.
- Guarde el papel en su embalaje original hasta que lo vaya a cargar en la impresora.

#### Almacenamiento de suministros

Guarde los suministros de la impresora en un lugar fresco y limpio. Almacene los suministros *hacia arriba* en sus embalajes originales hasta su utilización.

No exponga los suministros a:

- Luz directa del sol
- Temperaturas superiores a 35° C (95° F)
- Alta humedad (por encima del 80%)
- Aire salado
- Gases corrosivos
- Mucho polvo

#### Cómo evitar atascos

Puede evitar la mayoría de los atascos de papel si carga el papel y material especial correctamente en la impresora.

Consulte los siguientes apartados para obtener instrucciones sobre la carga:

- Carga de las bandejas de 500 hojas
- Carga de la bandeja de 2000 hojas
- Carga del alimentador multiuso

Los siguientes consejos pueden ayudarle a evitar atascos de papel:

- Utilice sólo el papel recomendado. Consulte *Card Stock & Label Guide* disponible en nuestro sitio Web www.lexmark.com para obtener más información sobre qué papel le puede proporcionar unos resultados óptimos para su entorno de impresión.
- No extraiga las bandejas de papel mientras se imprimen los trabajos. Espere a que aparezca el mensaje Cargar bandeja <x> 0 Lista antes de extraer la bandeja.
- Si necesita información detallada antes de adquirir grandes cantidades de papel personalizado, consulte *Card Stock & Label Guide*.
- No cargue papel arrugado, doblado o húmedo.
- Nunca mezcle diferentes tipos de material en una misma bandeja.
- Airee y alise el papel antes de cargarlo.
- No sobrecargue las bandejas o el alimentador multiuso. Asegúrese de que la altura de la pila no exceda la altura máxima indicada.
- Introduzca las bandejas *con firmeza* en la impresora después de cargarlas.
- Asegúrese de que las guías de las bandejas están en la posición correcta para el tamaño de papel que haya cargado.
- No envíe trabajos para grapar, perforar o separar transparencias, etiquetas o cartulina.
- Se recomienda no enviar transparencias, etiquetas, cartulina ni sobres al buzón o al clasificador opcional. Estos tipos de material especial se deben enviar a la bandeja estándar.
- Si ha instalado un buzón o un clasificador opcional, asegúrese de que la impresora y la opción están alineadas correctamente. Consulte la *Guía de instalación* para obtener instrucciones sobre la alineación.
- Asegúrese de que todos cables que conectan el alimentador de alta capacidad o el clasificador a la impresora están conectados correctamente. Consulte la *Guía de instalación* para obtener más información.
- Si se produce un atasco, despeje todo el trayecto del papel. Consulte Cómo despejar todo el trayecto del papel para obtener más información.

# Especificaciones del papel y material especial

En la siguiente tabla se enumeran los tamaños y tipos de papel normal y material especial que se admiten para las bandejas estándar y opcionales, así como para el alimentador multiuso. Se recomienda probar una muestra reducida de cualquier papel o material especial que se desee utilizar en la impresora antes de comprar grandes cantidades.

| Origen                   | Tamaños de papel admitidos                                                                                              | Tipos de papel admitidos                       | Capacidad                                                                                                    |
|--------------------------|----------------------------------------------------------------------------------------------------|------------------------------------------------|----------------------------------------------------------------------------------------------------|
| Bandejas de<br>500 hojas | Carta, A4, A5, Legal,<br>Ejecutivo, JIS B5, Folio <sup>1</sup> ,<br>Media carta <sup>1</sup> , Universal <sup>2,3</sup> | Papel, transparencias,<br>etiquetas, cartulina | <ul> <li>500 hojas de papel de 75 gm/m<sup>2</sup></li> <li>350 transparencias<sup>5</sup></li> <li>200 hojas de etiquetas o cartulina<sup>4,5</sup></li> </ul>              |
| Bandeja de<br>2000 hojas | Carta, A4, A5, Legal,<br>Ejecutivo, JIS B5                                                                              | Papel                                          | 2000 hojas de papel de 75 g/m <sup>2</sup><br>(20 libras)                                                                                                    |
| Alimentador<br>multiuso  | Carta, A4, A5, Legal,<br>Ejecutivo, JIS B5, Folio <sup>1</sup> ,<br>Media carta <sup>1</sup> , Universal <sup>2,3</sup> | Papel, transparencias,<br>etiquetas, cartulina | <ul> <li>100 hojas de papel de 75 g/m<sup>2</sup><br/>(20 libras)</li> <li>75 transparencias<sup>5</sup></li> <li>40 hojas de etiquetas o cartulina<sup>4,5</sup></li> </ul> |
|                          | 7¾, 9, 10, DL, C5, B5, otros <sup>6</sup>                                                                               | Sobres                                         | 10 sobres                                                                                                    |

<sup>1</sup> Se admite como papel seleccionado si el sensor de tamaño se ha desactivado en las bandejas adecuadas.

- <sup>2</sup> Cuando se selecciona, a la página se le da formato de 215,9 x 355,6 mm (8,5 x 14 pulg.) a menos que se indique lo contrario.
- <sup>3</sup> Cargue el material estrecho con la parte más larga en la dirección de carga (vertical).
- <sup>4</sup> Si utiliza grandes cantidades de etiquetas u otro material de impresión glossy, sustituya el alojamiento del fusor por un kit de actualización del rodillo de aplicación.
- <sup>5</sup> La capacidad depende del peso y la estructura del material de impresión. La impresora puede imprimir directamente en transparencias diseñadas para su uso en impresoras láser. La calidad de impresión y durabilidad dependen de la transparencia utilizada. Imprima siempre muestras en las transparencias que piensa utilizar antes de adquirirlas en grandes cantidades.

Para las transparencias, el valor Tipo del papel debe estar definido como Transparencia para evitar atascos. (Consulte **Tipo de papel** para obtener información detallada sobre este valor.) Para determinar si las transparencias son compatibles con impresoras láser que las calienten hasta temperaturas de 212 °C (414 °F), consulte con el fabricante o el distribuidor. Utilice únicamente transparencias que puedan soportar estas temperaturas sin derretirse, perder el color, desviarse ni liberar emisiones peligrosas.

<sup>6</sup> El tamaño puede variar de 98,4 x 62 mm a 176 x 250 mm (de 3,87 x 6,38 pulg. a 6,93 x 9,84 pulg.).

Para obtener más información sobre los tipos de papel y material especial que admite la impresora, consulte *Card Stock & Label Guide* disponible en el sitio Web de Lexmark en **www.lexmark.com**.

La impresora admite los siguientes tamaños de materiales de impresión estándar. El valor Universal permite seleccionar tamaños personalizados hasta el máximo especificado.

| Material de impresión                                                                                                    | Origen                               | A4<br>(210 x 297 mm) | A5<br>(148 x 210 mm) | JIS B5<br>(182 x 257 mm)                                                                                                    | Media carta<br>(5,5 x 8,5 pulg.) | Carta<br>(8,5 x 11 pulg.) | Folio<br>(8,5 x 13 pulg.) | Legal<br>(8,5 x 14 pulg.) | Ejecutivo<br>(7,25 x 10,5 pulg.)                                                                                                    | Universal (desde 5,5 x 8,27 pulg.<br>hasta 8,5 x 14 pulg.) | Universal (desde 2,75 x 5 pulg.<br>hasta 9,01 x 14 pulg.) | Universal (desde 5,83 x 7,17 pulg.<br>hasta 8,5 x 14 pulg.) |  |
|----------------------------------------------------------------------------------------------------|--------------------------------------|----------------------|----------------------|----------------------------------------------------------------------------------------------------|----------------------------------|---------------------------|---------------------------|---------------------------|----------------------------------------------------------------------------------------------------|------------------------------------------------------------|-----------------------------------------------------------|-------------------------------------------------------------|--|
| Papel normal <sup>1, 2</sup>                                                                                                    | 500 <sup>7</sup>                     | •                    | •                    | •                                                                                                    | •                                | •                         | •                         | •                         | •                                                                                                    | •                                                          |                                                           | •                                                           |  |
| Fibra larga (ligero):<br>60-74 9 g/m <sup>2</sup> (alta calidad)                                                                                                    | 2000 <sup>8</sup>                    | •                    | •                    | •                                                                                                    |                                  | •                         |                           | •                         | •                                                                                                    |                                                            |                                                           |                                                             |  |
| Fibra larga (normal):<br>75-119,9 g/m <sup>2</sup> (alta calidad)<br>Fibra larga (pesado):<br>120-176 g/m <sup>2</sup> (alta calidad)                                                                                                    | Alimentador<br>multiuso <sup>9</sup> | •                    | •                    | •                                                                                                    | •                                | •                         | •                         | •                         | •                                                                                                    | •                                                          | •                                                         | •                                                           |  |
| Cartulina <sup>2</sup>                                                                                                    | 500                                  | •                    | •                    | •                                                                                                    | •                                | •                         | •                         | •                         | •                                                                                                    | •                                                          |                                                           | •                                                           |  |
| Límite superior, fibra larga:<br>Index Bristol:163 g/m <sup>2</sup><br>Etiqueta: 163 g/m <sup>2</sup><br>Portada: 176 g/m <sup>2</sup><br>Límite superior, fibra corta:<br>Index Bristol: 199 g/m <sup>2</sup><br>Etiqueta: 203 g/m <sup>2</sup><br>Portada: 216 g/m <sup>2</sup>                                                                                                    | Alimentador<br>multiuso              | •                    | •                    | •                                                                                                    | •                                | •                         | •                         | •                         | •                                                                                                    | •                                                          | •                                                         | •                                                           |  |
| Transparencia                                                                                                    | 500                                  | •                    |                      |                                                                                                    |                                  | •                         |                           |                           |                                                                                                    |                                                            |                                                           |                                                             |  |
| 161-169 g/m <sup>2</sup> (alta calidad)                                                                                                    | Alimentador<br>multiuso              | •                    |                      |                                                                                                    |                                  | •                         |                           |                           |                                                                                                    |                                                            |                                                           |                                                             |  |
| <ul> <li>El papel de menos de 75 g/m<sup>2</sup> (alta calidad) está limitado a símplex sólo a menos del 60% de humedad relativa y no se admite en dúplex. La opción dúplex admite los mismos pesos y tipos que la impresora excepto el papel de 60-74,9 g/m<sup>2</sup> de fibra larga de alta calidad, cartulina A5, sobres, transparencias, etiquetas de vinilo y etiquetas de poliéster.</li> <li>Para el papel de 60-176 g/m<sup>2</sup>, se recomienda la fibra larga. Para papeles con un peso superior a 176 g/m<sup>2</sup> es aconsejable la fibra corta.</li> </ul> |                                      |                      |                      | <ul> <li>Los pesos del alimentador<br/>multiuso varían:</li> <li>Papel: 199 g/m<sup>2</sup></li> <li>Doble hoja: 199 g/m<sup>2</sup></li> <li>Vinilo: 260 g/m<sup>2</sup> (soporte para<br/>etiquetas)</li> <li>Las etiquetas de vinilo sólo se<br/>admiten cuando la<br/>temperatura del entorno de<br/>impresión y del material de<br/>impresión sea de<br/>20-32,2°C.</li> <li>El área sensible a la presión<br/>debe entrar primero en la</li> </ul> |                                  |                           |                           |                           | <ul> <li>Sulfito, sin madera o hasta el 100% algodón alta calidad.</li> <li>El peso máximo del contenido 100% algodón es de 90 g/m<sup>2</sup> alta calidad.</li> <li>Los sobres de 105 g/m<sup>2</sup> están limitados a un contenido en algodón del 25%.</li> <li>Bandeja de 500 hojas</li> <li>Bandeja de 2000 hojas</li> <li>Alimentador multiuso</li> </ul> |                                                            |                                                           |                                                             |  |

| Material de impresión                                                                                                    | Origen                  | A4<br>(210 x 297 mm) | A5<br>(148 x 210 mm) | JIS B5<br>(182 x 257 mm)                                                                                                    | Media carta<br>(5,5 x 8,5 pulg.) | Carta<br>(8,5 x 11 pulg.) | Folio<br>(8,5 x 13 pulg.) | Legal<br>(8,5 x 14 pulg.)                                                                                                    | Ejecutivo<br>(7,25 x 10,5 pulg.) | Universal (desde 5,5 x 8,27 pulg.<br>hasta 8,5 x 14 pulg.) | Universal (desde 2,75 x 5 pulg.<br>hasta 9,01 x 14 pulg.) | Universal (desde 5,83 x 7,17 pulg.<br>hasta 8,5 x 14 pulg.) |
|----------------------------------------------------------------------------------------------------|-------------------------|----------------------|----------------------|----------------------------------------------------------------------------------------------------|----------------------------------|---------------------------|---------------------------|----------------------------------------------------------------------------------------------------|----------------------------------|------------------------------------------------------------|-----------------------------------------------------------|-------------------------------------------------------------|
| Papel glossy                                                                                                    | 500                     | •                    | •                    | •                                                                                                    | •                                | •                         | •                         | •                                                                                                    | •                                | •                                                          |                                                           | •                                                           |
| 88-176 g/m <sup>2</sup> (libro)                                                                                                    | 2000                    | •                    | •                    | •                                                                                                    |                                  | •                         |                           | •                                                                                                    | •                                |                                                            |                                                           |                                                             |
| Portada brillante, fibra larga:<br>162-176 g/m <sup>2</sup> (portada)                                                                                                    | Alimentador<br>multiuso | •                    | •                    | •                                                                                                    | •                                | •                         | •                         | •                                                                                                    | •                                | •                                                          | •                                                         | •                                                           |
| Etiquetas                                                                                                    | 500                     | •                    | •                    | •                                                                                                    | •                                | •                         | •                         | •                                                                                                    | •                                | •                                                          |                                                           | •                                                           |
| (alta calidad)<br>Doble hoja: <sup>3</sup> 180 g/m <sup>2</sup><br>(alta calidad)<br>Poliéster: 220 g/m <sup>2</sup><br>(alta calidad)<br>Vinilo: <sup>3, 4</sup> 300 g/m <sup>2</sup><br>(alta calidad)                                                                                                    | Alimentador<br>multiuso | •                    | •                    | •                                                                                                    | •                                | •                         | •                         | •                                                                                                    | •                                | •                                                          | •                                                         | •                                                           |
| <ul> <li>El papel de menos de 75 g/m<sup>2</sup> (alta calidad) está limitado a símplex sólo a menos del 60% de humedad relativa y no se admite en dúplex. La opción dúplex admite los mismos pesos y tipos que la impresora excepto el papel de 60-74,9 g/m<sup>2</sup> de fibra larga de alta calidad, cartulina A5, sobres, transparencias, etiquetas de vinilo y etiquetas de poliéster.</li> <li>Para el papel de 60-176 g/m<sup>2</sup>, se recomienda la fibra larga. Para papeles con un peso superior a 176 g/m<sup>2</sup> es aconsejable la fibra corta.</li> </ul> |                         |                      |                      | <ul> <li>Los pesos del alimentador<br/>multiuso varían:</li> <li>Papel: 199 g/m<sup>2</sup></li> <li>Doble hoja: 199 g/m<sup>2</sup></li> <li>Vinilo: 260 g/m<sup>2</sup> (soporte para<br/>etiquetas)</li> <li>Las etiquetas de vinilo sólo se<br/>admiten cuando la<br/>temperatura del entorno de<br/>impresión y del material de<br/>impresión sea de<br/>20-32,2°C.</li> <li>El área sensible a la presión<br/>debe entrar primero en la</li> </ul> |                                  |                           |                           | <ul> <li>Sulfito, sin madera o hasta el 100% algodón alta calidad.</li> <li>El peso máximo del contenido 100% algodón es de 90 g/m<sup>2</sup> alta calidad.</li> <li>Los sobres de 105 g/m<sup>2</sup> están limitados a un contenido en algodón del 25%.</li> <li>Bandeja de 500 hojas</li> <li>Bandeja de 2000 hojas</li> <li>Alimentador multiuso</li> </ul> |                                  |                                                            |                                                           |                                                             |

| Material de impresión                                                                                                    | Origen                                                           | A4<br>(210 x 297 mm)                                                                                                    | A5<br>(148 x 210 mm)                                                                                                    | JIS B5<br>(182 x 257 mm)                                                                                                    | Media carta<br>(5,5 x 8,5 pulg.)                                                | Carta<br>(8,5 x 11 pulg.)                                                              | Folio<br>(8,5 x 13 pulg.)                                                                                                    | Legal<br>(8,5 x 14 pulg.)                                                                                          | Ejecutivo<br>(7,25 x 10,5 pulg.)                                                                                      | Universal (desde 5,5 x 8,27 pulg.<br>hasta 8,5 x 14 pulg.)                                          | Universal (desde 2,75 x 5 pulg.<br>hasta 9,01 x 14 pulg.) | Universal (desde 5,83 x 7,17 pulg.<br>hasta 8,5 x 14 pulg.) |
|----------------------------------------------------------------------------------------------------|------------------------------------------------------------------|----------------------------------------------------------------------------------------------------|----------------------------------------------------------------------------------------------------|----------------------------------------------------------------------------------------------------|---------------------------------------------------------------------------------|----------------------------------------------------------------------------------------|----------------------------------------------------------------------------------------------------|----------------------------------------------------------------------------------------------------|----------------------------------------------------------------------------------------------------|----------------------------------------------------------------------------------------------------|-----------------------------------------------------------|-------------------------------------------------------------|
| Papel integrado (etiquetas) <sup>5</sup>                                                                                                    | 500                                                              | •                                                                                                    | •                                                                                                    | •                                                                                                    | •                                                                               | •                                                                                      | •                                                                                                    | •                                                                                                    | •                                                                                                    | •                                                                                                   |                                                           | •                                                           |
| Area sensible a la presion:<br>140-175 g/m <sup>2</sup><br>Base del papel (fibra larga):<br>75-135 g/m <sup>2</sup> (alta calidad)                                                                                                    | Alimentador<br>multiuso                                          | •                                                                                                    | •                                                                                                    | •                                                                                                    | •                                                                               | •                                                                                      | •                                                                                                    | •                                                                                                    | •                                                                                                    | •                                                                                                   | •                                                         | •                                                           |
| <b>Sobre <sup>6</sup></b><br>60-105 g/m <sup>2</sup> (alta calidad)                                                                                                    | Alimentador<br>multiuso                                          | Sobre 7¾ (3,875 x 7,5 pulg.)         Sobre           Sobre 9 (3,875 x 8,9 pulg.)         Sobre           Sobre 10 (4,12 x 9,5 pulg.)         Sobre           Otro sobre (desde 98,4 x 162 mm)         hasta 176 x 250 mm) |                                                                                                    |                                                                                                    |                                                                                 | <b>e DL</b> (110 x 220 mm)<br><b>e C5</b> (162 x 229 mm)<br><b>e B5</b> (176 x 250 mm) |                                                                                                    |                                                                                                    |                                                                                                    |                                                                                                    |                                                           |                                                             |
| <ul> <li>El papel de menos de 75 g/mi<br/>limitado a símplex sólo a men<br/>humedad relativa y no se adm<br/>opción dúplex admite los misr<br/>que la impresora excepto el pi<br/>de fibra larga de alta calidad,<br/>transparencias, etiquetas de v<br/>poliéster.</li> <li>Para el papel de 60-176 g/m<sup>2</sup><br/>fibra larga. Para papeles con<br/>176 g/m<sup>2</sup> es aconsejable la fit</li> </ul> | está<br>os<br>g/m <sup>2</sup><br>bbres,<br>s de<br>a la<br>pr a | <ul> <li>Los<br/>multi</li> <li>Papel</li> <li>Doble</li> <li>Vinilo:<br/>etiqu</li> <li>Las<br/>adm<br/>tem<br/>impi<br/>20-3</li> <li>El á<br/>deb<br/>impi</li> </ul>                                                  | pesos<br>iuso va<br>: 199 g<br>hoja: 1<br>: 260 g<br>uetas)<br>etiquet<br>iten cu<br>peratur<br>resión s<br>32,2°C.<br>rea ser<br>e entra<br>resora. | del alin<br>Irían:<br>/m <sup>2</sup><br>99 g/m<br>'m <sup>2</sup> (so<br>as de v<br>ando la<br>a del ei<br>y del m<br>sea de<br>y del m<br>sea de<br>r prime | nentad<br>porte p<br>vinilo so<br>a<br>ntorno<br>aterial<br>la pres<br>ro en la | or<br>bara<br>blo se<br>de<br>de<br>sión<br>a                                          | <ul> <li>Sulf<br/>100'</li> <li>El pes<br/>100'<br/>90 g</li> <li>Los so<br/>limit<br/>algo</li> <li>7 Ban</li> <li>9 Ban</li> <li>9 Alim</li> </ul> | ito, sin<br>% algo<br>% algo<br>/m <sup>2</sup> alt<br>bbres d<br>ados a<br>dón de<br>deja de<br>deja de<br>entado | madera<br>dón alta<br>mo del<br>dón es<br>a calida<br>e 105 g<br>un con<br>l 25%.<br>e 500 h<br>e 2000 l<br>or multiu | a o has<br>a calida<br>conter<br>de<br>ad.<br>g/m <sup>2</sup> es<br>tenido<br>ojas<br>hojas<br>uso | ta el<br>ad.<br>hido<br>stán<br>en                        |                                                             |

## Selección de material de impresión

#### Papel

El proceso de impresión láser calienta el papel hasta temperaturas de 160 °C (320 °F). Utilice únicamente papeles que puedan soportar estas temperaturas sin perder el color, provocar manchas de tinta o liberar emisiones peligrosas. Consulte con el fabricante o distribuidor si el papel elegido es aceptable para impresoras láser.

Los papeles preimpresos, como el papel con cabecera, deben poder soportar temperaturas de hasta 160° C (320° F) sin derretirse ni liberar emisiones peligrosas. Utilice papel impreso con tintas resistentes al calor diseñadas para su uso en copiadoras xerográficas. La tinta debe poder soportar temperaturas de 160° C (320° F) sin derretirse ni liberar emisiones peligrosas. Utilice tintas que no se vean afectadas por la resina del tóner ni la silicona del fusor. Las tintas que se imprimen mediante un proceso de oxidación o tintas oleosas deben de cumplir estos requisitos, las de látex puede que no. Si tiene dudas, consulte con su proveedor de papel.

#### Transparencias

Para determinar si las transparencias son compatibles con impresoras láser que las calienten hasta temperaturas de 150° C (302° F), consulte con el fabricante o el distribuidor. Utilice únicamente transparencias que puedan soportar estas temperaturas sin derretirse, perder el color, desviarse ni liberar emisiones peligrosas. Para obtener información detallada, consulte Card Stock & Label Guide, disponible en el sitio Web de Lexmark en www.lexmark.com.

#### **Sobres**

Utilice sobres que puedan soportar temperaturas de 155° C (311° F) sin sellarse, curvarse de forma excesiva, arrugarse ni liberar emisiones peligrosas. Si tiene dudas sobre los sobres que está pensando utilizar, consulte con su proveedor de sobres.

#### Etiquetas

La impresora puede imprimir en muchas etiquetas diseñadas para las impresoras láser. Estas etiquetas se proporcionan en hojas de tamaño Carta, A4 y Legal. El adhesivo de la etiqueta, la cara recomendada del paquete de impresión y las capas de protección deben poder soportar una temperatura de 155° C (311° F) y una presión de 25 libras por pulgada cuadrada (psi).

#### Cómo evitar atascos de papel

Los siguientes consejos pueden ayudarle a evitar atascos de papel:

- No extraiga las bandejas de papel mientras se imprimen los trabajos. Espere a que aparezca el mensaje Cargar bandeja <x> 0 Lista antes de extraer la bandeja.
- Utilice sólo el papel recomendado.
- No cargue papel arrugado, doblado o húmedo.
- Airee y alise el papel antes de cargarlo.
- No sobrecargue las bandejas o el alimentador multiuso. Asegúrese de que la altura de la pila no exceda la altura máxima indicada.
- Introduzca las bandejas con firmeza en la impresora después de cargarlas.
- Asegúrese de que las guías de las bandejas están en la posición correcta para el tamaño de papel que haya cargado.
- No envíe trabajos para grapar, perforar o separar transparencias, etiquetas o cartulina.
- Se recomienda no enviar transparencias, etiquetas, cartulina ni sobres al buzón o al clasificador opcional. Estos tipos de material especial se deben enviar a la bandeja estándar.
- Si ha instalado un buzón o un clasificador opcional en la impresora, asegúrese de que la impresora y la opción están alineadas correctamente. Consulte la *Guía de instalación* incluida con la impresora u opción para obtener instrucciones de alineación.
- Asegúrese de que todos cables que conectan el alimentador de alta capacidad o el clasificador a la impresora están conectados correctamente. Consulte la *Guía de instalación* para obtener más información.
- Si se produce un atasco, despeje todo el trayecto del papel.

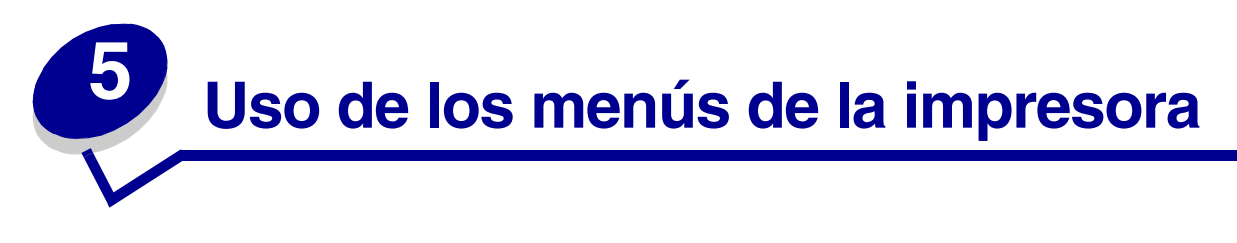

Seleccione un menú o un elemento de menú para obtener más información.

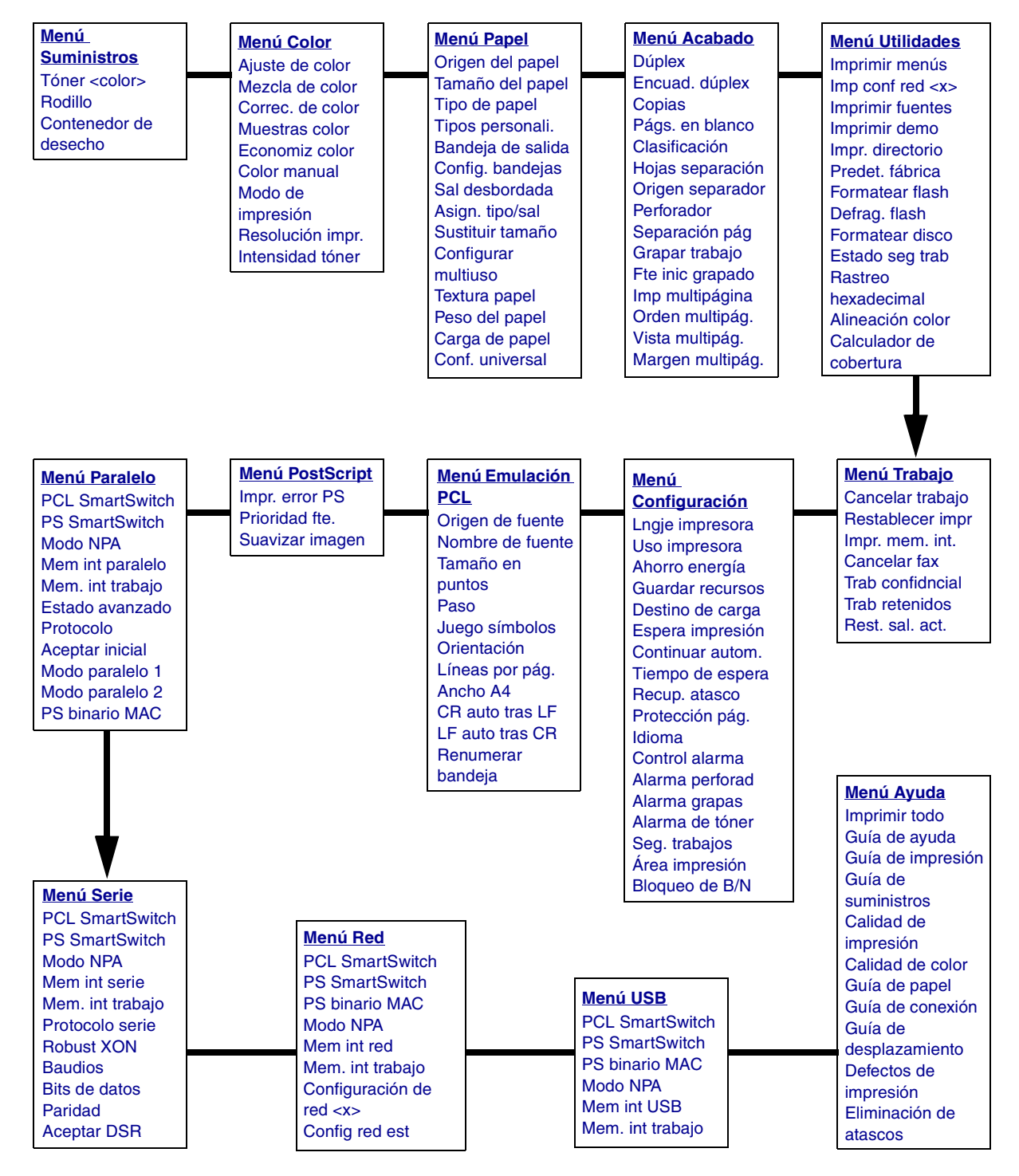

## Menú Color

Utilice el menú Color para ajustar la calidad de impresión y personalizar la impresión en color.

| Elemento de<br>menú                                           | Finalidad                                                                                                    | Valores                                                                                                |                                                                                                    |  |
|---------------------------------------------------------------|----------------------------------------------------------------------------------------------------|----------------------------------------------------------------------------------------------------|----------------------------------------------------------------------------------------------------|--|
| Ajuste de<br>color                                            | Volver a calibrar las tablas de conversión<br>de color, ajustando las variaciones en la<br>salida que se producen como resultado de<br>condiciones cambiantes, como la<br>temperatura ambiente o la humedad. | No existe ninguna selección para esta operaci<br>Al pulsar <b>Seleccionar</b> se inicia esta operación |                                                                                                    |  |
| Mezcla de                                                     | Proporcionar a los usuarios la capacidad                                                                                                    | Cian                                                                                                   | -5, -4, -3, -2, -1, 0*, 1, 2, 3, 4, 5                                                                                                    |  |
| color                                                         | salida impresa aumentando o reduciendo                                                                                                    | Magenta                                                                                                | <ul> <li>-5 es la reducción máxima</li> <li>5 es el aumento máximo</li> </ul>                                                                                                    |  |
|                                                               | la cantidad de tóner utilizado en cada plano de color individualmente.                                                                                                    | Amarillo                                                                                               |                                                                                                    |  |
|                                                               | Nota: esta función sólo se aplica a los                                                                                                    | Negro                                                                                                  |                                                                                                    |  |
|                                                               | archivos impresos mediante el controlador<br>PostScript.                                                                                                    | Rest. predet.                                                                                          | Define los valores de Cian,<br>Magenta, Amarillo y Negro en<br>0 (cero).                                                                                                    |  |
| Correc. de<br>color                                           | Correc. de<br>colorAjustar el color impreso con el fin de que<br>se corresponda lo mejor posible con los<br>colores de otros dispositivos de salida o<br>sistemas de color estándar.                         |                                                                                                    | Aplica tablas de conversión de<br>color diferentes a cada objeto en<br>la página impresa según el tipo de<br>objeto y cómo está especificado<br>el color para cada objeto.                                                                                                    |  |
|                                                               | entre los colores aditivos y los sustractivos,<br>resulta imposible reproducir en la<br>impresora determinados colores que                                                                                   | Desactivado                                                                                            | No se implementa ninguna corrección de color.                                                                                                    |  |
| impresora determinados colores que<br>aparecen en el monitor. |                                                                                                    | Manual                                                                                                 | Permite personalizar las tablas de<br>conversión de color aplicadas a<br>cada objeto en la página impresa<br>según el tipo de objeto y cómo<br>está especificado el color para<br>cada objeto. La personalización<br>se lleva a cabo utilizando las<br>selecciones disponibles en el<br>elemento de menú Color manual. |  |

| Elemento de<br>menú                                                                                                    | Finalidad                                                                                                    | Valores                                                                          |                                                                                                 |                                                                                   |
|----------------------------------------------------------------------------------------------------|----------------------------------------------------------------------------------------------------|----------------------------------------------------------------------------------|-------------------------------------------------------------------------------------------------|-----------------------------------------------------------------------------------|
| Muestras<br>colorAyudar a los usuarios en la selección de<br>los colores que se imprimirán. Los usuarios<br>pueden imprimir páginas de muestra deF                                                                                                    |                                                                                                    | Pantalla sRGB                                                                    | Imprime muestras RGB utilizando<br>tablas de conversión de color<br>Pantalla sRGB.              |                                                                                   |
| color para cada tabla de conversión de<br>color RGB y CMYK utilizada en la<br>impresora.<br>Las páginas de muestra de color constan<br>de una serie de cuadros de color junto con<br>la combinación RGB o CMYK que crea el<br>color que se muestra en cada cuadro<br>concreto. Dichas páginas pueden resultar<br>útiles para ayudar a los usuarios a decidir<br>las combinaciones RGB o CMYK que<br>pueden utilizar en las aplicaciones de<br>software con el fin de crear la salida de<br>color impresa deseada. | color para cada tabla de conversion de<br>color RGB y CMYK utilizada en la<br>impresora.<br>Las páginas de muestra de color constan<br>de una serie de cuadros de color junto con<br>la combinación RGB o CMYK que crea el | Intenso sRGB                                                                     | Imprime muestras RGB utilizando<br>tablas de conversión de color<br>Intenso sRGB.               |                                                                                   |
|                                                                                                    |                                                                                                    | Desactivado-<br>RGB                                                              | Imprime muestras RGB sin utilizar tablas de conversión de color.                                |                                                                                   |
|                                                                                                    | color que se muestra en cada cuadro<br>concreto. Dichas páginas pueden resultar<br>útiles para ayudar a los usuarios a decidir<br>las combinaciones RGB o CMYK que                                                         | Intenso                                                                          | Imprime muestras RGB utilizando tablas de conversión de color Intenso.                          |                                                                                   |
|                                                                                                    | CMYK EE.UU.                                                                                                    | Imprime muestras CMYK<br>utilizando tablas de conversión de<br>color CMYK EE.UU. |                                                                                                 |                                                                                   |
|                                                                                                    |                                                                                                    |                                                                                  | CMYK Europa                                                                                     | Imprime muestras CMYK<br>utilizando tablas de conversión de<br>color CMYK Europa. |
|                                                                                                    |                                                                                                    | Desactivado-<br>CMYK                                                             | Imprime muestras CMYK sin<br>utilizar tablas de conversión de<br>color.                         |                                                                                   |
|                                                                                                    |                                                                                                    | CMYK intenso                                                                     | Imprime muestras CMYK<br>utilizando tablas de conversión de<br>color CMYK intenso.              |                                                                                   |
| Economiz<br>color                                                                                                    | Ahorrar tóner. Si se selecciona, este valor anulará los valores de Intensidad del tóner.                                                                                                    | Desactivado*                                                                     | Imprime utilizando el valor<br>Intensidad del tóner.                                            |                                                                                   |
|                                                                                                    |                                                                                                    |                                                                                  | Aplica un nivel de intensidad del<br>tóner menor.<br>El valor Intensidad del tóner se<br>omite. |                                                                                   |
|                                                                                                    |                                                                                                    |                                                                                  | omite.                                                                                          |                                                                                   |

| Elemento de<br>menú | Finalidad                                                                                                    | Valores                                         |                                                                                                    |
|---------------------|----------------------------------------------------------------------------------------------------|-------------------------------------------------|----------------------------------------------------------------------------------------------------|
| Color manual        | Permitir a los usuarios personalizar las<br>conversiones de color RGB o CMYK<br>aplicadas a cada objeto de la página<br>impresa. La conversión de color de los<br>datos especificados utilizando<br>combinaciones RGB se puede personalizar<br>según el tipo de objeto (texto, gráficos o<br>imagen). | Imagen RGB<br>Texto RGB<br>Gráficos RGB<br>CMYK | <ul> <li>Pantalla sRGB*: aplica una tabla de conversión de color para producir una salida que se aproxima a los colores que se muestran en una pantalla de ordenador.</li> <li>Intenso sRGB: aumenta la saturación de color para la tabla de conversión de color Pantalla sRGB. Preferible para gráficos comerciales y texto.</li> <li>Desactivado: no se implementa ninguna conversión de color que produce colores más brillantes y más saturados.</li> <li>Pantalla sRGB</li> <li>Intenso sRGB*</li> <li>Desactivado</li> <li>Intenso</li> <li>CMYK EE.UU.</li> </ul> |
|                     |                                                                                                    |                                                 | <ul> <li>(predeterminado para equipos<br/>de 120 V): aplica una tabla de<br/>conversión de color para<br/>aproximarse a la salida de<br/>color SWOP.</li> <li>CMYK Europa<br/>(predeterminado para equipos<br/>de 220 V): aplica una tabla de<br/>conversión de color para<br/>aproximarse a la salida de<br/>color EuroScale.</li> <li>CMYK intenso: aumenta la<br/>saturación de color para la<br/>tabla de conversión de color<br/>CMYK EE.UU.</li> <li>Desactivado: no se<br/>implementa ninguna<br/>conversión de color.</li> </ul>                                 |
| Modo de             | Determinar si los archivos se imprimen en<br>escala de grises monocroma o en color                                                                                                    | Color*                                          |                                                                                                    |
| impresion           |                                                                                                    | Blanco y negro                                  |                                                                                                    |
| Resolución<br>impr  | Definir el número de puntos por pulgada (ppp) impresos.                                                                                                    | 4800 CQ*                                        | Valor predeterminado.                                                                                                    |
|                     |                                                                                                    | 1200 ppp                                        | Proporciona la salida con la<br>mayor resolución que genera la<br>salida preferible para<br>determinadas imágenes y<br>gráficos. Este valor también<br>proporciona mayor brillo.                                                                                                    |

| Elemento de<br>menú | Finalidad                                                                                                    | Valores |                                                                                                    |  |
|---------------------|----------------------------------------------------------------------------------------------------|---------|----------------------------------------------------------------------------------------------------|--|
| Intensidad<br>tóner | ntensidadAclarar u oscurecer la salida impresa o<br>ahorrar tóner.                                                                                    |         | Si el modo de impresión es<br>Blanco y negro, el valor 5                                                                                                    |  |
|                     | <b>Nota:</b> la configuración de Intensidad del<br>tóner con los valores 1, 2 o 3 sólo es<br>efectiva cuando se utiliza el controlador<br>PostScript. |         | aumenta la densidad de toner y<br>oscurece todos los trabajos de<br>impresión (PCL o PostScript).<br>Si el modo de impresión es Colo<br>el valor 5 es lo mismo que 4. |  |
|                     |                                                                                                    | 4*      | Valor predeterminado de intensidad de tóner.                                                                                                    |  |
|                     |                                                                                                    | 3       | Reducción del consumo de tóner.                                                                                                    |  |
|                     |                                                                                                    |         | Mayor reducción del consumo<br>de tóner.                                                                                                    |  |
|                     |                                                                                                    | 1       | Reducción máxima del consumo de tóner.                                                                                                    |  |

## Menú Acabado

Utilice el menú Acabado para definir la salida impresa de la impresora.

| Elemento de<br>menú | Finalidad                                                                                                    | Valores      |                                                                                                    |
|---------------------|----------------------------------------------------------------------------------------------------|--------------|----------------------------------------------------------------------------------------------------|
| Págs. en<br>blanco  | Especificar si se incluyen páginas en<br>blanco generadas por la aplicación en<br>la salida impresa.                   | No imprimir* | No imprime páginas en blanco<br>generadas por la aplicación como<br>parte del trabajo.                                                                                                    |
|                     |                                                                                                    | Imprimir     | Imprime páginas en blanco generadas<br>por la aplicación como parte del<br>trabajo.                                                                                                    |
| Clasificación       | Clasificación Mantener las páginas de un trabajo de impresión apiladas en orden al imprimir varias copias del trabajo. |              | Imprime cada página de un trabajo el<br>número de veces especificado en el<br>elemento de menú Copias. Por<br>ejemplo, si define Copias en 2 y envía<br>tres páginas para impresión, la<br>impresora imprime página 1, página 1,<br>página 2, página 2, página 3, página 3. |
|                     |                                                                                                    | Activado     | Imprime todo el trabajo el número de<br>veces especificado en el elemento de<br>menú Copias. Por ejemplo, si define<br>Copias en 2 y envía tres páginas para<br>impresión, la impresora imprime<br>página 1, página 2, página 3, página 1,<br>página 2, página 3.           |

| Elemento de<br>menú | Finalidad                                                                                                    |                                                                                                    |                                                                                                    | Va               | Valores                                            |                     |                                                                                                    |                        |                                     |                                                           |                                |
|---------------------|----------------------------------------------------------------------------------------------------|----------------------------------------------------------------------------------------------------|----------------------------------------------------------------------------------------------------|------------------|----------------------------------------------------|---------------------|----------------------------------------------------------------------------------------------------|------------------------|-------------------------------------|-----------------------------------------------------------|--------------------------------|
| Copias              | Definir el núm<br>como valor pr<br>impresora. (D<br>copias necesa<br>concreto del c<br>impresora. Lo<br>en este contro<br>valores seleco<br>operador.)                                                         | ero de copia<br>edetermina<br>efina el nún<br>ario para un<br>controlador d<br>s valores se<br>olador siemp<br>cionados en | as que desea<br>do de la<br>nero de<br>trabajo<br>de la<br>eleccionados<br>ore anulan los<br>el panel del | 1.<br>5          | 999 (                                              | [1*)                |                                                                                                    |                        |                                     |                                                           |                                |
| Dúplex              | Definir dúplex                                                                                                    | como valor                                                                                                    | De loe                                                                                                    | De               | esacti                                             | vado*               | Imprime en una cara del papel.                                                                                                    |                        |                                     |                                                           |                                |
|                     | predeterminado para todos los<br>trabajos de impresión. (Seleccione<br>Dúplex del controlador de impresora<br>para realizar sólo trabajos dúplex<br>concretos.)                                                |                                                                                                    |                                                                                                    |                  | Activado Imprime en ambas caras de                 |                     |                                                                                                    |                        |                                     | iras del pa                                               | apel.                          |
| Encuad.<br>dúplex   | Definir la encuadernación de las<br>páginas en dúplex y la forma en que<br>está orientada la impresión de las<br>caras posteriores (pares) con respecto<br>a la impresión de las caras frontales<br>(impares). |                                                                                                    |                                                                                                    | B                | orde la                                            | argo*               | Se asume que la encuado<br>realiza en el borde largo o<br>(borde izquierdo para la co<br>vertical y borde superior p<br>orientación horizontal).                                     |                        |                                     | uadernac<br>go de la  <br>la orienta<br>ior para la<br>). | ión se<br>página<br>ación<br>a |
|                     | (impares).                                                                                                    | mpares).                                                                                                    |                                                                                                    |                  | orde c                                             | orto                | Se asume que la encuadernación se<br>realiza en el borde corto de la página<br>(borde superior para la orientación<br>vertical y borde izquierdo para la<br>orientación horizontal). |                        |                                     |                                                           | ión se<br>página<br>ción<br>la |
| Perforador          | Perforar el borde de toda la salida                                                                                                    |                                                                                                    |                                                                                                    | De               | esacti                                             | vado*               | No perfo                                                                                                    | ora la                 | a salida in                         | npresa.                                                   |                                |
|                     | impresa. (Sei<br>controlador de<br>sólo un trabaj                                                                                                    | eccione Per<br>e impresora<br>o específico                                                                                 | forador del<br>para perfora<br>impreso.)                                                                  | r Ao             | Activado Perfora cada una de las páginas impresas. |                     |                                                                                                    |                        | as                                  |                                                           |                                |
| Margen<br>multipág. | Imprimir un be<br>página cuand                                                                                                    | orde alredeo<br>o utilice Imp                                                                                              | dor de cada<br>o multipágina                                                                              | . Ni             | Ninguna* No imprime un cada imagen o               |                     |                                                                                                    | un borde<br>1 de págir | ın borde alrededor de<br>de página. |                                                           |                                |
|                     |                                                                                                    |                                                                                                    |                                                                                                    | So               | ólido                                              |                     | Imprime un borde de línea sólida<br>alrededor de cada imagen de página.                                                                                                    |                        |                                     |                                                           |                                |
| Orden               | Determinar la<br>imágenes de                                                                                                    | posición de<br>varias págir                                                                                                | e las<br>nas al utilizar                                                                                  | Н                | Horizontal*                                        |                     |                                                                                                    |                        |                                     |                                                           |                                |
| munipag.            | Imp multipági                                                                                                    | na. La posic                                                                                                    | ción depende                                                                                              | Ve               | ertical                                            |                     |                                                                                                    |                        |                                     |                                                           |                                |
|                     | orientación ve                                                                                                    | ertical u hori                                                                                                    | zontal.                                                                                                   | ' Ho             | oriz. ir                                           | nversa              |                                                                                                    |                        |                                     |                                                           |                                |
|                     |                                                                                                    |                                                                                                    |                                                                                                    | Ve               | Vert. inversa                                      |                     |                                                                                                    |                        |                                     |                                                           |                                |
|                     | dependiendo                                                                                                    | del valor Or                                                                                                    | den multipá                                                                                               | n 4 ei<br>9. que | en una<br>e selec                                  | y orienta<br>cione: | cion vertio                                                                                                    | cai, i                 | os resulta                          | ados difie                                                | ren                            |
|                     | Orden ho                                                                                                    | rizontal                                                                                                    | Orden ve                                                                                                  | rtical           |                                                    | Orc<br>horiz        | den<br>ontal                                                                                                    |                        | Orc<br>vertical                     | den<br>inverso                                            |                                |
|                     | 1                                                                                                    | 2                                                                                                    | 1                                                                                                    | 3                |                                                    | 2                   | 1                                                                                                    |                        | 3                                   | 1                                                         |                                |
|                     | 3                                                                                                    | 4                                                                                                    | 2                                                                                                    | 4                |                                                    | 4                   | 3                                                                                                    |                        | 4                                   | 2                                                         |                                |

| Elemento de<br>menú | Finalidad                                                                    | Valores                          |                                                                                                    |  |  |
|---------------------|------------------------------------------------------------------------------|----------------------------------|----------------------------------------------------------------------------------------------------|--|--|
| Imp                 | Imprimir varias imágenes de páginas                                          | Desactivado*                     | Imprime 1 imagen de página por cara.                                                                                                    |  |  |
| multipágina         | en una cara de la hoja de papel.<br>También se denomina <i>n en una</i> o    | 2 en una                         | Imprime 2 imágenes de página por cara.                                                                                                    |  |  |
|                     | Ahorro de papel.                                                             | 3 en una                         | Imprime 3 imágenes de página por cara.                                                                                                    |  |  |
|                     |                                                                              | 4 en una                         | Imprime 4 imágenes de página por cara.                                                                                                    |  |  |
|                     |                                                                              | 6 en una                         | Imprime 6 imágenes de página por cara.                                                                                                    |  |  |
|                     |                                                                              | 9 en una                         | Imprime 9 imágenes de página por cara.                                                                                                    |  |  |
|                     |                                                                              | 12 en una                        | Imprime 12 imágenes de página por cara.                                                                                                    |  |  |
|                     |                                                                              | 16 en una                        | Imprime 16 imágenes de página por cara.                                                                                                    |  |  |
| Vista<br>multipág.  | Determinar la orientación de una hoja<br>de múltiples páginas.               | Automático*                      | Permite a la impresora elegir entre orientación vertical u horizontal.                                                                                                    |  |  |
|                     |                                                                              | Borde largo                      | Define el borde largo del papel en la<br>parte superior de la página<br>(horizontal).                                                                                                    |  |  |
|                     |                                                                              | Borde corto                      | Define el borde corto del papel en la parte superior de la página (vertical).                                                                                                    |  |  |
| Separación<br>pág   | Separar la salida de los trabajos de<br>impresión o las copias de un trabajo | Ninguna*                         | Apila todas las hojas directamente una encima de otra.                                                                                                    |  |  |
|                     | separación de los documentos<br>apilados en la bandeja de salida del         | Entre copias                     | Separa las copias de un trabajo de<br>impresión.                                                                                                    |  |  |
|                     | clasificador.                                                                | Entre trabajos                   | Separa los trabajos de impresión.                                                                                                    |  |  |
| Hojas               | Insertar hojas de separación en blanco                                       | Ninguna*                         | No inserta hojas de separación.                                                                                                    |  |  |
| separación          | de un trabajo o entre cada página de<br>un trabajo.                          | Entre copias                     | Inserta una hoja en blanco entre cada<br>copia del trabajo. Si está desactivada<br>la opción Clasificación, se inserta una<br>página en blanco entre cada grupo de<br>páginas impresas (todas las páginas 1,<br>todas las páginas 2, etc.). Si está<br>activada, se inserta entre cada copia<br>clasificada del trabajo de impresión. |  |  |
|                     |                                                                              | Entre trabajos                   | Inserta una hoja en blanco entre los trabajos.                                                                                                    |  |  |
|                     |                                                                              | Entre páginas                    | Inserta una hoja en blanco entre cada<br>página del trabajo. Esta opción resulta<br>útil si está imprimiendo transparencias<br>o desea insertar páginas en blanco en<br>un documento para notas.                                                                                                    |  |  |
| Origen<br>separador | Especificar el origen del papel donde están las hojas de separación.         | Bandeja <x><br/>(Bandeja 1*)</x> | Selecciona las hojas de separación de<br>la bandeja especificada.                                                                                                    |  |  |
|                     |                                                                              | Alim. mult.                      | Selecciona las hojas de separación<br>del alimentador multiuso. (También<br>debe definir Conf. multiuso en<br>Cassette.)                                                                                                    |  |  |

| Elemento de<br>menú                                                              | Finalidad                                                                                                    | Valores                          |                                                      |  |  |
|----------------------------------------------------------------------------------|----------------------------------------------------------------------------------------------------|----------------------------------|------------------------------------------------------|--|--|
| Grapar Configurar el grapado como valor                                          |                                                                                                    | Desactivado*                     | No grapa los trabajos de impresión.                  |  |  |
| trabajo                                                                          | de impresión. (Seleccione la opción de<br>grapado en el controlador de<br>impresora si sólo desea grapar<br>algunos trabajos.)                                                                                   | Activado                         | Grapa todos los trabajos enviados a la<br>impresora. |  |  |
| Fte inicEspecificar el origen del papel ograpadodesea que utilice la impresora c |                                                                                                    | Bandeja <x><br/>(Bandeja 1*)</x> | Selecciona el papel de la bandeja especificada.      |  |  |
|                                                                                  | prepare la grapadora. Cuando se<br>sustituye un cartucho de grapas o se<br>elimina un atasco de grapas, puede<br>que la impresora necesite preparar la<br>grapadora, grapando una hoja de<br>papel varias veces. |                                  | Selecciona el papel del alimentador multiuso.        |  |  |

## Menú Ayuda

Utilice el menú Ayuda para imprimir cualquiera de las siguientes guías de referencia rápida. Pulse **Seleccionar** para imprimir la guía seleccionada.

| Elemento de menú          | Finalidad                                                                                                    |
|---------------------------|----------------------------------------------------------------------------------------------------|
| Imprimir todo             | Imprime todas las páginas de la referencia rápida de una vez.                                                                      |
| Guía de ayuda             | Proporciona información sobre cómo utilizar el menú Ayuda o cómo obtener ayuda en línea.                                           |
| Guía de impresión         | Proporciona información sobre cómo cargar las bandejas, imprimir en material especial y cómo definir el tamaño y el tipo de papel. |
| Guía de suministros       | Muestra los suministros disponibles.                                                                                               |
| Calidad de<br>impresión   | Proporciona información sobre los problemas de calidad de impresión y sus soluciones.                                              |
| Calidad de color          | Proporciona información sobre cómo obtener el mejor rendimiento de color.                                                          |
| Guía de papel             | Proporciona detalles sobre el material de impresión admitido                                                                       |
| Guía de conexión          | Proporciona instrucciones sobre cómo conectar la impresora al ordenador o a la red.                                                |
| Guía de<br>desplazamiento | Proporciona información útil sobre cómo embalar la impresora antes de desplazarla.                                                 |
| Defectos de<br>impresión  | Proporciona instrucciones para resolver defectos de impresión repetitivos.                                                         |
| Eliminación de<br>atascos | Proporciona instrucciones sobre cómo eliminar atascos.                                                                             |

# Menú Trabajo

El menú Trabajo sólo está disponible cuando la impresora está procesando o imprimiendo un trabajo, cuando aparece un mensaje de impresora o cuando la impresora está en modo Rastreo hexadecimal. Pulse **Menú** para abrir el menú Trabajo.

| Elemento de<br>menú                                                                                                    | Finalidad                                                               | Valores                                                                                                    |                                                                                                    |
|----------------------------------------------------------------------------------------------------|-------------------------------------------------------------------------|----------------------------------------------------------------------------------------------------|----------------------------------------------------------------------------------------------------|
| <b>Cancelar fax</b> Cancelar faxes salientes antes de que se transmitan o cancelar faxes entrantes antes de que se acaben de imprimir. | R                                                                       | Cancela un fax entrante. Cuando<br>aparezca el número de fax del equipo<br>emisor, pulse <b>Seleccionar</b> para<br>cancelar el fax entrante. |                                                                                                    |
|                                                                                                    |                                                                         | D                                                                                                    | Cancela un fax saliente. Cuando<br>aparezca el número de fax del equipo<br>receptor, pulse <b>Seleccionar</b> para<br>cancelar el trabajo de fax. Si no<br>aparece el número de teléfono del fax<br>que desea cancelar, pulse el botón<br><b>Menú</b> para desplazarse por la lista. La<br>impresora puede mostrar hasta cinco<br>números de fax en la cola de faxes<br>salientes. Cuando en la cola haya más<br>de cinco faxes, el siguiente trabajo de<br>fax que aparece en la pantalla como<br>fax saliente se transmite o se cancela. |
| Cancelar                                                                                                    | Cancelar el trabajo de impresión actual.                                |                                                                                                    |                                                                                                    |
| uavaju                                                                                                    | nota: Cancelar trabajo solo aparece si l<br>en la memoria de impresora. | a impresora está p                                                                                                    | procesando un trabajo o tiene un trabajo                                                                                                    |

| Elemento de<br>menú                                                                                           | Finalidad                                                                                                    | Valores             |                                                                                                    |
|----------------------------------------------------------------------------------------------------|----------------------------------------------------------------------------------------------------|---------------------|----------------------------------------------------------------------------------------------------|
| Trab                                                                                                    | Imprimir trabajos confidenciales almace                                                                             | nados en la memo    | oria de impresora.                                                                                                    |
| confidncial                                                                                                   | <b>Nota:</b> cuando el trabajo confidencial se impresora.                                                           | imprime, se elimir  | na automáticamente de la memoria de                                                                                                    |
|                                                                                                    | <ol> <li>Introduzca el número de<br/>identificación personal (PIN)<br/>asociado al trabajo confidencial.</li> </ol> | Introduzca PIN      | Utilice los botones del panel del<br>operador para introducir el PIN<br>asociado al trabajo confidencial.                                                                                                    |
|                                                                                                    | 2 A continuación, seleccione un valor:                                                                              | Imprimir todos      | Imprime todos los trabajos asociados al PIN.                                                                                                    |
|                                                                                                    |                                                                                                    | Imprimir<br>trabajo | Imprime el trabajo confidencial<br>especificado. Pulse <b>Menú</b> para<br>desplazarse por la lista de trabajos<br>confidenciales asociados al PIN. Pulse<br><b>Seleccionar</b> para imprimir un trabajo<br>específico.                                                                                                    |
|                                                                                                    |                                                                                                    | Eliminar todos      | Elimina todos los trabajos asociados al PIN.                                                                                                    |
|                                                                                                    |                                                                                                    | Eliminar<br>trabajo | Elimina el trabajo confidencial<br>especificado. Pulse <b>Menú</b> para<br>desplazarse por la lista de trabajos<br>confidenciales asociados al PIN. Pulse<br><b>Seleccionar</b> para eliminar un trabajo<br>específico.                                                                                                    |
|                                                                                                    |                                                                                                    | Copias              | Determina el número de copias<br>impresas de cada trabajo confidencial.<br>Pulse <b>Menú</b> para desplazarse por la<br>lista de trabajos confidenciales<br>asociados al PIN. Pulse <b>Seleccionar</b><br>para especificar el trabajo que desea<br>imprimir. Pulse <b>Menú</b> para aumentar o<br>disminuir el número de copias y, a<br>continuación, pulse <b>Seleccionar</b> . |
| Trab                                                                                                    | Imprimir trabajos con el estado                                                                                     | Imprimir todos      | Imprime todos los trabajos retenidos.                                                                                                    |
| retenidos Reservar impresión, Repetir impresión o Verificar impresión almacenados er la memoria de impresora. | Reservar impresión, Repetir impresión<br>o Verificar impresión almacenados en<br>la memoria de impresora.           | Imprimir<br>trabajo | Imprime el trabajo retenido<br>especificado. Pulse <b>Menú</b> para<br>desplazarse por la lista de trabajos<br>retenidos. Pulse <b>Seleccionar</b> para<br>imprimir el trabajo específico.                                                                                                    |
|                                                                                                    |                                                                                                    | Eliminar todos      | Elimina todos los trabajos retenidos.                                                                                                    |
|                                                                                                    |                                                                                                    | Eliminar<br>trabajo | Elimina el trabajo retenido designado.<br>Pulse <b>Menú</b> para desplazarse por la<br>lista de trabajos retenidos. Pulse<br><b>Seleccionar</b> para eliminar el trabajo.                                                                                                    |
|                                                                                                    |                                                                                                    | Copias              | Determina el número de copias de<br>cada trabajo retenido. Pulse Menú para<br>desplazarse por la lista de trabajos<br>retenidos. Pulse Seleccionar para<br>especificar el trabajo que desea<br>imprimir. Pulse Menú para aumentar o<br>disminuir el número de copias y, a<br>continuación, pulse Seleccionar.                                                                    |

| Elemento de<br>menú | Finalidad                                                                                                    | Valores                                                                                                    |
|---------------------|----------------------------------------------------------------------------------------------------|----------------------------------------------------------------------------------------------------|
| Impr. mem.<br>int.  | Imprimir cualquier dato almacenado en<br>Nota: Impr. mem. int. sólo está disponit<br>mensaje En espera. El estado En espe<br>impresora o se imprime un trabajo ASC | la memoria intermedia de impresión.<br>le cuando accede al menú Trabajo mientras aparece el<br>era se produce si se envía un trabajo incompleto a la<br>II, como un comando de la pantalla de impresión. |
| Rest. sal. act.     | Definir la bandeja de salida activa como<br>impresa) en un conjunto de bandejas er                                                                                 | la de inicio (la primera bandeja que recibe la salida<br>nlazadas.                                                                                                    |
| Restablecer<br>impr | Restablecer la impresora en el valor pre<br>eliminar todos los recursos descargados<br>la memoria de impresora (RAM) y elimir<br>interfaz.                         | edeterminado de usuario de cada elemento de menú,<br>s (fuentes, macros y juegos de símbolos) almacenados en<br>nar todos los datos de la memoria intermedia de enlace de                                |
|                     | antes de seleccionar Restablecer impr,                                                                                                    | salga de la aplicación de software que está utilizando.                                                                                                    |

## Menú Red

Utilice el menú Red para modificar aquellos valores que afectan a los trabajos enviados a la impresora mediante un puerto de red (Red estándar o Red opción <x>).

| Elemento de<br>menú                                                                                               | Finalidad                                                                                         | Valores                                                                                                    |                                                                                                    |
|----------------------------------------------------------------------------------------------------|---------------------------------------------------------------------------------------------------|----------------------------------------------------------------------------------------------------|----------------------------------------------------------------------------------------------------|
| Mem. int<br>trabajo                                                                                               | Mem. int<br>trabajo Almacenar temporalmente trabajos en<br>el disco duro de la impresora antes de | Desactivado*                                                                                                    | No almacena los trabajos en la<br>memoria intermedia del disco duro.                                                                               |
|                                                                                                    | Imprimir.<br>Nota: la modificación de este                                                        | Activado                                                                                                    | Almacena los trabajos de impresión en<br>la memoria intermedia del disco duro.                                                                     |
|                                                                                                    | automáticamente la impresora.                                                                     | Automático                                                                                                    | Almacena los trabajos de impresión en<br>la memoria intermedia sólo si la<br>impresora está ocupada procesando<br>datos de otro puerto de entrada. |
| PS binario       Configurar la impresora para procesar los trabajos de impresión PostScript binario de Macintosh. | Activado                                                                                          | La impresora procesa trabajos de<br>impresión PostScript binario sin<br>formato para los ordenadores que<br>utilizan el sistema operativo<br>Macintosh.<br><b>Nota:</b> este valor suele provocar fallos<br>en los trabajos de impresión de<br>Windows. |                                                                                                    |
|                                                                                                    |                                                                                                   | Desactivado                                                                                                    | La impresora filtra los trabajos de<br>impresión PostScript que utilizan un<br>protocolo estándar.                                                 |
|                                                                                                    | Automático*                                                                                       | La impresora procesa los trabajos de<br>impresión de los ordenadores que<br>utilizan los sistemas operativos<br>Windows o Macintosh.                                                                                                    |                                                                                                    |

| Elemento de<br>menú                                                                                                    | Finalidad                                                                                                    | Valores                                                                                                    |                                                                                                    |
|----------------------------------------------------------------------------------------------------|----------------------------------------------------------------------------------------------------|----------------------------------------------------------------------------------------------------|----------------------------------------------------------------------------------------------------|
| Mem int red<br>Configurar el tamaño de la re<br>intermedia de entrada de re<br>Nota: si cambia el elemento<br>Mem int red, la impresora so<br>restablece automáticamente                                                                                          | Configurar el tamaño de la memoria<br>intermedia de entrada de red.<br><b>Nota:</b> si cambia el elemento de menú<br>Mem int red, la impresora se        | Automático*                                                                                                    | La impresora calcula de forma<br>automática el tamaño de la memoria<br>intermedia de red (valor<br>recomendado).                                                                                                    |
|                                                                                                    | restablece automáticamente.                                                                                                    | De 3 K hasta el<br>tamaño<br>máximo<br>permitido                                                                                                    | El usuario especifica el tamaño de la<br>memoria intermedia de red. El tamaño<br>máximo depende de la cantidad de<br>memoria de la impresora, el tamaño<br>de las demás memorias intermedias<br>de enlace y de si Guardar recursos se<br>ha definido en Activado o Desactivado.<br>Para maximizar el rango de tamaño de<br>la memoria intermedia de red,<br>desactive o reduzca el tamaño de las<br>memorias intermedias USB, del puerto<br>serie y del puerto paralelo. |
| Configura-<br>ción de red<br><x></x>                                                                                                    | Configurar un servidor de impresión interno.                                                                                                    | Los valores de es<br>servidor de impre<br>de menú para ve<br><b>Nota:</b> consulte la<br>CD de controlado                                                                                                    | ste elemento de menú los proporciona el<br>esión específico. Seleccione el elemento<br>r los valores disponibles.<br>a documentación del<br>pres para obtener más información.                                                                                                    |
| Modo NPA                                                                                                    | Modo NPA Especificar si la impresora realiza el procesamiento especial necesario para la comunicación bidireccional, según las convenciones definidas en | Activado                                                                                                    | La impresora realiza el procesamiento<br>NPA. Si los datos no están en formato<br>NPA, se rechazan como datos<br>incorrectos.                                                                                                    |
|                                                                                                    | el protocolo Network Printing Alliance<br>(NPA).                                                                                                    | Desactivado                                                                                                    | La impresora no realiza el<br>procesamiento NPA.                                                                                                    |
|                                                                                                    | elemento de menú restablece<br>automáticamente la impresora.                                                                                             | Automático*                                                                                                    | La impresora examina los datos y determina el formato. A continuación, los procesa adecuadamente.                                                                                                    |
| PCL<br>SmartSwitch<br>Configurar la impresora para que<br>cambie automáticamente a la<br>emulación PCL cuando un trabajo de<br>impresión recibido mediante el puerto<br>de red lo necesite,<br>independientemente del lenguaje<br>predeterminado de la impresora. | Activado*                                                                                                    | La impresora examina los datos de la<br>interfaz de red y selecciona la<br>emulación PCL si los datos indican<br>que se trata del lenguaje de impresora<br>necesario.                                                                                                    |                                                                                                    |
|                                                                                                    | Desactivado                                                                                                    | La impresora no examina los datos<br>entrantes. La impresora utiliza la<br>emulación PostScript para procesar el<br>trabajo si PS SmartSwitch está<br>activado o el lenguaje de impresora<br>predeterminado especificado en el<br>menú Configuración si PS<br>SmartSwitch está desactivado. |                                                                                                    |

| Elemento de<br>menú                                                                                                    | Finalidad                                                          | Valores                                                                                                    |                                                                                                    |
|----------------------------------------------------------------------------------------------------|--------------------------------------------------------------------|----------------------------------------------------------------------------------------------------|----------------------------------------------------------------------------------------------------|
| PS<br>SmartSwitch Configurar la impresora para que<br>cambie automáticamente a la<br>emulación PostScript cuando un<br>trabajo de impresión recibido mediante<br>el puerto de red lo necesite, | Activado*                                                          | La impresora examina los datos de la<br>conexión de interfaz de red y<br>selecciona la emulación PostScript si<br>los datos indican que se trata del<br>lenguaje de impresora necesario. |                                                                                                    |
|                                                                                                    | independientemente del lenguaje<br>predeterminado de la impresora. | Desactivado                                                                                                    | La impresora no examina los datos<br>entrantes. La impresora utiliza la<br>emulación PCL para procesar el<br>trabajo si PCL SmartSwitch está<br>activado o el lenguaje de impresora<br>predeterminado especificado en el<br>menú Configuración si PCL<br>SmartSwitch está desactivado. |
| Config red<br>est                                                                                                    | Configurar un servidor de impresión interno.                       | Los valores de es<br>servidor de impre<br>de menú para ve<br><b>Nota:</b> consulte la<br>CD de controlado                                                                                | ste elemento de menú los proporciona el<br>esión específico. Seleccione el elemento<br>r los valores disponibles.<br>a documentación del<br>pres para obtener más información.                                                                                                    |

## Menú Paralelo

Utilice el menú Paralelo para modificar aquellos valores enviados a la impresora mediante un puerto paralelo (Paralelo estndar o Paralelo opc. <x>).

Elemento de menú Finalidad Valores Activar la comunicación bidireccional a Desactivado Desactiva la negociación de puerto Estado través del puerto paralelo. paralelo. avanzado Activado\* Activa la comunicación bidireccional a través de la interfaz de puerto paralelo. Determinar si la impresora acepta las Desactivado\* La impresora no acepta las solicitudes Aceptar de inicialización de hardware del solicitudes de inicialización de inicial hardware del ordenador. El ordenador ordenador. solicita la inicialización activando la Activado La impresora acepta las solicitudes de señal INIT en la interfaz de puerto inicialización de hardware del paralelo. Muchos ordenadores ordenador. personales activan la señal INIT cada vez que se apaga y se enciende el ordenador. Mem. int Almacenar temporalmente trabaios en Desactivado\* No almacena los trabaios de impresión el disco duro de la impresora antes de en la memoria intermedia del disco trabajo imprimir. duro. Nota: la modificación de este Activado Almacena los trabajos de impresión en elemento de menú restablece la memoria intermedia del disco duro. automáticamente la impresora. Automático Almacena los trabajos de impresión en la memoria intermedia sólo si la impresora está ocupada procesando datos de otro puerto de entrada. **PS** binario Configurar la impresora para procesar Activado La impresora procesa trabajos de los trabajos de impresión PostScript impresión PostScript binario sin MAC binario de Macintosh. formato para los ordenadores que utilizan el sistema operativo Macintosh. Nota: este valor suele provocar fallos en los trabajos de impresión de Windows. Desactivado La impresora filtra los trabajos de impresión PostScript que utilizan un protocolo estándar. Automático\* La impresora procesa los trabajos de impresión de los ordenadores que utilizan los sistemas operativos Windows o Macintosh.

| Elemento de<br>menú                                        | Finalidad                                                                                                    | Valores                                                                                                    |                                                                                                    |
|------------------------------------------------------------|----------------------------------------------------------------------------------------------------|----------------------------------------------------------------------------------------------------|----------------------------------------------------------------------------------------------------|
| Modo NPA Especifica<br>procesam<br>para la co<br>según las | Especificar si la impresora realiza el<br>procesamiento especial necesario<br>para la comunicación bidireccional,<br>según las convenciones definidas en | Activado                                                                                                    | La impresora realiza el procesamiento<br>NPA. Si los datos no están en formato<br>NPA, se rechazan como datos<br>incorrectos.                                                                                               |
|                                                            | el protocolo Network Printing Alliance<br>(NPA).                                                                                                    | Desactivado                                                                                                    | La impresora no realiza el<br>procesamiento NPA.                                                                                                    |
|                                                            | elemento de menú restablece<br>automáticamente la impresora.                                                                                             | Automático*                                                                                                    | La impresora examina los datos y determina el formato. A continuación, los procesa adecuadamente.                                                                                                    |
| Mem int<br>paralelo                                        | Mem int<br>paralelo<br>Nota: la modificación de este<br>elemento de menú restablece<br>automáticamente la impresora.                                     | Desactivado                                                                                                    | Desactiva el almacenamiento del<br>trabajo en memoria intermedia.<br>Cualquier trabajo que ya esté<br>almacenado en el disco se imprime<br>antes de que se reanude el<br>procesamiento normal de los trabajos<br>entrantes. |
|                                                            |                                                                                                    | Automático*                                                                                                    | La impresora calcula automáticamente<br>el tamaño de la memoria intermedia<br>de puerto paralelo (valor<br>recomendado).                                                                                                    |
|                                                            | Desde 3 K<br>hasta el<br>tamaño<br>máximo<br>permitido                                                                                                   | El usuario especifica el tamaño de la<br>memoria intermedia de puerto<br>paralelo. El tamaño máximo depende<br>de la cantidad de memoria de la<br>impresora, el tamaño de las demás<br>memorias intermedias de enlace y de<br>si Guardar recursos se ha definido en<br>Activado o Desactivado. Para<br>maximizar el rango de tamaño de la<br>memoria intermedia del puerto<br>paralelo, desactive o reduzca el<br>tamaño de las memorias intermedias<br>USB y del puerto serie. |                                                                                                    |
| Modo                                                       | Controlar las resistencias de parada                                                                                                    | Activado                                                                                                    | Desactiva las resistencias.                                                                                                    |
| paralelo 1 en la<br>Este<br>aqui<br>tiene<br>las s         | Este elemento de menú es útil para<br>aquellos ordenadores personales que<br>tienen salidas de colector abiertas en<br>las señales del puerto paralelo.  | Desactivado*                                                                                                    | Activa las resistencias.                                                                                                    |
| Modo<br>paralelo 2                                         | Determinar si se realiza un muestreo<br>de los datos del puerto paralelo al                                                                              | Activado*                                                                                                    | Realiza un muestreo de los datos del puerto paralelo al principio del cable.                                                                                                    |
|                                                            | principio o al final del cable.                                                                                                    | Desactivado                                                                                                    | Realiza un muestreo de los datos del puerto paralelo al final del cable.                                                                                                    |

| Elemento de<br>menú | Finalidad                                                                                                    | Valores     |                                                                                                    |
|---------------------|----------------------------------------------------------------------------------------------------|-------------|----------------------------------------------------------------------------------------------------|
| PCL<br>SmartSwitch  | PCL<br>SmartSwitch<br>Configurar la impresora para que<br>cambie automáticamente a la<br>emulación PCL cuando un trabajo de<br>impresión recibido mediante el puerto<br>paralelo lo necesite,<br>independientemente del lenguaje<br>predeterminado de la impresora.       | Activado*   | La impresora examina los datos de la<br>interfaz de puerto paralelo y<br>selecciona la emulación PCL si los<br>datos indican que se trata del lenguaje<br>de impresora necesario.                                                                                                    |
|                     |                                                                                                    | Desactivado | La impresora no examina los datos<br>entrantes. La impresora utiliza la<br>emulación PostScript para procesar el<br>trabajo si PS SmartSwitch está<br>activado o el lenguaje de impresora<br>predeterminado especificado en el<br>menú Configuración si PS<br>SmartSwitch está desactivado. |
| PS<br>SmartSwitch   | PS<br>SmartSwitch<br>Configurar la impresora para que<br>cambie automáticamente a la<br>emulación PostScript cuando un<br>trabajo de impresión recibido mediante<br>el puerto paralelo lo necesite,<br>independientemente del lenguaje<br>predeterminado de la impresora. | Activado*   | La impresora examina los datos de la<br>interfaz de puerto paralelo y<br>selecciona la emulación PostScript si<br>los datos indican que se trata del<br>lenguaje de impresora necesario.                                                                                                    |
|                     |                                                                                                    | Desactivado | La impresora no examina los datos<br>entrantes. La impresora utiliza la<br>emulación PCL para procesar el<br>trabajo si PCL SmartSwitch está<br>activado o el lenguaje de impresora<br>predeterminado especificado en el<br>menú Configuración si PCL<br>SmartSwitch está desactivado.      |
| Protocolo           | Especificar el protocolo de la interfaz de puerto paralelo.                                                                                                    | Estándar    | Puede resolver algunos problemas de la interfaz de puerto paralelo.                                                                                                    |
|                     |                                                                                                    | Fastbytes*  | Proporciona compatibilidad con la mayoría de las implementaciones de interfaz de puerto paralelo existentes (valor recomendado).                                                                                                    |

## Menú Emulación PCL

Utilice el menú Emulación PCL para modificar aquellos valores de la impresora que sólo afectan a los trabajos que utilizan el lenguaje de la impresora de la emulación PCL.

| Elemento de<br>menú                                     | Finalidad                                                                 | Valores |                                                                                                    |
|---------------------------------------------------------|---------------------------------------------------------------------------|---------|----------------------------------------------------------------------------------------------------|
| Ancho A4 Seleccionar la anchu<br>lógica para el papel c | Seleccionar la anchura de la página<br>lógica para el papel de tamaño A4. | 198 mm* | Permite que la página lógica sea<br>compatible con la impresora Hewlett-<br>Packard LaserJet 5.        |
|                                                         |                                                                           | 203 mm  | Permite que la página lógica tenga la<br>anchura suficiente para imprimir 80<br>caracteres de paso 10. |

| Elemento de<br>menú              | Finalidad                                                                                                    | Valores                                                                                                    |                                                                                                    |
|----------------------------------|----------------------------------------------------------------------------------------------------|----------------------------------------------------------------------------------------------------|----------------------------------------------------------------------------------------------------|
| CR auto tras<br>LF               | Especificar si la impresora introduce<br>automáticamente un retorno de carro<br>después de un comando de control de | Desactivado*                                                                                                    | La impresora no introduce un retorno<br>de carro después de un comando de<br>control de avance de línea.                                                                                                    |
|                                  | avance de linea.                                                                                                    | Activado                                                                                                    | La impresora introduce un retorno de<br>carro después de un comando de<br>control de avance de línea.                                                                                                    |
| LF auto tras<br>CR               | Especificar si la impresora introduce<br>automáticamente un avance de línea<br>después de un comando de control de  | Desactivado*                                                                                                    | La impresora no introduce un avance<br>de línea después de un comando de<br>control de retorno de carro.                                                                                                    |
|                                  | retorno de carro.                                                                                                   | Activado                                                                                                    | La impresora introduce un avance de<br>línea después de un comando de<br>control de retorno de carro.                                                                                                    |
| Nombre de<br>fuente              | Seleccionar una fuente específica del<br>origen de fuente especificado.                                             | R0 Courier 10*                                                                                                    | Se muestra el nombre y la<br>identificación de la fuente para todas<br>las fuentes del origen de fuente<br>seleccionado. La abreviatura del<br>origen de la fuente es R para<br>residentes, F para flash, K para disco y<br>D para descarga. |
| Origen de<br>fuente              | Determinar el conjunto de fuentes que<br>se muestran en el elemento de menú<br>Nombre de fuente.                    | Residente*                                                                                                    | Muestra todas las fuentes residentes<br>en la memoria RAM de la impresora<br>predeterminadas de fábrica.                                                                                                    |
|                                  |                                                                                                    | De carga                                                                                                    | Muestra todas las fuentes que se<br>cargan en la memoria RAM de la<br>impresora.                                                                                                    |
|                                  |                                                                                                    | Flash                                                                                                    | Muestra todas las fuentes<br>almacenadas en la memoria flash.                                                                                                    |
|                                  |                                                                                                    | Disco                                                                                                    | Muestra todas las fuentes<br>almacenadas en el disco duro de la<br>impresora.                                                                                                    |
|                                  |                                                                                                    | Todas                                                                                                    | Muestra todas las fuentes disponibles<br>para la impresora desde todos los<br>orígenes.                                                                                                    |
| Líneas por                       | Determinar el número de líneas que                                                                                  | 1255                                                                                                    | La impresora define la cantidad de                                                                                                    |
| pág. se imprimen en cada página. | 60*<br>(valores prede-<br>terminados de<br>fábrica<br>específicos del<br>país/región)                               | espacio entre cada línea (espaciado<br>de línea vertical) según los elementos<br>de menú Líneas por página, Tamaño<br>del papel y Orientación. Seleccione los<br>valores de Tamaño del papel y<br>Orientación correctos antes de definir<br>el número de líneas por página |                                                                                                    |
|                                  |                                                                                                    | 64*<br>(valores prede-<br>terminados de<br>fábrica<br>específicos del<br>país/región)                                                                                                    |                                                                                                    |
| Orientación                      | Determinar la orientación del texto y gráficos en la página.                                                        | Vertical*                                                                                                    | Imprime el texto y los gráficos<br>paralelos al borde corto del papel.                                                                                                    |
|                                  |                                                                                                    | Horizontal                                                                                                    | Imprime el texto y los gráficos<br>paralelos al borde largo del papel.                                                                                                    |

| Elemento de<br>menú | Finalidad                                                                     | Valores                                                                                             |                                                                                                    |
|---------------------|-------------------------------------------------------------------------------|----------------------------------------------------------------------------------------------------|----------------------------------------------------------------------------------------------------|
| Paso                | Especificar el paso para fuentes de monoespaciado escalable.                  | <b>0,08100</b><br>(en<br>incrementos de<br>0,01 cpp)                                                | El paso se refiere al número de<br>caracteres de espacio fijo en una<br>pulgada horizontal de fuente. Los<br>pasos que puede seleccionar oscilan                                                                                       |
|                     |                                                                               | 10*                                                                                                 | entre 0,08 y 100 caracteres por<br>pulgada (cpp) en incrementos de 0,01<br>cpp. En el caso de fuentes de<br>monoespaciado no escalable, el paso<br>aparece en la pantalla, pero no se<br>puede modificar.                              |
|                     |                                                                               |                                                                                                    | fuentes de monoespaciado o fijas.                                                                                                    |
| Tamaño en<br>puntos | Cambiar el tamaño de los puntos para<br>fuentes tipográficas escalables.      | 11008<br>(en<br>incrementos de<br>0,25 puntos)                                                      | El tamaño en puntos se refiere a la<br>altura de los caracteres de la fuente.<br>Un punto es igual a 1/72 pulgadas<br>aproximadamente. Los tamaños que                                                                                 |
|                     |                                                                               | 12*                                                                                                 | puede seleccionar oscilan entre 1 y<br>1008 en incrementos de 0,25 puntos.                                                                                                    |
|                     |                                                                               |                                                                                                    | <b>Nota:</b> el valor Tamaño en puntos sólo aparece para las fuentes tipográficas.                                                                                                    |
| Juego<br>símbolos   | Seleccionar un juego de símbolos<br>para un nombre de fuente<br>especificado. | <b>10U PC-8</b> *<br>(valores prede-<br>terminados de<br>fábrica<br>específicos del<br>país/región) | Un juego de símbolos es un conjunto<br>de caracteres alfabéticos y numéricos,<br>signos de puntuación y símbolos<br>especiales utilizados al imprimir con<br>una fuente seleccionada. Los juegos<br>de símbolos admiten los diferentes |
|                     |                                                                               | 12U PC-850*<br>(valores prede-<br>terminados de<br>fábrica<br>específicos del<br>país/región)       | requisitos de idiomas o aplicaciones<br>concretas, como los símbolos<br>matemáticos para texto científico. Sólo<br>aparecen los juegos de símbolos<br>admitidos para el nombre de fuente<br>seleccionado.                              |

| Elemento de<br>menú  | Finalidad                                                                                                    | Valores                   |                                                                                                    |  |
|----------------------|----------------------------------------------------------------------------------------------------|---------------------------|----------------------------------------------------------------------------------------------------|--|
| Renumerar<br>bandeja | umerar Configurar la impresora para que funcione con controladores de impresora o aplicaci utilicen distintas asignaciones de orígenes para las bandejas de papel. |                           |                                                                                                    |  |
|                      | Nota: consulte el manual <i>Referencia técnica</i> , donde encontrará más información sobre la asignación de números de origen.                                    |                           |                                                                                                    |  |
|                      | 1 Seleccione un origen del papel.                                                                                                    | a <x></x>                 |                                                                                                    |  |
|                      |                                                                                                    | Asign alim mult           |                                                                                                    |  |
|                      |                                                                                                    | Asig. sobre man.          |                                                                                                    |  |
|                      |                                                                                                    | Asig. papel man.          |                                                                                                    |  |
|                      | 2 Seleccione un valor.                                                                                                    | Desactivado*              | La impresora utiliza las asignaciones<br>de origen de papel predeterminadas<br>de fábrica.                     |  |
|                      |                                                                                                    | 0199                      | Seleccione un valor numérico para<br>asignar un valor personalizado a un<br>origen del papel.                  |  |
|                      |                                                                                                    | Ninguno                   | El origen del papel ignora el comando<br>de selección de alimentación del<br>papel.                            |  |
|                      | Otras selecciones de renumeración de bandejas                                                                                                    | Ver predeterm.<br>fábrica | Pulse <b>Menú</b> para mostrar el valor<br>predeterminado de fábrica asignado a<br>cada origen del papel.      |  |
|                      |                                                                                                    | Rest. val. pred.          | Seleccione <b>Sí</b> para devolver todas las asignaciones de bandeja a los valores predeterminados de fábrica. |  |

## Menú Papel

Utilice el menú Papel para definir el papel cargado en cada bandeja de papel así como el origen del papel y la bandeja de salida predeterminados.

| Elemento de<br>menú | Finalidad                                                                                              | Valores                                                             |                                                                                                    |
|---------------------|----------------------------------------------------------------------------------------------------|---------------------------------------------------------------------|----------------------------------------------------------------------------------------------------|
| Asign. tipo/<br>sal | Enviar trabajos de impresión a una<br>bandeja de salida concreta según el<br>tipo de papel solicitado. | Sal pap normal                                                      |                                                                                                    |
|                     |                                                                                                    | Salida cartulina                                                    |                                                                                                    |
|                     | <b>Nota:</b> si hay disponible un nombre definido por el usuario, éste se muestra en lugar de Salida   | Sal transparenc                                                     |                                                                                                    |
|                     |                                                                                                    | Sal papel glossy                                                    |                                                                                                    |
|                     | person <x>. El nombre se trunca a los</x>                                                              | Salida etiquetas                                                    |                                                                                                    |
|                     | comparten el nombre, éste sólo                                                                         | Sal alta calida                                                     |                                                                                                    |
|                     | aparece una vez en la lista de valores<br>Asign. tipo/sal.                                             | Sal sobres                                                          |                                                                                                    |
|                     |                                                                                                    | Salida cabecera                                                     |                                                                                                    |
|                     |                                                                                                    | Sal preimpreso                                                      |                                                                                                    |
|                     |                                                                                                    | Sal papel color                                                     |                                                                                                    |
|                     |                                                                                                    | Salida person <x> (donde <x> representa un número de 1 a 6)</x></x> |                                                                                                    |
|                     |                                                                                                    | Desactivado*                                                        |                                                                                                    |
| Config.<br>bandejas | Determinar qué bandeja o bandejas<br>de salida utiliza la impresora para un<br>trabajo concreto.       | Buzón*                                                              | Envía trabajos de impresión a la<br>bandeja de salida designada para ese<br>usuario.                                                                                                    |
|                     |                                                                                                    | Enlazar                                                             | Enlaza dos o más bandejas como una<br>sola bandeja de salida grande.<br>Cuando una bandeja de salida<br>enlazada está llena, la impresora<br>empieza a llenar la siguiente bandeja<br>de salida enlazada y continúa con<br>cada bandeja de salida enlazada<br>adicional. |
|                     |                                                                                                    | Exceso envíos                                                       | Envía trabajos de impresión a la<br>bandeja de salida designada para ese<br>usuario hasta que esté llena y, a<br>continuación, envía trabajos a la<br>bandeja de envíos designada.                                                                                       |
|                     |                                                                                                    | Enlace opcion.                                                      | Enlaza todas las bandejas de salida<br>opcionales como una sola bandeja de<br>salida grande, mientras deja que la<br>bandeja de salida estándar se<br>seleccione individualmente.                                                                                        |
|                     |                                                                                                    | Asignar tipo                                                        | Envía cada trabajo a la bandeja de<br>salida especificada para ese tipo de<br>papel.                                                                                                    |

| Elemento de<br>menú    | Finalidad                                                                                                    | Valores                                                                                                    |                                                                                                    |
|------------------------|----------------------------------------------------------------------------------------------------|----------------------------------------------------------------------------------------------------|----------------------------------------------------------------------------------------------------|
| Configurar<br>multiuso | Determinar cuándo selecciona la<br>impresora el papel cargado en el<br>alimentador multiuso.                                                                                                    | Cassette*                                                                                                    | La impresora considera al alimentador<br>multiuso como cualquier otra bandeja<br>de papel. Si un trabajo de impresión<br>requiere un tamaño o un tipo de papel<br>que sólo se ha cargado en el<br>alimentador multiuso, la impresora<br>carga el papel del alimentador<br>multiuso para el trabajo.      |
|                        |                                                                                                    | Manual                                                                                                    | La impresora considera al alimentador<br>multiuso como una bandeja de<br>alimentación manual y muestra<br>Cargar manual cuando necesita<br>insertar una hoja de papel en el<br>alimentador.                                                                                                    |
|                        |                                                                                                    | Primero                                                                                                    | La impresora carga el papel del<br>alimentador multiuso hasta que se<br>queda vacío, independientemente del<br>origen o el tamaño del papel solicitado<br>para el trabajo.                                                                                                    |
| Tipos<br>personali.    | Especificar el tipo de papel asociado a<br>cada tipo personalizado disponible en<br>el elemento de menú Tipo de papel.                                                                                                    | Valores para Tipo person. <x>, donde <x> puede ser 1,<br/>2, 3, 4, 6 (sólo papel) o 5 (sólo transparencias):</x></x> |                                                                                                    |
| -                      |                                                                                                    | Papel*                                                                                                    | Nota: si está disponible uno de los                                                                                                    |
|                        |                                                                                                    | Cartulina                                                                                                    | nombres definidos por el usuario,<br>aparece en la pantalla en lugar de<br>Tipo person. <x>. El nombre definido<br/>por el usuario se trunca a los 14</x>                                                                                                    |
|                        |                                                                                                    | Transparencia                                                                                                    |                                                                                                    |
|                        |                                                                                                    | Papel glossy                                                                                                    | caracteres. Si dos o más tipos                                                                                                    |
|                        |                                                                                                    | Etiquetas                                                                                                    | nombre, éste sólo aparece una vez en                                                                                                    |
|                        |                                                                                                    | Sobre                                                                                                    | la lista de valores Tipos<br>personalizados.                                                                                                    |
| Bandeja de             | Especificar la bandeja de salida                                                                                                    | Sal. estándar*                                                                                                    | Nota: si hay disponible un nombre                                                                                                    |
| salida                 | predeterminada para el material<br>impreso.                                                                                                    | Salida <x></x>                                                                                                    | definido por el usuario, este se<br>muestra en lugar de Salida <x>.<br/>El nombre se trunca a los 14<br/>caracteres. Si dos o más bandejas<br/>comparten el nombre, el nombre sólo<br/>aparece una vez en la lista de valores<br/>Bandeja salida.</x>                                                    |
| Sal<br>desbordada      | Designar una bandeja de salida como<br>salida desbordada. Si la opción<br>Config. bandejas está definida en<br>Exceso envíos y una bandeja de<br>salida concreta está llena, la<br>impresora desvía automáticamente el<br>material impreso a la salida<br>desbordada. | Sal. estándar*<br>Salida <x></x>                                                                                     | <b>Nota:</b> si hay disponible una bandeja<br>de salida definida por el usuario, ésta<br>se muestra en lugar de Salida <x>.<br/>El nombre se trunca a los 14<br/>caracteres. Si dos o más bandejas<br/>comparten el nombre, éste sólo<br/>aparece una vez en la lista de valores<br/>Sal desbordada.</x> |

| Elemento de<br>menú | Finalidad                                                                                                    | Valores                                     |                                                                                                    |  |
|---------------------|----------------------------------------------------------------------------------------------------|---------------------------------------------|----------------------------------------------------------------------------------------------------|--|
| Carga de<br>papel   | Manejar correctamente el papel preimpreso cargado en una bandeja, tanto si se trata de trabajos dúplex como de trabajos a una sola cara. |                                             |                                                                                                    |  |
|                     | 1 Seleccione un tipo de papel.                                                                                                    | Cargar cartulina                            |                                                                                                    |  |
|                     | Nota: si hay disponible un nombre                                                                                                    | Cargar glossy                               |                                                                                                    |  |
|                     | lugar de Cargar pers. <x>. El nombre</x>                                                                                                 | Cargar pap colo                             | pr                                                                                                    |  |
|                     | se trunca a los 14 caracteres.                                                                                                    | Cargar pers. <x:< td=""><td>&gt;</td></x:<> | >                                                                                                    |  |
|                     |                                                                                                    | Cargar cabecera                             |                                                                                                    |  |
|                     |                                                                                                    | Cargar preimpreso                           |                                                                                                    |  |
|                     |                                                                                                    | Cargar alt calid                            |                                                                                                    |  |
|                     | 2 Seleccione un valor.                                                                                                    | Dúplex                                      | Notifica a la impresora que el tipo de<br>papel especificado se ha cargado<br>correctamente para la impresión<br>dúplex. Si la impresora recibe un<br>trabajo de una cara que utiliza ese tipo<br>de papel, la impresora inserta páginas<br>en blanco según sea necesario para<br>imprimir el trabajo correctamente en<br>formularios preimpresos. Este valor<br>puede ralentizar la impresión a una<br>sola cara. |  |
|                     |                                                                                                    | Desactivado*                                | La impresora asume que el material<br>preimpreso está cargado para la<br>impresión a una cara. Puede que los<br>trabajos a doble cara no se impriman<br>correctamente.                                                                                                    |  |

| Elemento de<br>menú | Finalidad                                                                                                    | Valores                                 |                                                                                                    |  |
|---------------------|----------------------------------------------------------------------------------------------------|-----------------------------------------|----------------------------------------------------------------------------------------------------|--|
| Tamaño del<br>papel | Identificar el tamaño del papel predeterminado para cada origen de papel. Para las bandejas con sensor automático de tamaño, sólo aparece el valor detectado por el hardware. |                                         |                                                                                                    |  |
|                     | 1 Seleccione un origen del papel.                                                                                                    | Tamaño bandeja <x></x>                  |                                                                                                    |  |
|                     |                                                                                                    | Tamaño papel man                        |                                                                                                    |  |
|                     |                                                                                                    | Tamaño alim mult                        |                                                                                                    |  |
|                     |                                                                                                    | Tamaño sobre n                          | nan                                                                                                    |  |
|                     | 2 Seleccione un valor.                                                                                                    | Carta*                                  |                                                                                                    |  |
|                     | (* indica valores predeterminados                                                                                                    | Legal                                   |                                                                                                    |  |
|                     | región)                                                                                                    | Ejecutivo                               |                                                                                                    |  |
|                     | Nota: para que aparezcan los valores                                                                                                    | Media carta                             |                                                                                                    |  |
|                     | sensor de tamaño.                                                                                                    | A4*                                     |                                                                                                    |  |
|                     |                                                                                                    | A5                                      |                                                                                                    |  |
|                     |                                                                                                    | B5                                      |                                                                                                    |  |
|                     |                                                                                                    | Folio                                   |                                                                                                    |  |
|                     |                                                                                                    | Sobre 10* (Estados Unidos)              |                                                                                                    |  |
|                     |                                                                                                    | Sobre 9                                 |                                                                                                    |  |
|                     |                                                                                                    | Sobre B5                                |                                                                                                    |  |
|                     |                                                                                                    | Otro sobre                              |                                                                                                    |  |
|                     |                                                                                                    | Sobre 7 3/4                             |                                                                                                    |  |
|                     |                                                                                                    | Sobre DL* (diferente de Estados Unidos) |                                                                                                    |  |
|                     |                                                                                                    | Sobre C5                                |                                                                                                    |  |
|                     |                                                                                                    | Universal                               | Seleccione Universal al cargar papel<br>que no coincida con ninguno de los<br>demás tamaños disponibles. La<br>impresora da formato<br>automáticamente a la página para el<br>tamaño máximo posible. Puede<br>configurar el tamaño de página real<br>desde la aplicación de software. |  |
| Origen del<br>papel | Identificar el origen del papel<br>predeterminado.                                                                                                    | Bandeja <x><br/>(Bandeja 1*)</x>        | Si ha cargado el mismo tipo y tamaño<br>de papel en los dos orígenes del papel<br>(y los elementos de menú Tamaño del                                                                                                    |  |
|                     |                                                                                                    | Alim. multiuso                          | papel y Tipo de papel están<br>configurados correctamente),<br>las bandejas se enlazan<br>automáticamente. Cuando un origen<br>del papel está vacío, el papel se                                                                                                    |  |
|                     |                                                                                                    | Alim. sobres                            |                                                                                                    |  |
|                     |                                                                                                    | Papel manual                            |                                                                                                    |  |
|                     |                                                                                                    | Sobre manual                            | cargará automáticamente del<br>siguiente origen enlazado.                                                                                                    |  |

| Elemento de<br>menú | Finalidad                                                                                                    | Valores               |                                                                                                    |
|---------------------|----------------------------------------------------------------------------------------------------|-----------------------|----------------------------------------------------------------------------------------------------|
| Textura papel       | Identificar la textura del papel cargado en un origen concreto y asegurar que los caracteres se<br>imprimen de forma clara.<br>Utilice Textura del papel junto con los elementos de menú Tipo de papel y Peso del papel. Puede<br>que tenga que cambiar esos elementos de menú para optimizar la calidad de impresión para el<br>papel específico. |                       |                                                                                                    |
|                     |                                                                                                    |                       |                                                                                                    |
|                     | 1 Seleccione un tipo de papel.                                                                                                    | Textura normal        |                                                                                                    |
|                     |                                                                                                    | Textura cartulin      |                                                                                                    |
|                     |                                                                                                    | Textura trspcia.      |                                                                                                    |
|                     |                                                                                                    | Textura preimpr.      |                                                                                                    |
|                     |                                                                                                    | Textura color         |                                                                                                    |
|                     |                                                                                                    | Text. person. <x></x> |                                                                                                    |
|                     |                                                                                                    | Textura etiqueta      |                                                                                                    |
|                     |                                                                                                    | Text. alta cal.       |                                                                                                    |
|                     |                                                                                                    | Textura sobres        |                                                                                                    |
|                     |                                                                                                    | Textura cabecera      |                                                                                                    |
|                     |                                                                                                    | Textura glossy        |                                                                                                    |
|                     | 2 Seleccione un valor.                                                                                                    | Suave                 | Nota: el valor predeterminado para                                                                                                    |
|                     |                                                                                                    | Normal*               | Normal. Si hay un nombre definido por                                                                                                    |
|                     |                                                                                                    | Áspero                | el usuario disponible para un tipo<br>personalizado, aparecerá este nombre<br>en lugar de Text. person. <x>. El<br/>pombre se trunca a los 14 caracteres</x> |
|                     |                                                                                                    |                       |                                                                                                    |

| Elemento de<br>menú | Finalidad                                                                                                    | Valores                                 |  |
|---------------------|----------------------------------------------------------------------------------------------------|-----------------------------------------|--|
| Tipo de papel       | <ul> <li>I Especificar el tipo de papel instalado en cada origen de papel.<br/>Utilice este elemento de menú para:</li> <li>Optimizar la calidad de impresión para el papel especificado.</li> <li>Seleccionar los orígenes del papel mediante la aplicación de software seleccionando el tip<br/>el tamaño.</li> <li>Enlazar automáticamente los orígenes del papel. La impresora enlaza automáticamente lo<br/>orígenes que contengan el mismo tipo y tamaño de papel si Tamaño del papel y Tipo de pa<br/>se han configurado con los valores correctos.</li> </ul> |                                         |  |
|                     | 1 Seleccione un origen del papel.                                                                                                    | Tipo bandeja <x></x>                    |  |
|                     |                                                                                                    | Tipo papel man.                         |  |
|                     |                                                                                                    | Tipo alim. mult.                        |  |
|                     |                                                                                                    | Tipo sobre man.                         |  |
|                     | 2 Seleccione un valor.                                                                                                    | Papel normal                            |  |
|                     |                                                                                                    | Cartulina                               |  |
|                     |                                                                                                    | Transparencia                           |  |
|                     |                                                                                                    | Etiquetas                               |  |
|                     |                                                                                                    | Alta calidad                            |  |
|                     |                                                                                                    | Cabecera                                |  |
|                     |                                                                                                    | Preimpreso                              |  |
|                     |                                                                                                    | Tipo personalizado <x></x>              |  |
|                     |                                                                                                    | Papel glossy                            |  |
|                     |                                                                                                    | Sobre                                   |  |
|                     |                                                                                                    | Papel color                             |  |
|                     | El valor predeterminado de Tipo de<br>papel para cada origen de sobre es<br>Sobre. El valor predeterminado de                                                                                                    | Bandeja 1 - Papel normal                |  |
|                     |                                                                                                    | Bandeja 2 - Tipo person. 2              |  |
|                     | Tipo de papel para cada bandeja de<br>papel es el siguiente:                                                                                                    | Bandeja 3 - Tipo person. 3              |  |
|                     | Nota: si está disponible uno de los<br>nombres definidos por el usuario,<br>aparece en la pantalla en lugar de<br>Tipo person. <x>. El nombre definido<br/>por el usuario se trunca a los 14<br/>caracteres. Si dos o más tipos<br/>personalizados comparten el mismo<br/>nombre, el nombre sólo aparece una<br/>vez en la lista de valores Tipo de<br/>papel.</x>                                                                                                    | Bandeja 4 - Tipo person. 4              |  |
|                     |                                                                                                    | <b>Tipo papel man.</b> - Tipo person. 6 |  |

| Elemento de<br>menú | Finalidad                                                                                                    | Valores         |                                                                                                    |  |
|---------------------|----------------------------------------------------------------------------------------------------|-----------------|----------------------------------------------------------------------------------------------------|--|
| Peso del<br>papel   | Identificar el peso relativo del papel cargado en un origen específico y garantizar que el tóner se<br>adhiere correctamente a la página impresa. |                 |                                                                                                    |  |
|                     | 1 Seleccione un tipo de papel.<br>Nota: si hay disponible un nombre                                                                               | Peso normal     |                                                                                                    |  |
|                     |                                                                                                    | Peso cartulina  |                                                                                                    |  |
|                     | muestra en lugar de Peso person. <x>.</x>                                                                                                    | Peso trspcia.   |                                                                                                    |  |
|                     | caracteres.                                                                                                    | Peso preimpres  | 0                                                                                                    |  |
|                     |                                                                                                    | Peso color      |                                                                                                    |  |
|                     |                                                                                                    | Peso person. <> | 0                                                                                                    |  |
|                     |                                                                                                    | Peso alta cal.  |                                                                                                    |  |
|                     |                                                                                                    | Peso sobre      |                                                                                                    |  |
|                     |                                                                                                    | Peso glossy     |                                                                                                    |  |
|                     |                                                                                                    | Peso etiquetas  |                                                                                                    |  |
|                     |                                                                                                    | Peso cabecera   |                                                                                                    |  |
|                     | 2 Seleccione un valor.                                                                                                    | Ligero          |                                                                                                    |  |
|                     |                                                                                                    | Normal*         |                                                                                                    |  |
|                     |                                                                                                    | Pesado          |                                                                                                    |  |
| Sustituir<br>tamaño | Que la impresora sustituya el tamaño<br>de papel especificado si no se carga el                                                                   | Desactivado     | La impresora indica al usuario que<br>cargue el tamaño de papel solicitado.                                                                                                    |  |
|                     |                                                                                                    | Media carta/A5  | Imprime trabajos de tamaño A5 en<br>papel de tamaño Media carta si sólo<br>se carga papel de tamaño Media carta<br>e imprime trabajos de tamaño Media<br>carta en papel A5 si se carga sólo<br>papel A5.     |  |
|                     |                                                                                                    | Carta/A4        | Imprime trabajos de tamaño A4 en<br>papel de tamaño Carta si sólo se ha<br>cargado papel de tamaño Carta y<br>trabajos de tamaño Carta en papel de<br>tamaño A4 si sólo se ha cargado papel<br>de tamaño A4. |  |
|                     |                                                                                                    | Todos en lista* | Sustituye tanto Carta/A4 como<br>Media carta/A5.                                                                                                    |  |

| Elemento de<br>menú | Finalidad                                                                       | Valores                                                  |                                                         |
|---------------------|---------------------------------------------------------------------------------|----------------------------------------------------------|---------------------------------------------------------|
| Conf.<br>universal  | Determinar el tamaño predeterminado s<br>es Universal.                          | i el valor Tamaño del papel de una bandeja o alimentador |                                                         |
|                     | 1 Seleccione una unidad de medida.                                              | Pulgadas*                                                |                                                         |
|                     | (* indica un valor predeterminado<br>de fábrica específico del país/<br>región) | Milímetros*                                              |                                                         |
|                     | 2 Seleccione los valores.                                                       | Anchura<br>vertical                                      | = 3-14,17 pulg. (8,5 pulg.*)<br>= 76-360 mm (216 mm*)   |
|                     |                                                                                 | Altura vertical                                          | = 3-14,17 pulg. (14,17 pulg.*)<br>= 76-360 mm (360 mm*) |
|                     |                                                                                 | Dirección alim.                                          | = Borde corto*<br>= Borde largo                         |

## Menú PostScript

Utilice el menú PostScript para modificar aquellos valores de la impresora que sólo afectan a los trabajos que utilizan el lenguaje de la impresora de la emulación PostScript.

| Elemento de<br>menú                                                                                                    | Finalidad                                                                                                    | Valores                                                                                                    |                                                                                                    |
|----------------------------------------------------------------------------------------------------|----------------------------------------------------------------------------------------------------|----------------------------------------------------------------------------------------------------|----------------------------------------------------------------------------------------------------|
| Prioridad fte. Establecer el orden de búsqueda de fuente.<br>Nota: Prioridad de fuente sólo aparece cuando se instala un disco duro o memoria flash formateada, cuando no está defectuosa ni protegida contra Lectura/Escritura o Escritura y la opción Tamaño de la memoria intermedia de trabajos no se ha definido en 100%. | Residente*                                                                                                    | La impresora busca en la memoria de<br>la impresora la fuente solicitada antes<br>de buscar en la memoria flash o el<br>disco duro.    |                                                                                                    |
|                                                                                                    | Flash/Disco                                                                                                    | La impresora busca en el disco duro y<br>en la memoria flash la fuente solicitada<br>antes de buscar en la memoria de la<br>impresora. |                                                                                                    |
| Suavizar<br>imagen                                                                                                    | Mejorar el contraste y la nitidez de las<br>imágenes de mapas de bits con poca                                                                                                    | Desactivado*                                                                                                    | Utiliza la resolución predeterminada al<br>imprimir todas las imágenes.                               |
|                                                                                                    | resolución (como las imágenes<br>descargadas de la World Wide Web) y<br>suavizar sus transiciones de color.<br><b>Nota:</b> el valor Suavizado de imagen<br>no tiene efecto en las imágenes que<br>tienen una resolución de 300 ppp o<br>superior. | Activado                                                                                                    | Mejora las imágenes con poca<br>resolución, como las imágenes que<br>tienen una resolución de 72 ppp. |
| Impr. error<br>PS Impr<br>de e<br>prod                                                                                                    | Imprimir una página que defina el error<br>de emulación PostScript cuando se<br>produzca.                                                                                                    | Desactivado*                                                                                                    | Desecha el trabajo de impresión sin<br>imprimir un mensaje de error.                                  |
|                                                                                                    |                                                                                                    | Activado                                                                                                    | Imprime un mensaje de error antes de desechar el trabajo.                                             |
# Menú Serie

Utilice el menú Serie para cambiar aquellos valores enviados a la impresora mediante un puerto serie (Serie estándar o Serie Opción <x>).

Elemento de menú Finalidad Valores **Baudios** Especificar la velocidad a la que se 1200 pueden recibir los datos a través del 2400 puerto serie. 4800 9600\* 19200 38400 57600 115200 138200 172800 230400 345600 Bits de datos Especificar el número de bits de datos 7 enviados en cada secuencia de 8\* transmisión. **Aceptar DSR** Determinar si la impresora acepta la Desactivado\* Todos los datos recibidos por el puerto señal DSR. DSR es una de las serie se consideran datos válidos. señales de intercambio para la Activado Sólo los datos recibidos mientras la mayoría de los cables de interfaz serie. señal DSR es alta se consideran datos La interfaz serie utiliza DSR para válidos. diferenciar la información enviada por el ordenador de la información creada por el ruido eléctrico en el cable serie. Este ruido eléctrico puede provocar la impresión de caracteres inconexos. Seleccione Activado para que los caracteres inconexos no se impriman. Mem. int Almacenar temporalmente trabajos en Desactivado\* No almacena los trabajos de impresión el disco duro de la impresora antes de en la memoria intermedia del disco trabajo imprimir. duro. Nota: la modificación del elemento de Activado Almacena los trabaios de impresión en menú Mem. int trabajo restablece la memoria intermedia del disco duro. automáticamente la impresora. Automático Almacena los trabajos de impresión en la memoria intermedia sólo si la impresora está ocupada procesando datos de otro puerto de entrada.

Nota: los valores marcados con un asterisco (\*) son los valores predeterminados de fábrica.

| Elemento de<br>menú                                                                                                    | Finalidad                                                                                                    | Valores      |                                                                                                    |
|----------------------------------------------------------------------------------------------------|----------------------------------------------------------------------------------------------------|--------------|----------------------------------------------------------------------------------------------------|
| Modo NPA                                                                                                    | Especificar si la impresora realiza el<br>procesamiento especial necesario<br>para la comunicación bidireccional,<br>según las convenciones definidas en                                                                                                    | Activado     | La impresora realiza el procesamiento<br>NPA. Si los datos no están en formato<br>NPA, se rechazan como datos<br>incorrectos.                                                                                                    |
|                                                                                                    | el protocolo Network Printing Alliance<br>(NPA).                                                                                                    | Desactivado  | La impresora no realiza el<br>procesamiento NPA.                                                                                                    |
|                                                                                                    | elemento de menú restablece<br>automáticamente la impresora.                                                                                                    | Automático*  | La impresora examina los datos para<br>determinar el formato y procesarlos<br>adecuadamente.                                                                                                    |
| Paridad                                                                                                    | Seleccionar la paridad para las                                                                                                    | Par          |                                                                                                    |
|                                                                                                    | secuencias de datos de entrada y salida serie.                                                                                                    | Impar        |                                                                                                    |
|                                                                                                    |                                                                                                    | Ninguna*     |                                                                                                    |
|                                                                                                    |                                                                                                    | lgnorar      |                                                                                                    |
| PCL<br>SmartSwitch Configurar la impresora para que<br>cambie automáticamente a la<br>emulación PCL cuando un trabajo de<br>impresión recibido mediante el puert<br>infrarrojo lo necesite,<br>independientemente del lenguaje<br>predeterminado de la impresora. | Configurar la impresora para que<br>cambie automáticamente a la<br>emulación PCL cuando un trabajo de<br>impresión recibido mediante el puerto<br>infrarrojo lo necesite,                                                                                           | Activado*    | La impresora examina los datos de la<br>interfaz serie y selecciona la<br>emulación PCL si los datos indican<br>que se trata del lenguaje de impresora<br>necesario.                                                                                                    |
|                                                                                                    | predeterminado de la impresora.                                                                                                    | Desactivado  | La impresora no examina los datos<br>entrantes. La impresora utiliza la<br>emulación PostScript para procesar el<br>trabajo si PS SmartSwitch está<br>activado o el lenguaje de impresora<br>predeterminado especificado en el<br>menú Configuración si PS<br>SmartSwitch está desactivado. |
| PS<br>SmartSwitch                                                                                                    | PS<br>SmartSwitch Configurar la impresora para que<br>cambie automáticamente a la<br>emulación PostScript cuando un<br>trabajo de impresión recibido mediante<br>el puerto serie lo necesite,<br>independientemente del lenguaje<br>predeterminado de la impresora. | Activado*    | La impresora examina los datos de la<br>interfaz serie y selecciona la<br>emulación PostScript si los datos<br>indican que se trata del lenguaje de<br>impresora necesario.                                                                                                    |
|                                                                                                    |                                                                                                    | Desactivado  | La impresora no examina los datos<br>entrantes. La impresora utiliza la<br>emulación PCL para procesar el<br>trabajo si PCL SmartSwitch está<br>activado o el lenguaje de impresora<br>predeterminado especificado en el<br>menú Configuración si PCL<br>SmartSwitch está desactivado.      |
| Robust XON                                                                                                    | Determinar si la impresora comunica<br>la disponibilidad al ordenador.                                                                                                    | Desactivado* | La impresora espera para recibir los datos del ordenador.                                                                                                    |
| Este elemento de menú sólo se<br>al puerto serie si el protocolo se<br>está configurado en XON/XOFI                                                                                                    | Este elemento de menú sólo se aplica<br>al puerto serie si el protocolo serie<br>está configurado en XON/XOFF.                                                                                                    | Activado     | La impresora envía un flujo continuo<br>de XON al ordenador host para indicar<br>que el puerto serie está listo para<br>recibir más información.                                                                                                    |

| Elemento de<br>menú                                                                                                    | Finalidad                                              | Valores                                                                                                    |                                                                                                    |
|----------------------------------------------------------------------------------------------------|--------------------------------------------------------|----------------------------------------------------------------------------------------------------|----------------------------------------------------------------------------------------------------|
| Mem int serieConfigurar el tamaño de la memoria<br>intermedia de entrada serie.Nota:la modificación del elemento de<br>menú Mem int serie restablece<br>automáticamente la impresora. | Desactivado                                            | Desactiva el almacenamiento del<br>trabajo en memoria intermedia.<br>Cualquier trabajo que ya esté<br>almacenado en el disco se imprime<br>antes de que se reanude el<br>procesamiento normal de los trabajos<br>entrantes.                                                                                                    |                                                                                                    |
|                                                                                                    |                                                        | Automático*                                                                                                    | La impresora calcula de forma<br>automática el tamaño de la memoria<br>intermedia serie (valor recomendado). |
|                                                                                                    | Desde 3 K<br>hasta el<br>tamaño<br>máximo<br>permitido | El usuario especifica el tamaño de la<br>memoria intermedia serie. El tamaño<br>máximo depende de la cantidad de<br>memoria de la impresora, el tamaño<br>de las demás memorias intermedias<br>de enlace y de si Guardar recursos se<br>ha definido en Activado o Desactivado.<br>Para maximizar el tamaño de la<br>memoria intermedia de puerto serie,<br>puede desactivar o reducir el tamaño<br>de las memorias intermedias de<br>puerto paralelo y de USB. |                                                                                                    |
| Protocolo                                                                                                    | Seleccionar los valores de intercambio                 | DTR*                                                                                                    | Intercambio de hardware.                                                                                     |
| serie                                                                                                    | serie.                                                 | DTR/DSR                                                                                                    | Intercambio de hardware.                                                                                     |
|                                                                                                    |                                                        | XON/XOFF                                                                                                    | Intercambio de software.                                                                                     |
|                                                                                                    |                                                        | XON/XOFF/<br>DTR                                                                                                    | Intercambio combinado de hardware<br>y software.                                                             |
|                                                                                                    |                                                        | XONXOFF/<br>DTRDSR                                                                                                    | Intercambio combinado de hardware<br>y software.                                                             |

# Menú Configuración

Utilice el menú Configuración para configurar distintas características de la impresora.

Nota: los valores marcados con un asterisco (\*) son los valores predeterminados de fábrica.

| Elemento de<br>menú                    | Finalidad                                                                                                   | Valores     |                                                       |
|----------------------------------------|----------------------------------------------------------------------------------------------------|-------------|-------------------------------------------------------|
| Control Estal<br>alarma debe<br>interv | Establecer si la alarma de la impresora<br>debe sonar cuando ésta necesita la<br>intervención del operador. | Desactivado | La impresora no emite ningún sonido<br>de alarma.     |
|                                        |                                                                                                    | Sencillo*   | La impresora emite tres pitidos rápidos.              |
|                                        |                                                                                                    | Continuo    | La impresora repite tres pitidos cada<br>10 segundos. |

| Elemento de<br>menú                                                                                                    | Finalidad                                                                                                 | Valores                                                                          |                                                                                                    |
|----------------------------------------------------------------------------------------------------|----------------------------------------------------------------------------------------------------|----------------------------------------------------------------------------------|----------------------------------------------------------------------------------------------------|
| Continuar<br>autom.                                                                                                    | Definir el período de tiempo (en<br>segundos) que la impresora espera<br>después de mostrar un mensaje de | Desactivado*                                                                     | La impresora no reanuda la impresión<br>hasta que se borre el mensaje de<br>error.                                                                                                    |
|                                                                                                    | antes de reanudar la impresión.                                                                           | 5255                                                                             | La impresora espera durante el<br>período de tiempo especificado y,<br>a continuación, reanuda<br>automáticamente la impresión. Este<br>valor de tiempo de espera se aplica<br>también si se muestran los menús (y la<br>impresora está fuera de línea) para el<br>período de tiempo especificado. |
| Bloqueo de<br>B/N                                                                                                    | Definir la impresora para que sólo<br>imprima en blanco y negro.                                          | Desactivado*                                                                     | El color se imprime como se indica en el trabajo de impresión.                                                                                                    |
|                                                                                                    |                                                                                                    | Activado                                                                         | Equivalente a definir el modo de color en blanco y negro.                                                                                                    |
| Idioma                                                                                                    | Determinar el idioma del texto en la                                                                      | English                                                                          | Nota: puede que no estén disponibles                                                                                                    |
|                                                                                                    | pantalia del panel del operador.                                                                          | Français                                                                         | lodos los valores.                                                                                                    |
|                                                                                                    |                                                                                                    | Deutsch                                                                          |                                                                                                    |
|                                                                                                    |                                                                                                    | Italiano                                                                         |                                                                                                    |
|                                                                                                    |                                                                                                    | Español                                                                          |                                                                                                    |
|                                                                                                    |                                                                                                    | Dansk                                                                            |                                                                                                    |
|                                                                                                    |                                                                                                    | Norsk                                                                            |                                                                                                    |
|                                                                                                    |                                                                                                    | Nederlands                                                                       |                                                                                                    |
|                                                                                                    |                                                                                                    | Svenska                                                                          |                                                                                                    |
|                                                                                                    |                                                                                                    | Português                                                                        |                                                                                                    |
|                                                                                                    |                                                                                                    | Suomi                                                                            |                                                                                                    |
|                                                                                                    |                                                                                                    | Japonés                                                                          |                                                                                                    |
|                                                                                                    |                                                                                                    | Ruso                                                                             |                                                                                                    |
|                                                                                                    |                                                                                                    | Polski                                                                           |                                                                                                    |
|                                                                                                    |                                                                                                    | Húngaro                                                                          |                                                                                                    |
|                                                                                                    |                                                                                                    | Turco                                                                            |                                                                                                    |
|                                                                                                    |                                                                                                    | Checo                                                                            |                                                                                                    |
| Destino de<br>cargaEspecificar la ubicación de<br>almacenamiento de los recursos<br>cargados.El almacenamiento de estos recursos<br>en memoria flash o en un disco duro<br>es permanente, en lugar del<br>almacenamiento temporal que<br>proporciona la memoria RAM. Los<br>recursos permanecen en la memoria<br>flash o en el disco duro incluso cuando<br>se apaga la impresora. | Especificar la ubicación de<br>almacenamiento de los recursos<br>cargados.                                | RAM*                                                                             | Todos los recursos cargados se<br>almacenan automáticamente en la<br>memoria de la impresora (RAM).                                                                                                    |
|                                                                                                    | El almacenamiento de estos recursos<br>en memoria flash o en un disco duro<br>es permanente, en lugar del | Flash                                                                            | Todos los recursos cargados se<br>almacenan automáticamente en la<br>memoria flash.                                                                                                    |
|                                                                                                    | Disco                                                                                                    | Todos los recursos cargados se<br>almacenan automáticamente en el<br>disco duro. |                                                                                                    |

| Elemento de<br>menú | Finalidad                                                                                                    | Valores      |                                                                                                    |
|---------------------|----------------------------------------------------------------------------------------------------|--------------|----------------------------------------------------------------------------------------------------|
| Alarma<br>perforad  | Especificar cómo responde la<br>impresora cuando la caja del<br>perforador está llena.                                                                                                    | Desactivado* | Se muestra Desecho del<br>perforador lleno hasta que se<br>vacía la caja del perforador. Si se<br>selecciona un valor de Continuar<br>autom. del menú Configuración, la<br>impresora reanuda la impresión<br>después del tiempo de espera<br>especificado. |
|                     |                                                                                                    | Simple       | La impresora deja de imprimir,<br>muestra el mensaje Desecho del<br>perforador lleno y emite tres<br>pitidos rápidos.                                                                                                    |
|                     |                                                                                                    | Continuo     | La impresora deja de imprimir,<br>muestra el mensaje Desecho del<br>perforador 11eno y repite tres<br>pitidos cada 10 segundos hasta que la<br>caja del perforador esté vacía.                                                                             |
| Recup.<br>atasco    | Establecer si la impresora vuelve a imprimir las páginas atascadas.                                                                                                    | Activado     | La impresora vuelve a imprimir las<br>páginas atascadas.                                                                                                    |
|                     |                                                                                                    | Desactivado  | La impresora no vuelve a imprimir las páginas atascadas.                                                                                                    |
|                     |                                                                                                    | Automático*  | La impresora vuelve a imprimir una<br>página atascada salvo que la memoria<br>requerida para guardar la página sea<br>necesaria para otras tareas de<br>impresión.                                                                                         |
| Seg. trabajos       | Almacenar información estadística<br>sobre los trabajos de impresión más                                                                                                    | Desactivado* | La impresora no almacena las estadísticas de trabajos en el disco.                                                                                                    |
|                     | recientes en el disco duro. Las<br>estadísticas incluirán información<br>sobre si el trabajo se imprimió con o<br>sin errores, el tiempo de impresión, el<br>tamaño del trabajo (en bytes), el tipo y<br>tamaño de papel necesarios, el<br>número total de páginas impresas y el<br>número de copias solicitado.<br><b>Nota:</b> Seg. trabajos sólo aparece<br>cuando se instala un disco duro que<br>no está defectuoso ni protegido contra<br>lactura/escritura ni escritura y Tamaño | Activado     | La impresora almacena las<br>estadísticas de los trabajos de<br>impresión más recientes.                                                                                                    |
|                     | mem. trabajo no está configurado al 100%.                                                                                                    |              |                                                                                                    |
| Protección<br>pág.  | Imprimir correctamente una página<br>que podría generar errores de Página<br>compleja.<br>Si, después de seleccionar Activado,<br>aún no puede imprimir la página,<br>puede que también deba reducir el<br>tamaño y el número de fuentes de la<br>página o aumentar la cantidad de<br>memoria instalada en la impresora.                                                                                                    | Desactivado* | Imprime una página parcial de datos si<br>la memoria no es suficiente para<br>procesar la página completa.                                                                                                    |
|                     |                                                                                                    | Activado     | Garantiza que se procesa una página<br>completa antes de imprimirla.                                                                                                    |
|                     | Para la mayoría de los trabajos, no es<br>necesario seleccionar Activado.<br>Cuando se selecciona Activado, la<br>impresión puede ser más lenta.                                                                                                    |              |                                                                                                    |

| Elemento de<br>menú | Finalidad                                                                                                    | Valores                |                                                                                                    |
|---------------------|----------------------------------------------------------------------------------------------------|------------------------|----------------------------------------------------------------------------------------------------|
| Ahorro<br>energía   | Especificar el período de tiempo (en<br>minutos) que espera la impresora<br>después de imprimir un trabajo antes<br>de pasar a un estado de ahorro de<br>energía. | Desactivado            | Este valor no aparecerá a menos que<br>Ahorro energía se configure en<br>Desactivado. Consulte <b>Desactivación</b><br>del modo de ahorro de energía para<br>obtener más información.                                                                                                    |
|                     |                                                                                                    | 1240                   | Especifica el período de tiempo<br>después del trabajo de impresión y<br>antes de que la impresora pase al<br>modo Ahorro energía. (Puede que la<br>impresora no admita todos los<br>valores.)                                                                                                    |
|                     |                                                                                                    |                        | El valor predeterminado de fábrica<br>Ahorro energía depende del modelo<br>de la impresora. Imprima la página de<br>valores de menús para determinar el<br>valor de Ahorro energía actual.<br>Aunque la impresora esté en el estado<br>Ahorro energía, aún estará lista para<br>recibir trabajos de impresión.                                                                           |
|                     |                                                                                                    |                        | Seleccione 1 para activar el modo<br>Ahorro energía de la impresora un<br>minuto después de que termine un<br>trabajo de impresión. De esta forma,<br>se utiliza menos energía pero la<br>impresora necesita más tiempo de<br>calentamiento. Seleccione 1 si la<br>impresora comparte el circuito<br>eléctrico con la iluminación de la<br>habitación y nota que las luces<br>parpadean. |
|                     |                                                                                                    |                        | Seleccione un valor alto si se utiliza la<br>impresora constantemente. En la<br>mayoría de las casos, este valor<br>mantiene la impresora lista para<br>imprimir con el mínimo tiempo de<br>calentamiento. Seleccione un valor<br>entre 1 y 240 minutos si desea un<br>equilibrio entre el consumo de energía<br>y un menor tiempo de calentamiento.                                     |
| Área                | Modificar el área imprimible lógica                                                                                                    | Normal*                | Nota: el valor Página completa sólo                                                                                                    |
| impresión           | y 11010a.                                                                                                    | Ajustar a la<br>página | mediante un intérprete PCL 5. Este<br>valor no tiene efecto en las páginas                                                                                                    |
|                     |                                                                                                    | Página<br>completa     | imprimidas con intérpretes PCL XL o<br>PostScript. Si intenta imprimir datos e<br>el área no imprimible definida por Áre<br>de impresión normal, la impresora<br>recortará la imagen en el límite<br>definido por el área imprimible que se<br>ha definido como normal.                                                                                                    |

| Elemento de<br>menú                                                                                                    | Finalidad                                                                                                    | Valores            |                                                                                                    |
|----------------------------------------------------------------------------------------------------|----------------------------------------------------------------------------------------------------|--------------------|----------------------------------------------------------------------------------------------------|
| Espera<br>impresión                                                                                                    | Especificar el período de tiempo (en<br>segundos) que la impresora espera<br>antes de imprimir la última página de<br>un trabajo de impresión que no<br>termina con un comando para imprimir<br>la página. El contador del tiempo de<br>espera no se inicia hasta que en la<br>impresora aparece el mensaje En<br>espera. | Desactivado        | <ul> <li>La impresora no imprime la última<br/>página del trabajo de impresión hasta<br/>que no se produce una de las<br/>siguientes condiciones:</li> <li>La impresora recibe información<br/>suficiente para rellenar la página.</li> <li>La impresora recibe un comando<br/>Avance hoja.</li> <li>El usuario selecciona Imprimir<br/>memoria intermedia del menú<br/>Trabajo.</li> </ul> |
|                                                                                                    |                                                                                                    | 1255 (90 )         | después del período de tiempo<br>especificado. (Puede que la impresora<br>no admita todos los valores.)                                                                                                    |
| Lngje<br>impresora<br>Establecer<br>de la impre<br>transferir d<br>impresora.<br>Nota: la de<br>impresora de<br>evita que u<br>envíe traba<br>utilicen otro | Establecer el lenguaje predeterminado de la impresora que se utiliza para                                                                                                    | Emulación<br>PCL   | Emulación PCL, compatible con<br>impresoras Hewlett-Packard.                                                                                                    |
|                                                                                                    | transferir datos del ordenador a la<br>impresora.<br><b>Nota:</b> la definición del lenguaje de<br>impresora como predeterminado no<br>evita que una aplicación de software<br>envíe trabajos de impresión que<br>utilicen otro lenguaje.                                                                                 | Emulación PS*      | Emulación PostScript, compatible con<br>el lenguaje PostScript de Adobe.                                                                                                    |
| Uso<br>impresora                                                                                                    | Determinar el comportamiento de la<br>unidad de transferencia de imágenes<br>durante la impresión.                                                                                                    | Velocidad<br>máx.  | La unidad de transferencia de<br>imágenes está activada durante el<br>trabajo de impresión.                                                                                                    |
|                                                                                                    |                                                                                                    | Rendim.<br>máximo* | La posición de la unidad de<br>transferencia de imágenes se<br>determina según el contenido de la<br>página. Esto puede alargar la duración<br>de determinados suministros de<br>impresión.                                                                                                    |
| Guardar<br>recursos                                                                                                    | Determinar lo que hace la impresora<br>con los recursos cargados, como<br>fuentes y macros almacenadas en la<br>memoria RAM, si la impresora recibe<br>un trabajo que necesite más memoria<br>de la disponible.                                                                                                    | Desactivado*       | La impresora mantiene los recursos<br>cargados sólo hasta que se necesita<br>memoria. A continuación, elimina los<br>recursos asociados al lenguaje de<br>impresora inactivo.                                                                                                    |
|                                                                                                    |                                                                                                    | Activado           | La impresora mantiene todos los<br>recursos cargados para todos los<br>lenguajes de impresora durante los<br>cambios de lenguaje y el<br>restablecimiento de la impresora. Si la<br>impresora se queda sin memoria,<br>aparece el mensaje 38 Memoria<br>11ena.                                                                                                    |

| Elemento de<br>menú | Finalidad                                                                                                    | Valores          |                                                                                                    |
|---------------------|----------------------------------------------------------------------------------------------------|------------------|----------------------------------------------------------------------------------------------------|
| Alarma<br>grapas    | Especificar cómo responde la<br>impresora cuando se queda sin<br>grapas.                                                               | Desactivado      | Aparece Cargar grapas hasta que se<br>cargan las grapas. Si se selecciona un<br>valor de Continuar autom. del menú<br>Configuración, la impresora reanuda la<br>impresión después del tiempo de<br>espera especificado.                       |
|                     |                                                                                                    | Sencillo*        | La impresora deja de imprimir,<br>muestra el mensaje Cargar grapas y<br>emite tres pitidos rápidos.                                                                                                    |
|                     |                                                                                                    | Continuo         | La impresora deja de imprimir,<br>muestra el mensaje Cargar grapas y<br>repite tres pitidos cada 10 segundos<br>hasta que se sustituye el cartucho de<br>grapas.                                                                              |
| Alarma de<br>tóner  | Especificar cómo responde la<br>impresora cuando tiene poco tóner.                                                                     | Desactivado      | Aparece un mensaje de error hasta<br>que se sustituye el cartucho de tóner.<br>Si se selecciona un valor de Continuar<br>autom. del menú Configuración, la<br>impresora reanuda la impresión<br>después del tiempo de espera<br>especificado. |
|                     |                                                                                                    | Sencillo*        | La impresora deja de imprimir,<br>muestra un mensaje de error y emite<br>tres pitidos rápidos.                                                                                                    |
|                     |                                                                                                    | Continuo         | La impresora deja de imprimir,<br>muestra un mensaje de error y repite<br>tres pitidos cada 10 segundos hasta<br>que se sustituye el cartucho de tóner.                                                                                       |
| Tiempo de           | Especificar el período de tiempo (en                                                                                                   | Desactivado      | Desactiva Tiempo de espera.                                                                                                    |
| espera              | para recibir bytes adicionales de datos<br>desde el ordenador. Cuando<br>transcurre el período, se cancela el<br>trabajo de impresión. | 1565535<br>(40*) | Especifica el período de tiempo que la impresora espera datos adicionales antes de cancelar el trabajo.                                                                                                    |
|                     | cuando utiliza la emulación PostScript.<br>Este elemento de menú no afecta a los<br>trabajos de impresión en emulación<br>PCL.         |                  |                                                                                                    |

# Menú Suministros

El menú Suministros proporciona información sobre los suministros de la impresora que requieren atención. Sólo está disponible cuando un suministro está bajo o se necesita sustituirlo.

| Elemento de<br>menú      | Finalidad                                                                                                    | Valores          |                                                     |
|--------------------------|----------------------------------------------------------------------------------------------------|------------------|-----------------------------------------------------|
| Tóner                    | Ver el estado de los cartuchos de                                                                                                    | Вајо             |                                                     |
| <color></color>          | impresión de color.                                                                                                    | Cambiar cartucho |                                                     |
| Rodillo                  | Ver el estado del rodillo de aplicación.                                                                                                    | Casi agotado     |                                                     |
| Contenedor<br>de desecho | Ver el estado del contenedor de<br>desecho del tóner.                                                                                                    | Casi Ileno       | El contenedor de desecho del tóner está casi lleno. |
|                          | <b>Nota:</b> una vez que se llene el<br>contenedor de desecho del tóner, la<br>impresora imprimirá 15 páginas más<br>de la memoria intermedia y, a<br>continuación, se detendrá hasta que<br>se sustituya el contenedor. |                  |                                                     |

# Menú USB

Utilice el menú USB para modificar aquellos valores de la impresora que afectan al puerto USB (bus serie universal) (USB opción <x>).

Nota: los valores marcados con un asterisco (\*) son los valores predeterminados de fábrica.

| Elemento de<br>menú                                                         | Finalidad                                                                                                    | Valores      |                                                                                                    |
|-----------------------------------------------------------------------------|----------------------------------------------------------------------------------------------------|--------------|----------------------------------------------------------------------------------------------------|
| Mem. int<br>trabajo Almacenar tempora<br>el disco duro de la i<br>imprimir. | Almacenar temporalmente trabajos en el disco duro de la impresora antes de imprimir.                             | Desactivado* | No almacena los trabajos de impresión<br>en la memoria intermedia del disco<br>duro.                                                               |
|                                                                             | <b>Nota:</b> la modificación del elemento de<br>menú Mem. int trabajo restablece<br>automáticamente la impresora | Activado     | Almacena los trabajos de impresión en<br>la memoria intermedia del disco duro.                                                                     |
|                                                                             |                                                                                                    | Automático   | Almacena los trabajos de impresión en<br>la memoria intermedia sólo si la<br>impresora está ocupada procesando<br>datos de otro puerto de entrada. |

| Elemento de<br>menú | Finalidad                                                                                                    | Valores     |                                                                                                    |
|---------------------|----------------------------------------------------------------------------------------------------|-------------|----------------------------------------------------------------------------------------------------|
| PS binario<br>MAC   | Configurar la impresora para procesar<br>los trabajos de impresión PostScript<br>binario de Macintosh.                                                                                                    | Desactivado | La impresora procesa trabajos de<br>impresión PostScript binario sin<br>formato para los ordenadores que<br>utilizan el sistema operativo<br>Macintosh.                                                                                                    |
|                     |                                                                                                    |             | <b>Nota:</b> este valor suele provocar fallos<br>en los trabajos de impresión de<br>Windows.                                                                                                    |
|                     |                                                                                                    | Activado    | La impresora filtra los trabajos de<br>impresión PostScript que utilizan un<br>protocolo estándar.                                                                                                    |
|                     |                                                                                                    | Automático* | La impresora procesa los trabajos de<br>impresión de los ordenadores que<br>utilizan los sistemas operativos<br>Windows o Macintosh.                                                                                                    |
| Modo NPA            | Especificar si la impresora realiza el<br>procesamiento especial necesario<br>para la comunicación bidireccional,<br>según las convenciones definidas en<br>el protocolo Network Printing Alliance<br>(NPA).<br><b>Nota:</b> la modificación de este<br>elemento de menú restablece<br>automáticamente la impresora. | Desactivado | La impresora realiza el procesamiento<br>NPA. Si los datos no están en formato<br>NPA, se rechazan como datos<br>incorrectos.                                                                                                    |
|                     |                                                                                                    | Activado    | La impresora no realiza el<br>procesamiento NPA.                                                                                                    |
|                     |                                                                                                    | Automático* | La impresora examina los datos para determinar el formato y procesarlos adecuadamente.                                                                                                    |
| PCL<br>SmartSwitch  | CL<br>martSwitch<br>Configurar la impresora para que<br>cambie automáticamente a la<br>emulación PCL cuando un trabajo de<br>impresión recibido mediante el puerto<br>USB lo necesite, independientemente<br>del lenguaje predeterminado de la<br>impresora.                                                         | Activado*   | La impresora examina los datos de la<br>interfaz USB y selecciona la emulación<br>PCL si los datos indican que se trata<br>del lenguaje de impresora necesario.                                                                                                    |
|                     |                                                                                                    | Desactivado | La impresora no examina los datos<br>entrantes. La impresora utiliza la<br>emulación PostScript para procesar el<br>trabajo si PS SmartSwitch está<br>activado o el lenguaje de impresora<br>predeterminado especificado en el<br>menú Configuración si PS<br>SmartSwitch está desactivado. |
| PS<br>SmartSwitch   | Configurar la impresora para que<br>cambie automáticamente a la<br>emulación PostScript cuando un<br>trabajo de impresión recibido mediante<br>el puerto USB lo necesite,<br>independientemente del lenguaje<br>predeterminado de la impresora.                                                                      | Activado*   | La impresora examina los datos de la<br>interfaz USB y selecciona la emulación<br>PostScript si los datos indican que se<br>trata del lenguaje de impresora<br>necesario.                                                                                                    |
|                     |                                                                                                    | Desactivado | La impresora no examina los datos<br>entrantes. La impresora utiliza la<br>emulación PCL para procesar el<br>trabajo si PCL SmartSwitch está<br>activado o el lenguaje de impresora<br>predeterminado especificado en el<br>menú Configuración si PCL<br>SmartSwitch está desactivado.      |

| Elemento de<br>menú                                                                                                    | Finalidad   | Valores                                                                                                    |                                                                                                    |
|----------------------------------------------------------------------------------------------------|-------------|----------------------------------------------------------------------------------------------------|----------------------------------------------------------------------------------------------------|
| Mem int USBConfigurar el tamaño de la memoria<br>intermedia de entrada de USB.Nota: si cambia el elemento de menú<br>Memoria intermedia USB, la impresora<br>se restablece automáticamente. | Desactivado | El almacenamiento del trabajo en<br>memoria intermedia está desactivado.<br>Cualquier trabajo que ya esté<br>almacenado en el disco se imprime<br>antes de que se reanude el<br>procesamiento normal de los trabajos<br>entrantes. |                                                                                                    |
|                                                                                                    |             | Automático*                                                                                                    | La impresora calcula de forma<br>automática el tamaño de la memoria<br>intermedia USB (valor recomendado).                                                                                                    |
|                                                                                                    |             | De 3 K hasta el<br>tamaño<br>máximo<br>permitido                                                                                                    | El usuario especifica el tamaño de la<br>memoria intermedia de USB. El<br>tamaño máximo depende de la<br>cantidad de memoria de la impresora,<br>el tamaño de las demás memorias<br>intermedias de enlace y de si Guardar<br>recursos se ha definido en Activado o<br>Desactivado. Para maximizar el rango<br>de tamaño de la memoria intermedia<br>USB, desactive o reduzca el tamaño<br>de las memorias intermedias del<br>puerto paralelo, del puerto serie y de<br>red. |

## Menú Utilidades

Utilice el menú Utilidades para imprimir distintos listados relacionados con los recursos de la impresora disponibles, los valores de la impresora y los trabajos de impresión. Otros elementos de menú permiten configurar el hardware de la impresora y solucionar problemas de la impresora.

| Elemento de<br>menú        | Finalidad                                                                                                    | Valores      |                                                                                                    |
|----------------------------|----------------------------------------------------------------------------------------------------|--------------|----------------------------------------------------------------------------------------------------|
| Alineación<br>color        | Imprimir una página de prueba de<br>alineación de color, que se puede<br>utilizar para alinear correctamente el<br>modo en el que se imprimen los<br>colores.<br>Se le solicita introducir los valores de<br>alineación para cada valor (AL). | 020 (10*)    | Se utiliza para indicar la línea más<br>adecuada para las alineaciones AL.<br>Consulte también: Alineación de la<br>unidad de transferencia de<br>imágenes |
| Calculador<br>de cobertura | Proporciona una estimación del<br>porcentaje de cobertura de cian,                                                                                                    | Desactivado* | No se imprime el porcentaje de cobertura.                                                                                                    |
|                            | magenta, amarillo y negro en una<br>página. Esta estimación se imprime en<br>la página.                                                                                                    | Activado     | Imprime el porcentaje de cobertura<br>calculado para cada color en la<br>página.                                                                           |

| Elemento de<br>menú            | Finalidad                                                                                                    | Valores      |                                                                                                    |
|--------------------------------|----------------------------------------------------------------------------------------------------|--------------|----------------------------------------------------------------------------------------------------|
| Defrag. flash                  | Recuperar la pérdida del área de<br>almacenamiento al eliminar recursos<br>de la memoria flash.<br>Advertencia: no desconecte la<br>impresora mientras se defragmenta la<br>memoria flash.                                                                                                    | Sí           | La impresora transfiere todos los<br>recursos almacenados en la memoria<br>flash a la memoria de la impresora y,<br>a continuación, vuelve a formatear la<br>opción de memoria flash. Una vez<br>finalizada la operación de formateo,<br>los recursos se vuelven a cargar en la<br>memoria flash.                                                                                                    |
|                                |                                                                                                    | Νο           | La impresora cancela la solicitud para defragmentar la memoria flash.                                                                                                    |
| Predet.<br>fábrica             | Restablecer los valores de la<br>impresora a los valores<br>predeterminados de fábrica.                                                                                                    | Restaurar    | <ul> <li>Todos los elementos de menú vuelven a los valores predeterminados de fábrica excepto: <ul> <li>Idioma.</li> <li>Todos los valores del menú Paralelo, menú Serie, menú Red y menú USB.</li> </ul> </li> <li>Todos los recursos cargados (las fuentes, las macros y los juegos de símbolos) en la memoria (RAM) de la impresora desaparecen. (No afecta a los recursos en la memoria flash o en el disco duro.)</li> </ul> |
|                                |                                                                                                    | No restaurar | Se mantienen los valores definidos por el usuario.                                                                                                    |
| Formatear<br>disco<br>Adverten | Formatear el disco duro de la impresora.<br>Advertencia: no desconecte la                                                                                                    | Sí           | Elimina los datos almacenados en el<br>disco duro y prepara el dispositivo<br>para recibir nuevos recursos.                                                                                                    |
|                                | impresora mientras se formatea el<br>disco duro.                                                                                                    | No           | Cancela la solicitud para formatear el<br>disco duro y deja los recursos actuales<br>almacenados en el disco.                                                                                                    |
| Formatear<br>flash             | Formatear la memoria flash.<br>Advertencia: no desconecte la<br>impresora mientras se formatea la                                                                                                    | Sí           | Elimina los datos almacenados en la<br>memoria flash y la prepara para recibir<br>nuevos recursos.                                                                                                    |
|                                | memoria flash.                                                                                                    |              | Cancela la solicitud para formatear la<br>memoria flash y deja los recursos<br>actuales almacenados en la memoria<br>flash.                                                                                                    |
| Rastreo<br>hexadecimal         | Ayudar a aislar el origen de un problema de trabajo de impresión. Si Rastreo hex. está activo,<br>todos los datos enviados a la impresora se imprimen en formato hexadecimal y de caracteres.<br>No se ejecutan los códigos de control.<br>Para salir de Rastreo hexadecimal, apague o restablezca la impresora desde el menú Trabaio. |              |                                                                                                    |
| Estado seg<br>trab             | Imprimir una lista de las estadísticas<br>de trabajo almacenadas en el disco<br>duro o borrar todas las estadísticas del<br>disco.                                                                                                    | Imprimir     | Imprime todas las estadísticas<br>disponibles para los trabajos de<br>impresión más recientes.                                                                                                    |
|                                |                                                                                                    | Borrar       | Elimina las estadísticas de trabajos acumuladas del disco duro.                                                                                                    |
| Imprimir<br>demo               | Imprimir páginas que describen la impresora y demostrar sus funciones.                                                                                                    |              |                                                                                                    |

| Elemento de<br>menú     | Finalidad                                                                                                    | Valores     |                                                                                                    |
|-------------------------|----------------------------------------------------------------------------------------------------|-------------|----------------------------------------------------------------------------------------------------|
| Impr.<br>directorio     | Imprimir una lista de todos los recursos almacenados en la memoria flash o en el disco duro.<br><b>Nota:</b> Imprimir directorio sólo está disponible cuando se ha instalado y formateado una memoria flash o un disco no defectuoso y Tamaño de la memoria intermedia de trabajos no está definido en 100%. |             |                                                                                                    |
| Imprimir<br>fuentes     | Imprimir una muestra de todas las<br>fuentes disponibles para el lenguaje<br>de impresora seleccionado.                                                                                                    | Fuentes PCL | Imprime una muestra de todas las<br>fuentes de impresora disponibles para<br>la emulación PCL.        |
|                         |                                                                                                    | Fuentes PS  | Imprime una muestra de todas las<br>fuentes de impresora disponibles para<br>la emulación PostScript. |
| Imprimir<br>menús       | Imprimir un listado de los valores predeterminados actuales del usuario, las opciones instaladas, la cantidad de memoria de impresora instalada y el estado de los suministros de impresora.                                                                                                    |             |                                                                                                    |
| Imp conf red<br><x></x> | Imprimir información relacionada con el servidor de impresión interno y los valores de red definidos mediante el elemento de menú Configuración de red <x> del menú Red.</x>                                                                                                    |             |                                                                                                    |

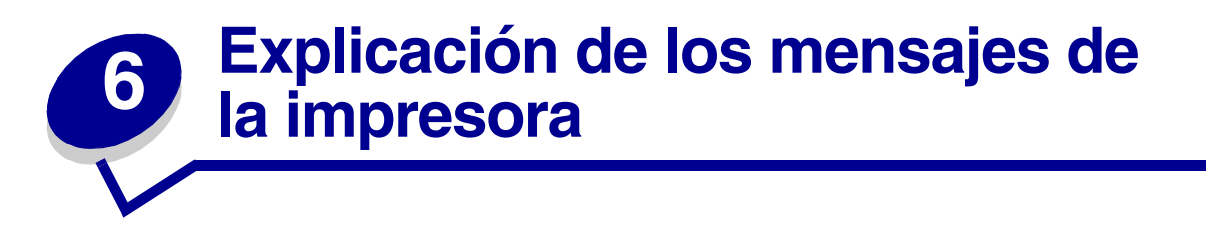

El panel del operador de la impresora muestra mensajes que describen el estado actual de ésta e indican posibles problemas que se deben resolver. En este tema aparece una lista de todos los mensajes de la impresora, se explica su significado y cómo borrarlos.

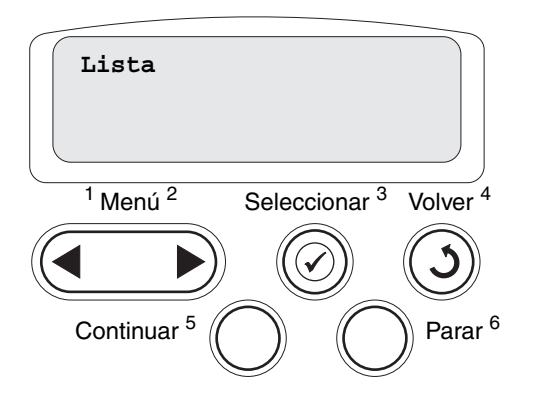

| Mensaje                                                                                              | Significado del mensaje                                                                                                    | Posibles acciones del usuario                                                                                                    |
|----------------------------------------------------------------------------------------------------|----------------------------------------------------------------------------------------------------|----------------------------------------------------------------------------------------------------|
| < <i>Nombre tipo<br/>personalizado&gt;</i> en<br>< <i>origen de entrada</i> >                        | Se ha insertado una bandeja y<br>contiene el tipo y/o el tamaño del<br>material de impresión que aparece.                                                           | Espere a que desaparezca el mensaje.                                                                                                    |
| < <i>tamaño&gt;</i><br>en < <i>origen de</i><br><i>entrada</i> >                                     |                                                                                                    |                                                                                                    |
| < <i>tipo&gt;<tamaño></tamaño></i><br>en <i><origen de<="" i=""><br/><i>entrada</i>&gt;</origen></i> |                                                                                                    |                                                                                                    |
| Alineación <x></x>                                                                                   | Se está realizando un procedimiento<br>de alineación de color y al usuario se<br>le piden una serie de valores de<br>alineación. Los valores van de la A a<br>la L. | <ul> <li>Introduzca el valor de alineación y, a continuación, pulse Seleccionar para pasar al siguiente valor de alineación.</li> <li>Pulse Continuar o Volver para cancelar este procedimiento de alineación.</li> <li>Consulte también: Alineación de la unidad de transferencia de imágenes</li> </ul> |
| Activando cambios de<br>menús                                                                        | La impresora está activando los<br>cambios que se han realizado en la<br>configuración de la impresora.                                                             | Espere a que desaparezca el mensaje.<br>Consulte también: <b>Desactivación de los</b><br>menús del panel del operador                                                                                                    |

| Mensaje                                 | Significado del mensaje                                                                                                    | Posibles acciones del usuario                                                                                                    |
|-----------------------------------------|----------------------------------------------------------------------------------------------------|----------------------------------------------------------------------------------------------------|
| Sal <x> llena</x>                       | La bandeja de salida especificada está<br>llena.                                                                                            | Extraiga la pila de papel de la bandeja de<br>salida para borrar el mensaje. Si la bandeja<br>de salida tiene un nombre asignado, éste<br>aparece en lugar del número de la<br>bandeja.                                                                                                    |
| Ocupada                                 | La impresora está ocupada recibiendo,<br>procesando o imprimiendo datos.                                                                    | <ul> <li>Espere a que desaparezca el mensaje.</li> <li>Pulse Menú para abrir el menú Trabajo y cancelar el trabajo actual.</li> </ul>                                                                                                    |
| Cancelando fax                          | La impresora está procesando una<br>solicitud para cancelar un trabajo de<br>fax.                                                           | Espere a que desaparezca el mensaje.                                                                                                    |
| Cancelando trabajo                      | La impresora está procesando una<br>solicitud para cancelar el trabajo de<br>impresión actual.                                              | Espere a que desaparezca el mensaje.<br>Consulte también: Cancelación de un<br>trabajo de impresión                                                                                                    |
| Cambiar <x></x>                         | La impresora está solicitando que se<br>cargue otro tipo de papel en uno de los<br>orígenes de entrada.                                     | <ul> <li>Cambie el tipo de papel del origen especificado.</li> <li>Pulse Continuar si el papel solicitado ya está en el origen de entrada.</li> <li>Pulse Seleccionar para ignorar la solicitud e imprimir en el material que ya está en el origen de entrada.</li> <li>Consulte también: Carga de las bandejas; <i>Guía de instalación</i></li> </ul>                                                                                                    |
| Comp conexión<br>< <i>dispositivo</i> > | El dispositivo especificado no está<br>completamente conectado a la<br>impresora o tal vez tenga un fallo de<br>hardware.                   | <ul> <li>Restablezca la comunicación retirando<br/>el dispositivo especificado y vuelva a<br/>conectarlo a la impresora.</li> <li>Pulse <b>Continuar</b> para eliminar el<br/>mensaje y continuar con la impresión.</li> <li>En caso de un problema de hardware,<br/>apague la impresora y vuelva a<br/>encenderla. Si aún se produce el error,<br/>apague la impresora, extraiga el<br/>dispositivo especificado y solicite<br/>asistencia técnica.</li> </ul> |
| Borr. estadístc. seg.<br>del trabajo    | La impresora está borrando todas las estadísticas de trabajo almacenadas en el disco duro.                                                  | Espere a que desaparezca el mensaje.                                                                                                    |
| Cerrar puerta                           | La cubierta frontal de la impresora está abierta.                                                                                           | Cierre la cubierta frontal de la impresora para borrar el mensaje.                                                                                                    |
| Cerrar puerta del<br>clasificador       | La puerta frontal del clasificador está abierta.                                                                                            | Cierre la puerta frontal del clasificador para borrar el mensaje.                                                                                                    |
| Cerrar puerta<br>bandeja X              | El alimentador de 2000 hojas está abierto.                                                                                                  | Cierre el alimentador de 2000 hojas con el fin de borrar el mensaje.                                                                                                    |
| Copiando                                | La impresora está procesando un<br>trabajo de copia procedente de un<br>escáner OptraImage™.                                                | Espere a que desaparezca el mensaje.                                                                                                    |
| Defragmentando                          | La impresora está defragmentando la<br>memoria flash para recuperar el<br>espacio de almacenamiento ocupado<br>por los recursos eliminados. | Espere a que desaparezca el mensaje.<br>Advertencia: no apague la impresora<br>mientras se muestre este mensaje.                                                                                                    |

| Mensaje                        | Significado del mensaje                                                                                                    | Posibles acciones del usuario                                                                                                    |
|--------------------------------|----------------------------------------------------------------------------------------------------|----------------------------------------------------------------------------------------------------|
| Eliminar todos                 | La impresora está solicitando la<br>confirmación para eliminar todos los<br>trabajos retenidos.                                                                                                    | <ul> <li>Pulse Continuar para proseguir.<br/>La impresora eliminará todos los<br/>trabajos retenidos.</li> <li>Pulse Parar para cancelar la operación.</li> </ul>                                                                                                    |
| Eliminando trabajos            | La impresora está eliminando uno o<br>más trabajos retenidos.                                                                                                    | Espere a que desaparezca el mensaje.                                                                                                    |
| Desactivando menús             | La impresora está respondiendo a una solicitud para desactivar los menús.                                                                                                    | Espere a que desaparezca el mensaje.<br><b>Nota:</b> mientras la impresora tenga<br>desactivados los menús, no se pueden<br>cambiar los valores de la impresora desde<br>el panel del operador.<br>Consulte también: <b>Desactivación de los</b><br><b>menús del panel del operador</b>                                                                |
| Disco dañado.<br>¿Reformatear? | La impresora ha intentado realizar un<br>proceso de recuperación de disco y no<br>ha podido repararlo.                                                                                                    | <ul> <li>Pulse Continuar para reformatear el<br/>disco y eliminar todos los archivos<br/>almacenados actualmente en él.</li> <li>Pulse Parar para borrar el mensaje sin<br/>reformatear el disco. La impresora<br/>puede mostrar Recuperar disco e<br/>intentar recuperar el disco.</li> <li>Consulte también: Recuperar disco x/5<br/>yyy%</li> </ul> |
| Recuperar disco<br>x/5 yyy%    | La impresora está intentando<br>recuperar el disco duro. La<br>recuperación del disco se realiza en<br>cinco fases; la segunda línea de la<br>pantalla del panel del operador<br>muestra el porcentaje terminado de la<br>fase actual. | Espere a que desaparezca el mensaje.<br>Advertencia: no apague la impresora<br>mientras se muestre este mensaje.                                                                                                    |
| Vaciar caja del<br>perforador  | La caja de desechos del perforador del<br>clasificador está llena.                                                                                                    | Extraiga la caja del perforador del<br>clasificador, vacíela y, a continuación,<br>sustitúyala.                                                                                                    |
| Activando menús                | La impresora está respondiendo a una<br>solicitud para que los menús estén<br>disponibles para todos los usuarios.                                                                                                    | Espere a que se borre el mensaje y, a<br>continuación, pulse <b>Menú</b> para ver los<br>menús en el panel del operador.<br>Consulte también: <b>Activación de los</b><br><b>menús</b>                                                                                                    |
| Calentar el motor              | La impresora está preparando el fusor<br>para la impresión.                                                                                                    | Espere a que desaparezca el mensaje.                                                                                                    |
| Introduzca PIN:<br>=           | La impresora está esperando a que<br>introduzca su número de identificación<br>personal (PIN) de cuatro dígitos.                                                                                                    | Utilice los botones del panel del operador<br>para introducir el PIN que identificó en el<br>controlador cuando envió el trabajo<br>confidencial a imprimir.<br>Consulte también: <b>Retención de un</b><br><b>trabajo en la impresora</b>                                                                                                    |
| Fax <x></x>                    | La impresora está procesando un fax entrante.                                                                                                    | Espere a que desaparezca el mensaje.                                                                                                    |
| Desechando<br>memoria interm.  | La impresora está vaciando los datos<br>de impresión erróneos y cancelando el<br>trabajo de impresión actual.                                                                                                    | Espere a que desaparezca el mensaje.                                                                                                    |

| Mensaje                             | Significado del mensaje                                                                                                    | Posibles acciones del usuario                                                                                                    |
|-------------------------------------|----------------------------------------------------------------------------------------------------|----------------------------------------------------------------------------------------------------|
| Formateando disco<br>yyy%           | La impresora está formateando el<br>disco duro. Cuando el formateo dura<br>más de lo normal, la segunda línea de<br>la pantalla muestra el porcentaje<br>realizado. | Espere a que desaparezca el mensaje.<br>Advertencia: no apague la impresora<br>mientras se muestre este mensaje.                                                                                                    |
| Frtndo. flash                       | La impresora está formateando la<br>memoria flash.                                                                                                    | Espere a que desaparezca el mensaje.<br>Advertencia: no apague la impresora<br>mientras se muestre este mensaje.                                                                                                    |
| Mantenim. fusor                     | El contador que realiza el seguimiento<br>del desgaste del fusor ha alcanzado<br>su límite.                                                                         | Sustituya el fusor.                                                                                                    |
| Trabaj retenidos<br>pueden perderse | La memoria de la impresora está<br>demasiado llena para continuar con el<br>proceso de los trabajos de impresión.                                                   | <ul> <li>Pulse Continuar para eliminar el<br/>mensaje y continuar con la impresión.<br/>La impresora libera memoria eliminando<br/>el trabajo retenido más antiguo y<br/>continúa eliminando trabajos retenidos<br/>hasta que hay suficiente memoria en la<br/>impresora para procesar el trabajo.</li> <li>Pulse Parar para borrar el mensaje sin<br/>eliminar ningún trabajo retenido. Es<br/>posible que el trabajo actual no se<br/>imprima correctamente.</li> <li>Pulse Menú para abrir el menú Trabajo y<br/>cancelar el trabajo actual.</li> <li>Para evitar que este error se vuelva a<br/>producir:         <ul> <li>Elimine fuentes, macros y otros datos<br/>almacenados en la memoria de la<br/>impresora.</li> <li>Instale más memoria de impresora.</li> <li>Nota: los mensajes 37 Memoria<br/>insuficiente y Trabaj retenidos<br/>pueden perderse se alternan en la<br/>pantalla.</li> </ul> </li> <li>Consulte también: Retención de un<br/>trabajo en la impresora; 37 Memoria<br/>insuficiente</li> </ul> |
| Trab retenidos no restaurados       | La memoria de la impresora no puede<br>restaurar los trabajos Imprimir y<br>retener del disco duro de la impresora.                                                 | Pulse <b>Continuar</b> para borrar el mensaje.<br>No se restaurarán algunos de los trabajos<br>Imprimir y retener del disco duro.<br>Consulte también: <b>37 Memoria</b><br><b>insuficiente</b>                                                                                                    |
| Desecho del<br>perforador lleno     | La caja del perforador del clasificador está llena.                                                                                                    | Vacíe la caja del perforador.                                                                                                    |
| Insertar cartucho<br>grapas         | Falta el cartucho de grapas del<br>clasificador o no está instalado<br>correctamente.                                                                               | <ul> <li>Instale el cartucho de grapas de forma<br/>correcta para borrar el mensaje.</li> <li>Pulse <b>Continuar</b> para borrar el mensaje<br/>y continuar la impresión sin grapar.</li> </ul>                                                                                                    |
| Introduzca la<br>bandeja <x></x>    | Falta la bandeja especificada o no está completamente instalada.                                                                                                    | Introduzca completamente la bandeja<br>especificada en la impresora.<br>Consulte también: <b>Carga de las bandejas</b>                                                                                                    |

| Mensaje                                                                     | Significado del mensaje                                                                                                    | Posibles acciones del usuario                                                                                                    |
|-----------------------------------------------------------------------------|----------------------------------------------------------------------------------------------------|----------------------------------------------------------------------------------------------------|
| Instale <i><dispositivo< i="">&gt; o<br/>cancele trabajo</dispositivo<></i> | La impresora solicita que se instale un<br>dispositivo especificado para que<br>pueda imprimir un trabajo.                                                                                | <ul> <li>Apague la impresora, instale el<br/>dispositivo especificado y reinicie la<br/>impresora.</li> <li>Pulse Menú para abrir el menú Trabajo y<br/>cancelar el trabajo actual.</li> </ul>                                                                                                    |
| Código de motor no<br>válido                                                | El código de motor de la impresora no<br>se ha programado o no es válido.                                                                                                    | Solicite asistencia técnica.<br>Consulte también: <b>Solicitud de asistencia</b><br><b>técnica</b>                                                                                                    |
| Código de red <x><br/>incorrecto</x>                                        | El código de un servidor de impresión<br>interno no es válido. La impresora no<br>puede recibir ni procesar trabajos                                                                      | Descargue el código válido en el servidor<br>de impresión interno.                                                                                                    |
| Código de red est.<br>incorrecto                                            | hasta que no se programe un código<br>válido en el servidor de impresión<br>interno.                                                                                                    | Nota: puede descargar el codigo de red<br>mientras aparece este mensaje.                                                                                                    |
| Mantenimiento UTI                                                           | El contador que realiza el seguimiento<br>del desgaste de la unidad de<br>transferencia de imágenes ha<br>alcanzado su límite.                                                            | Sustituya la unidad de transferencia de imágenes.                                                                                                    |
| Mant. UTI/Fusor                                                             | Los contadores que realizan un<br>seguimiento del desgaste de la unidad<br>transferencia de imágenes y el fusor<br>han alcanzado su límite.                                               | Sustituya la unidad de transferencia de imágenes y el fusor.                                                                                                    |
| Cargar manual<br><tipo><tamaño></tamaño></tipo>                             | Se ha enviado una solicitud de trabajo<br>de alimentación manual a la<br>impresora. La impresora está lista<br>para que se le introduzca una hoja en<br>la ranura de alimentación manual. | <ul> <li>Cargue en la bandeja de alimentación<br/>manual o alimentador multiuso una hoja<br/>del papel especificado en la segunda<br/>línea de la pantalla.</li> <li>Pulse Seleccionar o Continuar para<br/>ignorar la solicitud de alimentación<br/>manual e imprimir en el papel ya<br/>instalado en uno de los orígenes de<br/>papel. Si la impresora encuentra una<br/>bandeja con el papel del tamaño y tipo<br/>adecuados, utilizará esa bandeja para<br/>cargar papel. En caso contrario,<br/>imprimirá en el papel instalado en el<br/>origen de entrada predeterminado.</li> <li>Pulse Menú para abrir el menú Trabajo y<br/>cancelar el trabajo actual.</li> <li>Consulte también: Carga del alimentador<br/>multiuso</li> </ul> |
| Cargar papel normal<br><x></x>                                              | Algún usuario ha iniciado un<br>procedimiento de calibración de<br>bandeja.                                                                                                    | Cargue papel en <x> y pulse <b>Continuar</b><br/>para proseguir el proceso de calibración.</x>                                                                                                    |
| Cargar grapas                                                               | La impresora está intentando grapar<br>un trabajo de impresión, pero la<br>grapadora está vacía.                                                                                          | <ul> <li>Instale un nuevo cartucho de grapas en<br/>la grapadora.</li> <li>Pulse Continuar para borrar el mensaje<br/>y continuar la impresión sin grapar.</li> <li>Pulse Menú para abrir el menú Trabajo y<br/>cancelar el trabajo actual.</li> </ul>                                                                                                    |

| Mensaje                           | Significado del mensaje                                                                                                    | Posibles acciones del usuario                                                                                                    |
|-----------------------------------|----------------------------------------------------------------------------------------------------|----------------------------------------------------------------------------------------------------|
| Cargar bandeja <x></x>            | La impresora está intentando tomar<br>papel desde un origen que ha<br>detectado como vacío.                                                           | <ul> <li>Cargue papel en la bandeja<br/>especificada, del tamaño y tipo<br/>solicitado en la segunda línea de la<br/>pantalla. La impresora eliminará<br/>automáticamente el mensaje y<br/>continuará imprimiendo el trabajo.</li> <li>Pulse Menú para abrir el menú Trabajo y<br/>cancelar el trabajo actual.</li> </ul> |
|                                   |                                                                                                    | Consulte también: Carga de las bandejas                                                                                                    |
| Menus desactivados                | Los menus de impresora estan<br>desactivados. No puede cambiar los<br>valores de la impresora desde el panel<br>del operador.                         | cancelar el trabajo que se está<br>imprimiendo o para seleccionar un trabajo<br>confidencial o retenido que desee imprimir.<br>Si necesita acceder a los menús de<br>impresora, póngase en contacto con el<br>administrador de red.                                                                                       |
|                                   |                                                                                                    | Consulte también: <b>Desactivación de los</b><br>menús del panel del operador                                                                                                    |
| Tarjeta de red<br>ocupada         | Se está restableciendo un servidor de<br>impresión interno (también llamado<br>adaptador de red interno o INA).                                       | Espere a que desaparezca el mensaje.                                                                                                    |
| Red <x></x>                       | Una interfaz de red es el enlace de<br>comunicación activo.                                                                                           | Espere a que desaparezca el mensaje.                                                                                                    |
| Red <x>, <y></y></x>              | Una interfaz de red es el enlace de<br>comunicación activo, donde <x><br/>representa este enlace e <y><br/>representa el canal.</y></x>               | Espere a que desaparezca el mensaje.                                                                                                    |
| No hay DRAM<br>instalada          | No se ha instalado DRAM en la impresora.                                                                                                    | Apague la impresora, instale DRAM y vuelva a encenderla.                                                                                                    |
| No trabajos en impres.<br>¿Reint? | El número de identificación personal<br>(PIN) de cuatro dígitos que ha<br>introducido no está asociado a ningún<br>trabajo de impresión confidencial. | <ul> <li>Pulse Continuar para introducir<br/>otro PIN.</li> <li>Pulse Parar para eliminar la solicitud de<br/>introducción del PIN.</li> <li>Consulte también: Retención de un<br/>trabajo en la impresora</li> </ul>                                                                                                    |
| No lista                          | La impresora no está lista para recibir<br>o procesar datos. Alguien ha pulsado<br><b>Parar</b> para dejar la impresora fuera de<br>línea.            | Pulse <b>Continuar</b> para preparar a la impresora para recibir trabajos.                                                                                                    |
| Desb bandj llena                  | La bandeja de excedente designada del buzón está llena.                                                                                               | Extraiga la pila de papel de la bandeja de salida para borrar el mensaje.                                                                                                    |
| Paralelo <x></x>                  | Una interfaz de puerto paralelo es el enlace de comunicación activo.                                                                                  | Espere a que desaparezca el mensaje.                                                                                                    |
| Efectuando prueba<br>automát.     | La impresora está ejecutando una<br>serie de pruebas de inicio que realiza<br>una vez que se enciende.                                                | Espere a que desaparezca el mensaje.                                                                                                    |

| Mensaje                             | Significado del mensaje                                                                                                    | Posibles acciones del usuario                                                                                                    |
|-------------------------------------|----------------------------------------------------------------------------------------------------|----------------------------------------------------------------------------------------------------|
| Ahorro energía                      | La impresora está lista para recibir y<br>procesar datos. El consumo de<br>electricidad se reduce mientras está<br>inactiva. Si la impresora permanece<br>inactiva durante el período de tiempo<br>especificado en el elemento de menú<br>Ahorro energía (el valor<br>predeterminado de fábrica es 20<br>minutos), el mensaje Ahorro<br>energía sustituye al mensaje Lista<br>en la pantalla. | <ul> <li>Envíe un trabajo a imprimir.</li> <li>Pulse Continuar para que la impresora<br/>recupere rápidamente la temperatura<br/>normal de funcionamiento y muestre el<br/>mensaje Lista.</li> </ul> |
| Calibrando impresora                | La impresora está ajustando las tablas<br>de colores para corregir las<br>variaciones producidas por las<br>condiciones ambientales.                                                                                                    | Espere a que desaparezca el mensaje.<br>Consulte también: Menú Color                                                                                                    |
| Imprimir trabajo en<br>disco        | Los trabajos enviados en impresión<br>diferida al disco duro antes de apagar<br>la impresora por última vez no se han<br>imprimido todavía.                                                                                                    | <ul> <li>Pulse Continuar para imprimir los<br/>trabajos.</li> <li>Pulse Volver o Parar para eliminar los<br/>trabajos del disco sin imprimirlos.</li> </ul>                                          |
| Imprimir página de<br>alineación    | La impresora está procesando o<br>imprimiendo una página de prueba<br>que muestra los valores de alineación.                                                                                                    | Espere hasta que la página se haya<br>terminado de imprimir.<br>Consulte también: Alineación <x>;<br/>Alineación de la unidad de transferencia<br/>de imágenes</x>                                   |
| Impr. lista de<br>directorios       | La impresora está procesando o<br>imprimiendo un directorio de todos los<br>archivos almacenados en la memoria<br>flash o en el disco duro.                                                                                                    | Espere a que desaparezca el mensaje.<br>Consulte también: Impr. directorio                                                                                                    |
| Imprimiendo lista de<br>fuentes     | La impresora está procesando o<br>imprimiendo una lista de todas las<br>fuentes disponibles para el lenguaje<br>de impresora especificado.                                                                                                    | Espere a que desaparezca el mensaje.<br>Consulte también: Imprimir fuentes                                                                                                    |
| Imp. estadístc. seg.<br>del trabajo | La impresora está procesando o<br>imprimiendo todas las estadísticas de<br>seguimiento de trabajo almacenadas<br>en el disco duro.                                                                                                    | Espere a que desaparezca el mensaje.<br>Consulte también: Estado seg trab                                                                                                    |
| Imprimiendo valores<br>de menús     | La impresora está procesando o<br>imprimiendo la página de valores de<br>menús.                                                                                                    | Espere a que desaparezca el mensaje.<br>Consulte también: <b>Imprimir menús</b> ;<br><b>Impresión de una página de valores de</b><br>menús                                                           |
| Prog. cód. motor                    | La impresora está programando nuevo<br>código en la memoria flash.                                                                                                    | Espere a que desaparezca el mensaje.<br>Advertencia: no apague la impresora<br>mientras se muestre este mensaje.                                                                                     |
| Prog. cód. sist.                    | La impresora está programando un nuevo código de sistema.                                                                                                    | Espere a que desaparezca el mensaje y a<br>que se restablezca la impresora.<br>Advertencia: no apague la impresora<br>mientras se muestre este mensaje.                                              |
| Prgrndo. flash                      | La impresora está almacenando<br>recursos, como fuentes o macros,<br>en la memoria flash.                                                                                                    | Espere a que desaparezca el mensaje.<br>Advertencia: no apague la impresora<br>mientras se muestre este mensaje.                                                                                     |

| Mensaje                              | Significado del mensaje                                                                                                   | Posibles acciones del usuario                                                                                                    |
|--------------------------------------|----------------------------------------------------------------------------------------------------|----------------------------------------------------------------------------------------------------|
| Prgrndo. disco                       | La impresora está almacenando<br>recursos, como fuentes o macros,<br>en el disco duro.                                    | Espere a que desaparezca el mensaje.<br>Advertencia: no apague la impresora<br>mientras se muestre este mensaje.                                                                                                    |
| Error<br>de programación P <x></x>   | Se ha producido un error mientras la<br>impresora estaba programando un<br>código en la impresora.                        | <ul> <li>Corrija el problema especificado en la segunda línea de la pantalla:</li> <li>P105: se ha utilizado un archivo de red para programar una impresora que no es de red o se ha usado un archivo que no es de red para programar una impresora de red.</li> <li>P109: se ha utilizado un archivo de actualización para programar la impresora, pero la información no ha cabido en el espacio asignado en el registro de inicio principal.</li> <li>P112: se ha utilizado un archivo upddle.fls para actualizar el código DLE en una impresora con una tarjeta de firmware instalada, pero no se ha encontrado el DLE en la tarjeta de firmware.</li> <li>P200: no hay instalada ninguna tarjeta de firmware.</li> </ul> |
| Cola y elimininac. de<br>trabajos    | La impresora está eliminando uno o<br>más trabajos retenidos y enviando uno<br>o más trabajos a imprimir.                 | Espere a que desaparezca el mensaje.<br>Consulte también: <b>Impresión y</b><br>eliminación de trabajos retenidos                                                                                                    |
| Trabajos en cola                     | La impresora está enviando uno o más trabajos retenidos a imprimir.                                                       | Espere a que desaparezca el mensaje.<br>Consulte también: <b>Retención de un</b><br>trabajo en la impresora                                                                                                    |
| Lista                                | La impresora está lista para recibir y procesar trabajos de impresión.                                                    | Envíe un trabajo a imprimir.                                                                                                    |
| Hex. preparado                       | La impresora está en modo Rastreo<br>hexadecimal y está lista para recibir y<br>procesar trabajos de impresión.           | <ul> <li>Envíe un trabajo a imprimir. Todos los datos enviados a la impresora se imprimen en formato hexadecimal y de caracteres. Las cadenas de control se imprimen, no se ejecutan.</li> <li>Apague la impresora y enciéndala para salir del modo Rastreo hexadecimal y volver al estado Lista.</li> </ul>                                                                                                    |
| Reinstalar<br>< <i>dispositivo</i> > | El dispositivo especificado no está<br>completamente conectado a la<br>impresora o tal vez tenga un fallo de<br>hardware. | <ul> <li>Restablezca la comunicación retirando<br/>el dispositivo especificado y vuelva a<br/>instalarlo en la impresora.</li> <li>Pulse Continuar para borrar el mensaje<br/>y continuar la impresión sin utilizar el<br/>dispositivo.</li> <li>En caso de un problema de hardware,<br/>apague la impresora y vuelva a<br/>encenderla. Si aún se produce el error,<br/>apague la impresora, extraiga el<br/>dispositivo especificado y solicite<br/>asistencia técnica.</li> <li>Consulte también: Solicitud de asistencia<br/>técnica</li> </ul>                                                                                                    |

| Mensaje                                                                     | Significado del mensaje                                                                                                    | Posibles acciones del usuario                                                                                                    |
|-----------------------------------------------------------------------------|----------------------------------------------------------------------------------------------------|----------------------------------------------------------------------------------------------------|
| Retirar cartucho y<br>embalaje UTI                                          | No se ha retirado el material de<br>embalaje de los cartuchos y la cinta de                                                                                                    | Extraiga todo el material de embalaje del interior de la impresora.                                                                                                    |
|                                                                             | imágenes.                                                                                                    | Consulte también: "Paso 5: Instalación de suministros" en la <i>Guía de instalación.</i>                                                                                                    |
| Retirar papel < <i>bandeja</i><br><i>de salida</i><br><i>especificada</i> > | La bandeja o bandejas de salida<br>especificadas están llenas.                                                                                                    | Extraiga la pila de papel de la bandeja o<br>bandejas de salida especificadas para que<br>se borre el mensaje.                                                                                                    |
| Restableciendo bdja<br>sal activa                                           | La impresora está restableciendo la<br>primera bandeja de salida de un<br>conjunto enlazado de bandejas de<br>salida.                                                                                                    | Espere a que desaparezca el mensaje.                                                                                                    |
| Restablec valor contador fusor                                              | La impresora está restableciendo el<br>contador que realiza un seguimiento<br>del desgaste del fusor.                                                                                                    | Espere a que desaparezca el mensaje.                                                                                                    |
| Restableciendo la<br>impresora                                              | La impresora se está restableciendo<br>con los valores predeterminados<br>actuales. Se cancelan los trabajos de<br>impresión activos.                                                                                                    | Espere a que desaparezca el mensaje.<br>Consulte también: <b>Cambio de los valores</b><br>de los menús                                                                                                    |
| Rest. trab. ret.<br>¿Reintentar?                                            | Alguien ha restablecido la impresora o<br>la ha encendido y ésta detecta que<br>hay trabajos de imprimir y retener<br>almacenados en el disco duro.                                                                                                    | <ul> <li>Pulse Continuar. Todos los trabajos de imprimir y retener del disco duro se restauran en la memoria de la impresora.</li> <li>Pulse Volver o Parar. No se restaurará ningún trabajo de imprimir y retener a la memoria de la impresora. La impresora vuelve al estado Lista.</li> <li>Consulte también: Retención de un trabajo en la impresora</li> </ul> |
| Restaurando val.<br>predet. fábrica                                         | La impresora está restaurando los<br>valores predeterminados de fábrica.<br>Cuando se restauran los valores<br>predeterminados de fábrica:                                                                                                    | Espere a que desaparezca el mensaje.<br>Consulte también: <b>Restauración de los</b><br>valores predeterminados de fábrica                                                                                                    |
|                                                                             | <ul> <li>Se eliminan todos los recursos cargados (fuentes, macros, juegos de símbolos) en la memoria de la impresora.</li> <li>Todos los valores de menús se restauran a los valores predeterminados de fábrica <i>excepto</i>: <ul> <li>El valor Idioma del menú Configuración.</li> <li>Todos los valores del menú Paralelo, menú Serie, menú Red, menú USB y menú Fax.</li> </ul> </li> </ul> |                                                                                                    |
| Restaurando trabajo<br>retenido xxx/yyy                                     | La impresora está restaurando los<br>trabajos retenidos del disco duro.<br><b>Nota:</b> xxx representa el número del<br>trabajo que se va a restaurar. yyy<br>representa el total de trabajos que se<br>van a restaurar.                                                                                                    | <ul> <li>Espere a que desaparezca el mensaje.</li> <li>Seleccione el elemento de menú Anular<br/>restaurac del menú Trabajo.</li> <li>Consulte también: Retención de un<br/>trabajo en la impresora</li> </ul>                                                                                                    |

| Mensaje                                                   | Significado del mensaje Posibles acciones del usuario                                                                                                    |                                                                                                    |  |
|-----------------------------------------------------------|----------------------------------------------------------------------------------------------------|----------------------------------------------------------------------------------------------------|--|
| Restaurando trab.<br>retenidos                            | La impresora está restaurando los<br>trabajos retenidos del disco duro.                                                                                                    | Espere a que desaparezca el mensaje.<br>Consulte también: <b>Retención de un</b><br>trabajo en la impresora                                                                                                    |  |
| Serie <x></x>                                             | Una interfaz serie es el enlace de<br>comunicación activo.                                                                                                    | Espere a que desaparezca el mensaje.                                                                                                    |  |
| Instalación requerida<br>Pulse Continuar                  | Cuando se desembaló la<br>impresora, se quedó un fragmento                                                                                                    | Extraiga todo el material de embalaje del interior de la impresora.                                                                                                    |  |
|                                                           | de material de embalaje en el<br>interior.                                                                                                    | Después de pulsar <b>Continuar</b> , puede que vea el mensaje "Retirar cartucho y embalaje UTI".                                                                                                    |  |
|                                                           |                                                                                                    | Consulte también: <b>Retirar cartucho y</b><br><b>embalaje UTI</b> ; "Paso 5: Instalación de<br>suministros" en la <i>Guía de instalación.</i>                                                                                                    |  |
| Pocas grapas                                              | <ul> <li>A la impresora le quedan pocas<br/>grapas.</li> <li>Pulse Continuar para seguir<br/>imprimiendo.</li> <li>Instale un cartucho de grapas nuev<br/>para borrar el mensaje.</li> </ul>                                                                                                    |                                                                                                    |  |
| Sal estánd llena                                          | La bandeja de salida estándar está<br>llena.                                                                                                    | Extraiga la pila de papel de la bandeja para<br>borrar el mensaje.                                                                                                    |  |
| Suministros                                               | Al menos uno de los suministros de la impresora necesita atención. Por ejemplo, es posible que haya un cartucho que tenga poco tóner. Pulse <b>Menú</b> para abrir el men e identificar el suministro que sustituir. Sustituya los suminis impresora adecuados.                                                                                                    |                                                                                                    |  |
| Bandeja <x> vacía</x>                                     | La bandeja especificada no tiene papel.                                                                                                    | Cargue papel en la bandeja para borrar<br>el mensaje.                                                                                                    |  |
|                                                           |                                                                                                    | Consulte también: Carga de las bandejas                                                                                                    |  |
| ivivei buja <x> bajo</x>                                  | papel.                                                                                                    | borre el mensaje.                                                                                                    |  |
|                                                           |                                                                                                    | Consulte también: Carga de las bandejas                                                                                                    |  |
| Falta bandeja <x></x>                                     | Falta la bandeja especificada o no está completamente insertada en la                                                                                                    | Introduzca completamente la bandeja en la impresora.                                                                                                    |  |
|                                                           |                                                                                                    | Consulte también: Carga de las bandejas                                                                                                    |  |
| USB <x></x>                                               | La impresora está procesando datos a Espere a que desaparezca el mens través del puerto USB especificado.                                                                                                    |                                                                                                    |  |
| En espera                                                 | <ul> <li>La impresora ha recibido una página<br/>de datos para imprimir, pero está<br/>esperando un comando de fin de<br/>trabajo, de avance de hoja o datos<br/>adicionales.</li> <li>Pulse Continuar para imprimir e<br/>contenido de la memoria interme<br/>Pulse Menú para abrir el menú Tr<br/>cancelar el trabajo actual.</li> <li>Consulte también: Cancelación de<br/>trabaio de impresión</li> </ul> |                                                                                                    |  |
| 100–199 Servicio<br><i><mensaje< i="">&gt;</mensaje<></i> | Los mensajes 100–199 se relacionan<br>con problemas de la impresora que<br>pueden necesitar asistencia técnica.                                                                                                    | <ul> <li>an Apague la impresora y compruebe todas las conexiones de los cables. Vuelva a encender la impresora. Si vuelve a aparecer el mensaje de servicio, llame al servicio técnico e indique el número del mensaje y la descripción del problema.</li> <li>Consulte también: Solicitud de asistencia técnica</li> </ul> |  |

| Mensaje                                                                          | Significado del mensaje Posibles acciones del usuario                                                                                                    |                                                                                                    |  |
|----------------------------------------------------------------------------------|----------------------------------------------------------------------------------------------------|----------------------------------------------------------------------------------------------------|--|
| 1565 Error Emul al<br>cargar opción Emul                                         | La versión del emulador de descarga<br>de la tarjeta del firmware no coincide<br>con la versión del código de la<br>impresora.<br>Este error puede ocurrir al actualizar el<br>firmware de la impresora o al trasladar                                                                                                    | <ul> <li>La impresora elimina automáticamente el<br/>mensaje al cabo de 30 segundos y, a<br/>continuación, desactiva el emulador de<br/>descarga de la tarjeta del firmware.</li> <li>Descargue la versión correcta del<br/>comunador de carga del citio Web do</li> </ul>                                                                                                |  |
|                                                                                  | una tarjeta de firmware de una<br>impresora a otra.                                                                                                    | Lexmark.                                                                                                    |  |
| 2 <xx> Atasco de papel<br/><x> páginas atasc<br/>Comprobar área <x></x></x></xx> | La impresora detecta un atasco de<br>papel.<br>La impresora muestra el número de<br>páginas atascadas y el área afectada.                                                                                                    | <ul> <li>Despeje el trayecto del papel.</li> <li>Compruebe la bandeja 1 para<br/>asegurarse de que el material está<br/>cargado correctamente.</li> <li>Consulte también: Explicación de los<br/>mensajes de atascos; Cómo despejar<br/>todo el trayecto del papel; Carga de las<br/>bandejas</li> </ul>                                                                  |  |
| 30 Error de UTI<br>Comprobar área A<br>/<br>Mover Z abajo<br>Encender/Apagar     | La unidad de transferencia de<br>imágenes (UTI) no está instalada o no<br>está instalada correctamente, o la<br>palanca [Z] que fija la unidad de<br>transferencia en su sitio no está<br>acoplada.                                                                                                    | <ul> <li>Apague la impresora, instale<br/>correctamente la unidad de<br/>transferencia de imágenes y, a<br/>continuación, encienda la impresora.</li> <li>Compruebe la palanca [Z] que fija la<br/>unidad de transferencia de imágenes en<br/>su posición.</li> <li>Consulte también: Eliminación de<br/>atascos en la unidad de transferencia<br/>de imágenes</li> </ul> |  |
| 30 Falta cart. de tóner<br>< <i>color</i> >                                      | Falta el cartucho de tóner especificado<br>o no está instalado correctamente.                                                                                                    | <ul> <li>Introduzca completamente el cartucho<br/>de tóner en la impresora. Ésta borra<br/>automáticamente el mensaje.</li> <li>Si la impresora se acaba de instalar por<br/>primera vez, consulte "Paso 5:<br/>Instalación de suministros" en la <i>Guía<br/>de instalación</i>.</li> </ul>                                                                              |  |
| 31 Cartucho <x><br/>defectuoso</x>                                               | Está instalado un cartucho de<br>impresión defectuoso.                                                                                                    | Extraiga el cartucho especificado e instale uno nuevo.                                                                                                    |  |
| 32 Cartucho < <i>color</i> ><br>no admit.                                        | Está instalado un cartucho de Extraiga el cartucho especificado e uno nuevo.                                                                                                    |                                                                                                    |  |
| 33 Error de calibración<br><x></x>                                               | La impresora detecta un error de<br>calibración para un determinado color.                                                                                                    | <ul> <li>Pulse Continuar para seguir<br/>imprimiendo.</li> <li>Una vez terminada la impresión, pulse<br/>Menú para acceder al menú Color y<br/>seleccione Ajuste de color para<br/>volver a calibrar.</li> </ul>                                                                                                    |  |
| 34 Papel incorrecto                                                              | <ul> <li>La impresora ha detectado que no coincide el tipo de papel solicitado y el tipo cargado en el alimentador multiuso o en alguna de las bandejas.</li> <li>Consulte Especificaciones del papel y material especial en la página 40 para obtener más información.</li> <li>Sustituya el material del alim multiuso o de la bandeja de material solicitado y pulse C</li> <li>Pulse Menú para acceder a menú Ocupada/En espera una de las opciones siguien – Cancelar trabajo – Restablecer impr – Rest. sal. act. – Comprobar niveles de su</li> </ul> |                                                                                                    |  |

| Mensaje                            | Significado del mensaje                                                                                                    | Posibles acciones del usuario                                                                                                    |
|------------------------------------|----------------------------------------------------------------------------------------------------|----------------------------------------------------------------------------------------------------|
| 34 Papel corto                     | <ul> <li>La impresora ha determinado que la<br/>longitud del papel ubicado en el origen<br/>que se especifica en la segunda línea<br/>de la pantalla es demasiado corta para<br/>imprimir los datos formateados. En el<br/>caso de las bandejas con sensor de<br/>tamaño automático, este error se<br/>produce si las guías del papel no<br/>están en la posición correcta.</li> <li>Asegúrese de que el valor Tal<br/>papel del menú Papel es corr<br/>el papel utilizado. Si Tamaño<br/>se ha definido en Universal, a<br/>de que el papel es lo suficient<br/>largo para los datos formatea</li> <li>Pulse <b>Continuar</b> para elimina<br/>mensaje y continuar con la im<br/>La impresora no vuelve a imp<br/>automáticamente la página qu<br/>provocado el mensaje.</li> <li>Asegúrese de que el valor Tal<br/>papel del menú Papel es corr<br/>el papel utilizado. Si Tamaño<br/>se ha definido en Universal, a<br/>de que el papel es lo suficient<br/>largo para los datos formatea</li> <li>Pulse <b>Menú</b> para abrir el men<br/>cancelar el trabajo actual.</li> </ul> |                                                                                                    |
| 35 Guard rec des<br>Memoria insuf. | La impresora no dispone de la<br>memoria necesaria para activar<br>Guardar recursos. Este mensaje suele<br>indicar que hay demasiada memoria<br>asignada a una o varias de las<br>memorias intermedias de enlace de la<br>impresora.                                                                                                    | <ul> <li>Pulse Continuar para desactivar<br/>Guardar recursos y continuar<br/>imprimiendo.</li> <li>Para activar Guardar recursos después<br/>de que aparezca este mensaje:         <ul> <li>Asegúrese de que las memorias<br/>intermedias de enlace tienen el valor<br/>Automático y salga de los menús<br/>para activar los cambios en ésta.</li> <li>Cuando se muestre Lista, active<br/>Guardar recursos en el menú<br/>Configuración.</li> </ul> </li> </ul> |
| 36 La impresora<br>requiere asist. | El tóner de fondo ha evitado que<br>termine el ciclo de calibración. Puede<br>que se haya instalado un cartucho o<br>una UTI defectuosa. Póngase en<br>contacto con un representante de<br>asistencia técnica para buscar las<br>posibles soluciones al problema.                                                                                                    | Pulse <b>Continuar</b> para borrar el error.<br>Consulte también: <b>Solicitud de asistencia</b><br>técnica                                                                                                    |
| 37 Área clasific.<br>insuficiente  | La memoria de la impresora (o el disco<br>duro, si se ha instalado) no tiene el<br>espacio libre necesario para clasificar<br>el trabajo de impresión.                                                                                                    | <ul> <li>Pulse Continuar para imprimir la parte<br/>del trabajo que ya está almacenada y<br/>empezar a clasificar el resto del trabajo.</li> <li>Pulse Menú para abrir el menú Trabajo y<br/>cancelar el trabajo actual.</li> <li>Consulte también: Cancelación de un<br/>trabajo de impresión</li> </ul>                                                                                                    |
| 37 Memoria para<br>defrag. insuf.  | La impresora no puede defragmentar<br>la memoria flash porque la memoria<br>de impresora utilizada para almacenar<br>los recursos flash que no se han<br>borrado está llena.                                                                                                    | <ul> <li>Elimine fuentes, macros y otros datos en<br/>la memoria de la impresora.</li> <li>Instale más memoria de impresora.</li> </ul>                                                                                                    |

| Mensaje                    | Significado del mensaje Posibles acciones del usuario                                                           |                                                                                                    |  |  |
|----------------------------|----------------------------------------------------------------------------------------------------|----------------------------------------------------------------------------------------------------|--|--|
| 37 Memoria<br>insuficiente | La memoria de la impresora está llena<br>y no puede continuar procesando los<br>trabajos de impresión actuales. | <ul> <li>Pulse Continuar para eliminar el<br/>mensaje y continuar el trabajo de<br/>impresión actual. La impresora libera<br/>memoria eliminando el trabajo retenido<br/>más antiguo y continúa eliminando<br/>trabajos retenidos hasta que hay<br/>suficiente memoria en la impresora para<br/>procesar el trabajo.</li> <li>Pulse Parar para borrar el mensaje sin<br/>eliminar ningún trabajo retenido.<br/>Es posible que el trabajo actual no se<br/>imprima correctamente.</li> <li>Pulse Menú para abrir el menú Trabajo<br/>y cancelar el trabajo actual.</li> <li>Para evitar que este error se vuelva a<br/>producir:         <ul> <li>Elimine fuentes, macros y otros datos<br/>en la memoria de la impresora.</li> <li>Instale más memoria de impresora.</li> <li>Nota: los mensajes 37 Memoria<br/>insuficiente y Trabaj retenidos<br/>pueden perderse se alternan en la<br/>pantalla.</li> </ul> </li> <li>Consulte también: Retención de un<br/>trabajo en la impresora; Trabaj retenidos no<br/>restaurados</li> </ul> |  |  |
| 38 Memoria Ilena           | La impresora está procesando datos,<br>pero la memoria utilizada para<br>almacenar las páginas está llena.      | <ul> <li>Pulse Continuar para eliminar el mensaje y continuar con la impresión del trabajo. Es posible que el trabajo no se imprima correctamente.</li> <li>Pulse Menú para abrir el menú Trabajo y cancelar el trabajo actual.</li> <li>Para evitar que este error se vuelva a producir: <ul> <li>Simplifique el trabajo de impresión reduciendo la cantidad de texto y gráficos de una página y eliminando las fuentes o macros cargadas que no sean necesarias.</li> <li>Instale más memoria de impresora.</li> </ul> </li> <li>Consulte también: Cancelación de un trabajo de impresión</li> </ul>                                                                                                    |  |  |

| Mensaje                                       | Significado del mensaje Posibles acciones del usuario                                                                                                    |                                                                                                    |  |
|-----------------------------------------------|----------------------------------------------------------------------------------------------------|----------------------------------------------------------------------------------------------------|--|
| 39 Pág. compleja                              | <ul> <li>Es posible que la página no se imprima correctamente porque la información de la misma es demasiado compleja.</li> <li>Pulse Continuar para eliminar el mensaje y continuar con la impresión del trabajo. Es posible que el trabajo se imprima correctamente.</li> <li>Pulse Menú para abrir el menú Traba y cancelar el trabajo actual.</li> <li>Para evitar que este error se vuelva a producir: <ul> <li>Disminuya la complejidad de la página reduciendo la cantidad de texto o gráficos de una página y eliminando las fuentes o macros cargadas que no sean necesarias</li> <li>Active la protección de página en menú Configuración.</li> <li>Instale más memoria de impresora</li> </ul> </li> </ul> |                                                                                                    |  |
| 4 <x> Tarjeta de<br/>firmware no admitida</x> | La impresora detecta una versión no<br>admitida del firmware instalado en la<br>tarjeta de firmware.                                                                                                    | <ul> <li>Apague la impresora y, a continuación,<br/>mantenga pulsado el botón Continuar<br/>mientras la enciende. La impresora lee<br/>el código de la tarjeta del sistema y<br/>omite el de la tarjeta de firmware.</li> <li>Extraiga la tarjeta de firmware.</li> <li>Consulte también: <i>Guía de instalación</i></li> </ul>                                            |  |
| 40 <i><color></color></i><br>Relleno incorr.  | La impresora ha detectado un cartucho relleno no admitido.                                                                                                    | Extraiga el cartucho indicado e instale uno nuevo.                                                                                                    |  |
| 50 Error de fuente<br>PPDS                    | <ul> <li>El intérprete PPDS ha encontrado un error de fuente.</li> <li>Pulse Continuar para elimina mensaje y continuar con la im</li> <li>Pulse Menú para abrir el men Job y restablezca la impresora el trabajo de impresión.</li> </ul>                                                                                                    |                                                                                                    |  |
| 51 Flash defectuosa                           | La impresora detecta memoria flash defectuosa.                                                                                                    | Pulse <b>Continuar</b> para eliminar el mensaje<br>y continuar con la impresión. Debe instalar<br>memoria flash distinta para poder cargar<br>recursos en ella.                                                                                                    |  |
| 52 Flash llena                                | Puede que no haya espacio libre<br>suficiente en la memoria flash para<br>almacenar los datos que está<br>intentando cargar.                                                                                                    | <ul> <li>Pulse Continuar para eliminar el<br/>mensaje y continuar con la impresión.<br/>Se borran las macros y fuentes<br/>cargadas que no se hayan almacenado<br/>previamente en la memoria flash.</li> <li>Elimine fuentes, macros y otros datos<br/>almacenados en la memoria flash.</li> <li>Instale memoria flash con más<br/>capacidad de almacenamiento.</li> </ul> |  |
| 53 Flash sin formato                          | La impresora detecta memoria flash<br>no formateada.                                                                                                    | <ul> <li>Pulse Continuar para eliminar el<br/>mensaje y continuar con la impresión.<br/>Debe formatear la memoria flash antes<br/>de almacenar recursos en ella.</li> <li>Si el mensaje de error permanece,<br/>es posible que la memoria flash sea<br/>defectuosa y deba sustituirla.</li> </ul>                                                                          |  |

| Mensaje                                                                  | Significado del mensaje                                                                                                    | Posibles acciones del usuario                                                                                                    |
|--------------------------------------------------------------------------|----------------------------------------------------------------------------------------------------|----------------------------------------------------------------------------------------------------|
| 54 Error serie opción<br><x><br/>54 Error en pto. serie<br/>estándar</x> | La impresora ha detectado un error en<br>la interfaz serie de un puerto serie.                                                         | <ul> <li>Asegúrese de que el enlace serie está<br/>configurado correctamente y de que<br/>utiliza el cable adecuado.</li> <li>Pulse Continuar para eliminar el<br/>mensaje y continuar con la impresión.<br/>Es posible que el trabajo no se imprima<br/>correctamente.</li> </ul> |
|                                                                          |                                                                                                    | Pulse <b>Menú</b> para abrir el menú Trabajo y restablecer la impresora.                                                                                                    |
| 54 Error soft en red<br><x></x>                                          | La impresora no puede establecer<br>comunicación con un puerto de red<br>instalado.                                                    | <ul> <li>Pulse Continuar para eliminar el<br/>mensaje y continuar con la impresión.<br/>Es posible que el trabajo no se imprima</li> </ul>                                                                                                    |
| 54 Error soft en red<br>estándar                                         |                                                                                                    | <ul> <li>correctamente.</li> <li>Programe nuevo firmware para la interfaz de red mediante el puerto paralelo.</li> <li>Pulse Menú para abrir el menú Trabajo y restablecer la impresora.</li> </ul>                                                                                |
| 54 ENA paralelo est no conectado                                         | La impresora ha perdido la conexión<br>con un servidor de impresión externo<br>(también denominado adaptador de<br>red externo o ENA). | Asegúrese de que el cable que conecta<br>el servidor de impresión externo y la<br>impresora está conectado                                                                                                    |
| 54 ENA paralelo <x><br/>no conectado</x>                                 |                                                                                                    | <ul> <li>correctamente. Para restablecer la impresora, apáguela y vuelva encenderla.</li> <li>Pulse Continuar para borrar el mensaje. La impresora borra cualquier referencia al servidor de impresión externo y, a continuación, se restablece.</li> </ul>                        |
| 55 Opción no adm. en<br>ranura <x></x>                                   | Se ha instalado una tarjeta de opción<br>no admitida en uno de los puertos o<br>una DIMM flash no admitida en una                      | Apague y desenchufe la impresora.<br>Extraiga la opción no admitida. Enchufe la impresora y enciéndala.                                                                                                    |
| 55 Flash no adm. en la<br>ranura <x></x>                                 | ranura de la memoria.                                                                                                    | Consulte Extracción de las tarjetas de memoria y de opción para obtener ayuda.                                                                                                    |
| 56 Prto. serie <x><br/>desactivado</x>                                   | Se han enviado datos a la impresora<br>por el puerto serie, pero éste está<br>desactivado.                                             | <ul> <li>Pulse Continuar para borrar el mensaje.<br/>La impresora descarta los datos<br/>recibidos a través del puerto serie.</li> </ul>                                                                                                    |
| 56 Serie estndr.<br>desactivado                                          |                                                                                                    | <ul> <li>Asegúrese de que el elemento de menú<br/>Mem int serie del menú Serie no está<br/>desactivado.</li> </ul>                                                                                                    |
|                                                                          |                                                                                                    | Consulte también: Mem int serie                                                                                                    |
| 56 Pto. paralelo <x><br/>desactivado</x>                                 | Se han enviado datos a la impresora a través del puerto paralelo, pero éste está desactivado.                                          | Pulse <b>Continuar</b> para borrar el mensaje.<br>La impresora desecha cualquier<br>información recibida a través del puerto<br>paralelo.                                                                                                    |
| desactivado                                                              |                                                                                                    | <ul> <li>Asegúrese de que el elemento de menú<br/>Mem int paralelo del menú Paralelo no<br/>está desactivado.</li> </ul>                                                                                                    |
|                                                                          |                                                                                                    | Consulte también: Mem int paralelo                                                                                                    |

| Mensaje                                                 | Significado del mensaje Posibles acciones del usuario                                                                                                    |                                                                                                    |  |  |
|---------------------------------------------------------|----------------------------------------------------------------------------------------------------|----------------------------------------------------------------------------------------------------|--|--|
| 56 Puerto USB <x><br/>desactivado<br/>56 Puerto USB</x> | Se han enviado datos a la impresora a<br>través del puerto USB, pero éste está<br>desactivado.                                                                                                    | <ul> <li>Pulse Continuar para borrar el mensaje.<br/>La impresora desecha cualquier<br/>información recibida a través del puerto<br/>USB.</li> </ul>                                                                                                    |  |  |
| estándar desact.                                        |                                                                                                    | <ul> <li>Asegúrese de que el elemento de menú<br/>Mem int USB del menú USB no está<br/>desactivado.</li> </ul>                                                                                                    |  |  |
|                                                         |                                                                                                    | Consulte tambien: Mem int USB                                                                                                    |  |  |
| 58 Error config.<br>bandeja entrada                     | Hay demasiados alimentadores con<br>bandejas de salida que coinciden<br>instalados en la impresora o la<br>configuración de entrada no es válida.<br>(Por ejemplo, la unidad dúplex no está<br>instalada directamente debajo de la<br>impresora, sino debajo de una<br>bandeia.)                                                                               | Apague y desenchufe la impresora.<br>Desinstale los alimentadores adicionales o<br>vuelva a configurar la opción que produce<br>problemas. Enchufe la impresora y<br>enciéndala.<br>Consulte también: <i>Guía de instalación</i>                                                |  |  |
| 58 Error config.<br>bandeja salida                      | Se han instalado demasiadas<br>opciones de salida en la impresora.                                                                                                    | Apague y desenchufe la impresora.<br>Desinstale las opciones de salida<br>adicionales. Enchufe la impresora y<br>enciéndala.                                                                                                    |  |  |
|                                                         |                                                                                                    | Consulte también: Guía de instalación                                                                                                    |  |  |
| 58 Demasiados discos<br>instal.                         | Hay demasiados discos duros<br>instalados en la impresora. La<br>impresora sólo admite un disco duro.                                                                                                    | Apague y desenchufe la impresora.<br>Quite los discos duros que sobren de la<br>impresora. Enchufe la impresora y<br>enciéndala.                                                                                                    |  |  |
|                                                         |                                                                                                    | Consulte también: Extracción de las tarjetas de memoria y de opción                                                                                                    |  |  |
| 58 Demasiadas<br>opciones flash                         | Hay demasiadas opciones de<br>memoria flash instaladas en la<br>impresora.                                                                                                    | Apague y desenchufe la impresora.<br>Elimine la memoria flash que sobre.<br>Enchufe la impresora y enciéndala.                                                                                                    |  |  |
|                                                         |                                                                                                    | Consulte también: Extracción de las<br>tarjetas de memoria y de opción                                                                                                    |  |  |
| 59 < <i>dispositivo</i> ><br>incompatible               | Ha instalado un dispositivo<br>incompatible.Extraiga el dispositivo y pulse Continua<br>para borrar el mensaje.                                                                                                    |                                                                                                    |  |  |
| 61 Disco defectuoso                                     | La impresora detecta un disco duro defectuoso.                                                                                                    | <ul> <li>detecta un disco duro</li> <li>Pulse Continuar para eliminar el<br/>mensaje y continuar con la impresión.</li> <li>Instale un disco duro distinto antes de<br/>realizar operaciones que lo necesiten.</li> <li>Consulte también: <i>Guía de instalación</i></li> </ul> |  |  |
| 62 Disco lleno                                          | <ul> <li>No hay memoria suficiente en el disco<br/>duro para almacenar los datos<br/>enviados a la impresora.</li> <li>Pulse Continuar para borrar el mensa<br/>y seguir procesando. Se elimina la<br/>información no almacenada<br/>previamente en el disco duro.</li> <li>Elimine fuentes, macros y otros datos<br/>almacenados en el disco duro.</li> </ul> |                                                                                                    |  |  |

| Mensaje                            | Significado del mensaje Posibles acciones del usuario                                                                                                    |                                                                                                    |  |
|------------------------------------|----------------------------------------------------------------------------------------------------|----------------------------------------------------------------------------------------------------|--|
| 63 Disco sin formato               | La impresora detecta un disco duro no formateado.                                                                                                    | <ul> <li>Pulse Continuar para eliminar el<br/>mensaje y continuar con la impresión.</li> <li>Formatee el disco antes de realizar<br/>operaciones en él. Para formatear el<br/>disco, seleccione Formatear disco en el<br/>menú Utilidades.</li> <li>Si el mensaje de error permanece, es<br/>posible que el disco duro sea defectuoso<br/>y deba sustituirlo. Instale y formatee un<br/>disco duro nuevo.</li> <li>Consulte también: Formatear disco</li> </ul> |  |
| 64 Disco no admitido               | La impresora detecta que está<br>instalado un disco duro incompatible.                                                                                           | Apague la impresora y extraiga el disco.<br>Consulte también: Extracción de las<br>tarjetas de memoria y de opción                                                                                                    |  |
| 64 Formato disco no<br>admitido    | La impresora detecta un formato de disco no admitido.                                                                                                    | <ul> <li>Pulse Continuar para borrar el mensaje</li> <li>Formatee el disco.</li> <li>Nota: no se permiten operaciones de disco hasta que se formatee el disco.</li> </ul>                                                                                                    |  |
| 80 Mantenimiento<br>fusor          | El contador que realiza el seguimiento<br>del desgaste del fusor ha alcanzado<br>su límite.                                                                      | <ul> <li>Pulse Continuar para seguir<br/>imprimiendo.</li> <li>Si la calidad de impresión no es<br/>aceptable, sustituya el fusor.</li> </ul>                                                                                                    |  |
| 81 Error CRC cód.<br>motor         | El microcódigo del módulo de código<br>motor de la memoria flash no ha<br>realizado una comprobación del<br>sistema.                                             | <ul> <li>Pulse Continuar para borrar el mensaje.</li> <li>Descarte el código. Retransmita los<br/>datos del microcódigo desde el<br/>ordenador host.</li> </ul>                                                                                                    |  |
| 82 Cont. desecho casi<br>Ileno     | El contenedor de desecho del tóner<br>está casi lleno.                                                                                                    | <ul> <li>Pulse Continuar para eliminar el<br/>mensaje y continuar con la impresión.</li> <li>Sustituya el contenedor de desecho del<br/>tóner.</li> <li>Consulte también: 82 Cont. tóner de<br/>desecho lleno</li> </ul>                                                                                                    |  |
| 82 Cont. tóner de<br>desecho lleno | El contenedor de desecho del tóner está lleno.                                                                                                    | Sustituya el contenedor de desecho del tóner y pulse <b>Continuar</b> para borrar el mensaje.                                                                                                    |  |
| 82 Falta cont. tóner de<br>desecho | Falta el contenedor de desecho del tóner.                                                                                                    | Sustituya el contenedor de desecho del tóner y pulse <b>Continuar</b> para borrar el mensaje.                                                                                                    |  |
| 83 Mantenimiento UTI               | El contador que realiza el seguimiento<br>del desgaste de la unidad de<br>transferencia de imágenes ha<br>alcanzado su límite.                                   | <ul> <li>Pulse Continuar para seguir<br/>imprimiendo.</li> <li>Si la calidad de impresión no es<br/>aceptable, sustituya la unidad de<br/>transferencia de imágenes.</li> </ul>                                                                                                    |  |
| 84 Rodillo casi<br>agotado         | El rodillo de aplicación se está<br>agotando.                                                                                                    | <ul> <li>Pulse Continuar para eliminar el<br/>mensaje y continuar con la impresión.</li> <li>Sustituya el rodillo de aplicación.</li> <li>Consulte también: Solicitud de rodillos<br/>de aplicación</li> </ul>                                                                                                    |  |
| 84 Reemplazar rodillo              | El rodillo de aplicación se ha agotado<br>o no está en la impresora.<br>Sustituya el rodillo de aplicación.<br>Consulte también: Solicitud de r<br>de aplicación |                                                                                                    |  |

| Mensaje                                                   | Significado del mensaje Posibles acciones del usuario                                                                                                    |                                                                                                    |  |  |
|-----------------------------------------------------------|----------------------------------------------------------------------------------------------------|----------------------------------------------------------------------------------------------------|--|--|
| 85 Mantenimiento UTI                                      | El LED del sensor de ajuste de color<br>es demasiado débil.                                                                                                    | <ul> <li>Pulse Continuar para seguir<br/>imprimiendo.</li> <li>Si la calidad de impresión no es<br/>aceptable, sustituya la unidad de<br/>transferencia de imágenes.</li> </ul>                                                                                       |  |  |
| 86 Mantenimiento UTI                                      | El LED del sensor de ajuste de color<br>es demasiado brillante.                                                                                                    | <ul> <li>Pulse Continuar para seguir<br/>imprimiendo.</li> <li>Si la calidad de impresión no es<br/>aceptable, sustituya la unidad de<br/>transferencia de imágenes.</li> </ul>                                                                                       |  |  |
| 87 Falta el fusor                                         | Falta el fusor o está instalado<br>incorrectamente.                                                                                                    | Instale el fusor de forma correcta para<br>borrar el mensaje y seguir imprimiendo.                                                                                                    |  |  |
| 88 Tóner <i><color></color></i> bajo                      | La impresora ha detectado que el<br>cartucho de impresión especificado<br>está casi agotado. Si no dispone de un<br>cartucho de repuesto a mano, pida<br>uno ahora. Se pueden imprimir más<br>páginas antes de que el cartucho se<br>agote totalmente.                                                                                                    | <ul> <li>Sustituya el cartucho de impresión<br/>especificado.</li> <li>Pulse Continuar para eliminar el<br/>mensaje y continuar con la impresión.<br/>Aparece el mensaje Suministros hasta<br/>que se sustituye el cartucho de<br/>impresión especificado.</li> </ul> |  |  |
| 89 Mantenimiento UTI                                      | <ul> <li>La NVRAM de UTI no es válida.</li> <li>Pulse Continuar para seguir<br/>imprimiendo.</li> <li>Si la calidad de impresión no<br/>aceptable, sustituya la unidad<br/>transferencia de imágenes.</li> </ul>                                                                                                    |                                                                                                    |  |  |
| 900–999 Servicio<br><i><mensaje< i="">&gt;</mensaje<></i> | Los mensajes 900–999 se relacionan<br>con problemas de la impresora que<br>bueden necesitar asistencia técnica.<br>Apague la impresora y compruebe tod<br>las conexiones de los cables. Vuelva a<br>encender la impresora. Si vuelve a<br>aparecer el mensaje de servicio, llame<br>servicio técnico e indique el número de<br>mensaje y la descripción del problema<br>Consulte también: Solicitud de asiste<br>técnica |                                                                                                    |  |  |

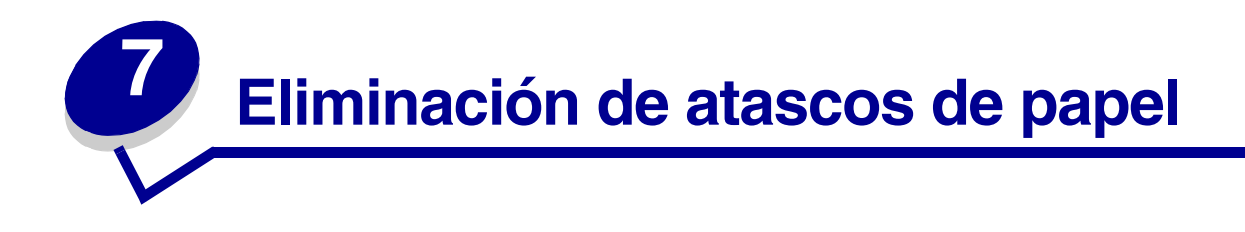

## Explicación de los mensajes de atascos

Nota: despeje siempre todo el trayecto del papel cuando aparezca un mensaje de atasco.

#### Mensajes de atasco de la impresora

| Mensaje                                                               | Comprobar<br>áreas | Qué hacer                                                                                                    |
|-----------------------------------------------------------------------|--------------------|----------------------------------------------------------------------------------------------------|
| 200 Atasco papel                                                      | A, B, T1           | Siga las instrucciones para despejar el Área A, Área B y el Área T1.                                                                                                    |
| (bandeja 1 y puerta de<br>acceso izquierda detrás<br>de la bandeja 1) |                    | Si el mensaje de atasco continúa, es posible que el papel se<br>encuentre en la unidad de transferencia de imágenes. Consulte<br>Eliminación de atascos en la unidad de transferencia<br>de imágenes para obtener instrucciones. |
| 201 Atasco papel                                                      | D, K, L            | Siga las instrucciones para despejar el Área D, Área K y el Área L.                                                                                                    |
| (área del fusor)                                                      |                    | Si el mensaje de atasco continúa, es posible que el papel se<br>encuentre en el fusor. Consulte <b>Eliminación de atascos en el fusor</b><br>para obtener instrucciones.                                                         |
| 202 Atasco de papel                                                   | K, L               | Siga las instrucciones para despejar el Área K y el Área L.                                                                                                    |
| (área del fusor)                                                      |                    | Si el mensaje de atasco continúa, es posible que el papel se<br>encuentre en el fusor. Consulte <b>Eliminación de atascos en el fusor</b><br>para obtener instrucciones.                                                         |
| 230 Atasco papel<br>(área del dúplex)                                 | E, J               | Siga las instrucciones para despejar el Área E y el Área J.                                                                                                    |
| 24 <x> Atasco papel<br/>(bandejas 2-4)</x>                            | C, T <x></x>       | Siga las instrucciones para despejar el Área C y el Área T <x>.</x>                                                                                                    |
| 250 Atasco papel<br>(alimentador multiuso)                            | A                  | Siga las instrucciones para despejar el Área A.                                                                                                    |
| 27 <x> Atasco papel</x>                                               | М                  | Siga las instrucciones de Eliminación de atascos en el buzón o en                                                                                                    |
| (buzón y unidad de<br>salida)                                         |                    | la unidad de salida (Area M).                                                                                                    |
| 28 <x> Atasco papel<br/>(clasificador)</x>                            | 1, 2, 3, 4, 5, 6   | Consulte la <i>Guía de instalación y del usuario del clasificador</i> para obtener instrucciones sobre cómo eliminar atascos del clasificador.                                                                                   |

#### Puertas de acceso y bandejas

En las siguientes ilustraciones se muestran las áreas en las que se pueden producir atascos.

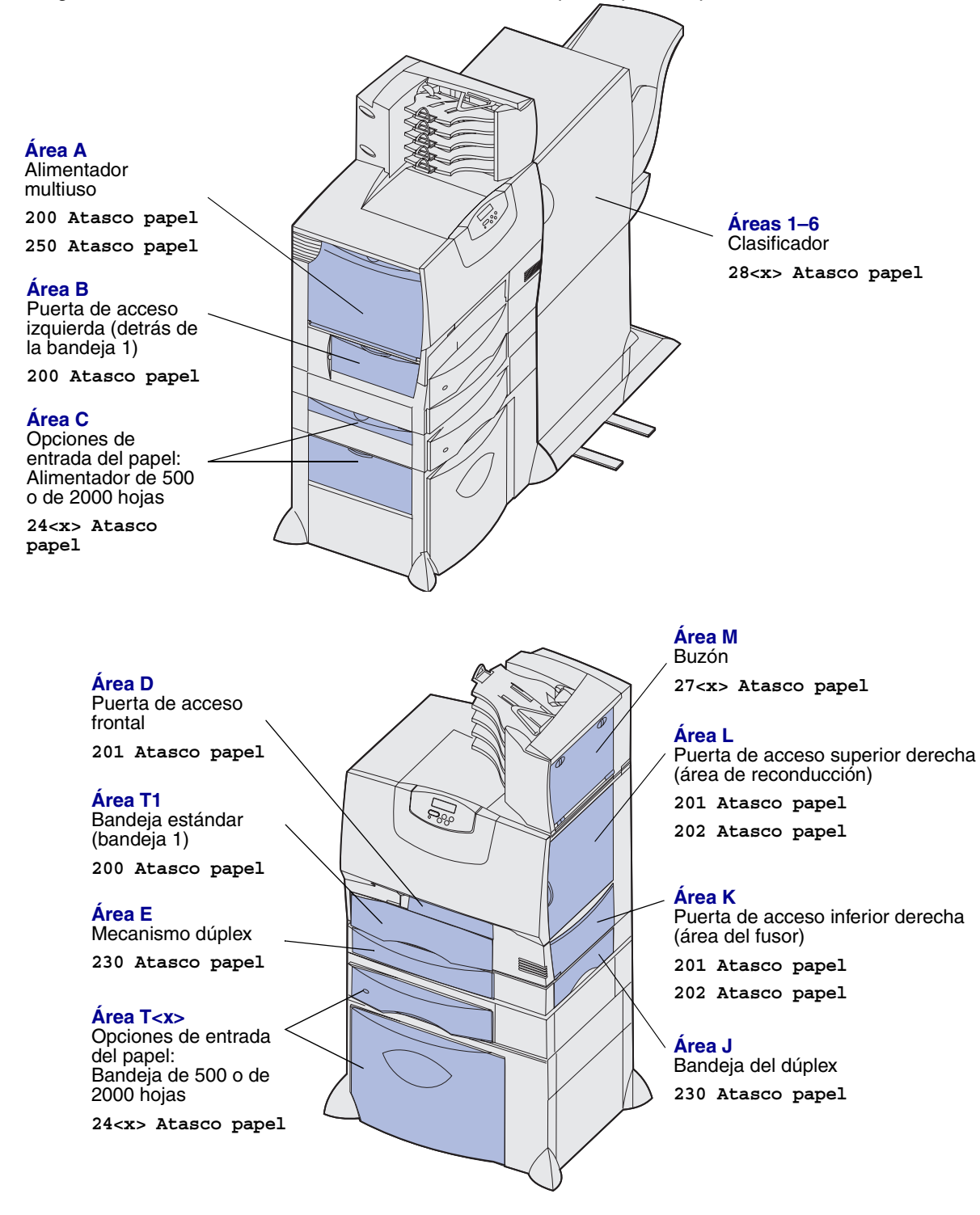

# Cómo despejar todo el trayecto del papel

Cuando se produce un atasco de papel, la impresora deja de funcionar y muestra 2<xx> Atasco papel y un mensaje para despejar determinadas áreas de la impresora.

Después de haber despejado las siguientes áreas, asegúrese de que todas las bandejas, puertas y cubiertas de la impresora estén cerradas y, a continuación, pulse **Continuar** para reanudar la impresión.

**Nota:** la impresora también muestra <x> páginas atasc. Asegúrese de extraer todas las páginas atascadas antes de pulsar **Continuar**.

#### Área A

- 1 Si utiliza el alimentador multiuso, libere las palancas situadas a cada lado del alimentador para dejarla plana.
- 2 Presione la palanca de liberación de carga para extraer todos los materiales y eliminar los atascos.
- **3** Vuelva a colocar el alimentador en su posición de funcionamiento y vuelva a cargar el material.

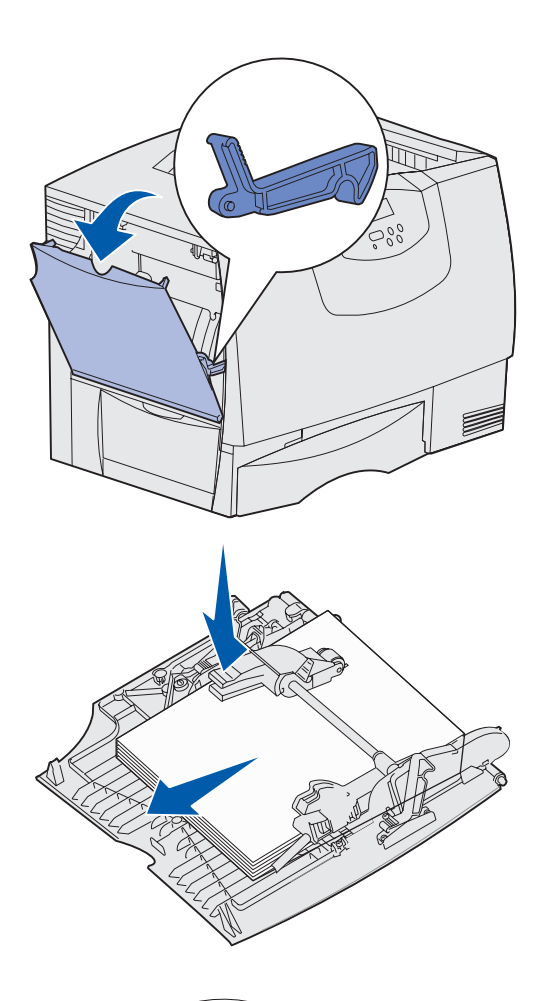

#### Área B

- 1 Abra la puerta de acceso izquierda.
- 2 Tire hacia abajo de la palanca hasta que se detenga.
- **3** Retire todo el material visible.

Nota: extraiga de la impresora cualquier material roto.

- 4 Vuelva a colocar la palanca en su posición vertical.
- 5 Cierre la puerta.

Nota: abra la bandeja 1 y asegúrese de que toda la pila de material está introducida por completo en la bandeja.

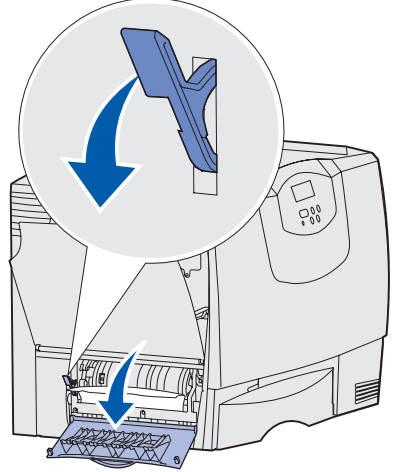

#### Área C

- 1 Si dispone de uno o más alimentadores opcionales de 500 hojas:
  - Abra la puerta de acceso del alimentador de 500 hojas. Mantenga bajada la puerta mientras retira el atasco.

Nota: asegúrese de que toda la pila de papel está cargada correctamente e introducida por completo en la bandeja.

- **b** Cierre la puerta.
- 2 Si dispone de un alimentador opcional de 2000 hojas:
  - Abra la puerta de acceso del alimentador de 2000 hojas. Tire del papel atascado hacia abajo para sacarlo de los rodillos.
  - **b** Cierre la puerta.

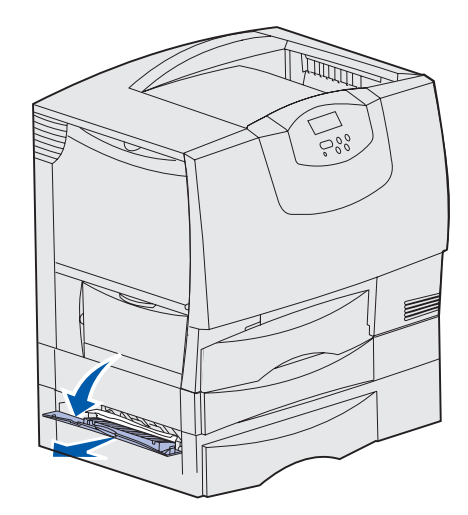

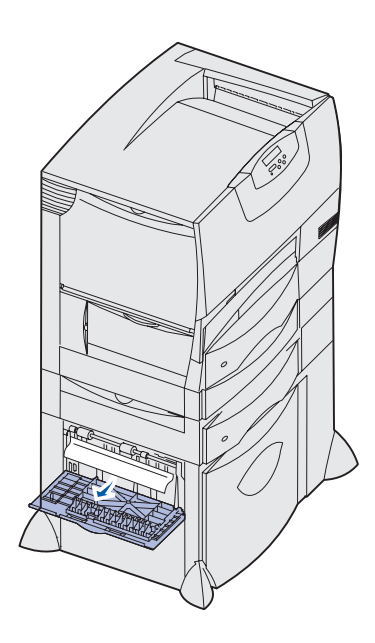

#### Área D

- 1 Abra la puerta de acceso frontal.
- 2 Mantenga la palanca en la esquina superior izquierda. Retire el atasco de los rodillos situados debajo de la unidad de transferencia de imágenes.

Nota: cualquier imagen impresa no se adherirá a la página.

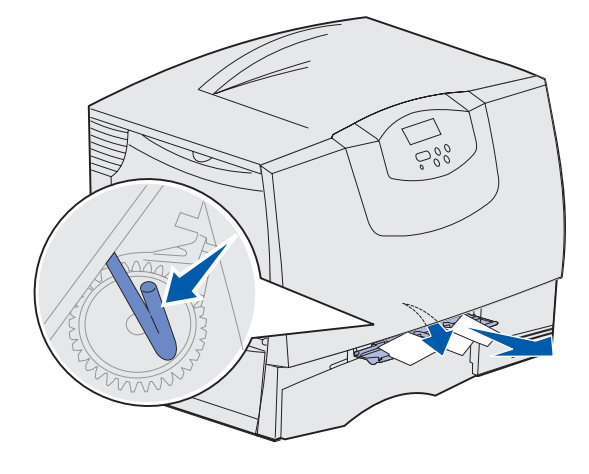
### Área T1

1 Si al despejar el Área B no se elimina el atasco, abra cuidadosamente la bandeja 1. Extraiga cualquier material de impresión atascado.

Nota: asegúrese de que el papel está introducido por completo en la bandeja.

2 Cierre la bandeja 1.

#### Área E

- Extraiga por completo el mecanismo del dúplex. Mire en el interior y extraiga el papel que se encuentre en los rodillos. También mire arriba en el interior, ya que es posible que el atasco se haya producido por encima de los rodillos.
- 2 Vuelva a colocar el mecanismo del dúplex en la impresora.

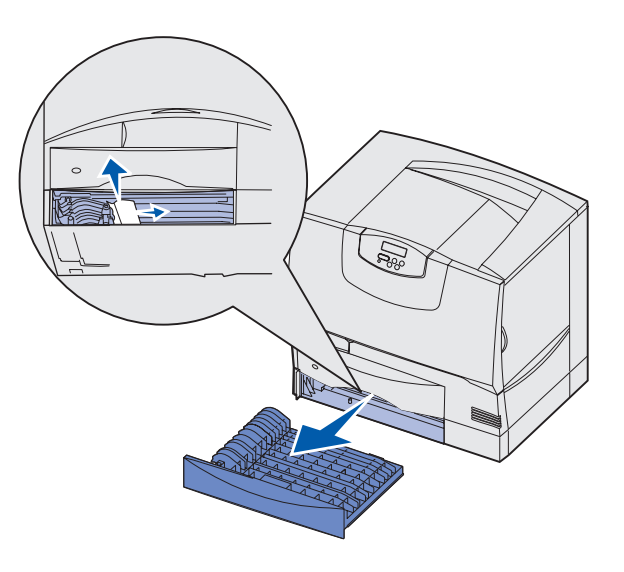

### Área T<x>

- 1 Si no puede despejar todos los atascos del alimentador de 500 hojas del Área C:
  - **a** Abra con cuidado las bandejas de la 2 a la 4 (todas las bandejas de 500 hojas) y retire los atascos.

Nota: asegúrese de que el papel está introducido por completo en la bandeja.

- **b** Cierre las bandejas de la 2 a la 4.
- 2 Si no puede despejar al atasco del alimentador de 2000 hojas de las Área C:
  - a Abra el alimentador de 2000 hojas.
  - **b** Retire el atasco y, a continuación, cierre el alimentador de 2000 hojas.

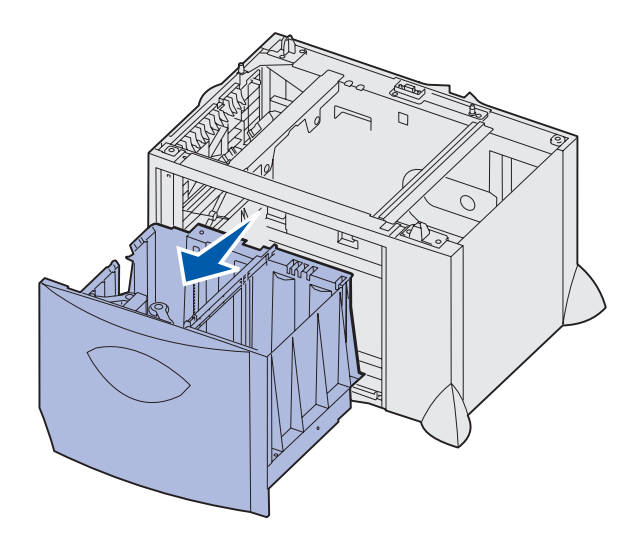

### Área J

- 1 Extraiga la bandeja del dúplex.
- 2 Retire el atasco y, a continuación, vuelva a colocar la bandeja.

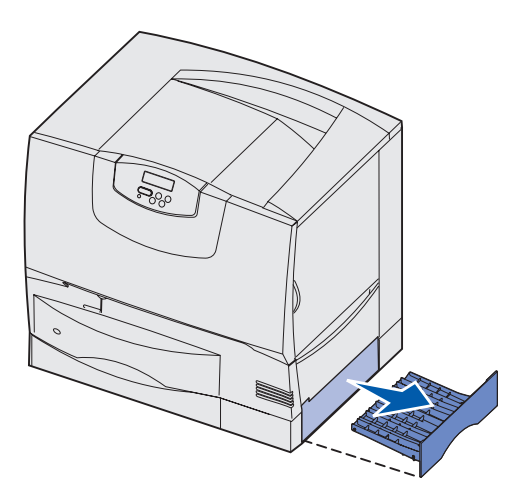

### Área K

- 1 Abra la puerta de acceso inferior derecha.
- 2 Retire el atasco y, a continuación, cierre la puerta.

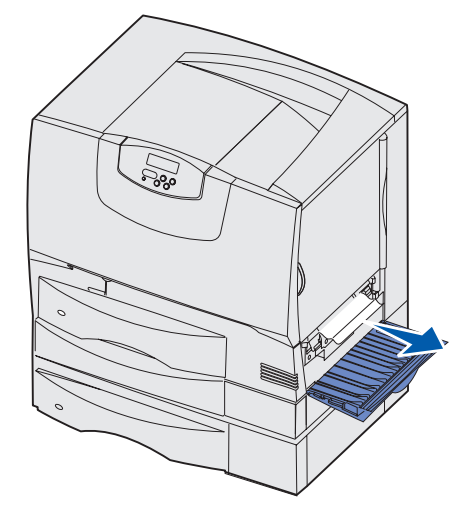

### Área L

- 1 Abra la puerta de acceso superior derecha.
- 2 Retire el atasco de los rodillos y, a continuación, cierre la puerta.

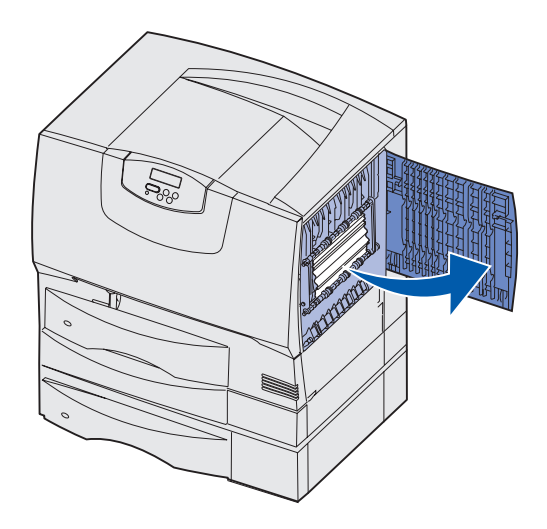

# *Eliminación de atascos en el buzón o en la unidad de salida (Área M)*

1 Abra la puerta posterior del buzón de 5 bandejas o la unidad de salida.

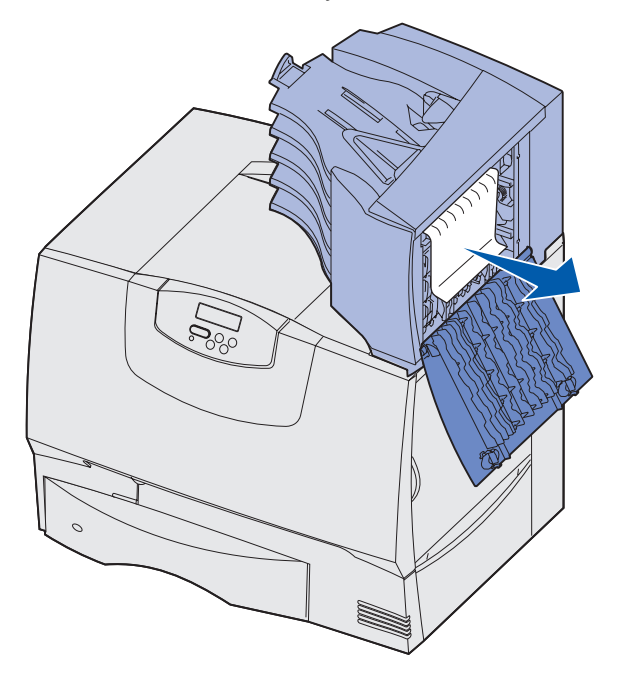

2 Tire hacia fuera del papel atascado y, a continuación, cierre la puerta.

### Eliminación de atascos en el fusor

- 1 Despeje el trayecto del papel. Si el mensaje de error de atasco continúa, vaya al paso 2.
- 2 Abra las puertas de acceso superior derecha e inferior derecha (Áreas K y L).

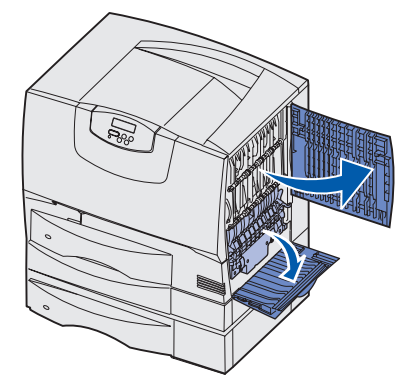

PRECAUCIÓN: el conjunto del fusor puede estar caliente. Espere a que se enfríe para continuar.

**3** Baje los pestillos. Se deslizan hacia el centro para liberar el fusor.

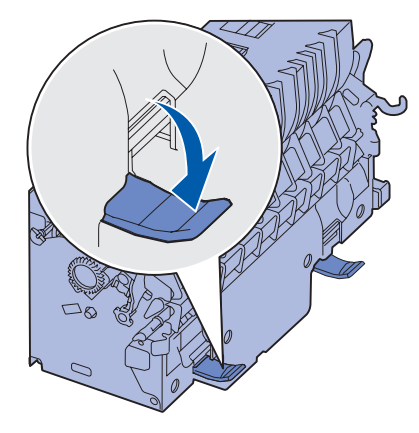

- 4 Extraiga el fusor y colóquelo en una superficie plana y limpia.
- 5 Extraiga la cubierta del alojamiento y déjelo a un lado.

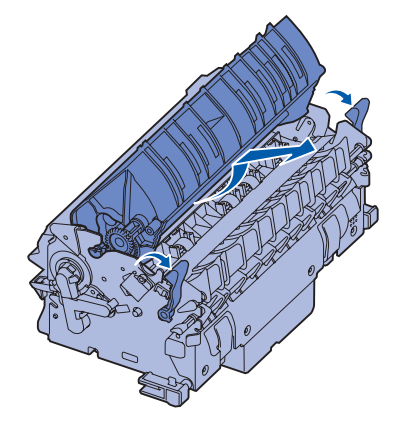

6 Levante la cubierta del rodillo del fusor y retire el atasco.

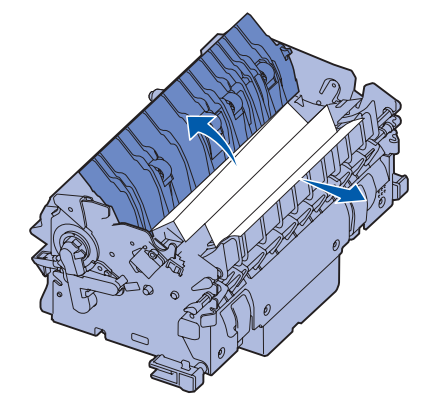

- 7 Cierre la cubierta del rodillo del fusor.
- 8 *Vuelva a colocar* la cubierta del alojamiento en el fusor.
- 9 Vuelva a insertar el fusor en la impresora.
- **10** Deslice los pestillos hacia fuera y, a continuación, levántelos para volver a fijarlos.
- 11 Cierre las puertas.

# *Eliminación de atascos en la unidad de transferencia de imágenes*

1 Abra la puerta de acceso frontal y la puerta de acceso izquierda.

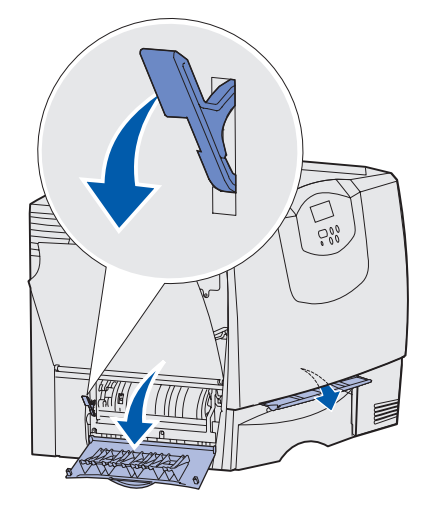

2 Mantenga bajada la palanca que hay junto a la puerta de acceso frontal e inserte una hoja de papel doblada, tal como se muestra, para despejar los sensores de papel que hay debajo de la unidad de transferencia de imágenes. Asegúrese de despejar toda la anchura del trayecto del papel.

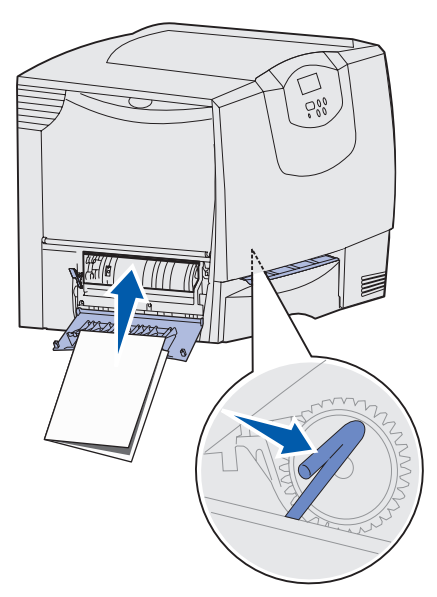

3 Cierre la puerta de acceso izquierda y la puerta de acceso frontal. Si el atasco persiste, continúe con el **paso 4**.

4 Apague la impresora. Abra la cubierta frontal.

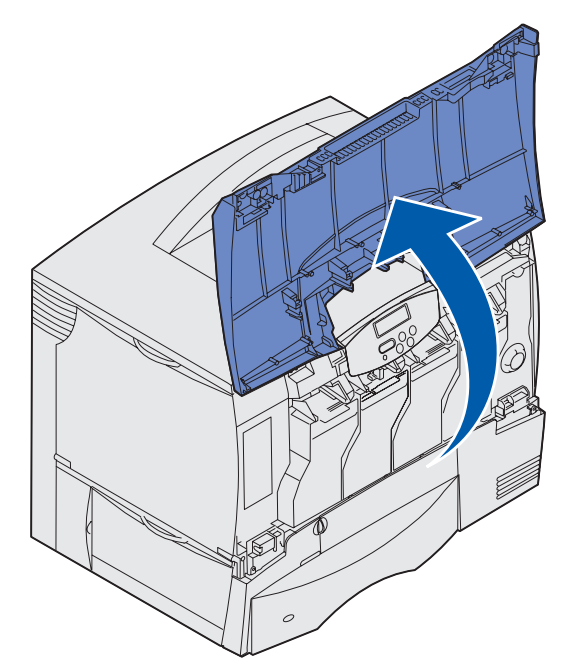

- 5 Extraiga todos los cartuchos de impresión.
  - **a** Tire de la palanca del cartucho ligeramente.
  - **b** Tire del cartucho hacia afuera y utilice la palanca para extraerlo de las guías.
  - **c** Coloque los cartuchos en una superficie plana y limpia, evitando que les dé la luz directa del sol.

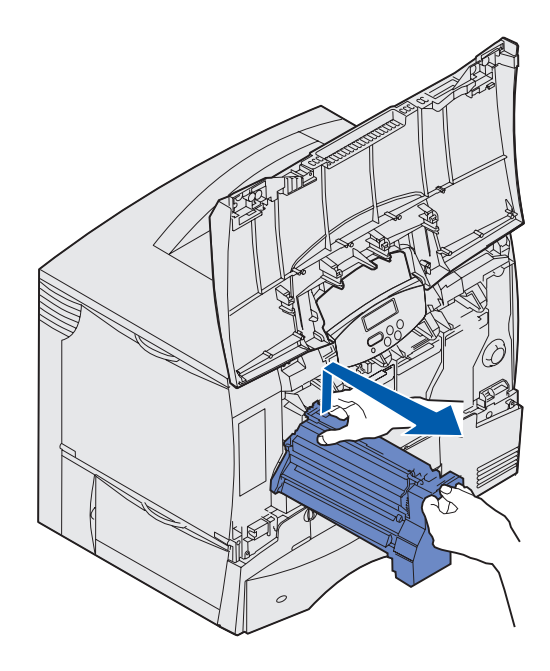

6 Suelte los pestillos para abrir el alimentador multiuso (área A) por completo.

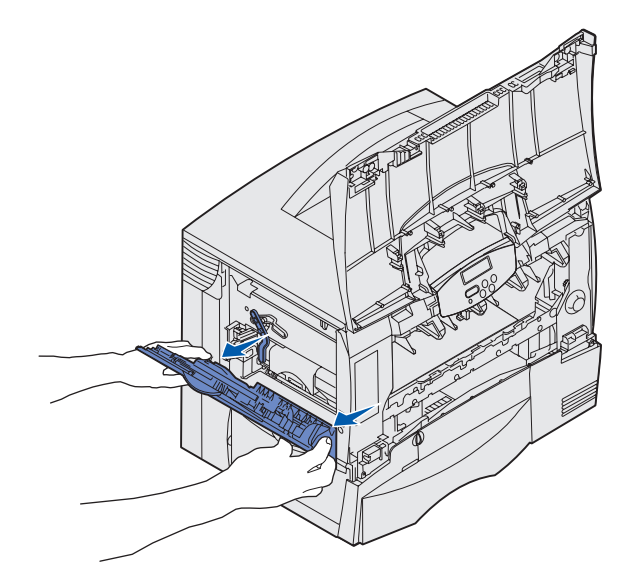

- 7 Extraiga la unidad de transferencia de imágenes.
  - a Levante la palanca para desbloquear la unidad de transferencia de imágenes.

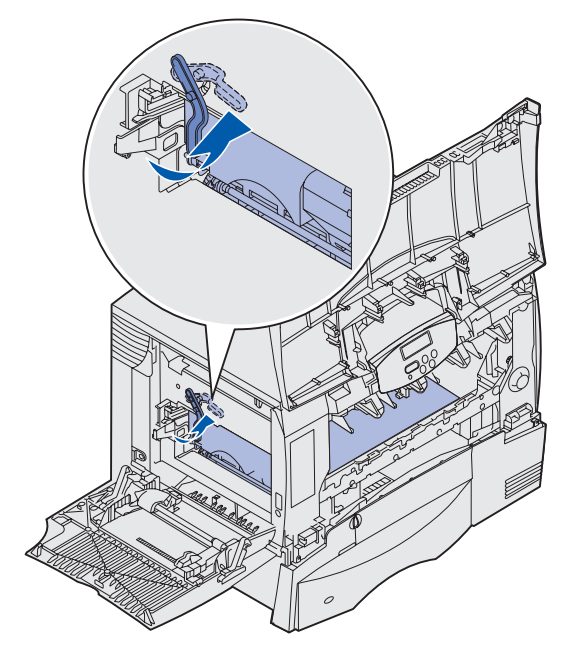

**b** Baje la palanca.

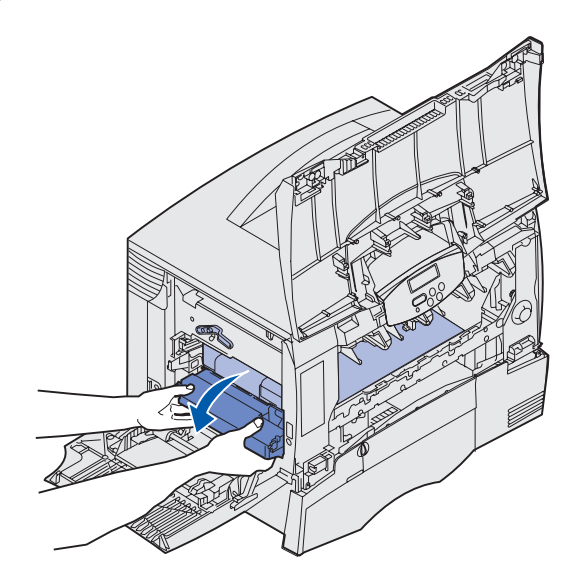

**c** Deslice la unidad de transferencia de imágenes hacia afuera y colóquela en una superficie plana y limpia.

Advertencia: no toque la cinta de transferencia. Si lo hace, se dañará la unidad de transferencia de imágenes.

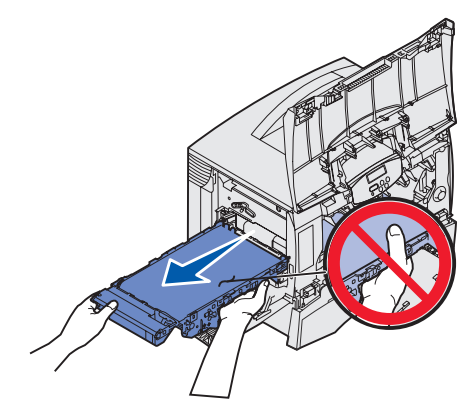

8 Mire en el interior de la impresora. Extraiga el papel roto o atascado.

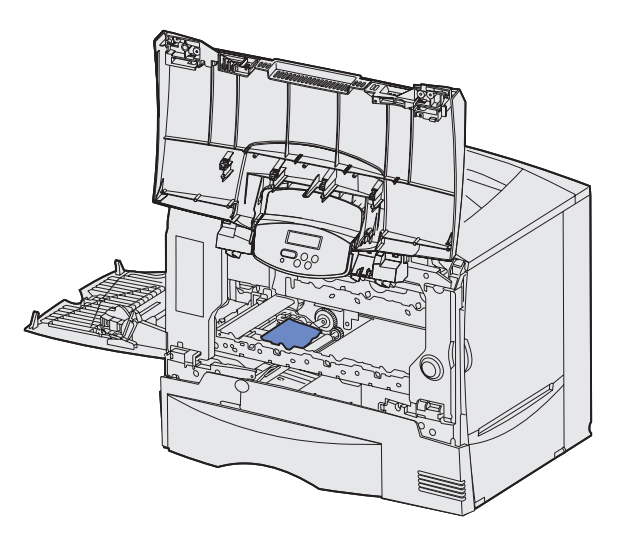

- 9 Vuelva a insertar la unidad de transferencia de imágenes en la impresora.
  - a Alinee las guías con las ranuras de inserción y deslice la unidad hacia dentro suavemente.

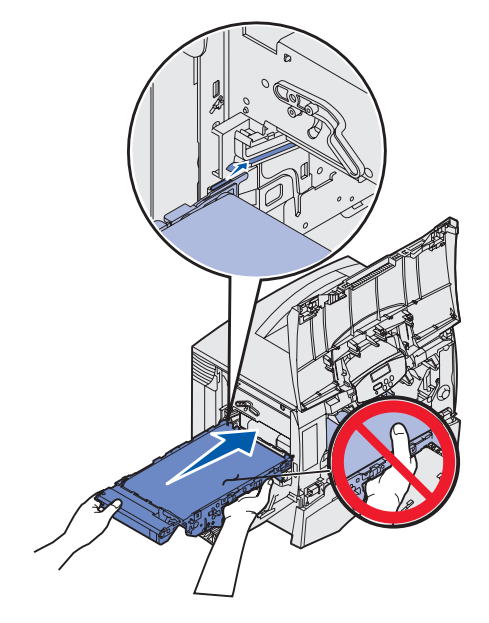

**b** Gire la palanca hacia arriba e introdúzcala suavemente.

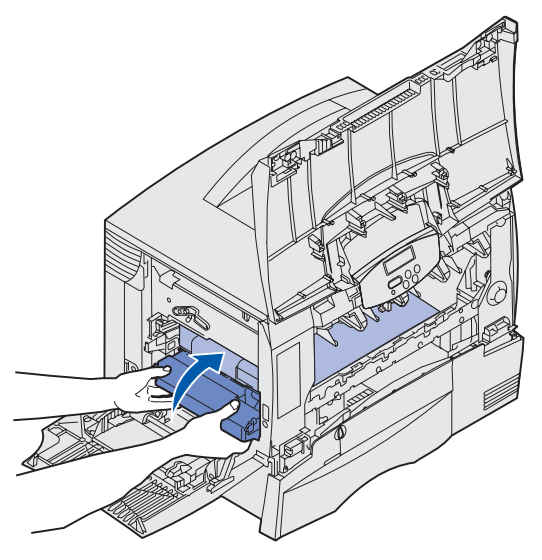

**c** Baje la palanca para bloquear la unidad de transferencia de imágenes.

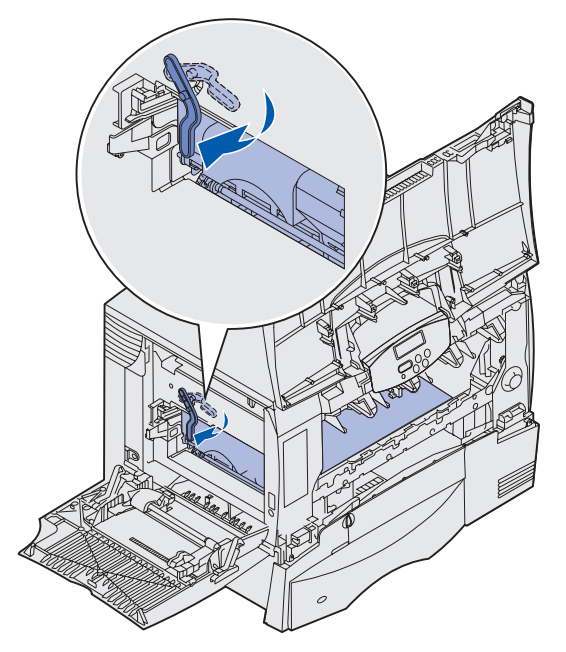

**10** Vuelva a colocar el alimentador multiuso en su posición de funcionamiento.

Vuelva a instalar todos los cartuchos de impresión.

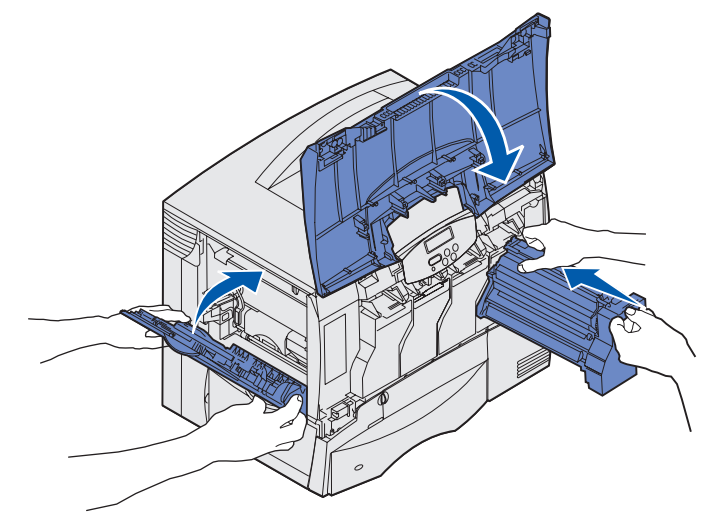

- **11** Cierre la puerta de la impresora.
- **12** Encienda la impresora. La impresora vuelve al estado Lista.

### Eliminación de atascos del clasificador (Áreas 1-6)

Consulte la *Guía de instalación y del usuario del clasificador* para obtener instrucciones sobre cómo eliminar atascos del clasificador.

### Si sigue necesitando ayuda

- 1 Apague la impresora y vuelva a encenderla.
- 2 Póngase en contacto con el administrador o con el personal de asistencia si necesita más ayuda.

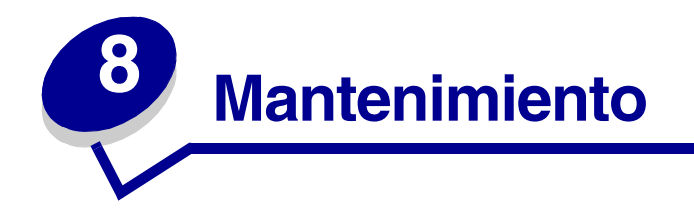

### Determinación del estado de los suministros

Para determinar el estado de todos los consumibles instalados en la impresora, imprima la página de valores de menús.

Consulte Impresión de una página de valores de menús para obtener instrucciones detalladas.

Se imprimen una o dos páginas dependiendo del número de valores de menú que tenga. Busque "Estado consumibles" en la página; se indica el porcentaje de vida restante para cada uno de los elementos.

### Ahorro de suministros

Existen varios valores en el software de aplicación o en la pantalla que le permiten ahorrar tóner y papel:

| Suministro                   | Valor                                                                                                    | Función del valor                                                                                                    | Para obtener más<br>información, consulte                                                                      |
|------------------------------|----------------------------------------------------------------------------------------------------|----------------------------------------------------------------------------------------------------|----------------------------------------------------------------------------------------------------|
| Tóner                        | Intensidad del tóner del menú<br>Color                                                                                                    | Le permite ajustar la cantidad<br>de tóner liberado en una hoja<br>de papel. Los valores van del 1<br>(valor más claro) al 5 (valor más<br>oscuro).                                                            | Intensidad tóner                                                                                               |
|                              | Economiz color en el menú<br>Color                                                                                                    | Reduce la cantidad de tóner<br>que se utiliza para imprimir<br>gráficos e imágenes<br>manteniendo el texto en el nivel<br>de tóner predeterminado.                                                             | Economiz color                                                                                                 |
| Papel y material<br>especial | Imp multipágina del menú<br>Acabado                                                                                                    | Imprimir dos o más imágenes<br>de página en una cara de la<br>hoja.                                                                                                    | Imp multipágina                                                                                                |
|                              |                                                                                                    | Los valores de Imp multipágina<br>son 2 en una, 3 en una, 4 en<br>una, 6 en una, 9 en una, 12 en<br>una y 16 en una.                                                                                           |                                                                                                    |
|                              |                                                                                                    | Combinado con el valor Dúplex,<br>Imp multipágina le permite<br>imprimir hasta 32 páginas en<br>una cara del papel (16<br>imágenes por delante y 16 por<br>detrás).                                            |                                                                                                    |
|                              | Dúplex del menú Acabado                                                                                                    | Disponible cuando se instala<br>una unidad dúplex opcional.                                                                                                    | Dúplex                                                                                                    |
|                              | Utilice la aplicación de software<br>o el controlador de impresora<br>para enviar un trabajo del tipo<br>Verificar impresión.<br>Utilice Trabajos retenidos del<br>menú Trabajo para acceder al<br>trabajo del tipo Verificar | Le permite examinar la primera<br>copia de un trabajo de varias<br>copias para asegurarse de que<br>es satisfactoria antes de<br>imprimir las demás copias.<br>Si no es el caso, puede<br>cancelar el trabajo. | Verificar impresión<br>Cancelación de un trabajo<br>de impresión<br>Retención de un trabajo en<br>la impresora |
|                              | impresión.                                                                                                    |                                                                                                    |                                                                                                    |

### Solicitud de suministros y elementos de mantenimiento

Si está en Estados Unidos o en Canadá, llame al 1-800-Lexmark (1-800-539-6275) para obtener información acerca de los distribuidores autorizados de suministros de Lexmark en su área. En los demás países/regiones, póngase en contacto con el establecimiento donde adquirió la impresora.

También puede visitar la tienda de Lexmark en línea en **www.lexmark.com** para realizar pedidos de suministros. Haga clic en el enlace Web que hay en la parte inferior de esta página.

Sustituir los elementos de mantenimiento cuando sea necesario le ayuda a mantener un alto rendimiento, mejorar la calidad de la impresión y evitar problemas de impresión.

#### Solicitud de un fusor

Cuando el mensaje 80 Mantenimiento fusor aparezca en la pantalla, debe solicitar un fusor nuevo.

**Nota:** solicite el tipo de fusor correcto para la impresora. Solicite un fusor de rodillo de aplicación sólo si un servicio técnico autorizado ha instalado un kit de actualización del rodillo de aplicación para que la impresora pueda imprimir grandes cantidades de etiquetas Web dobles o de vinilo.

| Tipo de fusor       | Voltaje de la<br>impresora | Número de<br>referencia |
|---------------------|----------------------------|-------------------------|
| Fusor estándar      | 100 V (Japón)              | 12G6498                 |
|                     | 115 V                      | 12G6496                 |
|                     | 220 V                      | 12G6497                 |
| Fusor de rodillo de | 100 V (Japón)              | 12G6502                 |
| aplicacion          | 115 V                      | 12G6514                 |
|                     | 220 V                      | 12G6515                 |

#### Solicitud de rodillos de aplicación

Cuando el mensaje 84 Rodillo casi agotado o 84 Reemplazar rodillo aparezca en la pantalla, debe solicitar un rodillo de aplicación nuevo. Utilice el N/R 12G6545 para solicitar un rodillo de aplicación.

#### Solicitud de una unidad de transferencia de imágenes y un rodillo de transferencia

Cuando el mensaje 83 Mantenimiento UTI aparezca en la pantalla, debe solicitar una unidad de transferencia de imágenes y un rodillo de transferencia. Utilice el N/R 56P1544 para solicitar una unidad de transferencia de imágenes y un segundo rodillo de transferencia.

#### Solicitud de un cartucho de impresión

Cuando el mensaje 88 Tóner <color> bajo aparezca en la pantalla, debe solicitar un cartucho de impresión nuevo. Puede seguir imprimiendo después de que aparezca el mensaje 88 Tóner <color> bajo unos cientos de páginas hasta que la impresión se difumine o se deje de imprimir de forma satisfactoria.

Puede acceder al sitio Web de Lexmark en **www.lexmark.com** para obtener información sobre cómo solicitar un cartucho de impresión.

A continuación se ofrece una lista de los cartuchos que puede solicitar:

- Cartucho de impresión negro
- Cartucho de impresión cian
- Cartucho de impresión magenta
- Cartucho de impresión amarillo
- Cartucho de impresión negro de alta capacidad
- Cartucho de impresión cian de alta capacidad
- Cartucho de impresión magenta de alta capacidad
- Cartucho de impresión amarillo de alta capacidad

- Cartucho de impresión negro del programa de devolución
- Cartucho de impresión cian del programa de devolución
- Cartucho de impresión magenta del programa de devolución
- Cartucho de impresión amarillo del programa de devolución
- Cartucho de impresión negro de alta capacidad del programa de devolución
- Cartucho de impresión cian de alta capacidad del programa de devolución
- Cartucho de impresión magenta de alta capacidad del programa de devolución
- Cartucho de impresión amarillo de alta capacidad del programa de devolución

### Reciclaje de los productos de Lexmark

Para devolverle a Lexmark sus productos para el reciclaje de éstos:

**1** Visite nuestro sitio Web:

#### www.lexmark.com/recycle

2 Siga las indicaciones que aparecen en pantalla.

### Extracción de las tarjetas de memoria y de opción

Para extraer las tarjetas de memoria o de opción, utilice la siguiente ilustración para buscar el conector de la tarjeta que desee extraer.

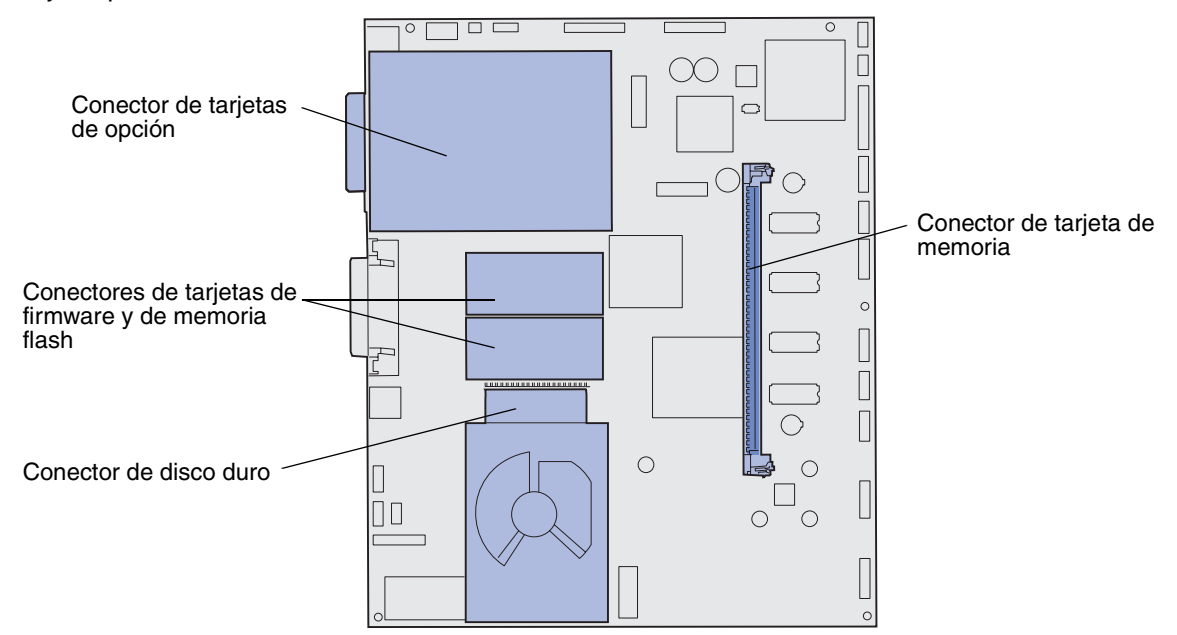

#### Acceso a la placa del sistema de la impresora

- 1 Apague la impresora.
- 2 Desenchufe el cable de alimentación de la impresora.
- 3 Desconecte todos los cables de la parte posterior de la impresora.
- 4 Busque la cubierta de acceso que hay en la parte posterior de la impresora.
- 5 Extraiga los cuatro tornillos de la cubierta de acceso como se muestra en la ilustración.

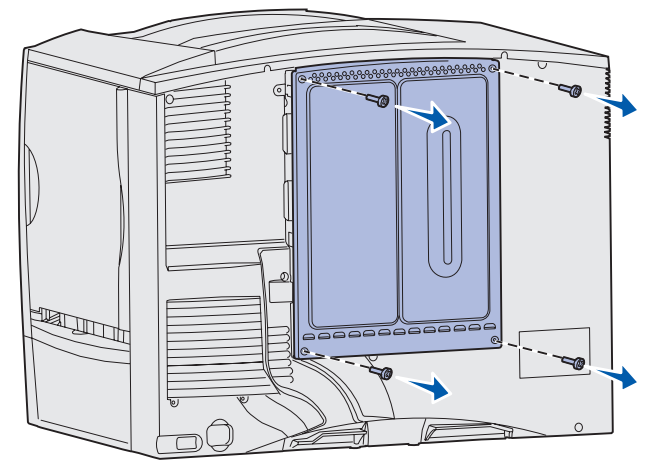

6 Extraiga la cubierta de acceso.

#### Extracción de las tarjetas de memoria

Realice los siguientes pasos para extraer las tarjetas de memoria de impresora o de memoria flash.

- Advertencia: las tarjetas de memoria de impresora y de memoria flash se dañan fácilmente con la electricidad estática. Toque algo metálico de la impresora antes de tocar una tarjeta de memoria.
- 1 Extraiga la cubierta de acceso a la placa del sistema. Consulte Acceso a la placa del sistema de la impresora.
- 2 Busque la tarjeta de memoria que desea extraer.
- 3 Extraiga los pestillos que hay en los lados del conector de la tarjeta.
- 4 Extraiga la tarjeta del conector.

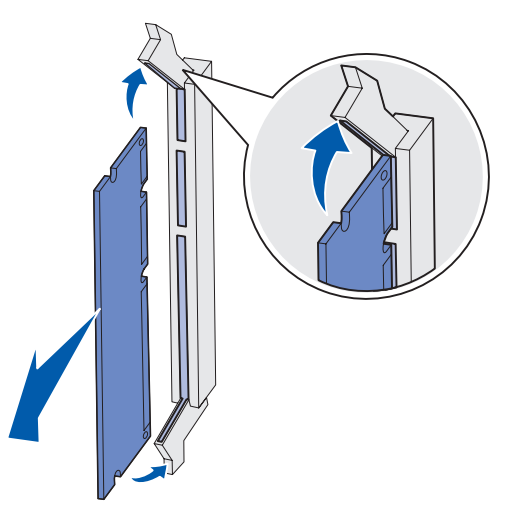

- **5** Coloque la tarjeta en su embalaje original o bien envuélvala en papel y almacénela en una caja.
- 6 Vuelva a colocar la cubierta de acceso a la placa del sistema. Consulte Colocación de la cubierta de acceso a la placa base del sistema.

#### Extracción de una tarjeta de opción

Realice los siguientes pasos para extraer un servidor de impresión interno, un adaptador coax/twinax, una tarjeta de interfaz paralelo o una tarjeta de interfaz serie.

- Advertencia: las tarjetas de opción se dañan fácilmente con la electricidad estática. Toque algo metálico de la impresora antes de tocar una tarjeta de opción.
- 1 Extraiga la cubierta de acceso a la placa del sistema. Consulte Acceso a la placa del sistema de la impresora.
- 2 Busque la tarjeta de opción.

**3** Extraiga el tornillo que fija la tarjeta a la ranura del conector de la placa del sistema.

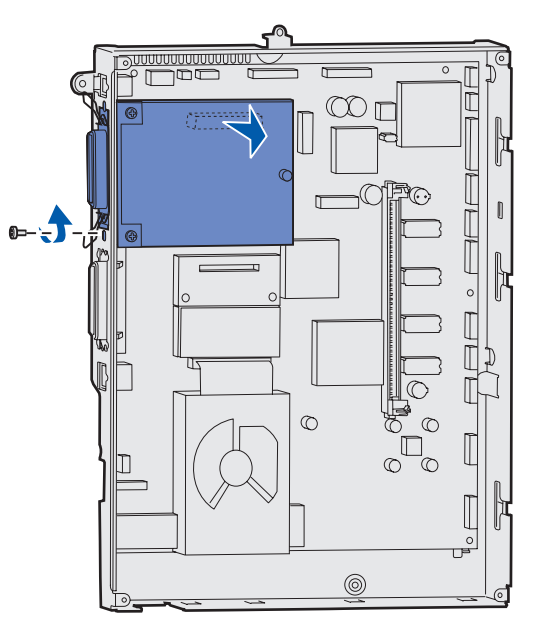

- 4 Extraiga suavemente la tarjeta del conector.
- 5 Si ha guardado la placa metálica que cubre la ranura del conector y no piensa insertar otra tarjeta, coloque la placa:
  - a Introduzca la placa por el lado de la presilla asegurándose de que ésta cubre la ranura de la placa del sistema.
  - **b** Utilice el tornillo para fijar el otro extremo de la placa metálica en la placa del sistema.
- 6 Coloque la tarjeta en su embalaje original o bien envuélvala en papel y almacénela en una caja.
- 7 Vuelva a colocar la cubierta de acceso a la placa del sistema. Consulte Colocación de la cubierta de acceso a la placa base del sistema.

#### Extracción de un disco duro

Advertencia: los discos duros se dañan fácilmente con la electricidad estática. Toque algo metálico de la impresora antes de tocar un disco.

- 1 Extraiga la cubierta de acceso a la placa del sistema. Consulte Acceso a la placa del sistema de la impresora.
- 2 Busque el disco duro.
- 3 Extraiga suavemente las tres piezas de sujeción de la placa de montaje del disco duro de los orificios de la placa del sistema.

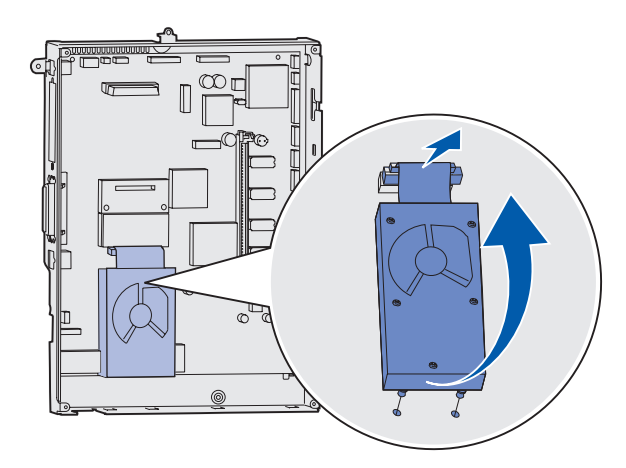

4 Extraiga el conector de cable de cinta con cuidado del conector de la placa del sistema.

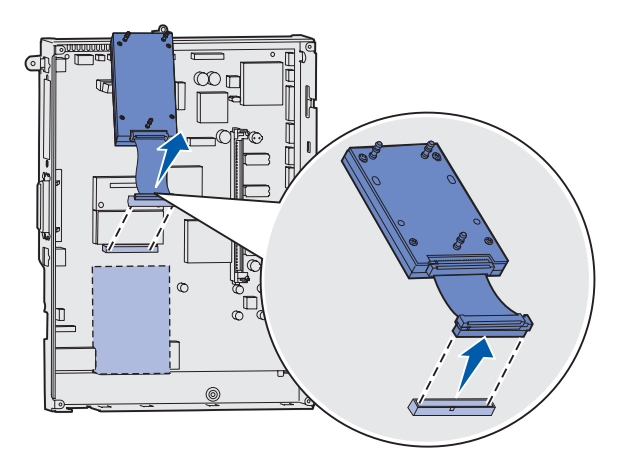

- 5 Coloque el disco en su embalaje original o bien envuélvalo en papel y almacénelo en una caja.
- 6 Vuelva a colocar la cubierta de acceso a la placa del sistema. Consulte Colocación de la cubierta de acceso a la placa base del sistema.

#### Extracción de una tarjeta de firmware

Advertencia: las tarjetas de firmware opcionales se dañan fácilmente con la electricidad estática. Toque algo metálico de la impresora antes de tocar una tarjeta de firmware opcional.

- 1 Extraiga la cubierta de acceso a la placa del sistema. Consulte Acceso a la placa del sistema de la impresora.
- 2 Sujete la tarjeta de firmware suavemente y tire hacia arriba en un solo movimiento. No tire de un lado y luego del otro.

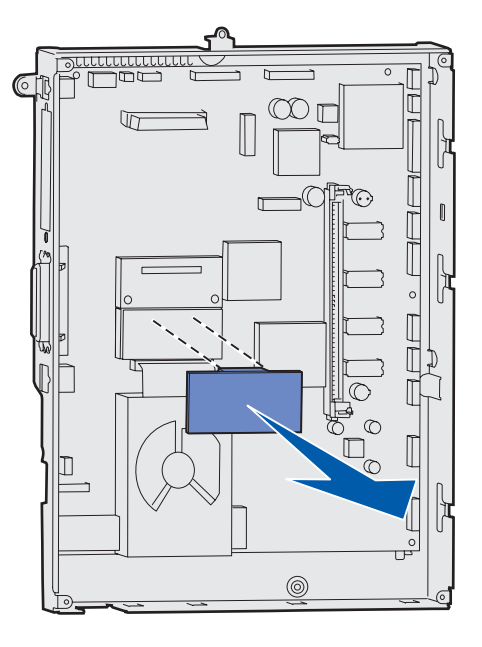

- 3 Coloque la tarjeta en su embalaje original o bien envuélvala en papel y almacénela en una caja.
- 4 Vuelva a colocar la cubierta de acceso a la placa del sistema. Consulte Colocación de la cubierta de acceso a la placa base del sistema.

#### Colocación de la cubierta de acceso a la placa base del sistema

- 1 Alinee las ranuras de la parte superior de la cubierta de acceso con los tornillos que están cerca de la parte superior de la impresora.
- 2 Deslice la cubierta hacia arriba por debajo del borde de la cubierta superior tanto como sea posible y, a continuación, apriete los tornillos que hay en la parte superior de la cubierta.
- 3 Inserte y apriete los cuatro tornillos en la parte inferior de la cubierta.

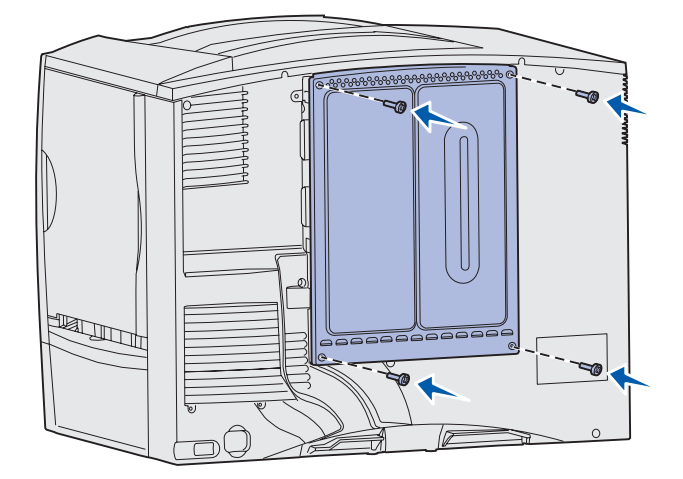

- 4 Vuelva a conectar todos los cables de la parte posterior de la impresora.
- 5 Enchufe el cable de alimentación de la impresora.
- 6 Encienda la impresora.

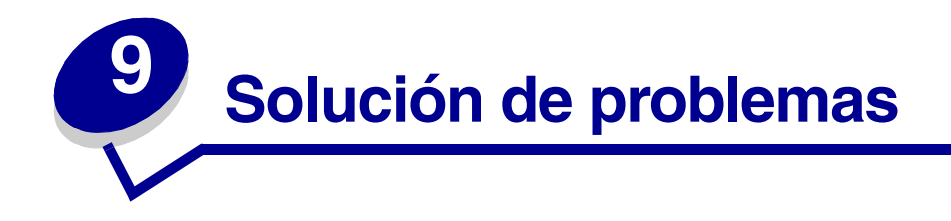

### Recursos de la Guía del usuario

Puede encontrar información para solucionar problemas en este capítulo, así como en los capítulos **Uso** de los menús de la impresora, Explicación de los mensajes de la impresora y Eliminación de atascos de papel.

### Asistencia técnica en línea

Obtendrá asistencia técnica en el sitio Web de Lexmark en www.lexmark.com.

### Solicitud de asistencia técnica

Cuando solicite asistencia técnica para la impresora, describa el problema que tiene, el mensaje de la pantalla y los pasos que ya ha realizado para encontrar una solución.

Necesitará saber el tipo de modelo y el número de serie de la impresora. Consulte esta información en la etiqueta de la parte posterior de la impresora junto al cable de alimentación.

Nota: el número de serie también aparece en la página de valores de menús que puede imprimir desde el menú Utilidades. Consulte Impresión de una página de valores de menús para obtener más información.

Para obtener asistencia técnica en Estados Unidos o Canadá, llame al 1-800-Lexmark (1-800-539-6275). Para otros países/regiones, consulte los números del CD de controladores.

> Nota: cuando llame para solicitar asistencia técnica, hágalo desde la ubicación de la impresora.

### Comprobación de una impresora que no responde

Si la impresora no responde, en primer lugar asegúrese de que:

- El cable de alimentación está conectado a la impresora y a un enchufe con toma de tierra.
- La toma de corriente no está desconectada por ningún interruptor o disyuntor.
- La impresora no está conectada a ningún protector de subidas de tensión, suministro de alimentación continuo ni ninguna alargadera.
- El resto del equipo eléctrico conectado a la toma de corriente funciona.
- La impresora está encendida.
- El cable de la impresora está correctamente conectado a la misma y al ordenador, servidor de impresión, opción u otro dispositivo de red.

Una vez haya comprobado todas estas posibilidades, apague y encienda la impresora. Esto soluciona el problema con frecuencia.

### Impresión de una página de valores de menús

Imprima la página de valores de menús para examinar los valores predeterminados de la impresora y verificar que las opciones de la impresora se han instalado correctamente.

Nota: consulte Explicación del panel del operador de la impresora para identificar la pantalla y los botones del panel del operador si necesita ayuda.

- 1 Asegúrese de que la impresora esté encendida y que aparezca el mensaje Lista.
- 2 Pulse Menú hasta que aparezca Menú Utilidades y, a continuación, pulse Seleccionar.
- **3** Pulse **Menú** hasta que vea **Imprimir menús** y, a continuación, pulse **Seleccionar** para imprimir la página.

Aparece el mensaje Imprimiendo menús.

Nota: si aparece cualquier otro mensaje al imprimir esta página, consulte Explicación de los mensajes de la impresora para obtener más información.

4 Compruebe que las opciones instaladas aparecen correctamente en "Caract. instaladas".

Si en la página no aparece una opción que haya instalado, apague la impresora, desenchufe el cable de alimentación y vuelva a instalar la opción.

- **5** Compruebe que la cantidad de memoria instalada aparece correctamente en "Información de impresora".
- 6 Compruebe que las bandejas de papel están configuradas para los tamaños y tipos de papel cargados.

### Cambio de los valores de los menús

Puede utilizar el panel del operador para cambiar los valores de menús de la impresora y personalizarla con el fin de que se adapte a sus necesidades.

Nota: los cambios realizados en determinados trabajos de impresión desde una aplicación de software anulan los valores del panel del operador.

Consulte el mapa de menús para ver una lista de los menús y sus elementos.

Para seleccionar un valor nuevo:

1 Pulse Menú hasta que aparezca el menú que necesita y, a continuación, pulse Seleccionar.

Se abre el menú y aparece el primer elemento de menú en la segunda línea de la pantalla.

2 Pulse Menú hasta que aparezca el elemento de menú que necesita y, a continuación, pulse Seleccionar.

Junto al valor predeterminado actual para ese elemento de menú aparecerá un asterisco (\*).

Un valor puede ser:

- Un valor de activación o desactivación.
- Una frase o palabra que describe un valor.
- Un valor numérico que se puede aumentar o reducir.

Cuando pulsa **Seleccionar**, junto al nuevo valor aparece un asterisco (\*) para indicar que es el valor predeterminado. Se muestra el mensaje **Guardado** y aparece la lista anterior de elementos de menú en la pantalla.

- Nota: algunos elementos de menú constan de submenús. Por ejemplo, si se selecciona el menú Papel y, a continuación, el elemento de menú Tipo de papel, deberá seleccionar otro menú (como, por ejemplo, Tipo bandeja 1) para que aparezcan los valores disponibles.
- **3** Pulse **Volver** para volver a los menús o elementos de menú anteriores y configurar nuevos valores predeterminados de usuario.
- 4 Pulse **Continuar** para volver al mensaje Lista si éste es el último valor de impresora que desea cambiar.

**Nota:** los valores predeterminados de usuario permanecen activos hasta que guarda nuevos valores o restaura los valores predeterminados de fábrica.

### Desactivación del modo de ahorro de energía

La desactivación de **Ahorro energía** en el **Menú Configuración** contribuye a tener lista la impresora para imprimir sin demoras.

- 1 Pulse Menú hasta que aparezca Menú Configuración y, a continuación, pulse Seleccionar.
- 2 Pulse Menú hasta que aparezca Ahorro energía y, a continuación, pulse Seleccionar.
- 3 Pulse Menú hasta que aparezca Desactivado y, a continuación, pulse Seleccionar.

Si el valor Desactivado no está disponible, en primer lugar debe desactivar el valor Ahorro energía en el menú Configuración:

- 1 Apague la impresora.
- 2 Mantenga pulsados los botones Seleccionar y Volver; a continuación, encienda la impresora.
- 3 Suelte los botones cuando aparezca Efectuando prueba automát. en la pantalla.

Una vez que la prueba haya finalizado, aparece el menú Configuración.

- 4 Pulse Menú hasta que aparezca Ahorro energía y, a continuación, pulse Seleccionar.
- 5 Pulse Menú hasta que aparezca Desactivado y, a continuación, pulse Seleccionar.

Ahorro energía GUARDADO aparece brevemente y, a continuación, Menú Configuración.

6 Pulse Menú hasta que vea Salir de Config y, a continuación, pulse Seleccionar.

Activando cambios de menús aparece brevemente, seguido de Efectuando prueba automát. A continuación, la impresora muestra el mensaje Lista.

Ahora puede seleccionar el valor Desactivado en el elemento de menú Ahorro energía.

**Nota:** también puede desactivar la opción de ahorro de energía emitiendo un comando de lenguaje de trabajos de la impresora (PJL). Para obtener más información, consulte la *Referencia técnica* en el sitio Web de Lexmark en **www.lexmark.com**.

### Desactivación de los menús del panel del operador

Un administrador de red puede bloquear los menús de la impresora para evitar que otros usuarios cambien los valores de menús predeterminados desde el panel del operador.

Para desactivar los menús:

- 1 Apague la impresora.
- 2 Mantenga pulsados los botones Seleccionar y Volver; a continuación, encienda la impresora.
- 3 Suelte los botones cuando aparezca Efectuando prueba automát. en la pantalla.

Cuando la impresora finalice la prueba automática, aparecerá el menú Configuración.

4 Pulse Menú hasta que aparezca Menús del panel y, a continuación, pulse Seleccionar.

5 Pulse Menú hasta que aparezca Desactivar y, a continuación, pulse Seleccionar.

Aparece brevemente Guardado, seguido de Desactivando menús. Aparece de nuevo el menú Configuración con los menús del panel en la segunda línea.

6 Pulse Menú hasta que vea Salir de Config y, a continuación, pulse Seleccionar.

Activando cambios de menús aparece brevemente, seguido de Efectuando prueba automát. A continuación, la impresora muestra el mensaje Lista.

Nota: una vez finalizado este procedimiento, si se pulsa el botón Menú cuando la impresora muestra el mensaje de estado Lista, aparece el mensaje Menús desactivados. Si la impresora conserva un trabajo confidencial o un trabajo retenido (Reservar impresión, Repetir impresión o Verificar impresión), aún podrá acceder a estos trabajos a través del menú Trabajo.

### Activación de los menús

Para activar los menús, repita los pasos del apartado **Desactivación de los menús del panel del** operador. Pero en el paso 5 en la página 134, seleccione **Activar** en lugar de Desactivar. Después de pulsar **Seleccionar**, aparece **Activando menús**.

### Impresión de PDF en varios idiomas

| Síntoma                                                                                            | Causa                                                            | Solución                                                                                                    |
|----------------------------------------------------------------------------------------------------|------------------------------------------------------------------|----------------------------------------------------------------------------------------------------|
| No se imprimen<br>algunos documentos<br>acerca del<br>mantenimiento y la<br>solución de problemas. | Los documentos<br>contienen fuentes que<br>no están disponibles. | <ol> <li>Abra el documento que desea imprimir en Adobe Acrobat.</li> <li>Haga clic en el icono de la impresora.<br/>Aparece el cuadro de diálogo Imprimir.</li> <li>Active la casilla Imprimir como imagen.</li> <li>Haga clic en Aceptar.</li> </ol> |

# Solución de problemas de impresión

| Síntoma                                       | Causa                                                                                                    | Solución                                                                                                    |
|-----------------------------------------------|----------------------------------------------------------------------------------------------------|----------------------------------------------------------------------------------------------------|
| La pantalla del panel<br>del operador está en | La prueba automática de<br>la impresora ha fallado.                                                      | Apague la impresora, espere unos 10 segundos y vuelva a encenderla.                                                                                                    |
| blanco o sólo muestra<br>diamantes.           |                                                                                                    | En la pantalla aparece Efectuando prueba automát.<br>Al finalizar la prueba aparece el mensaje Lista.                                                                                                    |
|                                               |                                                                                                    | Si no aparecen los mensajes, apague la impresora y solicite asistencia técnica.                                                                                                    |
| Los trabajos no se<br>imprimen.               | La impresora no está<br>preparada para recibir<br>datos.                                                 | Asegúrese de que en la pantalla aparece Lista o Ahorro<br>energía antes de enviar un trabajo a imprimir. Pulse<br>Continuar para que la impresora vuelva al estado Lista.                                                                                                    |
|                                               | La bandeja de salida<br>especificada está llena.                                                         | Extraiga la pila de papel de la bandeja de salida y, a continuación, pulse <b>Continuar</b> .                                                                                                    |
|                                               | La bandeja especificada                                                                                  | Cargue papel en la bandeja.                                                                                                    |
|                                               | está vacía.                                                                                              | Consulte <b>Carga de las bandejas</b> para obtener instrucciones detalladas.                                                                                                    |
|                                               | Está utilizando el<br>controlador de impresora<br>incorrecto o está<br>imprimiendo en un<br>archivo.     | <ul> <li>Verifique que ha seleccionado el controlador asociado a la impresora Lexmark C760, C762.</li> <li>Si está utilizando un puerto USB, asegúrese de que ejecuta Windows 98/Me, Windows 2000, Windows XP o Windows Server 2003 y de que utiliza un controlador de impresora compatible con Windows 98/Me, Windows 2000, Windows XP o Windows Server 2003.</li> </ul> |
|                                               | El servidor de impresión<br>MarkNet no está bien<br>configurado o no está<br>conectado<br>correctamente. | Verifique que ha configurado correctamente la impresora<br>para la impresión de red.<br>Consulte el CD de controladores o el sitio Web de Lexmark<br>para obtener información.                                                                                                    |
|                                               | Está utilizando un cable<br>de interfaz incorrecto o el<br>cable no está bien<br>conectado.              | Asegúrese de que utiliza un cable de interfaz recomendado.<br>Para obtener información sobre las especificaciones de los<br>cables, consulte la <i>Guía de instalación</i> .                                                                                                    |
| Los trabajos retenidos no se imprimen.        | Se ha producido un error de formato.                                                                     | <ul> <li>Imprima el trabajo. (Sólo se imprimirá parte del trabajo.)</li> <li>Elimine el trabajo.</li> </ul>                                                                                                    |
|                                               | La impresora no tiene suficiente memoria.                                                                | <ul> <li>Libere memoria de impresora adicional examinando la lista<br/>de los trabajos retenidos y eliminando los que ya haya<br/>enviado a la impresora.</li> </ul>                                                                                                    |
|                                               | La impresora ha recibido datos no válidos.                                                               | Elimine el trabajo.                                                                                                    |

| Síntoma                                                                                                    | Causa                                                                                                    | Solución                                                                                                    |
|----------------------------------------------------------------------------------------------------|----------------------------------------------------------------------------------------------------|----------------------------------------------------------------------------------------------------|
| El trabajo tarda mucho<br>en imprimirse.                                                                    | El trabajo es demasiado<br>complejo.                                                                     | Reduzca la complejidad del trabajo de impresión; para ello,<br>reduzca la cantidad y el tamaño de las fuentes, la cantidad y<br>la complejidad de las imágenes y la cantidad de páginas del<br>trabajo.                                                                     |
|                                                                                                    | Está activada la<br>protección de página.                                                                | Desactive el valor <b>Protección pág.</b> en el <b>Menú</b><br>Configuración.                                                                                                    |
|                                                                                                    |                                                                                                    | 1 Pulse <b>Menú</b> hasta que aparezca <b>Menú</b> Configuración y, a continuación, pulse <b>Seleccionar</b> .                                                                                                    |
|                                                                                                    |                                                                                                    | 2 Pulse Menú hasta que aparezca Protección pág. y,<br>a continuación, pulse Seleccionar.                                                                                                    |
|                                                                                                    |                                                                                                    | 3 Pulse <b>Menú</b> hasta que aparezca <b>Desactivado</b> y,<br>a continuación, pulse <b>Seleccionar</b> .                                                                                                    |
| El trabajo se imprime<br>desde la bandeja<br>incorrecta o en el papel<br>o material especial<br>incorrecto. | Los valores del menú del<br>panel del operador no<br>coinciden con el material<br>cargado en la bandeja. | Asegúrese de que el <b>Tamaño del papel</b> y <b>Tipo de papel</b><br>especificados en el panel del operador y en el controlador de<br>la impresora son los adecuados para el trabajo que está<br>imprimiendo.                                                              |
| Se imprimen<br>caracteres incorrectos.                                                                      | Está utilizando un cable<br>paralelo incompatible.                                                       | Si utiliza una interfaz de puerto paralelo, asegúrese de que<br>usa un cable paralelo que cumpla las especificaciones IEEE<br>1284. Es recomendable que utilice el cable N/R 1329605<br>(3 metros) o N/R 1427498 (6 metros) de Lexmark para el<br>puerto paralelo estándar. |
|                                                                                                    | La impresora está en<br>modo Rastreo hex.                                                                | Si aparece Hex. preparado en la pantalla, deberá salir del<br>modo Rastreo hex. antes de imprimir un trabajo. Apague y<br>encienda la impresora para salir del modo Rastreo hex.                                                                                            |
| No funciona el enlace                                                                                       | El enlace de bandejas no                                                                                 | Para configurar las bandejas enlazadas:                                                                                                    |
| de bandejas.                                                                                                | esta configurado<br>correctamente.                                                                       | <ul> <li>Asegúrese de que el valor Tipo bandeja x del elemento de<br/>menú Tipo de papel del Menú Papel es el mismo para<br/>todas las bandejas enlazadas.</li> </ul>                                                                                                    |
|                                                                                                    |                                                                                                    | <ul> <li>Asegúrese de que el valor Tamaño bandeja x del elemento<br/>de menú Tamaño del papel del Menú Papel es el mismo<br/>para todas las bandejas enlazadas.</li> </ul>                                                                                                  |
| Los trabajos grandes no se clasifican.                                                                      | La clasificación no está activada.                                                                       | Active la <b>Clasificación</b> en el <b>Menú Acabado</b> o a través del controlador de impresora.                                                                                                    |
|                                                                                                    |                                                                                                    | Nota: si desactiva Clasificación en el controlador, se anulará el valor del Menú Acabado.                                                                                                    |
|                                                                                                    | El trabajo es demasiado<br>complejo.                                                                     | Reduzca la complejidad del trabajo de impresión; para ello,<br>reduzca la cantidad y el tamaño de las fuentes, la cantidad y<br>la complejidad de las imágenes y la cantidad de páginas del<br>trabajo.                                                                     |
|                                                                                                    | La impresora no posee<br>suficiente memoria.                                                             | Agregue memoria a la impresora o un disco duro opcional.<br>Consulte la <i>Guía de instalación</i> para obtener información<br>sobre cómo seleccionar opciones de memoria para la<br>instalación.                                                                           |
| Se producen saltos de<br>página inesperados.                                                                | Se ha agotado el tiempo<br>de espera del trabajo.                                                        | Aumente el valor de Espera impresión en el Menú<br>Configuración.                                                                                                    |

## Solución de problemas del buzón

| Síntoma                                              | Causa                                           | Solución                                                                                                    |
|------------------------------------------------------|-------------------------------------------------|----------------------------------------------------------------------------------------------------|
| El papel se atasca<br>antes de alcanzar el<br>buzón. | El buzón y la impresora<br>no están alineados.  | Vuelva a alinear el buzón y la impresora<br>En la <i>Guía de instalación</i> encontrará instrucciones.<br>Consulte Eliminación de atascos en el buzón o en la<br>unidad de salida (Área M) para obtener más información. |
|                                                      | El buzón no está<br>conectado<br>correctamente. | Revise la conexión eléctrica.<br>Consulte la <i>Guía de instalación</i> para obtener instrucciones<br>sobre cómo conectar el buzón a la impresora.                                                                       |

## Solución de problemas de opciones

| Síntoma                                  | Causa                                                                                     | Solución                                                                                                    |
|------------------------------------------|-------------------------------------------------------------------------------------------|----------------------------------------------------------------------------------------------------|
| La opción no funciona correctamente tras | La opción no está instalada<br>correctamente.                                             | Extraiga la opción y, a continuación, vuelva a instalarla.                                                                                                    |
| instalarla o deja de<br>funcionar.       | Los cables que conectan la<br>opción a la impresora no están<br>instalados correctamente. | Revise las conexiones de los cables.<br>En la <i>Guía de instalación</i> encontrará instrucciones.                                                                                                    |
|                                          | El controlador de la impresora no reconoce que la opción está instalada.                  | Es posible que el controlador de la impresora no<br>reconozca automáticamente que se ha instalado<br>una opción en la impresora. Consulte los valores del<br>controlador y verifique que son correctos todos los<br>valores de configuración de la impresora. |

# Solución de problemas de alimentación del papel

| Síntoma                                                                          | Causa                                                                                                    | Solución                                                                                                    |
|----------------------------------------------------------------------------------|----------------------------------------------------------------------------------------------------|----------------------------------------------------------------------------------------------------|
| El papel se atasca<br>frecuentemente.                                            | Está utilizando un papel que no<br>cumple las especificaciones de la<br>impresora.                                                                     | Utilice el papel y material especial recomendados.<br>Consulte la <i>Card Stock &amp; Label Guide</i> en el sitio<br>Web de Lexmark en <b>www.lexmark.com</b> para<br>obtener especificaciones detalladas.<br>Consulte Cómo despejar todo el trayecto del<br>papel, Eliminación de atascos en el fusor,<br>Eliminación de atascos en la unidad de<br>transferencia de imágenes, Eliminación de<br>atascos en el buzón o en la unidad de salida<br>(Área M) o Especificaciones del papel y material<br>especial para obtener más información. |
|                                                                                  |                                                                                                    | Consulte <b>Cómo evitar atascos</b> para obtener<br>información que puede ayudarle a evitar que se<br>produzcan atascos de papel.                                                                                                    |
|                                                                                  | Ha cargado demasiado papel o demasiados sobres.                                                                                                    | Asegúrese de que la pila de papel que cargue no<br>excede la altura máxima indicada en la parte frontal<br>de la bandeja o en el alimentador multiuso.                                                                                                    |
|                                                                                  |                                                                                                    | Consulte Carga de las bandejas o Carga del<br>alimentador multiuso para obtener más<br>información.                                                                                                    |
|                                                                                  | Las guías de la bandeja<br>seleccionada no se encuentran en<br>la posición correcta para el<br>tamaño del papel cargado.                               | Mueva las guías de la bandeja a la posición correcta.                                                                                                    |
|                                                                                  |                                                                                                    | Consulte Carga de las bandejas para obtener instrucciones detalladas.                                                                                                    |
|                                                                                  | El papel está mojado debido al                                                                                                    | Cargue papel de un paquete nuevo.                                                                                                    |
|                                                                                  |                                                                                                    | Guarde el papel en su embalaje original hasta que<br>lo vaya a cargar.                                                                                                    |
|                                                                                  |                                                                                                    | Consulte Almacenamiento del papel para obtener más información.                                                                                                    |
| El mensaje Atasco de<br>papel permanece<br>después de haber<br>extraído el papel | No ha despejado todo el trayecto<br>del papel o no ha abierto la puerta<br>especificada en el mensaje para<br>comprobar si hay atascos en ese<br>área. | Extraiga el papel de todo el trayecto del papel, abra<br>la puerta como indica el mensaje del panel del<br>operador, elimine el atasco y cierre la puerta.<br>La impresora reanuda la impresión.                                                                                                    |
| atascado.                                                                        |                                                                                                    | Consulte Eliminación de atascos en la unidad de<br>transferencia de imágenes, Eliminación de<br>atascos en el fusor, Cómo despejar todo el<br>trayecto del papel o Eliminación de atascos en el<br>buzón o en la unidad de salida (Área M) para<br>obtener más información.                                                                                                    |
| La página atascada no<br>se vuelve a imprimir<br>tras eliminar el atasco.        | Se ha desactivado la<br>recuperación de atascos en el<br>menú Configuración.                                                                           | Defina <b>Recup. atasco</b> como Automático o Activado.                                                                                                    |
| Hay páginas en blanco<br>en la bandeja de salida.                                | Se ha cargado el tipo de material<br>incorrecto en la bandeja desde la<br>que se está imprimiendo.                                                     | Cargue el tipo de material correcto para el trabajo<br>de impresión o cambie el valor Tipo de papel en el<br>panel del operador para que coincida con el tipo de<br>papel cargado.                                                                                                    |

### Solución de problemas de calidad de impresión

Puede solucionar muchos problemas de calidad de impresión si sustituye un suministro o un elemento de mantenimiento que se haya agotado. Consulte en el panel del operador el mensaje sobre un consumible de la impresora. Para obtener más información sobre otras formas de identificar los consumibles que es necesario sustituir, consulte el apartado **Determinación del estado de los suministros**.

Utilice la tabla siguiente para buscar soluciones a problemas de calidad de impresión.

| Síntoma                              | Causa                                                                                                    | Solución                                                                                                    |
|--------------------------------------|----------------------------------------------------------------------------------------------------|----------------------------------------------------------------------------------------------------|
| Repetición de<br>defectos            | Los cartuchos de impresión, la<br>unidad de transferencia de<br>imágenes y el rodillo de<br>transferencia o el fusor están<br>defectuosos. | <ul> <li>Las marcas se producen repetidamente en un solo color y varias veces en una página:</li> <li>Sustituya el cartucho si los defectos se producen cada: <ul> <li>48 mm (1,9 pulg.)</li> <li>97 mm (3,8 pulg.)</li> </ul> </li> </ul>                                                                                                    |
|                                      |                                                                                                    | <ul> <li>Las marcas se producen hacia abajo en la página repetidamente en todos los colores:</li> <li>Sustituya el rodillo de transferencia si los defectos se producen cada 60 mm (2,4 pulg.).</li> <li>Compruebe las primeras palancas y muelles de transferencia o sustituya la unidad de transferencia de imágenes si los defectos se</li> </ul> |
|                                      |                                                                                                    | <ul> <li>Final de imagenes si los defectos se producen cada 101 mm (4 pulg.).</li> <li>Sustituya el fusor si los defectos se producen cada 148 mm (5,8 pulg.).</li> <li>Las marcas se producen cada tres o seis páginas en cualquier color:</li> <li>Sustituya la unidad de transferencia de imágenes.</li> </ul>                                    |
| Registro<br>incorrecto de<br>colores | El color se ha desplazado fuera<br>del área adecuada o se ha<br>superpuesto sobre otra área de<br>color.                                   | <ol> <li>Vuelva a colocar los cartuchos extrayéndolos de<br/>la impresora y volviendo a insertarlos.</li> <li>Si aún sigue teniendo el problema, consulte el<br/>apartado Alineación de color en el menú<br/>Utilidades.</li> <li>Consulte también Alineación de la unidad de<br/>transferencia de imágenes</li> </ol>                               |

| Síntoma                                                        | Causa                                                                                                    | Solución                                                                                                    |
|----------------------------------------------------------------|----------------------------------------------------------------------------------------------------|----------------------------------------------------------------------------------------------------|
| Línea blanca o<br>de color<br>Al 3CL E<br>Al 3CL E<br>Al 3CL E | Los cartuchos de impresión, la<br>unidad de transferencia de<br>imágenes y el rodillo de<br>transferencia o el fusor están<br>defectuosos.                       | <ol> <li>Sustituya el cartucho de impresión de color que<br/>provoca la línea.</li> <li>Si aún sigue teniendo el problema, sustituya la<br/>unidad de transferencia de imágenes y el rodillo<br/>de transferencia.</li> <li>Si aún sigue teniendo el problema, sustituya<br/>el fusor.</li> </ol> |
| Líneas<br>horizontales<br>ABCDE<br><del>ABCD</del> E<br>ABCDE  | Los cartuchos de impresión, el<br>rodillo de transferencia, la unidad<br>de transferencia de imágenes o el<br>fusor pueden estar defectuosos,<br>vacíos o rotos. | Sustituya el cartucho de impresión, el rodillo de<br>transferencia, la unidad de transferencia de<br>imágenes o el fusor, según corresponda.                                                                                                    |
| Líneas verticales<br>ABCDE<br>ABODE<br>ABCDE                   | <ul> <li>El tóner mancha antes de<br/>fundirse en el papel.</li> <li>El cartucho de impresión está<br/>defectuoso.</li> </ul>                                    | <ul> <li>Si el papel está rígido, introdúzcalo desde otra<br/>bandeja.</li> <li>Sustituya el cartucho de impresión de color que<br/>provoca las líneas.</li> </ul>                                                                                                    |

| Síntoma                                                                                                    | Causa                                                                                                    | Solución                                                                                                    |
|----------------------------------------------------------------------------------------------------|----------------------------------------------------------------------------------------------------|----------------------------------------------------------------------------------------------------|
| Irregularidades de<br>impresión<br>ARCDE<br>ABCI E<br>APCLE                                                                                                    | <ul> <li>El papel está mojado debido al alto nivel de humedad.</li> <li>Está utilizando un papel que no cumple las especificaciones de la impresora.</li> <li>La unidad de transferencia de imágenes y el rodillo de transferencia están rotos o defectuosos.</li> <li>El fusor está roto o defectuoso.</li> </ul>                        | <ul> <li>Cargue papel de un paquete nuevo en la bandeja<br/>del papel.</li> <li>Evite el papel con textura que tenga acabados<br/>rugosos.</li> <li>Asegúrese de que los valores de tipo de papel,<br/>textura del papel y peso del papel coincidan con<br/>el tipo de papel utilizado.</li> <li>Sustituya la unidad de transferencia de imágenes<br/>y el rodillo de transferencia.</li> <li>Sustituya el fusor.</li> </ul>                                                                                                    |
| La impresión es<br>demasiado clara                                                                                                    | <ul> <li>El valor Intensidad del tóner es<br/>demasiado claro.</li> <li>Está utilizando un papel que no<br/>cumple las especificaciones de<br/>la impresora.</li> <li>Los cartuchos de impresión<br/>tienen poco tóner.</li> <li>Los cartuchos de impresión<br/>están defectuosos o se han<br/>instalado en varias impresoras.</li> </ul> | <ul> <li>Seleccione un valor distinto de Intensidad del tóner en el controlador de la impresora antes de enviar el trabajo a imprimir.</li> <li>Realice un ajuste de color en el menú Utilidades.</li> <li>Cargue papel de un paquete nuevo.</li> <li>Evite el papel con textura que tenga acabados rugosos.</li> <li>Asegúrese de que no está húmedo el papel que cargue en las bandejas.</li> <li>Asegúrese de que los valores de tipo de papel, textura del papel y peso del papel coincidan con el tipo de papel utilizado.</li> <li>Sustituya los cartuchos de impresión.</li> </ul> |
| La impresión es<br>demasiado oscura                                                                                                    | <ul> <li>El valor Intensidad del tóner es<br/>demasiado oscuro.</li> <li>Los cartuchos de impresión<br/>están defectuosos.</li> </ul>                                                                                                    | <ul> <li>Seleccione un valor distinto de Intensidad del<br/>tóner en el controlador de la impresora antes de<br/>enviar el trabajo a imprimir.</li> <li>Sustituya los cartuchos de impresión.</li> </ul>                                                                                                    |
| La impresión de<br>transparencias es<br>de baja calidad<br>(La impresión tiene<br>puntos claros u oscuros<br>inadecuados, hay<br>manchas de tóner,<br>aparecen bandas claras<br>horizontales o verticales<br>o el color no se<br>proyecta.) | <ul> <li>Está utilizando transparencias<br/>que no cumplen las<br/>especificaciones de la<br/>impresora.</li> <li>El valor Tipo de papel de la<br/>bandeja que está utilizando<br/>está configurada en otro tipo<br/>distinto de transparencia.</li> </ul>                                                                                | <ul> <li>Utilice sólo las transparencias recomendadas por<br/>el fabricante de la impresora.</li> <li>Asegúrese de que el valor Tipo de papel está<br/>configurado en Transparencia.</li> </ul>                                                                                                    |

| Síntoma                                                                    | Causa                                                                                                    | Solución                                                                                                    |
|----------------------------------------------------------------------------|----------------------------------------------------------------------------------------------------|----------------------------------------------------------------------------------------------------|
| Manchas de tóner                                                           | <ul> <li>Los cartuchos de impresión<br/>están defectuosos.</li> <li>El rodillo de transferencia está<br/>roto o defectuoso.</li> <li>La unidad de transferencia de<br/>imágenes está rota o<br/>defectuosa.</li> <li>El fusor está roto o defectuoso.</li> <li>Hay tóner en el trayecto del<br/>papel.</li> </ul>                                                | <ul> <li>Sustituya los cartuchos de impresión.</li> <li>Sustituya el rodillo de transferencia.</li> <li>Sustituya la unidad de transferencia de imágenes.</li> <li>Sustituya el fusor.</li> <li>Solicite asistencia técnica.</li> </ul>                                                        |
| El tóner se<br>difumina en el<br>papel fácilmente al<br>manejar las hojas. | <ul> <li>El valor Tipo no es correcto<br/>para el tipo de papel o material<br/>especial utilizado.</li> <li>El valor Textura no es correcto<br/>para el tipo de papel o material<br/>especial utilizado.</li> <li>El valor Peso no es correcto<br/>para el tipo de papel o material<br/>especial utilizado.</li> <li>El fusor está roto o defectuoso.</li> </ul> | <ul> <li>Cambie el valor Tipo de papel para que coincida<br/>con el papel o material especia utilizado.</li> <li>Cambie Textura papel de Normal a Suave o<br/>Áspero.</li> <li>Cambie Peso del papel de Normal a Cartulina<br/>(u otro peso adecuado).</li> <li>Sustituya el fusor.</li> </ul> |
| Fondo gris<br>ABCDE<br>ABCDE<br>ABCDE                                      | <ul> <li>El valor Intensidad del tóner es<br/>demasiado oscuro.</li> <li>Los cartuchos de impresión<br/>están defectuosos.</li> </ul>                                                                                                    | <ul> <li>Seleccione un valor distinto de Intensidad del<br/>tóner en el controlador de la impresora antes de<br/>enviar el trabajo a imprimir.</li> <li>Sustituya los cartuchos de impresión.</li> </ul>                                                                                       |
| Densidad de<br>impresión desigual<br>ABCDE<br>ABCDE<br>ABCDE               | <ul> <li>Los cartuchos de impresión<br/>están defectuosos.</li> <li>El rodillo de transferencia está<br/>roto o defectuoso.</li> <li>La unidad de transferencia de<br/>imágenes está rota o<br/>defectuosa.</li> </ul>                                                                                                    | <ul> <li>Sustituya los cartuchos de impresión.</li> <li>Sustituya el rodillo de transferencia.</li> <li>Sustituya la unidad de transferencia de imágenes.</li> </ul>                                                                                                    |

| Síntoma                                                                                                    | Causa                                                                                                    | Solución                                                                                                    |
|----------------------------------------------------------------------------------------------------|----------------------------------------------------------------------------------------------------|----------------------------------------------------------------------------------------------------|
| Imágenes<br>fantasma                                                                                                    | Los cartuchos de impresión<br>tienen poco tóner.                                                                                                    | Sustituya los cartuchos de impresión.                                                                                                    |
| Imágenes<br>recortadas<br>(Parte de la impresión<br>está recortada en los<br>laterales, la parte<br>superior o la parte<br>inferior del papel.) | Las guías de la bandeja<br>seleccionada están configuradas<br>para un tamaño de papel diferente<br>al que está cargado en la<br>bandeja.                                                                                                    | Mueva las guías de la bandeja a las posiciones<br>adecuadas para el tamaño cargado.                                                                                                    |
| Márgenes<br>incorrectos                                                                                                    | <ul> <li>Las guías de la bandeja<br/>seleccionada están<br/>configuradas para un tamaño<br/>de papel diferente al que está<br/>cargado en la bandeja.</li> <li>El sensor de tamaño<br/>automático está desactivado,<br/>pero se ha cargado un papel<br/>de tamaño distinto en una<br/>bandeja. Por ejemplo, ha<br/>insertado papel de tamaño A4<br/>en la bandeja seleccionada<br/>pero no se ha configurado el<br/>tamaño del papel como A4.</li> </ul> | <ul> <li>Mueva las guías de la bandeja a las posiciones<br/>adecuadas para el tamaño cargado.</li> <li>Ajuste el valor de Tamaño del papel para que<br/>coincida con el material cargado en la bandeja.</li> </ul>                                                                                                   |
| Impresión con<br>arrugas<br>(La impresión aparece<br>inclinada de forma<br>inadecuada.)                                                         | <ul> <li>Las guías de la bandeja<br/>seleccionada no se encuentran<br/>en la posición correcta para el<br/>tamaño del papel cargado en la<br/>bandeja.</li> <li>Está utilizando un papel que no<br/>cumple las especificaciones de<br/>la impresora.</li> </ul>                                                                                                    | <ul> <li>Mueva las guías de la bandeja a las posiciones adecuadas para el tamaño cargado.</li> <li>Consulte <i>Card Stock &amp; Label Guide</i> en el sitio Web de Lexmark en www.lexmark.com para obtener especificaciones detalladas.</li> <li>Consulte Especificaciones del papel y material especial.</li> </ul> |
| Páginas en blanco                                                                                                    | <ul> <li>Los cartuchos de impresión<br/>están defectuosos o vacíos.</li> </ul>                                                                                                    | <ul> <li>Sustituya los cartuchos de impresión.</li> </ul>                                                                                                    |

| Síntoma                                                                                    | Causa                                                                                                    | Solución                                                                                                    |
|--------------------------------------------------------------------------------------------|----------------------------------------------------------------------------------------------------|----------------------------------------------------------------------------------------------------|
| Páginas con<br>colores sólidos                                                             | <ul> <li>Los cartuchos de impresión<br/>están defectuosos.</li> <li>La impresora requiere la<br/>intervención del servicio<br/>técnico.</li> </ul>                                                       | <ul> <li>Sustituya los cartuchos de impresión.</li> <li>Solicite asistencia técnica.</li> </ul>                                                                                                    |
| El papel se curva<br>incorrectamente<br>una vez que se<br>imprime y sale a<br>una bandeja. | <ul> <li>Los valores Tipo, Textura y<br/>Peso no son adecuados para el<br/>tipo de papel o material<br/>especial utilizado.</li> <li>El papel se ha almacenado en<br/>un ambiente muy húmedo.</li> </ul> | <ul> <li>Cambie los valores de Tipo de papel, Textura del papel y Peso del papel para que coincida con el papel o material especial cargado en la impresora.</li> <li>Cargue papel de un paquete nuevo.</li> <li>Guarde el papel en su embalaje original hasta que lo vaya a utilizar.</li> <li>Consulte Almacenamiento del papel.</li> </ul> |

### Solución de problemas de calidad de color

Esta sección ayuda a responder algunas preguntas básicas relacionadas con el color y describe cómo se pueden utilizar algunas características del menú Color con el fin de solucionar problemas de color típicos.

**Nota:** también debe consultar "Solución de problemas de calidad de impresión" en la página 139, que proporciona soluciones para problemas habituales de calidad de impresión, algunos de los cuales pueden afectar a la calidad del color de los documentos impresos.

#### Preguntas frecuentes sobre la impresión en color

#### ¿Qué es el color RGB?

Las luces roja, verde y azul se pueden combinar en distintas cantidades para producir una gran gama de colores que se observan en la naturaleza. Por ejemplo, las luces roja y verde se pueden combinar para crear la luz amarilla. Los televisores y los monitores de ordenador crean los colores de este modo. El color RGB es un método para describir los colores mediante la indicación de la cantidad de luz roja, verde y azul necesaria para producir un determinado color.

#### ¿Qué es el color CMYK?

Las tintas o tóner de color cian, magenta, amarillo y negro se pueden imprimir en distintas cantidades para producir una gran gama de colores que se observan en la naturaleza. Por ejemplo, el cian y el amarillo se pueden combinar para crear el verde. Las prensas de imprimir, las impresoras de inyección de tinta y las impresoras láser en color crean el color de este modo. El color CMYK es un método para describir los colores mediante la indicación de la cantidad de cian, magenta, amarillo y negro necesaria para producir un determinado color.

#### ¿Cómo se especifica el color en un documento que se va a imprimir?

Las aplicaciones de software normalmente especifican el color de los documentos utilizando combinaciones de color RGB o CMYK. Adicionalmente, permiten que los usuarios modifiquen el color de cada objeto de un documento. Debido a que los procedimientos para modificar los colores varían según la aplicación, consulte la sección de ayuda de la aplicación de software para obtener instrucciones.
#### ¿Cómo sabe la impresora el color que tiene que imprimir?

Cuando un usuario imprime un documento, la información que describe el tipo y el color de cada objeto del documento se envía a la impresora. La información de color pasa por las tablas de conversión de color que traducen el color en las cantidades adecuadas de tóner cian, magenta, amarillo y negro para producir el color deseado. La información de tipo de objeto permite que se utilicen distintas tablas de conversión de color para los distintos tipos de objetos. Por ejemplo, se puede aplicar un tipo de tabla de conversión de color al texto y, a la vez, aplicar otra tabla a las imágenes fotográficas.

#### ¿Se debe utilizar el controlador PostScript o PCL para obtener el mejor color? ¿Qué valores de controlador se deben utilizar para obtener el mejor color?

Es muy recomendable utilizar el controlador PostScript para obtener la mejor calidad de color. Los valores predeterminados del controlador PostScript proporcionan la calidad de color preferible para la mayoría de copias impresas.

# ¿Por qué no coincide el color impreso con el que se muestra en la pantalla del ordenador?

Las tablas de conversión de color que se utilizan en el modo **Correc. de color** automática normalmente se aproximan a los colores de un monitor de ordenador estándar. Sin embargo, debido a las diferencias tecnológicas que existen entre las impresoras y los monitores, hay muchos colores que se pueden generar en una pantalla de ordenador que no se pueden reproducir físicamente en una impresora láser en color. En la coincidencia de colores también pueden afectar las variaciones de monitor y las condiciones de iluminación. Consulte en la respuesta a la pregunta "¿Cómo se puede hacer coincidir un determinado color (como el de un logotipo de empresa)?" en la página 146 las recomendaciones sobre la utilidad de las páginas de muestra de color de la impresora para solucionar determinados problemas de coincidencias de colores.

#### La página impresa parece teñida. ¿Se puede ajustar ligeramente el color?

Algunas veces, el usuario puede considerar que las páginas impresas parecen teñidas (por ejemplo, parece que todos los elementos impresos son demasiado rojos). Esto se puede deber a causas ambientales, tipo de papel, condiciones de iluminación o simplemente preferencias del usuario. En estos casos, se puede utilizar **Mezcla de color** para crear un color más adecuado. Mezcla de color ofrece al usuario la posibilidad de realizar ajustes sutiles en la cantidad de tóner empleado en cada plano de color. La selección de valores positivos (o negativos) para cian, magenta, amarillo y negro en el menú Mezcla de color aumentará (o reducirá) la cantidad de tóner empleado para el color seleccionado. Por ejemplo, si un usuario cree que la página impresa en general es demasiado roja, la reducción de magenta y amarillo podría mejorar potencialmente la preferencia de color.

#### ¿Se puede aumentar el brillo en la salida impresa?

Se puede obtener brillo adicional en la impresión utilizando el valor de Resolución impr. 1200 ppp.

# Las transparencias en color parecen oscuras cuando se proyectan. ¿Se puede hacer algo para mejorar el color?

Este problema se produce normalmente cuando se proyectan transparencias con retroproyectores reflectantes. Para obtener la mayor calidad del color proyectado, se recomiendan los retroproyectores transmisivos. Si se tiene que utilizar un proyector reflectante, el ajuste de los valores de **Intensidad tóner** a 1, 2 o 3 aclarará la transparencia.

#### ¿Qué es la corrección de color manual?

Las tablas de conversión de color aplicadas a cada objeto de la página impresa al utilizar el valor predeterminado **Correc. de color** automática generarán el color preferible para la mayoría de los documentos. En ocasiones, un usuario puede querer aplicar otra asignación de tablas de colores. Esta personalización se realiza mediante el menú Color manual y el valor Correc. de color manual.

La corrección de color manual aplica las asignaciones de tablas de conversión de color RGB y CMYK según lo definido en el menú Color manual. Los usuarios pueden seleccionar cualquiera de las cuatro tablas de conversión de color que hay disponibles para los objetos RGB (Pantalla sRGB, Intenso sRGB, Intenso y Desactivado) y para los objetos CMYK (CMYK EE.UU., CMYK Europa, CMYK intenso y Desactivado).

**Nota:** el valor Correc. de color manual no resulta útil si la aplicación de software no especifica los colores con combinaciones RGB o CMYK, o en determinadas situaciones en las que la aplicación de software o el sistema operativo del ordenador ajusta los colores especificados en la aplicación mediante la gestión del color.

#### ¿Cómo se puede hacer coincidir un determinado color (como el de un logotipo de empresa)?

En ocasiones, los usuarios necesitan que el color impreso de un determinado objeto se parezca lo más posible a un color específico. Un ejemplo típico de esta situación se presenta cuando un usuario intenta reproducir el color de un logotipo de empresa. En los casos en los que la impresora no puede reproducir exactamente el color deseado, los usuarios deben poder identificar las coincidencias de color adecuadas para la mayoría de los casos. Los elementos del menú **Muestras color** pueden proporcionar información útil para ayudar a solucionar este tipo concreto de coincidencia de colores.

Las ocho opciones de Muestras color corresponden a las tablas de conversión de color de la impresora. La selección de cualquier opción de Muestras color generan una copia impresa de varias páginas que consta de cientos de cuadros de color. En cada cuadro habrá una combinación CMYK o RGB según la tabla seleccionada. El color mostrado en cada cuadro se obtiene al pasar la combinación CMYK o RGB etiquetada del cuadro por la tabla de conversión de color seleccionada.

El usuario puede digitalizar las páginas de muestras de color e identificar el cuadro cuyo color se parezca más al que desea. La combinación de color etiquetada del cuadro se puede utilizar para modificar el color del objeto en una aplicación de software. La sección de ayuda de la aplicación de software debe proporcionar instrucciones para modificar el color de un objeto. La **Correc. de color** manual puede ser necesaria con el fin de utilizar la tabla de conversión de color seleccionada para el objeto concreto.

Las páginas de muestras de color a utilizar para un problema concreto de coincidencia de color dependen del valor de Correc. de color que se esté utilizando (Automático, Desactivado o Manual), del tipo de objeto que se esté imprimiendo (texto, gráficos o imágenes) y de cómo se especifique el color del objeto en la aplicación de software (combinaciones RGB o CMYK). La tabla siguiente identifica las páginas de muestra de color a utilizar:

| Especificación de<br>color del objeto que<br>se está imprimiendo | Clasificación del<br>objeto que se está<br>imprimiendo | Valor de Correc. de<br>color de la<br>impresora | Páginas de muestra de color a imprimir<br>y utilizar para coincidencias de color |
|------------------------------------------------------------------|--------------------------------------------------------|-------------------------------------------------|----------------------------------------------------------------------------------|
| RGB                                                              | Texto                                                  | Automático                                      | Intenso sRGB                                                                     |
|                                                                  |                                                        | Desactivado                                     | Desactivado - RGB                                                                |
|                                                                  |                                                        | Manual                                          | Intenso sRGB*, Intenso, Pantalla sRGB,<br>Desactivado                            |
|                                                                  | Gráfico                                                | Automático                                      | Intenso sRGB                                                                     |
|                                                                  |                                                        | Desactivado                                     | Desactivado - RGB                                                                |
|                                                                  |                                                        | Manual                                          | Intenso sRGB*, Intenso, Pantalla sRGB,<br>Desactivado                            |
|                                                                  | Imagen                                                 | Automático                                      | Pantalla sRGB                                                                    |
|                                                                  |                                                        | Desactivado                                     | Desactivado - RGB                                                                |
|                                                                  |                                                        | Manual                                          | Intenso sRGB, Intenso, Pantalla sRGB*,<br>Desactivado                            |
| СМҮК                                                             | Texto                                                  | Automático                                      | CMYK EE.UU.                                                                      |
|                                                                  |                                                        | Desactivado                                     | Desactivado - CMYK                                                               |
|                                                                  |                                                        | Manual                                          | CMYK EE.UU.*, CMYK intenso,<br>Desactivado, CMYK Europa*                         |
|                                                                  | Gráfico                                                | Automático                                      | CMYK EE.UU.                                                                      |
|                                                                  |                                                        | Desactivado                                     | Desactivado - CMYK                                                               |
|                                                                  |                                                        | Manual                                          | CMYK EE.UU.*, CMYK intenso,<br>Desactivado, CMYK Europa*                         |
|                                                                  | Imagen                                                 | Automático                                      | CMYK EE.UU.                                                                      |
|                                                                  |                                                        | Desactivado                                     | Desactivado - CMYK                                                               |
|                                                                  |                                                        | Manual                                          | CMYK EE.UU.*, CMYK intenso,<br>Desactivado, CMYK Europa*                         |

\* Valor predeterminado Manual

Nota: los valores predeterminados para las clasificaciones CMYK Manual son CMYK EE.UU. para equipos de 100 V y 110 V y CMYK Europa para equipos de 220 V.

Nota: las páginas de Muestras color no son útiles si la aplicación de software no especifica los colores con combinaciones RGB o CMYK. Adicionalmente, hay determinadas situaciones en las que la aplicación de software o el sistema operativo del ordenador ajustan las combinaciones RGB o CMYK especificadas en la aplicación mediante la gestión del color. Es posible que el color impreso resultante no sea exactamente como el que se esperaba según las páginas de Muestras color.

## Restauración de los valores predeterminados de fábrica

- 1 Asegúrese de que la impresora esté encendida y que aparezca el mensaje Lista.
- 2 Pulse Menú hasta que aparezca Menú Utilidades y, a continuación, pulse Seleccionar.
- **3** Pulse Menú hasta que vea Predet. fábrica y, a continuación, pulse Seleccionar.
- 4 Cuando aparezca Restaurar, pulse Seleccionar. Aparece el mensaje Restaurando val. predet. fábrica seguido del mensaje Lista.

Al seleccionar Restaurar:

- No habrá disponible ningún otro botón en el panel del operador mientras se muestre Restaurando val. predet. fábrica.
- Todos los recursos cargados (las fuentes, las macros y los juegos de símbolos) en la memoria (RAM) de la impresora desaparecen. (No afecta a los recursos en la memoria flash o en el disco duro opcional.)
- Todos los valores de menú vuelven a los valores predeterminados de fábrica excepto:
  - El valor Idioma del panel del operador en el menú Configuración.
  - Todos los valores del menú Paralelo, menú Serie, menú Red y menú USB.

Si necesita más información sobre el cambio de los valores de menú o la selección de nuevos valores predeterminados de usuario, consulte **Cambio de los valores de los menús**.

# Alineación de la unidad de transferencia de imágenes

Para obtener una calidad de impresión óptima, compruebe que ha alineado la unidad de transferencia de imágenes después de la sustitución o que los colores se han imprimido demasiado claros

Para alinear la unidad de transferencia de imágenes:

- 1 Asegúrese de que la impresora esté encendida y que aparezca el mensaje Lista.
- 2 Pulse Menú hasta que aparezca Menú Utilidades y, a continuación, pulse Seleccionar.
- **3** Pulse Menú hasta que aparezca Alineación color y, a continuación, pulse Seleccionar.

Se imprimirán varias páginas de prueba.

4 Para cada grupo de alineaciones de las páginas de prueba, busque el número situado junto al patrón de alineación que más se asemeje a una línea recta.

Por ejemplo, en este grupo, el patrón 3 es el que más se asemeja a una línea recta.

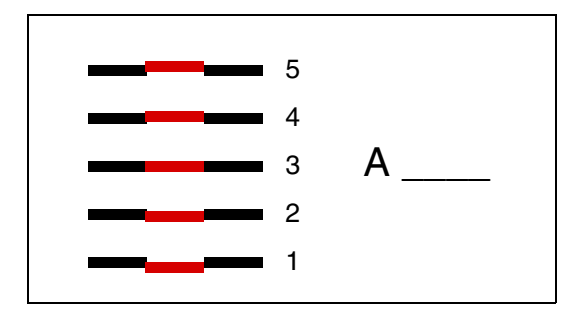

Es bastante útil escribir los doce valores de alineación en las líneas proporcionadas en las páginas de prueba antes de continuar con el paso 5. Debe seleccionar un valor para los doce valores.

5 Cuando aparezca A=10 (u otro número), pulse Menú hasta que encuentre el valor numérico que desee utilizar y, a continuación, pulse Seleccionar. Aparece brevemente el mensaje Guardado y, a continuación, la siguiente alineación de prueba.

Si no necesita realizar ningún cambio, pulse Volver para volver al menú Utilidades.

6 Después de haber terminado los doce valores, aparece el menú Utilidades. Pulse Continuar.

La impresora vuelve al estado Lista.

# Uso del calculador de cobertura

El calculador de cobertura proporciona una estimación del porcentaje de cobertura del tóner cian, magenta, amarillo y negro en una página. Estas estimaciones se imprimen en la página.

Para activar la utilidad Calculador de cobertura:

- 1 Asegúrese de que la impresora esté encendida y que aparezca el mensaje Lista.
- 2 Pulse Menú hasta que aparezca Menú Utilidades y, a continuación, pulse Seleccionar.
- **3** Pulse Menú hasta que aparezca Calc. cobertura y, a continuación, pulse Seleccionar.
- 4 Pulse Menú hasta que vea Activado y, a continuación, pulse Seleccionar.
- 5 Pulse Continuar para volver al mensaje Lista.

La utilidad se puede desactivar desde el panel del operador o bien apagando la impresora.

El calculador de cobertura utiliza un algoritmo que cuenta los píxeles para cada color del tóner: negro, cian, magenta y amarillo. Cuando se activa la utilidad, la impresora imprime el porcentaje de cobertura para cada color de cada página del trabajo.

El calculador de cobertura sólo se utiliza para estimar la cobertura de una página determinada. En todos los tonos de tóner que se utilizan, el porcentaje mínimo que se imprime es del 2 %. Los valores proporcionados pueden variar de una impresora a otra. La exactitud de las estimaciones se puede ver afectada por la cantidad de tóner que contengan los cartuchos, las condiciones ambientales, el tipo de material, la aplicación de software, los valores de software, el controlador, los valores del controlador y el contenido de la página. *Lexmark no se responsabiliza de las reclamaciones basadas en la exactitud de los porcentajes estimados.* 

# Configuración de las alertas de impresora

Puede configurar la impresora de varias formas para que le comunique cuándo necesita atención.

#### Uso del menú Configuración

| Elemento de<br>menú                                                                                      | Función                                                                                                    | Valor       | Resultado                                                                                         |  |  |
|----------------------------------------------------------------------------------------------------|----------------------------------------------------------------------------------------------------|-------------|---------------------------------------------------------------------------------------------------|--|--|
| Control alarma                                                                                           | Permite establecer si la alarma de<br>la impresora debe sonar cuando<br>ésta necesita la intervención del<br>operador. | Desactivado | La alarma no suena, pero la impresión se<br>detiene hasta que se eliminan las<br>intervenciones.* |  |  |
|                                                                                                    |                                                                                                    | Simple      | La impresora deja de imprimir, muestra un<br>mensaje y activa el tipo de alarma<br>seleccionado.  |  |  |
|                                                                                                    |                                                                                                    | Continuo    |                                                                                                   |  |  |
| Alarma de<br>tóner                                                                                       | Permite escoger cómo responde<br>la impresora cuando el nivel de<br>tóner es bajo.                                     | Desactivado | La impresora muestra un mensaje y continúa imprimiendo.                                           |  |  |
|                                                                                                    |                                                                                                    | Simple      | La impresora deja de imprimir, muestra un<br>mensaje y activa el tipo de alarma<br>seleccionado.  |  |  |
|                                                                                                    |                                                                                                    | Continuo    |                                                                                                   |  |  |
| * Si están pendientes varias condiciones de asistencia, la alarma sólo suena cuando se muestra el primer |                                                                                                    |             |                                                                                                   |  |  |

mensaje. No suena ninguna alarma adicional cuando surgen condiciones de asistencia posteriores.

El seleccionar **Continuar autom.** puede que afecte al modo en que se ejecutan las alertas de la impresora. Este valor define cuánto tiempo espera la impresora después de mostrar un mensaje, antes de reanudar la impresión.

#### Uso de MarkVision Professional

MarkVision<sup>™</sup> Professional, la utilidad de administración de impresoras de red de Lexmark, indica cuándo se deben sustituir los suministros así como problemas reales o posibles. Cuando una impresora requiere atención, avisa al administrador de la red con un gráfico detallado de la impresora, que muestra la causa de la alerta (por ejemplo, una bandeja de papel vacía). Para obtener más información acerca de MarkVision Professional, consulte el CD de controladores incluido con la impresora.

#### Uso de MarkVision Messenger

MarkVision Messenger permite crear acciones que ejecuten comandos específicos siempre que aparezcan mensajes como Falta bandeja x 0 88 Tóner bajo en la pantalla. Por ejemplo, puede crear una acción que envíe un mensaje de e-mail al administrador cuando la impresora se quede sin papel.

Las acciones se pueden configurar para que ocurran automáticamente, condicionalmente o repetidamente. Para obtener más información acerca de MarkVision Messenger, consulte el CD de controladores incluido con la impresora.

## Sensor de tamaño

El elemento de menú Sensor de tamaño le permite activar o desactivar el sensor de tamaño automático en las bandejas. Mediante la opción Sensor de tamaño, la impresora detecta los diferentes tamaños de papel que no detectaría de otra forma.

La opción Sensor de tamaño está activada de forma predeterminada para todas las bandejas. Sin embargo, las bandejas no detectan automáticamente las transparencias.

#### Desactivación del sensor de tamaño

- 1 Apague la impresora.
- 2 Mantenga pulsados los botones Seleccionar y Volver; a continuación, encienda la impresora.
- 3 Suelte los botones cuando aparezca Efectuando prueba automát. en la pantalla.

Cuando la impresora finalice la prueba automática, aparecerá el menú Configuración.

4 Pulse Menú hasta que aparezca Sensor tamaño y, a continuación, pulse Seleccionar.

Nota: el panel del operador muestra solamente las bandejas de papel que admiten sensor de tamaño automático.

5 Pulse Menú hasta que aparezca Sensor bdja <x>, donde <x> representa el número de bandeja en la que desea desactivar el sensor y, a continuación, pulse Seleccionar.

Si es necesario, repita estos pasos para otras bandejas.

6 Pulse Menú hasta que aparezca Desactivado y, a continuación, pulse Seleccionar.

En la pantalla aparece brevemente Guardado. Aparece de nuevo Menú Configuración con el menú Sensor tamaño en la segunda línea.

- 7 Pulse Volver.
- 8 Pulse Menú hasta que vea Salir de Config y, a continuación, pulse Seleccionar.

Activando cambios de menús aparece brevemente, seguido de Efectuando prueba automát. A continuación, la impresora muestra el mensaje Lista.

# Índice alfabético

#### Α

acceso a menús 23 Aceptar DSR (menú Serie) 73 Aceptar inicial (menú Paralelo) 59 ahorro de energía configuración 78 Ahorro energía (menú Configuración) 78 ajuste color 47, 48, 49, 50, 79 Ajuste de color (menú Color) 47 Alarma de tóner (menú Configuración) 80 Alarma grapas (menú Configuración) 80 Alarma perforad (menú Configuración) 77 alarmas definición 75 grapadora 80 mensajes de error 76 perforador 77 tóner 80 alimentador multiuso, configuración 66 Alineación color (menú Utilidades) 83 alineación de la unidad de transferencia de imágenes 149 almacenamiento 38 papel 38 suministros 38 altura de pila máxima alimentador multiuso 31 bandejas 1, 2, 3 27, 29 altura de pila, máxima alimentador multiuso 31 bandejas 1, 2, 3 27, 29 Ancho A4 (menú Emul. PCL) 61 Área impresión (menú Configuración) menú Configuración Calid. impresión 78 áreas Área A 107 Área B 107 Área C 108 Área E 109 Área G 108 Área J 110 Área K 110

Área L 110 Área M 111 Área T<x> 109 Área T1 109 Asign. tipo/sal (menú Papel) 65 asistencia técnica, solicitud de 130 atascos *Consulte* atascos de papel atascos de papel áreas 105 cómo evitar 39 eliminación 104 fusor 111 reimpresión de hojas atascadas 77 aviso de láser 13

#### В

Bandeja salida (menú Papel) 66 bandejas de salida asignación 65 configuración 65 desbordamiento 66 enlace 34 restablecimiento de activas 56 salida 66 Baudios (menú Serie) 73 Bits de datos (menú Serie) 73 Bloqueo de B/N (menú Configuración) 76 bloqueo de menús 133 botones de Menú 23

#### С

calidad de impresión, ajuste corrección de color 47, 49, 50 corrección del color 79 mezcla de color 47 muestras de color 48 cancelación de un trabajo de impresión 25 Cancelar fax (menú Trabajo) 54 Cancelar trabajo (menú Trabajo) 54 carga alimentador multiuso 30 bandeja de 2000 hojas 28 bandejas de 500 hojas 26 Carga de papel (menú Papel) 67 cartucho de impresión solicitud 123

cartulina 40 Clasificación (menú Acabado) 50 clasificación, activación 50 color ajuste 47, 48, 49, 50, 79 alineación 83 Color manual (menú Color) 49 cómo dejar la impresora fuera de línea 24 con el botón Menú 23 con el botón Parar 24 cómo evitar atascos de papel 39 Conf. universal (menú Papel) 72 Config red est (menú Red) 58 Config. bandejas (menú Papel) 65 Configuración de red <x> (menú Red) 57 Configurar multiuso (menú Papel) 66 conjunto del fusor solicitud 122 Contenedor tóner de desecho (menú Suministros) 81 Continuar autom. (menú Configuración) 76 Continuar, botón 23 Control alarma (menú Configuración) 75 Controladores de impresión en red Windows 20 Controladores para impresión en red Windows 20 Copias (menú Acabado) 51 copias, especificación del número 51 Correc. de color (menú Color) 47 CR auto tras LF (menú Emul. PCL) 62

## D

Defrag. flash (menú Utilidades) 84 desactivación Ahorro energía 133 menús del panel del operador 133 sensor de tamaño automático 152 desbloqueo de menús 134 Destino de carga (menú Configuración) 76 disco *Consulte* disco duro disco duro 127 configuración como destino de carga 76 formateo 84 impresión de recursos cargados 85 dúplex activación 51 encuadernación 51 Dúplex (menú Acabado) 51

#### Е

eliminación opción de memoria de la impresora 125 opción de memoria flash 125 tarjeta de firmware 128 tarjetas de opción 125 emulación PCL ancho A4 61 avance de línea automático 62 impresión de muestra de fuentes 85 juego de símbolos 63 líneas por página 62 nombre de fuente 62 orientación 62 origen de fuente 62 paso 63 renumeración de bandejas 64 retorno de carro automático 62 tamaño en puntos 63 Emulación PostScript Suavizar imagen 72 emulación PostScript impresión de errores PS 72 impresión de muestra de fuentes 85 prioridad de fuentes 72 emulación PS Consulte emulación PostScript Encuad. dúplex (menú Acabado) 51 enlace 33 bandejas 33 bandejas de salida 34 enlace de bandejas 33 enlace de bandejas automático 33 estado del tóner <color> 81 errores de página compleja 77 Tóner <color> (menú Suministros) 81 Espera impresión (menú Configuración) 79 Estad seg trab (menú Utilidades) 84 estadísticas almacenamiento 77 impresión 84

estadísticas de impresión estadísticas de trabajos de impresión 84 Seg. trabajos 77 Estado avanzado (menú Paralelo) 59 etiquetas 40

## F

fax cancelación 54 Formatear disco (menú Utilidades) 84 Formatear flash (menú Utilidades) 84 Fte inic grapado (menú Acabado) 53 fuentes impresión de muestras 85 juegos de símbolos admitidos 63 prioridad 72 selección en la emulación PCL 62 función Imprimir y retener consulte trabajos retenidos 34

## G

grapadora activación 53 alarma 80 Grapar trabajo (menú Acabado) 53 Guardar recursos (menú Configuración) 79

## Η

Hojas separación (menú Acabado) 52

## I

Idioma (menú Configuración) 76 Imp multipágina (menú Acabado) 52 Impr. directorio (menú Utilidades) 85 Impr. error PS (menú PostScript) 72 Impr. mem. int. (menú Trabajo) 56 impresión página de valores de menús 131 impresión de prueba modo Rastreo hex. 84 página de menús 85 impresión multipágina configuración 52 valores de margen 51 valores de orden 51 valores de vista 52 impresora cómo dejarla fuera de línea 23 con el botón Menú 23 con el botón Parar 24 restablecimiento 56 Impri conf red<x> (menú Utilidades) 85 Imprimir fuentes (menú Utilidades) 85 Imprimir menús (menú Utilidades) 85 Información de seguridad 8 Intensidad del tóner (menú Color) 50 interfaces paralelo 59 red 56 serie 73 **USB 81** 

## J

Juego símbolos (menú Emul. PCL) 63

## L

LF auto tras CR (menú Emul. PCL) 62 Líneas por pág. (menú Emul. PCL) 62 Lngje. impresora (menú Configuración) 79

## Μ

Macintosh 21 mapa de menús 46 Margen multipág. (menú Acabado) 51 Mem int paralelo (menú Paralelo) 60 Mem int red (menú Red) 57 Mem int serie (menú Serie) 75 Mem int USB (menú USB) 83 Mem. int trabajo (menú Paralelo) 59 Mem. int trabajo (menú Red) 56 Mem. int trabajo (menú Serie) 73 Mem. int trabajo (menú USB) 81 memoria función Imprimir y retener 34 memoria flash 125 configuración como destino de carga 76 defragmentación 84 eliminación 125 formateo 84 impresión de recursos cargados 85

mensaje Trab retenidos no restaurados 89 mensajes 100-199 Servicio <mensaje> 95 1565 Error Emul al cargar opción Emul 96 2<xx> Atasco papel 96 30 Falta cart. de tóner < color> 96 30 Error de UTI 96 31 Cartucho <x> defectuoso 96 32 Cartucho <color> no admitido 96 33 Error de calibrac <x> 96 34 Papel corto 97 34 Papel incorrecto 96 35 Guard rec des Memoria insuf. 97 36 La impresora requiere asist. 97 37 Área clasific. insuficiente 97 37 Memoria insuficiente 98 37 Memoria para defrag. insuf. 97 38 Memoria llena 98 39 Pág. compleja 99 4 Tarjeta de firmware no admitida 99 40 <x> Relleno incorrecto 99 50 Error de fuente PPDS 99 51 Flash defectuosa 99 52 Flash llena 99 53 Flash sin formato 99 54 ENA paralelo est no conectado 100 54 ENA paralelo<x> no conectado 100 54 Error en pto. serie estándar 100 54 Error serie opción <x> 100 54 Error soft en red  $\langle x \rangle$  100 54 Error soft en red estándar 100 55 Opción no adm. en ranura <x> 100 56 Prto. serie <x> desactivado 100 56 Pto. paralelo <x> desactivado 100 56 Pto. paralelo estd desactivado 100 56 Puerto USB desactivado 101 56 Puerto USB estándar desact. 101 56 Serie estndr. desactivado 100 58 Demasiadas opciones flash 101 58 Demasiados discos instal. 101 58 Error config. bandeja entrada 101 58 Error config. bandeja salida 101

59 < Dispositivo> incompatible 101 61 Disco defectuoso 101 62 Disco lleno 101 63 Disco sin formato 102 64 Disco no admitido 102 64 Formato disco no admitido 102 80 Mantenimiento fusor 102 81 Error CRC cód. motor 102 82 Cont. desecho casi lleno 102 82 Cont. tóner de desecho lleno 102 82 Falta cont. tóner de desecho 102 83 Mantenimiento UTI 102 84 Reemplazar rodillo 102 84 Rodillo casi agotado 102 85 Mantenimiento UTI 103 86 Mantenimiento UTI 103 87 Falta el fusor 103 88 Tóner <color> bajo 103 89 Mantenimiento UTI 103 900-999 Servicio <mensaje> 103 Activando cambios de menús 86 Activando menús 88 Ahorro energía 92 Bandeja <x> vacía 95 Borr. estadístc. seg. del trabajo 87 Calentar el motor 88 Calibrando impresora 92 Cambiar <x> 87 Cancelando fax 87 Cancelando trabajo 87 Cargar bandeja <x> 91 Cargar grapas 90 Cargar manual 90 Cargar papel normal <x> 90 Cerrar puerta 87 Cerrar puerta bandeja X 87 Cerrar puerta clasificador 87 Código de motor no válido 90 Código de red <x> no válido 90 Código de red est. incorrecto 90 Cola y eliminac. de trabajos 93 Comp conexión <dispositivo> 87 Copiando 87 Defragmentando 87 Desactivando menús 88 Desb bandj llena 91 Desechando memoria interm. 88 Desecho del perforador lleno 89 Disco dañado. ¿Reformatear? 88 Efectuando prueba automát. 91 Eliminando trabaios 88 Eliminar todos 88 En espera 95 Error de programación P<x> 93 Falta bandeja <x> 95

Fax <x> 88 Formateando disco 89 Formateando flash 89 Hex. preparado 93 Imp. estadístc. seg. del trabajo 92 Impr. lista de directorios 92 Imprimiendo lista de fuentes 92 Imprimiendo valores de menús 92 Imprimir página de alineación 92 Imprimir trabajo en disco 92 Insertar bandeja <x> 89 Insertar cartucho grapas 89 Instalación requerida 95 Instale <dispositivo> o cancele trabajo 90 Introduzca PIN = 88 Lista 93 Mant. UTI/Fusor 90 Mantenim, fusor 89 Mantenimiento UTI 90 Menús desactivados 91 Nivel bdja<x> bajo 95 No hay DRAM instalada 91 No lista 91 No trabajos en impres. ¿Reint? 91 Ocupada 87 Paralelo <x> 91 Pocas grapas 95 Prgrndo. disco 93 Prgrndo. flash 92 Prog. cód. motor 92 Prog. cód. sist. 92 Recuperar disco x/5 yyy% 88 Red <x> 91 Red <x>,<y> 91 Reinstalar < dispositivo> 93 Rest. trab. ret. ¿Reintentar? 94 Restablec valor contador fusor 94 Restableciendo bdja sal activa 94 Restableciendo la impresora 94 Restaurando trabajo retenido xxx/vvv 94 Restaurando trabajos retenidos 95 Restaurando val. predet. fábrica 94 Retirar papel <bandeja especificada> 94 Sal <x> llena 87 Sal estánd llena 95 Serie <x> 95 Suministros 95 Tarjeta de red ocupada 91

Trabaj retenidos pueden perderse 89 Trabajos en cola 93 USB <x> 95 Vaciar caja del perforador 88 mensajes de impresora Introduzca PIN 37 No trabajos en impres. ¿Reint? 37 Menú Acabado 50 menú Acabado Clasificación 50 Copias 51 Dúplex 51 Encuad. dúplex 51 Fte inic grapado 53 Grapar trabajo 53 Hojas separación 52 Imp multipágina 52 Margen multipág. 51 Orden multipág. 51 Origen separador 52 Págs. en blanco 50 Perforador 51 Separación pág 52 Vista multipág. 52 Menú Ayuda 53 Menú Color 47 menú Color Aiuste de color 47 Color manual 49 Correc. de color 47 Intensidad del tóner 50 Mezcla de color 47 Modo de impresión 49 Muestras color 48 Resolución de impresión 49 Menú Configuración 75 menú Configuración Ahorro energía 78 Alarma de tóner 80 Alarma grapas 80 Alarma perforad 77 Bloqueo de B/N 76 Continuar autom. 76 Control alarma 75 Destino de carga 76 Espera impresión 79 Guardar recursos 79 Idioma 76 Lngje. impresora 79 Protección pág. 77 Recup. atasco 77 Seq. trabajos 77 Tiempo de espera 80 Uso impresora 79 menú Emul. PCL Ancho A4 61 CR auto tras LF 62

Juego símbolos 63 LF auto tras CR 62 Líneas por pág. 62 Nombre de fuente 62 Orientación 62 Origen de fuente 62 Paso 63 Renumerar band. 64 Tamaño en puntos 63 Menú Emulación PCL 61 Menú Papel 65 menú Papel Asign. tipo/sal 65 Bandeja salida 66 Carga de papel 67 Conf. universal 72 Config. bandejas 65 Configurar multiuso 66 Origen del papel 68 Peso del papel 71 Sal desbordada 66 Sustituir tamaño 71 Tamaño del papel 68 Textura del papel 69 Tipo de papel 70 Tipos personalizados 66 Menú Paralelo 59 menú Paralelo Aceptar inicial 59 Estado avanzado 59 Mem int paralelo 60 Mem. int trabajo 59 modo NPA 60 Modo paralelo 1 60 Modo paralelo 2 60 PCL SmartSwitch 61 Protocolo 61 PS binario Mac 59 PS SmartSwitch 61 Menú PostScript 72 menú PostScript Prioridad fte. 72 Suavizar imagen 72 Menú Red 56 menú Red Config red est 58 Configuración de red <x> 57 Mem int red 57 Mem. int trabaio 56 modo NPA 57 PCL SmartSwitch 57 PS binario Mac 56 PS SmartSwitch 58 Menú Serie 73 menú Serie Aceptar DSR 73 Baudios 73 Bits de datos 73 Mem int serie 75

Mem. int trabajo 73 modo NPA 74 Paridad 74 PCL SmartSwitch 74 Protocolo serie 75 PS SmartSwitch 74 **Bobust XON 74** Menú Suministros 81 menú Suministros Tóner < color> 81 Contenedor tóner de desecho 81 Rodillo 81 Menú Trabaio 54 menú Trabajo Cancelar fax 54 Cancelar trabajo 54 Impr. mem. int. 56 Rest. sal. act. 56 Restablecer impr 56 Trab confidncial 55 Trab retenidos 55 Menú USB 81 menú USB Mem int USB 83 Mem. int trabajo 81 modo NPA 82 PCL SmartSwitch 82 PS binario Mac 82 PS SmartSwitch 82 Menú Utilidades 83 menú Utilidades Alineación color 83 Defrag. flash 84 Estad seg trab 84 Formatear disco 84 Formatear flash 84 Impr. directorio 85 Impri conf red<x> 85 Imprimir fuentes 85 Imprimir menús 85 Predet. fábrica 84 Rastreo hex. 84 menús acceso 23 activación 134 desactivación 133 idioma 76 impresión de la página de valores de menús 131 selección 24 elementos de menú 24 valores numéricos 23 menús de la impresora activación 134 bloqueo del panel del operador 133 desactivación 133 Mezcla de color (menú Color) 47 Modo de impresión (menú Color) 49 Modo NPA (menú Paralelo) 60 Modo NPA (menú Red) 57 Modo NPA (menú Serie) 74 Modo NPA (menú USB) 82 modo NPA, definición puerto de red 57 puerto paralelo 60 puerto serie 74 puerto USB 82 Modo paralelo 1 (menú Paralelo) 60 Modo paralelo 2 (menú Paralelo) 60 Muestras color (menú Color) 48

#### Ν

Nombre de fuente (menú Emul. PCL) 62 número de identificación personal (PIN), introducción 24 números, panel del operador 24

## 0

opción de memoria de la impresora, eliminación 125 opción de memoria, eliminación 125 opciones verificación de la instalación con la página de valores de menús 131 opciones de impresión hojas de separación 52 Consulte también origen separador 52 memoria intermedia de impresión 56 separación de páginas 52 Orden multipág. (menú Acabado) 51 Orientación (menú Emul. PCL) 62 Origen de fuente (menú Emul. PCL) 62 Origen del papel (menú Papel) 68 Origen separador (menú Acabado) 52

### Ρ

página de configuración de la red 19 página de valores de menús, impresión 131 Págs. en blanco (menú Acabado) 50 panel del operador 19, 23 botones 23 números 24 papel almacenamiento 38 papel, especificación formularios preimpresos 67 origen 68

peso 71 si no se ha cargado el tamaño solicitado 71 tamaño 68 textura 69 tipo 70 tipo personalizado 66 Parar, botón 24 Paridad (menú Serie) 74 Paso (menú Emul. PCL) 63 PCL SmartSwitch (menú Paralelo) 61 PCL SmartSwitch (menú Red) 57 PCL SmartSwitch (menú Serie) 74 PCL SmartSwitch (menú USB) 82 PCL SmartSwitch, definición Consulte también lenguaje de impresora puerto de red 57 puerto paralelo 61 puerto serie 74 puerto USB 82 Perforador (menú Acabado) 51 perforador, activación 51 Peso del papel (menú Papel) 71 **PIN 24** Consulte número de identificación personal 24 placa de sistema de la impresora cierre 129 placa del sistema de la impresora 124 acceso 124 Predet. fábrica (menú Utilidades) 84 Prioridad fte. (menú PostScript) 72 problemas alimentador de papel atascos frecuentes 138 el mensaje Atasco de papel permanece después de haber solucionado el atasco 138 la página atascada no se vuelve a imprimir 138 páginas en blanco en la bandeja de salida 138 buzón 137 atascos frecuentes 137 calidad de color 144 calidad de impresión 139 el tiempo de impresión parece excesivo 136 el trabajo no se imprime 135 el trabajo se imprime 136 desde la bandeia incorrecta 136 en papel o material especial incorrecto 136

los trabajos grandes no se clasifican 136 no funciona el enlace de bandejas 136 opciones deia de funcionar 137 funcionamiento incorrecto 137 panel del operador 135 blanco 135 muestra diamantes negros 135 saltos de página inesperados 136 se imprimen caracteres incorrectos 136 solicitud de asistencia técnica 130 Protección pág. (menú Configuración) 77 Protocolo (menú Paralelo) 61 Protocolo serie (menú Serie) 75 prueba de la impresora impresión de estadísticas de hardware 85 impresión de valores predeterminados 85 modo Rastreo hex. 84 PS binario Mac (menú Paralelo) 59 PS binario Mac (menú Red) 56 PS binario Mac (menú USB) 82 PS SmartSwitch (menú Paralelo) 61 PS SmartSwitch (menú Red) 58 PS SmartSwitch (menú Serie) 74 PS SmartSwitch (menú USB) 82 PS SmartSwitch, definición Consulte también lenguaje de impresora 79 puerto de red 58 puerto paralelo 61 puerto serie 74 puerto USB 82 publicaciones Card Stock & Label Guide 40 puertas de acceso 105 puerto de red configuración modo NPA 57 PCL SmartSwitch 57 PS SmartSwitch 58 tamaño de memoria intermedia 57 puerto paralelo activación resistencias 60

configuración comunicación bidireccional 59 inicialización de hardware 59 modo NPA 60 muestras de datos 60 PCL SmartSwitch 61 protocolo 61 PS SmartSwitch 61 tamaño de memoria intermedia 60 puerto serie activación señales DSR 73 ajuste velocidades de transmisión 73 configuración modo NPA 74 Paridad 74 PCL SmartSwitch 74 protocolo 75 PS SmartSwitch 74 Robust XON 74 tamaño memoria intermedia 75 puerto USB configuración modo NPA 82 PCL SmartSwitch 82 PS SmartSwitch 82 tamaño de memoria intermedia 83 puertos paralelo 59 red 56 serie 73 **USB 81** 

#### R

Rastreo hex. (menú Utilidades) 84 Recup. atasco (menú Configuración) 77 recursos cargados almacenamiento 76 cómo guardar recursos 79 impresión 85 Renumerar band. (menú Emul. PCL) 64 Resolución de impresión (menú Color) 49 Rest. sal. act. (menú Trabajo) 56 Restablecer impr (menú Trabajo) 56 restablecimiento de la impresora 56 Robust XON (menú Serie) 74 Rodillo (menú Suministros) 81 rodillo de aplicación solicitud 122 rodillo de transferencia solicitud 122

#### S

Sal desbordada (menú Papel) 66 Seq. trabajos (menú Configuración) 77 selección 24 elementos de menú 24 valores numéricos 23 Seleccionar, botón 24 sensor automático de tamaño 68 sensor de tamaño 152 sensor de tamaño automático 33 desactivación 152 tamaños especiales 152 sensor, tamaños especiales 152 Separación pág (menú Acabado) 52 solicitud 122 cartucho de impresión 123 conjunto del fusor 122 rodillo de aplicación 122 rodillo de transferencia 122 unidad de transferencia de imágenes 122 solicitud de asistencia técnica 130 solicitud de suministros 123 solución de problemas borrado de mensajes de error del panel del operador 23 detención de la impresora 24 Suavizar imagen (menú PostScript) 72 suministros 123 almacenamiento 38 solicitud 123 suministros, estado de contenedor tóner de desecho 81 tóner <color> 81 rodillo 81 Sustituir tamaño (menú Papel) 71

## T

Tamaño del papel (menú Papel) 68 Tamaño en puntos (menú Emul. PCL) 63 tamaños de memoria intermedia, ajuste paralelo 60 red 57 serie 75 **USB 83** Textura del papel (menú Papel) 69 tiempo de espera espera 80 impresión 79 Tiempo de espera (menú Configuración) 80 tiempo de espera de impresión configuración 79

tiempo de espera, configuración 80 Tipo de papel (menú Papel) 70 Tipos personalizados (menú Papel) 66 tóner alarma 80 Trab confidncial (menú Trabajo) 55 Trab retenidos 34 Trab retenidos (menú Trabajo) 55 trabajo cancelación 54 confidencial 55 estadísticas 77 retenido 55 trabajo de impresión, cancelación 25 transparencias 40

### U

unidad de transferencia de imágenes alineación 149 solicitud 122 Uso impresora (menú Configuración) 79

### V

valores de menús actuales 131 valores de menús de la impresora, modificación 132 valores numéricos, selección 23 valores predeterminados de fábrica, restauración 84 valores predeterminados de usuario actuales 132 valores, selección 132 verificación de impresión 131 página de valores de menús 131 Vista multipág. (menú Acabado) 52 Volver, botón 24

#### W

Windows 14